**République Algérienne Démocratique et Populaire** 

Ministère de l'Enseignement Supérieure et de la Recherche Scientifique

Université Abderrahmane Mira

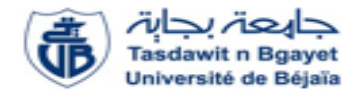

Faculté de la Technologie

Département d'Automatique, Télécommunications et d'Electronique

### Projet de Fin d'Etudes

Pour l'obtention du diplôme de Master

Filière : Télécommunications

Spécialité : Réseaux et Télécommunications

### <u>Thème</u>

Etude et mise en place d'une infrastructure réseau sécurisée.

Préparé par :

- BERKANI Djedjiga
- BOUZERIA Massylia

Dirigé par :

Examiné par :

Mr. Abdelhani Diboune

Mr. Azni (président)

Mme. Mammeri (examinatrice)

Année universitaire : 2021/2022

### Remercîment

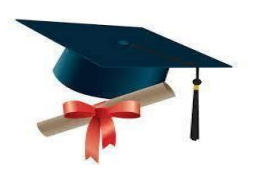

Tout d'abord, nos remerciements au bon dieu **ALLAH**, le grand et l'infini et le tout puissant de nous avoir illuminées et ouvert les portes du savoir et nous avoir données la volonté, la santé et le courage pour effectuer ce travail.

Nous remercions notre promoteur « **Mr** Abdelhani DIBOUNE » d'avoir accepté de nous encadrer et de nous orienter pour la réalisation de notre projet, ainsi que pour sa confiance, ses encouragements, ses corrections et pour les conseils qu'il nous a apporté. Nous tenons également à remercier l'ensemble des membres de jury « **Mr** Azni (p) et Mme Marmmeri » pour l'intérêt qu'ils ont portés à notre recherche en acceptant d'examiner notre travail et de l'enrichir par leurs propositions.

Et de manière spéciale, nous exprimons nos chaleureux remerciements pour notre encadreur de stage « **Mr Djebbari Yassine** » qui nous a donné l'opportunité de nous familiariser avec le milieu de travail.

Nous tenons également à remercier toutes nos familles, nos amis(es), nos collègues étudiants et tous ceux qui ont participé de près ou de loin à la réalisation de ce travail.

Merci à tous.

## **Dédicaces**

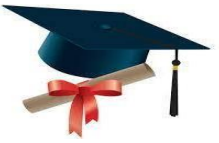

*Je remercie Allah de m'avoir donné la force et le courage pour pouvoir réaliser ce modeste travail.* 

Avec un énorme plaisir, un cœur ouvert et une immense joie que je dédie ce modeste travail :

À mes très chers parents « **Nouara** et **Loucif** que j'aime énormément », pour leur patience, leur amour, leur encouragement et leur sacrifice tout au long de mon parcours et que dieux vous garde en bonne santé pour nous ;

À ma cher et petite sœur « **Dihia** » ; que le bon dieu te garde pour nous, ma lumière ; À mon seul et petit frère « **Lakhdar** » ; tu resteras mon petit pour toujours et je te souhaite réussir dans ton bac ;

À mes chers « **Dada Said**, **dada khaled** et **dada Nouredine** » ainsi que leurs familles ; À ma grande sœur et ma meilleure amie « **Syrine** » ; merci pour ta présence et ton soutien ma belle ;

À mon meilleur ami « *karim* » ainsi que sa famille, merci pour tous les bons moments que nous avons passé durant cette période ;

À ma meilleure amie « **Dehia** », merci pour ta présence et ton soutien ma belle ; Et surtout à Mes Grands-parents « **yemma Baya** et **yemma Tata** que le bon dieu l'accueille dans son vaste paradis » et « **Lakhdar** et **Ramtane** que le bon dieu les accueillent dans son vaste paradis »

À toute ma famille;

À mon cher binôme Massylia ainsi qu'à sa famille;

À tous mes amis(es) surtout;

Et à tous ceux qui m'ont aidé de près ou de loin à l'élaboration de ce travail.

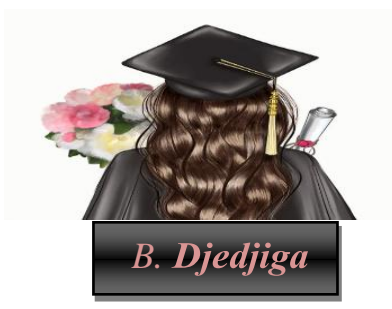

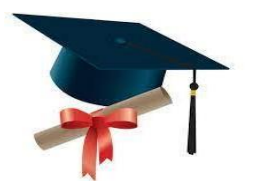

Avec un énorme plaisir, un cœur ouvert et une immense joie que je dédie ce modeste travail :

À mes très chers parents pour leur patience, leur amour, leur encouragement et leur sacrifice durant mes études. Aucun hommage ne pourra être à la hauteur de l'amour dont ils ne cessent de me combler. Que dieu leurs procure bonne santé et longue vie ;

À mes très chers frères « *Massi et Syphax* » ; pour leur amour et compréhension Et qui ont été toujours des très bons exemples pour moi ;

Au fils de ma tante « AMAR » àquije souhaite un avenir radieux plein de réussites ; Et surtout à Mes Grands-parents, « Aicha à qui je souhaite une longue vie et une bonne santé et Hamid, Djohra et Makhlouf que le bon dieu les accueillent dans son vaste paradis » ;

À toute ma famille pour leur soutien tout au long de mon parcours universitaire. Merci d'être toujours là pour moi ;

À mon cher binôme **Djedjiga** ainsi que sa famille; À tous mes amis(es);

Et à tous ceux qui m'ont aidé de près ou de loin à l'élaboration de ce travail.

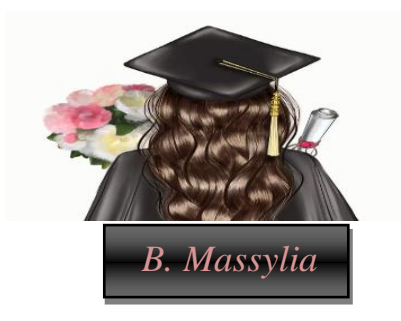

### Table des matières

|   | Remercîmenti      |                                                |  |  |
|---|-------------------|------------------------------------------------|--|--|
|   | Table des figures |                                                |  |  |
|   | Liste des         | tableauxxi                                     |  |  |
|   | Liste des         | abréviationsxii                                |  |  |
|   | Introduct         | ion Générale1                                  |  |  |
| I | Généralité        | s sur les réseaux informatiques2               |  |  |
|   | I.1 In            | troduction2                                    |  |  |
|   | I.2 D             | éfinition2                                     |  |  |
|   | I.3 Cl            | assifications des réseaux3                     |  |  |
|   | I.3.1             | Classification selon la taille4                |  |  |
|   | I.3.2             | Classification selon la topologie5             |  |  |
|   | I.3.3             | Classification selon le mode de communication7 |  |  |
|   | I.4 M             | odelé hiérarchique9                            |  |  |
|   | I.4.1             | La couche cœur de réseau (Core layer)9         |  |  |
|   | I.4.2             | La couche distribution (Distribution layer)10  |  |  |
|   | I.4.3             | La couche d'accès (Access layer)10             |  |  |
|   | I.5 Aı            | chitecture des réseaux10                       |  |  |
|   | I.6 Ei            | ncapsulation des données13                     |  |  |

|     | I.7    | Co     | nclusion Le protocole IP                                   | 14   |
|-----|--------|--------|------------------------------------------------------------|------|
|     | Ι      | .7.1   | L'adresse IP                                               | 15   |
|     | I.8    | Co     | nclusion                                                   | 16   |
| II  | Initia | ition  | à sécurité des réseaux informatique                        | 17   |
|     | II.1   | Int    | roduction                                                  | 17   |
|     | II.2   | Séc    | curité des systèmes informatiques (SSI)                    | 17   |
|     | II.3   | La     | terminologie de la sécurité                                | 18   |
|     | II.4   | Pri    | ncipes de la sécurité informatique                         | 18   |
|     | II.5   | Les    | attaques                                                   | 20   |
|     | Ι      | I.5.1  | Définition de l'attaque                                    | 20   |
|     | Ι      | 1.5.2  | Les types d'attaques informatiques                         | 20   |
|     | Ι      | I.5.3  | Exemples d'attaques informatiques                          | 21   |
|     | II.6   | Mé     | canismes de défense                                        | 24   |
|     | Ι      | I.6.1  | Antivirus                                                  | 24   |
|     | Ι      | I.6.2  | Chiffrement                                                | 25   |
|     | Ι      | I.6.3  | Pare-feu                                                   | 26   |
|     | Ι      | I.6.4  | Proxy                                                      | 26   |
|     | Ι      | I.6.5  | Système de détection d' intrusion                          | 27   |
|     | Ι      | I.6.6  | Système de prévention d'intrusion                          | 28   |
|     | II.7   | CO     | nCLUSIOn                                                   | .28  |
|     |        |        |                                                            |      |
| III | Prései | ntions | L'organisme d'accueil                                      | 29   |
|     | III.1  | Inī    | RODUCTIOn                                                  | . 29 |
|     | III.2  | Par    | tie 1 : Présentions de l'entreprise "CAMPUS NTS"           | 29   |
|     | Ι      | II.2.1 | Création et évolution                                      | 29   |
|     | Ι      | II.2.2 | La localisation de l'entreprise                            | 30   |
|     | Ι      | II.2.3 | Fiche technique                                            | 31   |
|     | Ι      | II.2.4 | Objectifs, missions et activités de l'entreprise « N.T.S » | 32   |
|     | Ι      | II.2.5 | Organigramme général de l'organisme d'accueil              | 32   |
|     | III.3  | Par    | tie 2 : Etat des lieux                                     | 38   |
|     | Ι      | II.3.1 | Présentation du réseau campus NTS                          | 38   |

|    | III.4 Partie 3 : Problématiques et Solutions proposées |                                                           | . 41 |
|----|--------------------------------------------------------|-----------------------------------------------------------|------|
|    | III.4                                                  | .1 Problématiques                                         | 41   |
|    | III.4                                                  | 2 Solutions                                               | . 42 |
|    | III.5 C                                                | OnCLUSIOn                                                 | . 42 |
| IV | Réalisatio                                             | )n                                                        | . 43 |
|    | IV.1 I                                                 | ntroduction                                               | . 43 |
|    | IV.2 I                                                 | Environnement de travail                                  | .43  |
|    | IV.2                                                   | .1 Présentation de logiciel de simulation                 | .43  |
|    | IV.2                                                   | .2 Partie hardware                                        | . 44 |
|    | IV.2                                                   | .3 Partie software                                        | . 45 |
|    | IV.2                                                   | .4 Serveurs et Services                                   | 45   |
|    | IV.3 I                                                 | a nouvelle architecture proposée                          | .46  |
|    | IV.3                                                   | .1 Le plan d'adressage des sous réseaux « VLANs »         | . 47 |
|    | IV.3                                                   | .2 Plan d'adressage des Privates VLANs et ports associés  | . 47 |
|    | IV.3                                                   | .3 Plan d'adressage des équipements d'interconnexion      | .48  |
|    | IV.3                                                   | .4 Tableau du routage inter-vlan et du protocole HSRP     | .49  |
|    | IV.4 Co                                                | onfiguration de l'active Directory                        | .49  |
|    | IV.5 C                                                 | onfiguration de relais DHCP                               | 52   |
|    | IV.6 (                                                 | réation d'un groupe et utilisateurs radius                | 53   |
|    | IV.7 (                                                 | Configuration du Sophos UTM                               | 60   |
|    | IV.7                                                   | .1 Création des interfaces « DMZ, LAN1, LAN2, Internet »  | 60   |
|    | IV.7                                                   | .2 Routage statique                                       | 61   |
|    | IV.7                                                   | .3 Filtrage sur pare-feu                                  | . 62 |
|    | IV.7                                                   | .4 Le NAT                                                 | . 63 |
|    | IV.7                                                   | .5 VPN(Virtual Private Network)                           | . 64 |
|    | IV.7                                                   | .6 Configuration du VPN site à site IPSec                 | . 64 |
|    | IV.7                                                   | .7 Configuration du protocole IKE pour l'échange des clés | . 64 |
|    | IV.7                                                   | .8 Création de connexion IPSec                            | . 65 |
|    | IV.7                                                   | .9 Configuration du VPN client à site                     | . 66 |

| IV.8 Configuration des équipements                                       |     |
|--------------------------------------------------------------------------|-----|
| IV.8.1 Configuration des commutateurs                                    |     |
| IV.8.2 Configuration des interfaces trunk                                |     |
| IV.8.3 Configuration d'un domaine VTP                                    |     |
| IV.8.4 Création des VLANs                                                | 71  |
| IV.8.5 Configuration des interfaces au mode d'accès vlan                 |     |
| IV.8.6 Configuration VLAN natif                                          | 73  |
| IV.8.7 Configuration du protocole LACP « l'agrégation des lien 802.3ad » | 73  |
| IV.8.8 Configuration du protocole SSH « Secure Shell »                   |     |
| IV.8.9 Vérification de la prise en compte du protocole ssh par l'IOS     | 74  |
| IV.8.10Configuration des VLANs privées pour notre réseau DMZ             | 77  |
| IV.8.11Configuration des routeurs                                        |     |
| IV.8.12Configuration du Routage Passerelle Par Défaut                    |     |
| IV.8.13Configuration du protocole HSRP                                   | 80  |
| IV.9 Tests                                                               |     |
| IV.9.1 Test DHCP et Active Directory                                     | 81  |
| IV.9.2 Test SSH                                                          | 85  |
| IV.9.3 Test port Security                                                |     |
| IV.9.4 Test Radius                                                       |     |
| IV.9.5 Test routage statique                                             |     |
| IV.9.6 Test les pare-feu Bejaia et Alger                                 |     |
| IV.9.7 Vérification du tunnel VPN                                        |     |
| IV.9.8 Test de connexion RDP de puis Alger vers Bejaia                   |     |
| IV.9.9 Test DMZ                                                          |     |
| IV.10 Conclusion                                                         | 90  |
| Conclusion générale                                                      | 91  |
| ANNEXES                                                                  | 92  |
| Bibliographie                                                            | 123 |

# Table des figures

| I.1   | Les composantes d'un réseau informatique                      | 3 |
|-------|---------------------------------------------------------------|---|
| I.2   | Classification d'un réseau informatique                       | 3 |
| I.3   | La taille des différentes catégories de réseaux informatiques | 4 |
| I.4   | Les topologie physiques.                                      | 6 |
| I.5   | Fonctionnement d'un client /serveur                           | 8 |
| I.6   | Réseau poste à poste                                          | 8 |
| I.7   | Modèle de conception hiérarchique à trois couches             | 9 |
| I.8   | L'architecture des modèles OSI et TCP /IP1                    | 1 |
| I.9   | Principe d'encapsulation des données14                        | 4 |
| I.10  | Les trois caractéristiques de base de protocole IP14          | 4 |
| I.11  | Exemple d'une l'adresse IPv41                                 | 5 |
| I.12  | Masque de sous-réseau1                                        | 5 |
| II.1  | Les cinq dimensions de la sécurité informatique               | 8 |
| II.2  | Attaque passive                                               | С |
| II.3  | Attaque active                                                | 1 |
| II.4  | Attaque DOS et DDOS                                           | 4 |
| II.5  | Mécanismes de défense24                                       | 4 |
| II.6  | Le chiffrement symétrique2                                    | 5 |
| II.7  | Le chiffrement asymétrique2                                   | 5 |
| II.8  | Pare-feu                                                      | 6 |
| II.9  | Proxy                                                         | 7 |
| III.1 | Localisation de l'entreprise NTS                              | D |
| III.2 | Objectifs, Missions et Activités de l'NTS                     | 2 |
| III.3 | L'organigramme de campus NTS3:                                | 2 |
| III.4 | Organigramme de service d'accueil                             | 4 |

| III.5 Architecture de réseau (NTS)                                                         | 38  |
|--------------------------------------------------------------------------------------------|-----|
| IV.1 Logo de GNS3                                                                          | 44  |
| IV.2 Logo de VMware Workstation 16                                                         | 44  |
| IV.3 Nouvelle architecture réseau de l'entreprise NTS                                      | 46  |
| IV.4 Rôle AD DS et DNS                                                                     | 50  |
| IV.5 Création des groupes, utilisateurs, ordinateurs                                       | 52  |
| IV.6Configuration de relais DHCP sur le router core1pour le vlan 100                       | 52  |
| IV.7Création des utilisateurs et groupe radius                                             | 53  |
| IV.8Configuration d'une stratégie de connexion radius                                      | 55  |
| IV.9Configuration de clients Radius                                                        | 56  |
| IV.10Stratégie radius configurée pour les utilisateurs                                     | 59  |
| IV.11Mise à jour des stratégies GPO                                                        | 59  |
| IV.12Les interfaces de Sophos UTM.                                                         | 61  |
| IV.13Le routage statique                                                                   | 61  |
| IV.14filtrage sur le pare-feu                                                              | 62  |
| IV.15Les règles de Nat sur Sophos Bejaia et Alger                                          | 63  |
| IV.16Les passerelles distance de VPN                                                       | 64  |
| IV.17La connexion IPSec« ESP »                                                             | 65  |
| IV.18Connexion établi entre les deux sites bejaia et alger                                 | 66  |
| IV.19Configuration d'accès a distance SSL                                                  | 67  |
| IV.20Configuration d'accès a distance SSL                                                  | 69  |
| IV.21Configuration trunk sur le switch distribution DIS1                                   | 70  |
| IV.22Configuration trunk sur le switch d'accès S-acces1                                    | 70  |
| IV.23Configuration VTP serveur sur le switch distribution DIS1                             | 70  |
| IV.24Configuration VTP client sur le switch d'accès S-acces1                               | 71  |
| IV.25Création des VLANs sur le switch et vérification                                      | 72  |
| IV.26Configuration Access sur le switch Accesset vérification                              | 72  |
| IV.27Sécurisation du VLAN natif sur switch distributions et switch d'accès et vérification | .73 |
| IV.28Configuration du protocole LACP et vérification                                       | 74  |
| IV.29Vérification de la version system Ios Cisco.                                          | 74  |
| IV.30Configuration du protocole SSH sur le router core 2                                   | 75  |
| IV.31Configuration des port security sur le switch access SWA1                             | 76  |
| IV.32Configuration du client Radius sur le switch DIS2                                     | 76  |
| IV.33Configuration du mode VTP transparent sur le Switch DMZ et vérification               | 77  |
| IV.34Création des PVLANS Community sur le Switch DMZ                                       | 77  |
| IV.35Création des PVLANS Isolated sur le Switch DMZ                                        | 77  |
| IV.36Création des PVLANS primary sur le Switch DMZ.                                        | 78  |
| IV.37Affectation des ports aux PVLANs sur le Switch DMZ                                    | 78  |
| IV.38Configuration des interfaces sur le routeur1 et vérification                          | 78  |

| IV.39Le routage sur le core 1                                           |
|-------------------------------------------------------------------------|
| IV.40Vérification de routage sur le core 1                              |
| IV.41Configuration de HSRP sur le routeur1 et vérification              |
| IV.42Configuration de HSRP sur le routeur 2 et vérification             |
| IV.43Test dhcp réussi                                                   |
| IV.44Test Active directory réussi                                       |
| IV.45Test SSH réussi85                                                  |
| IV.46Test réussi le port est down après la violation85                  |
| IV.47Test Radius réusi pour le client b.massylia86                      |
| IV.48Ping réussi vers le serveur google « internet »87                  |
| IV.49Ping réussi sur le pare-feu Bejaia87                               |
| IV.50Ping réussi sur le pare-feu Alger                                  |
| IV.51capture WireShark qui montre la négociation ISKAMP du tunnel vpn88 |
| IV.52Ping réussi depuis le PC01 Alger vers serveur Bejaia               |
| IV.53Accéder à distance en utilisant le VPN client to site              |
| IV.54Test DMZ90                                                         |
| IV.55Installation de GNS394                                             |
| IV.56l'interface GNS394                                                 |
| IV.57Installation de VMware Workstation version 16.1.2                  |
| IV.58Liaison GNS3 VM et GNS3 Client                                     |
| IV.59Installation du Windows server 2022103                             |
| IV.60Installation du Windows 10 sous VMware Workstation107              |
| IV.61L'installation de l'Active Directory111                            |
| IV.62Certificat de l'Active Directory113                                |
| IV.63Installation de Dynamics Host Configuration Protocol               |
| IV.64L'installation du rôle NPS119                                      |
| IV.65Inscription radius avec active directory120                        |
| IV.66Installation Firewall Sophos UTM121                                |

## LISTE DES TABLEAUX

| I.1   | Les classes d'adresse IP et Masque réseau            | 16 |
|-------|------------------------------------------------------|----|
| III.1 | Identification sur campus NTS                        |    |
| III.2 | L'environnement hardware et le software              | 39 |
| III.3 | Détails des ressources disponibles de l'entreprise   | 40 |
| IV.1  | Plan d'adressage des VLANs                           | 47 |
| IV.2  | Plan d'adressage des sous(sous-réseaux) Private VLAN | 47 |
| IV.3  | Plan d'adressage des équipements d'interconnexion    | 48 |
| IV.4  | Plan d'adressage des sous(sous-réseaux) Private VLAN | 49 |

## LISTEDES abreviations

### A

AD : Active Directory.
AD CS : Active Directory Certificat Services.
AH : Authentication Header.
ARP : Address Resolution Protocol.

### C

**CDP**: Cisco Discovery Protocol. **CSMA/CD**: Carrier Sense Multiple Access with Collision Detection.

# D

DDOS : Distributed Denial of Service.
DHCP : Dynamics Host Configuration Protocol.
DMZ : Demilitarized Zone.
DNS : Domaine Name System.
DOS : Denial Of Service.

## E

**EAP :** *Extensible Authentication Protocol.* **ESP :** *Encapsulating Security Payload.* 

## F

**FAI :** Fournisseurs d'accès à Internet. **FDDI :** Fibre Distributed data interface.

### G

**Gns3**: Graphical Network Emulator.

## Η

HIDS : Host Based Intrusion Detection System.HIPS : Host based IPS.HSRP : Hot Standby Routing Protocol.

# Ι

ICMP : Internet Control Message Protocol.
IDS : Intrusion Detection System.
IKE : Internet Key Exchange.
IOS : International Organisation For Standardisation.
IP : Internet Protocol.
IPS : Intrusion Prévention System.
ISAKMP : Internet Security Association and Key Management Protocol.
IPSec : Internet Protocol Security.

### L

LACP : Link Aggregation Control Protocol.LAN : Local Area Network.LDAP: Lighweight Directory Access Protocol.

## $\mathbf{M}$

MAN : Metropolitan Area Network.MAU : Multistation Access Unit.

## Ν

NAT : Network Adresse Translation.
NBA : Network behavior analysis.
NBIDS : Network-Based Intrusion Detection System. \*
NIPS : Network based IPS.
NTS : New Technology & Solutions.
NPS: Network Policy Server.

## 0

**OS** : Operating System. **OSI** : Open Systems Interconnection.

## Ρ

**PAN :** Personal Area Network.

# R

**RARP :** *Reverse Address Resolution Protocol.* **RADIUS:** *Remote Authentication Dial-In User Service.* **RDP:** *Remote Desktop Protocol.* 

## S

**SSH :** Secure Shell.

## T

TCP/IP: Transmission Control Protocol/Internet Protocol.

**U UDP :** User Datagram Protocol.

## V

Vlan : Virtual Local Area Network.VPN : Virtual Private Network.VTP : VLAN Trunking Protocol.

### W

WAN : Wide Area Network. WIPS : Wireless based IPS.

### **Introduction générale**

De nos jours, les réseaux informatiques occupent une place très importante au sein de chaque entreprise. Ces derniers permettent de connecter et d'assurer la communication entre les systèmes distribués d'infrastructures séparées. Néanmoins, ces réseaux deviennent également sujets à des attaques et des menaces de sécurité, ce qui présente une sensibilité accrue à leur bon fonctionnement. Pour cette raison, il est devenu incontestablement primordial d'anticiper ces attaques et d'établir une étude aussi exhaustive que possible de toutes les menaces afin d'aboutir à une politique de sécurité complète permettant de contourner ces failles de sécurité et prémunir contre toute sorte d'attaques sans pour autant trop altérer les performances du réseau et ses impacts sur le bon fonctionnement des systèmes d'information de l'entreprise. Dans ce contexte, la nécessité de mettre en place d'autres mécanismes de sécurité permettant protéger l'intégrité et la confidentialité des données sur les différents niveaux, tels que les PVLAN, VPN et les Pare-feux, etc.

Les travaux de notre projet de fin d'études s'inscrivent dans le cadre de projet de sécurisation des infrastructures réseau de l'entreprise N.T.S en utilisant un ensemble de technologies tels que les Pare-feux, les PVLAV, et les VPN, etc. Pour ce faire, nous avons structuré notre mémoire en quatre chapitres :

Le premier chapitre présente brièvement quelques généralités sur les réseaux informatiques. Il décrit les propriétés d'un réseau informatique et les modèles réseaux en couche. Ce chapitre termine par une description du protocole IPv4, un des principaux protocoles sur lequel repose le fonctionnement de certaines technologies de sécurité réseau utilisées dans le cadre de notre projet.

Dans le deuxième chapitre, nous abordons la sécurité informatique, nous commençons par présenter les différentes attaques réseau existantes ainsi que les différents mécanismes largement utilisés pour la sécurisation du réseau.

Le troisième chapitre a pour objectif d'expliquer l'organisme d'accueil N.T.S et sa structure organisationnelle hiérarchique. De plus, il évoque la problématique traitée dans le cadre de notre projet de fin d'études et les solutions adoptées.

Le dernier chapitre, est consacré à la réalisation d'une nouvelle architecture réseau sécurisée sur le simulateur réseaux « GNS3 ». Les tests et les résultats des différentes configurations y sont détaillés. Enfin, nous terminons le mémoire par une conclusion générale et quelques perspectives.

#### — I —

## Généralites sur les reseaux

### **Informatiques**

### I.1 Introduction

Les réseaux informatiques sont nés du besoin de communication des terminaux distants entre eux. Ils apportent beaucoup aux entreprises et à la société, ce qui les rend essentiels. Leur but est d'assurer l'interconnexion des ordinateurs afin qu'ils puissent communiquer entre eux et échanger des données.

Dans ce chapitre, nous allons définir quelques notions fondamentales sur les réseaux informatiques dans lesquels nous ferons référence à la classification des réseaux ainsi que son architecture (modèle OSI et modèle TCP) et, on va terminer par un aperçu sur le protocole IP qui est un protocole de base dans le réseau.

### I.2 Définition

Un réseau informatique est un ensemble de dispositifs matériels et logiciels reliant les uns aux autres pour partager des ressources (données) selon des règles bien définies (également appelées protocoles) [1]. Il est composé d'un ensemble des nœuds (PC, Smartphone, Répéteur, Hub, Switch, Routeur, Firewall, etc.) et un ensemble des arcs (câble réseau, Wifi, fibre optique, Satellite), comme illustré dans la figure suivante :

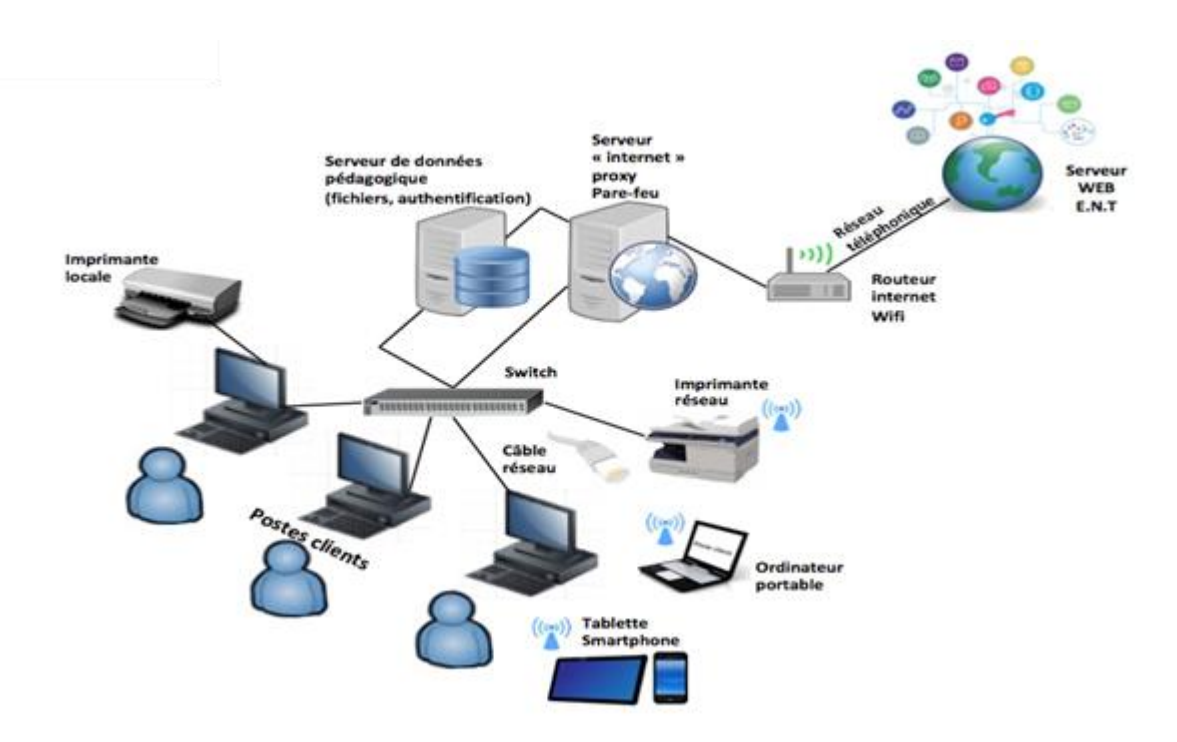

FIGURE I.1 – Les composantes d'un réseau informatique.

Les réseaux informatiques peuvent servir à plusieurs buts différents [2] :

- Réduire les coûts en partageant les données et les périphériques (fichiers, applications, etc.).
- > Standardisation des applications.
- > Accéder aux données en temps opportun.
- > La communication et l'organisation sont plus efficaces et plus rapides.

### I.3 Classifications des réseaux

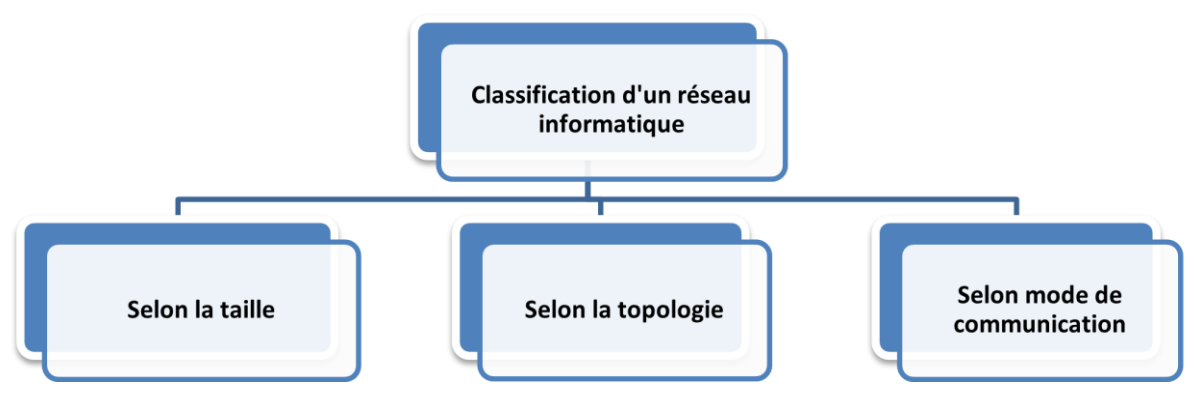

FIGURE I.2 – Classification d'un réseau informatique.

#### I.3.1 Classification selon la taille

Est la classification la plus utilisée et la plus citée qui répertorie les réseaux selon la taille géographique. Généralement, elle est présentée sur quatre classes :

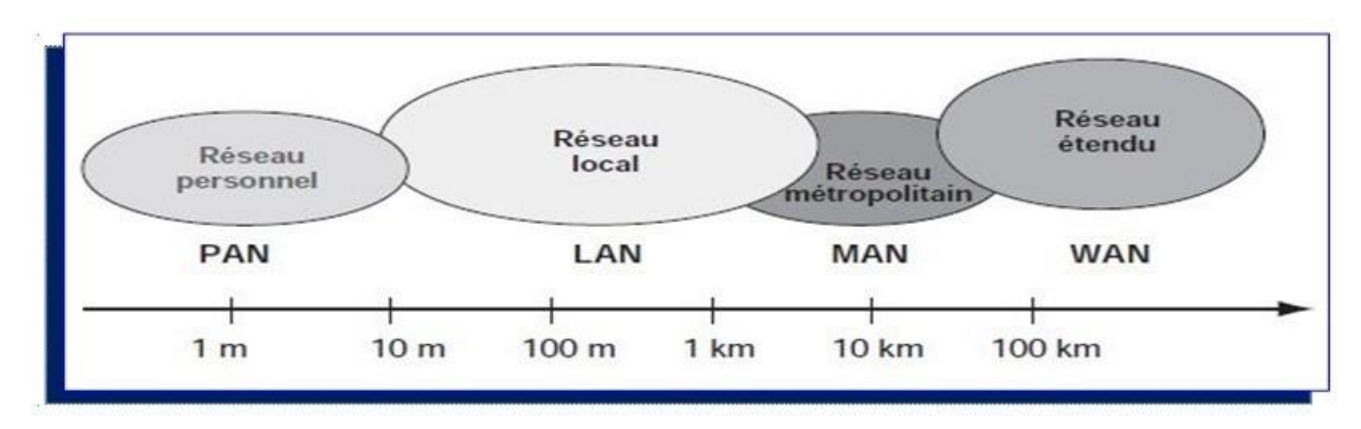

FIGURE I.3 – La taille des différentes catégories de réseaux informatiques [3]

#### I.3.1.1 Réseau personnel (PAN, pour Personal Area Network)

Un réseau PAN aussi appelé réseau domestique ou réseau individuel regroupe des équipements dans un rayon de 10 mètres [4]. Ces équipements appartiennent généralement à un même utilisateur comme : Un téléphone portable avec ses accessoires, un ordinateur avec ses périphériques et Bluetooth.

#### I.3.1.2 Réseau local (LAN, pour Local Area Network)

Un réseau LAN est un réseau qui géographiquement limité à moins de 10km avec un débit élevé de 10 à 100Mbit/s et fait partie des réseaux les plus répandus [4]. Il permet de relier des machines dans un bureau, dans un bâtiment, dans un campus- universitaire ou même dans une maison. Il est possible dans un réseau LAN d'utiliser un seul câble pour relier toutes les machines.

#### I.3.1.3 Réseau métropolitain (MAN, pour Metropolitan Area Network)

Un réseau MAN est également nommé réseau fédérateur. On rencontre ce type de réseau dans une ville ou dans les régions. Il assure des communications sur de plus longues distances et il est généralement utilisé pour relier plusieurs réseaux locaux par exemple les campus, les administrations.

Un MAN se compose de commutateurs ou de routeurs interconnectés par des liaisons à haut débit (généralement des fibres optiques).

#### I.3.1.4 Réseau étendu (WAN, pour Wide Area Network)

Un réseau WAN est un réseau à longue distance qui couvre une zone géographique importante telle qu'un pays, un continent ou même toute la terre. Ces réseaux sont généralement l'intercon- nexion de plusieurs réseaux LAN et MAN. Ils fonctionnent grâce à des routeurs qui permettent choisir le trajet le plus approprié pour atteindre un nœud du réseau. Le WAN le plus connuest l'internet public qui tire son nom de cette qualité : Inter Networking, ou interconnexion de réseaux.

#### I.3.2 Classification selon la topologie

La topologie d'un réseau est la représentation géométrique de tous les liens et dispositifs entre eux. Elle est aussi appelée le schéma de base, l'architecture ou le plan. Les topologies peuvent être classées en deux types de la manière la plus fondamentale :

#### I.3.2.1 Topologie physique

La topologie du réseau décrit comment les nœuds et les terminaux sont interconnectés entre utilisateurs. Il traite des bases de la mise en réseau, en ignorant de petits détails comme le transfert de données et le type d'appareil. On distingue principalement les types suivants :

#### \* La topologie en bus :

Une topologie en bus, également appelée réseau en bus linéaire, est l'organisation de réseau la plus simple. Dans une topologie en bus, tous les ordinateurs sont reliés par des câbles à la même ligne de transmission, généralement coaxiale [5].

#### \* La topologie en anneau :

Dans le cas où les extrémités d'un réseau de topologie en bus sont reliées entre elles, la topologie est dite topologie en anneau qui est une topologie de réseau fermé. Les ordinateurs communiquent chacun à leur tour. Ils sont en réalité reliés à un répartiteur (MAU, Multistation Access Unit) qui va gérer la communication entre eux en impartissant chacun un « temps de parole ».

#### \* La topologie en étoile :

C'est la topologie la plus courante et plus couteuse que les réseaux en bus et en anneau. Les ordinateurs du réseau sont reliés à un système matériel central appelé le point de concentration qui constitue le cœur du réseau. Les plus utilisés sont : le concentrateur (hub) (dans ce cas c'est une topologie en bus) et un commutateur (Switch).

#### \* La topologie en maillée :

Une topologie maillée est une topologie hybride en étoile, mais avec des chemins d'accès différents d'un nœud à l'autre. C'est la méthode utilisée sur Internet : Pour les transmissions entre deux points, chaque nœud (routeur intelligent, techniquement appelé switch) choisira la route la plus rapide pour transmettre en temps réel.

#### \* La topologie en arbre :

La topologie en arbre est aussi connue sous le nom topologie hiérarchique, est la plus utilisée dans les campus et les réseaux d'entreprises. Dans cette topologie, le réseau est divisé en niveaux.

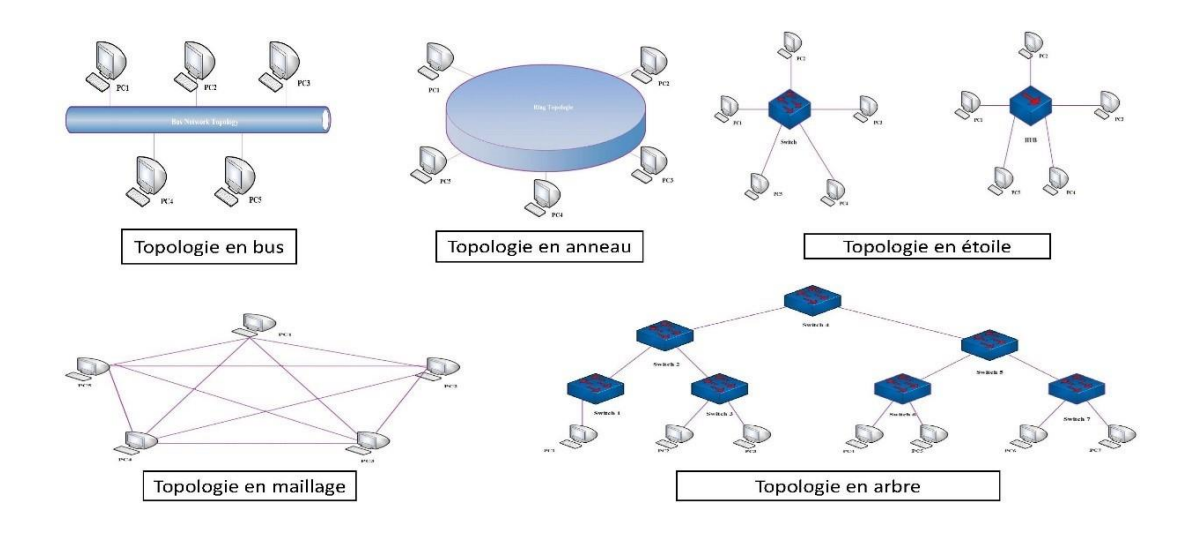

FIGURE I.4 – Les topologie physiques.

#### I.3.2.2 Topologie logique

Par opposition à la topologie physique, elle représente la façon selon laquelle les données transitent sur les lignes de communication. Elle gère :

- ➤ Discipline de ligne.
- ➤ Notifications d'erreur.
- ≻ Contrôle optimal du flux.

Les topologies logiques les plus courantes sont : Ethernet, Token Ring et FDDI (pour Fibre Distributed data interface).

#### \* Topologie Ethernet :

Ethernet (aussi connu sous le nom de norme IEEE 802.3) est aujourd'hui l'un des réseaux les plus utilisés en local. Il est basé sur une topologie physique de type bus linéaire, c'est-àdire que tous les ordinateurs sont connectés à un seul support de transmission et la communication se fait à l'aide d'un protocole appelé CSMA/CD (Carrier Sense Multiple Access with Collision Detection) [1]. En utilisant ce protocole, n'importe quelle machine a le droit de transmettre en ligne à tout moment, et il n'y a pas de notion de priorité entre les machines.

#### \* Topologie Token Ring :

La topologie Token Ring repose sur une topologie en anneau (ring). Elle utilise la méthode d'accès par jeton. Dans cette technologie, seule la station propriétaire du jeton a le droit de transmettre. Si une station veut émettre, elle doit attendre d'avoir le jeton.

#### \* Topologie FDDI :

La topologie FDDI (Fibre Distributed Data Interface) est une technologie d'accès réseau utilisant des câbles fibres optiques. Elle utilise Token Ring pour détecter et corriger les erreurs. Les jetons passent d'une machine à l'autre à une vitesse très élevée. S'il n'arrive pas après un certain temps, la machine pense qu'il y a une erreur dans le réseau.

#### I.3.3 Classification selon le mode de communication

On distingue généralement deux types de réseaux très différents en fonction de la nature des relations entre les sites, mais ils partagent des similitudes. Ils sont :

#### I.3.3.1 Réseau Client/serveur

Un client est un ordinateur qui accède aux ressources partagées fournies par un serveur de réseau. Le serveur est un ordinateur qui fournit des ressources partagées aux clients Il est en général bien plus puissant et offre de multiples services tels que :

- ≻ Le partage de fichiers.
- ➤ Le partage d'imprimantes.
- ➤ Le stockage en base de données.
- > L'accès aux informations du World Wide Web.

L'interaction entre client et serveur conduit à l'architecture client/serveur. En effet, l'architecture client/serveur spécifie un mode de communication entre plusieurs ordinateurs d'un réseau, qui distingue un ou plusieurs postes serveurs.

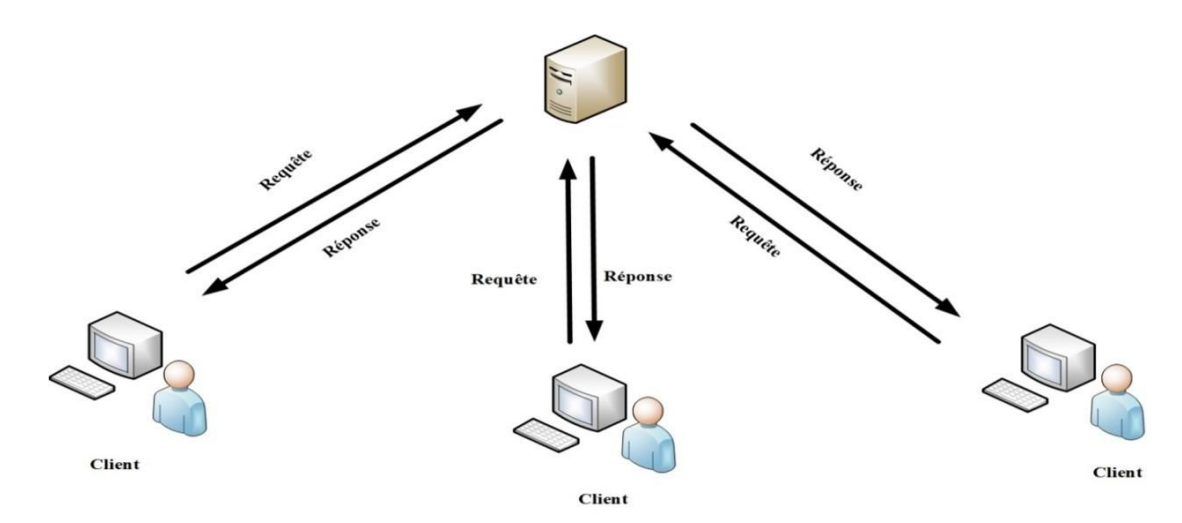

Un système client/serveur fonctionne selon le schéma suivant :

FIGURE I.5 – Fonctionnement d'un client /serveur.

Le client envoie une requête au serveur en utilisant son adresse et son port qui spécifient un service particulier au serveur lorsque ce dernier reçoit une demande et répond avec l'adresse de l'ordinateur client et son port.

#### I.3.3.2 Réseau poste à poste

Une autre architecture réseau est peer-to-peer ou P2P. Contrairement aux architectures réseaux de type client/serveur, il n'y a pas de serveurs dédiés [6]. Il est à la fois client/serveur. Celasignifie que chaque ordinateur du réseau peut librement partager ses ressources (données dans des répertoires partagés, imprimantes, cartes fax, etc.). Cette architecture n'est adaptée qu'aux petits réseaux.

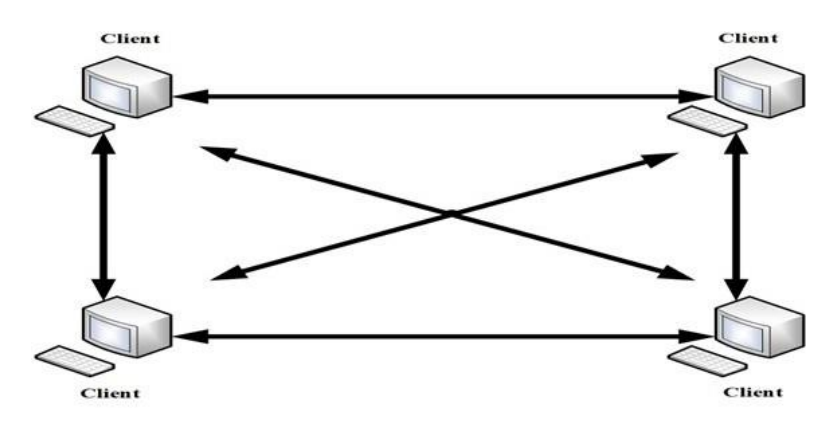

FIGURE I.6 – Réseau poste à poste.

Ce type de réseau est moins sécurisé qu'un réseau Client/serveur. Il ne nécessite cependant pas les services d'un administrateur réseau dédié.

On désigne par le terme "Administration" :

- > Gestion des utilisateurs et de la sécurité.
- > Mise à disposition des ressources.
- > Maintenance des applications et des données.
- > Installer et mettre à jour le logiciel utilisateur.

### I.4 Modèle hiérarchique

Cisco a défini un modèle hiérarchique de réseaux. Ce modèle qui simplifie la tâche de construire un réseau d'interconnexion fiable, évolutif et moins coûteux. Comme le montre la figure ci-dessous, ce modèle est décomposé en trois couches distinctes qui sont en grande partie basées sur la répartition des rôles entre routage et commutation.

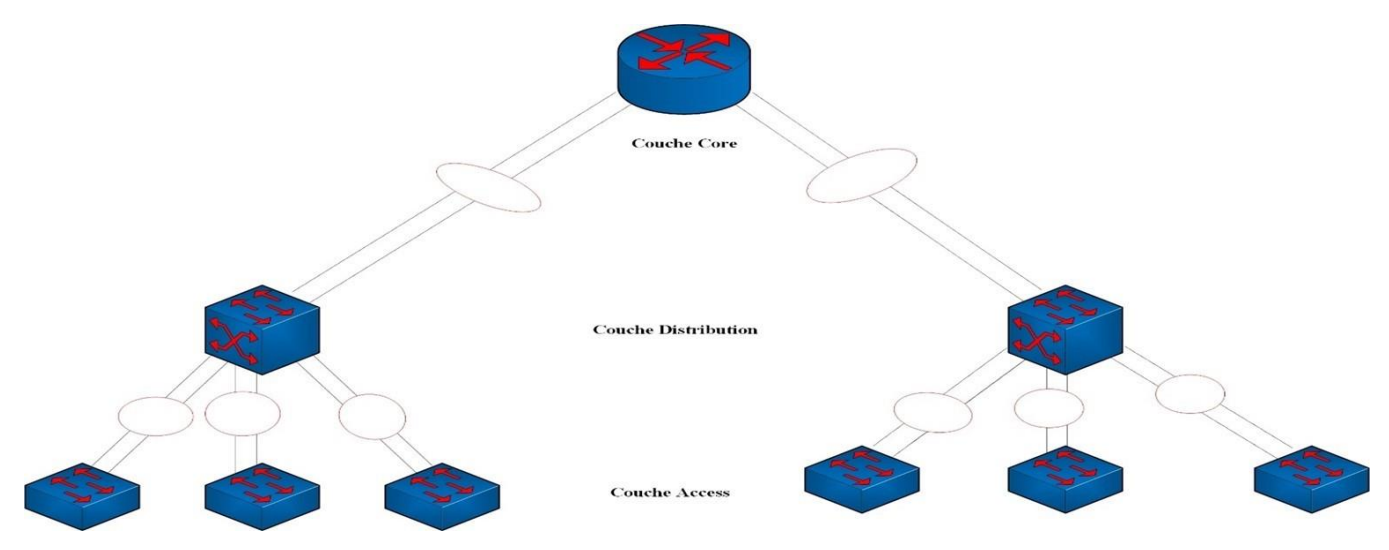

FIGURE I.7 – Modèle de conception hiérarchique à trois couches.

#### I.4.1 La couche cœur de réseau (Core layer)

On l'appelle aussi le Backbone est la couche supérieure. Cette couche est considérée comme l'épine dorsale du réseau et inclut les commutateurs haut de gamme et câbles à haute vitesse comme les câbles à fibres optiques dont le rôle principal consiste à relier entre eux les différents segments d'un réseau à savoir : les sites distants, les réseaux locaux (LANs) ou les étages de l'immeuble d'une société.

#### I.4.2 La couche distribution (Distribution layer)

On l'appelle la couche de groupe de travail. Cette couche se trouve entre la couche cœur et la couche d'accès c'est-à-dire entre la partie « liaison » et la partie « utilisateur ». A pour rôle d'assurer que les paquets sont correctement acheminés entre les sous-réseaux et VLAN dansvotre entreprise.

Le commutateur de couche de distribution doit être capable de gérer la charge de traitement de tout le trafic provenant du périphérique d'accès. Ces commutateurs doivent avoir une haute densité de port haut débit pour fournir leurs services d'interconnexion. A partir de la couche d'accès. C'est au niveau de cette couche que la redondance de la passerelle par défaut de l'hôte est assurée.

#### I.4.3 La couche d'accès (Access layer)

Cette couche qui est la dernière du modèle hiérarchique permet de connecter les périphériques des utilisateurs finaux au réseau à l'aide du protocole IEEE 802.1X. A ce niveau, on utilise des switches de niveau 2. La configuration de ce type de switches pose moins de contraintes et aussi pour optimiser l'utilisation de la bande passante radio, les commutateurs intègrent de plus en plus des logiciels de contrôle radio qui permettent par exemple de réguler les puissances rayonnées par les antennes des points d'accès Wifi.

Cette couche est aussi appelée la couche bureau car elle se concentre sur des nœuds de connexion des clients tels que les postes de travail au réseau.

### I.5 Architecture des réseaux

L'architecture des réseaux est l'implémentation des parties matérielles et logicielles pour réaliser un réseau. Une architecture de réseau est appelée aussi modèle de référence de réseau. Dans cette partie on va détailler deux modèles de référence, le modèle OSI (Open Systems Interconnection) qui est un modèle conceptuel de référence pour comprendre et concevoir une architecture de réseau flexible et robuste, Il se compose de sept couches. En revanche, le modèle TCP/IP (Transmission Control Protocol/Internet Protocol) est un modèle pratique utilisé par la plupart des spécialistes de la communauté réseau. Il est conçu autour de quatre couches ayant globalement les mêmes fonctionnalités que celles du modèle OSI.

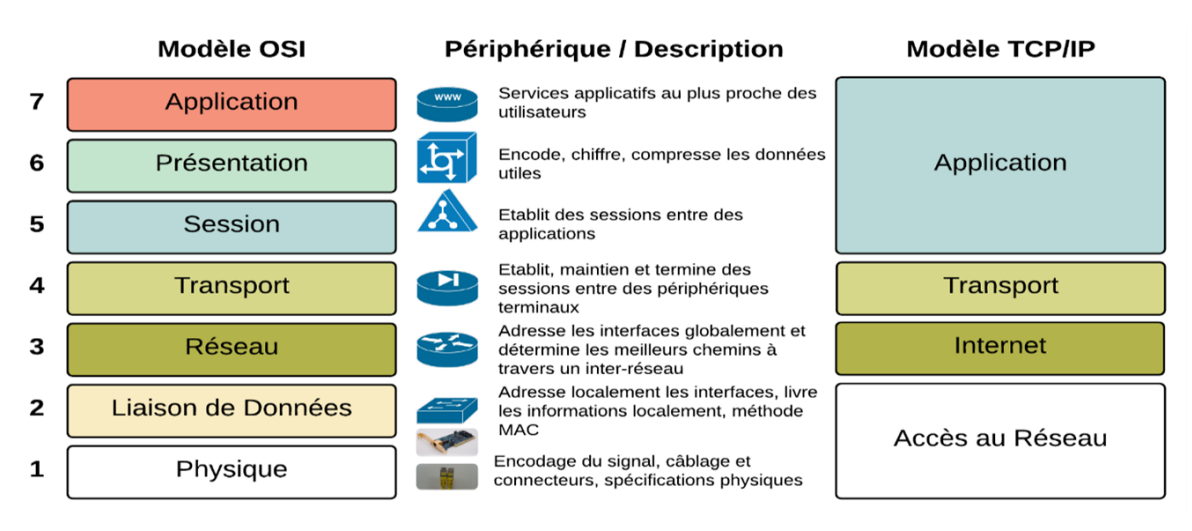

FIGURE I.8 – L'architecture des modèles OSI et TCP /IP [3].

#### Les rôles des différentes couches du modèle OSI et TCP /IP sont les suivants :

#### \* Couche physique et couche liaison de données :

Ces deux couches du modèle OSI ont la même tâche de la couche accès réseau du modèle TCP /IP. Elles précisent la forme des données qui doivent être insérées au support de transmission indépendamment de la nature du support (fibre optique, sans fil, câbles réseau RJ45). Cette couche est constituée de la carte réseau et plusieurs normes existant au niveau de cette couche dont : Ethernet, Token Ring et FDDI.

Couche réseau : La Couche réseau du modèle OSI est similaire à la couche Internet du modèle TCP/IP. Elle s'occupe de l'adressage logique, de l'encapsulation des paquets de données et du routage. Le protocole central de cette couche est le Protocole IP mais, d'autres protocoles et services sont présents dans cette couche comme : les protocoles ICMP, ARP et RARP.

| Le protocole ICMP<br>(Internet Control Message Protocol)       | •Permet d'envoyer des messages de contrôle ou d'erreur<br>vers d'autres machines ou passerelles.                                                                                                    |
|----------------------------------------------------------------|----------------------------------------------------------------------------------------------------|
| Le protocole ARP<br>( Address Resolution Protocol)             | •Permet d'associer une adresse IP logique à l'adresse<br>physique MAC (Media Access Control) d'une interface<br>du réseau local                                                                     |
| Le protocole RARP<br>( Reverse Address Resolution<br>Protocol) | •Permet l'attribution d'une adresse IP à une station de<br>travail. Cette station connait son adresse MAC et va<br>demander son adresse IP à un serveur RARP en<br>envoyant un message de diffusion |

L'unité de données s'appelle en général un paquet.

#### \* Couche transport :

La couche transport est le cœur du modèle OSI et TCP/IP. Cette couche s'occupe de réguler le flux de données et assure une communication de bout en bout [7]. Cette couche fonctionne en deux modes :

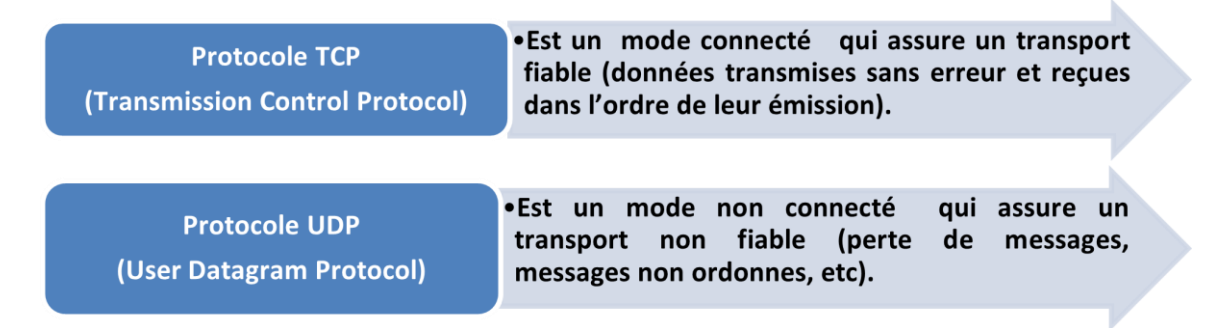

À noter que c'est cette couche qui affecte des numéros à des applications afin de pouvoir les identifier par les différents processus d'envoi et réception. Ces numéros sont appelés ports. L'adressage utilisé au niveau de cette couche est donc l'adressage applicatif (numéro de ports).

#### \* Couche session :

La couche session gère les priorités d'accès et le dialogue et elle traite d'autres tâches telles que l'insertion des points de synchronisation dans les données à envoyer. Ce point de synchronisation représente des points de retour dans le cas de perte de données ou de données altérées.

#### \* Couche présentation :

La couche présentation est la seule couche qui manipule la sémantique des données par contre les autres couches manipulent la syntaxe des données. Elle joue un rôle important dans un environnement hétérogène.

Les tâches principales de la couche présentation pour résoudre le problème de circulation des informations dans un réseau composé de machines hétérogènes :

- Le cryptage et la compression des informations à envoyer.
- L'utilisation d'un langage commun entre toutes les machines.

#### **\*** Couche application :

La couche application a le même rôle que les couches application, présentation et session du modèle OSI et englobe les applications standards du réseau. Ci-dessous, les principaux protocoles faisant partie de la suite TCP/IP [4] :

| SSH    | •Connexion sécurisée à un ordinateur distant. |
|--------|-----------------------------------------------|
| TELNET | •Connexion à un ordinateur distant.           |
| FTP    | Téléchargement de fichiers.                   |
| SMTP   | •Transfert de Messageries électroniques .     |
| НТТР   | •Transfert de documents Web.                  |
| SNMP   | •Supervision réseau.                          |
| DNS    | •Gestion des noms de domaine.                 |
| DHCP   | •Gestion automatique des adresses IP.         |

Et beaucoup d'autres applications.

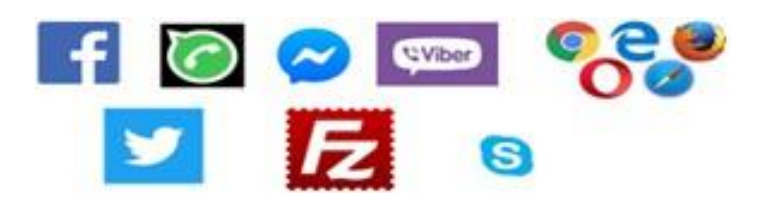

#### **Remarque :**

- Les couches : physique, liaison de données et réseau sont appelées couches basses. Ces dernières interviennent dans toutes les machines appartenant à un chemin pour acheminer les paquets.
- Les couches : transport, session, présentation et application sont appelées couches hautes. Celles-ci travaillent de bout en bout.

### I.6 Encapsulation des données

Nous appelons "Encapsulation" le processus par lequel la couche N ajoute ses données de protocole à la séquence reçue de la couche [N+1] puis place le tout dans le champ de données de la couche [N-1].

Lors de la transmission, les données traversent chaque couche au niveau de la machine émettrice. A chaque couche, une information est ajoutée au paquet de données, qui est un en-tête (un ensemble d'informations dont la transmission est garantie).

À chaque couche, l'apparence du paquet change au fur et à mesure qu'il ajoute un entête donc, le nom change en fonction de la couche. Le principe d'encapsulation de données est représenté par le schéma suivant :

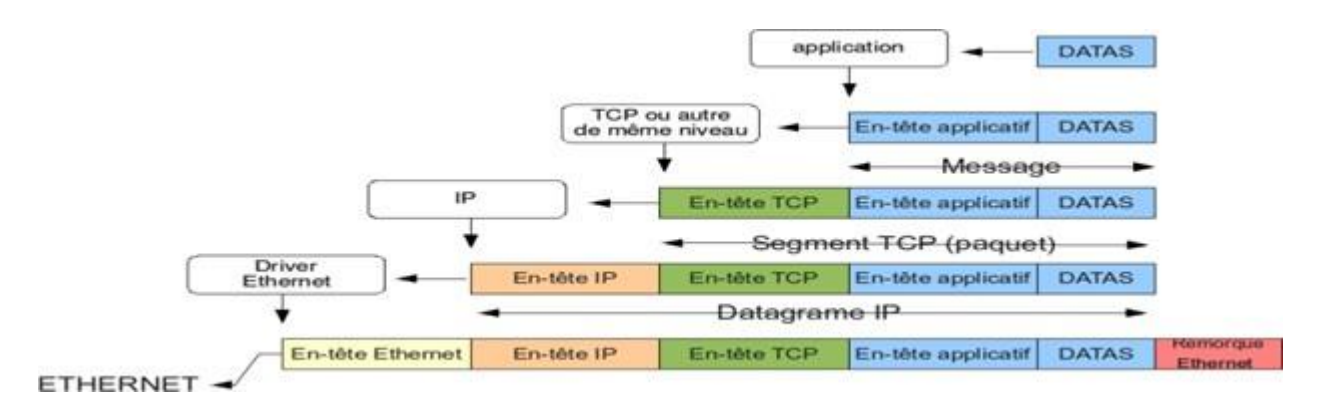

FIGURE I.9 – Principe d'encapsulation des données [3].

Sur la machine réceptrice, lors de son passage dans chaque couche, l'en-tête est lu puis supprimé. Ainsi, une fois le message reçu, le message est dans son état d'origine, il s'agit donc de décapsuler les données.

### I.7 Le protocole IP

En télécommunication et informatique, le protocole IP (Internet Protocol) se trouve au cœur de l'architecture TCP/IP précisément dans la couche internet. Il gère l'acheminement des paquets de données (datagramme IP) d'une machine à une autre machine ainsi que l'adressage. En réalité, le protocole IP traite les datagrammes IP indépendamment les uns des autres en définissant leur représentation, leur routage et leur expédition.

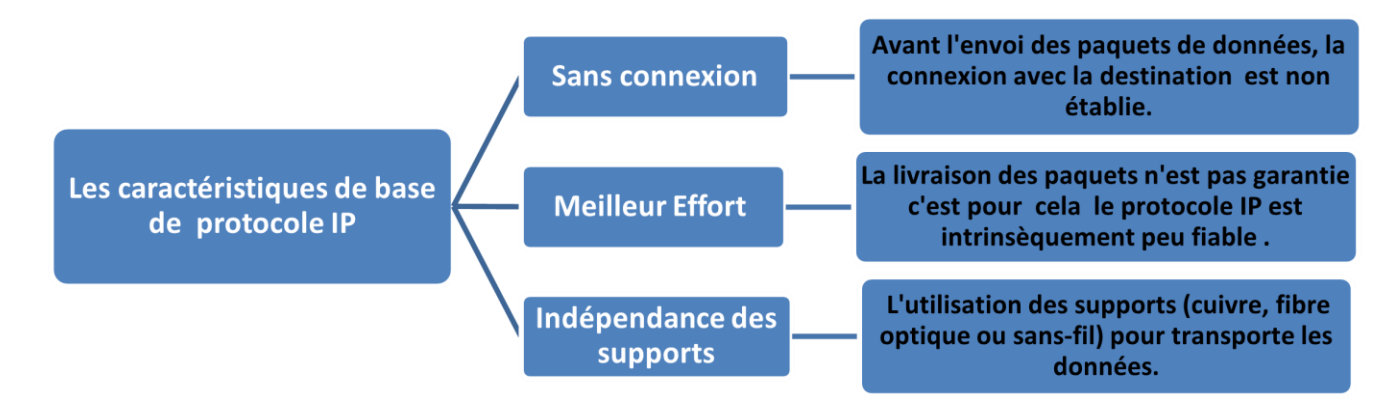

FIGURE I.10 – Les trois caractéristiques de base de protocole IP.

#### I.7.1 L'adresse IP

Le protocole IP permet d'établir une communication entre les ordinateurs grâce à des adresses numériques appelées aussi adresses IP. Alors pour communiquer entre deux machines se trouvant dans des réseaux différents, il faut passer par un relais (routeur).

• L'adresse IPv4 :

IPv4 (version 4 du protocole Internet) est une adresse hiérarchique la plus utilisée et représentée sous le format binaire (32 bits) ou sous le format décimal constitué de quatre nombres dont les valeurs sont entre 0 et 255 et séparés par des points [8] Exemple : 192.168.10.10.

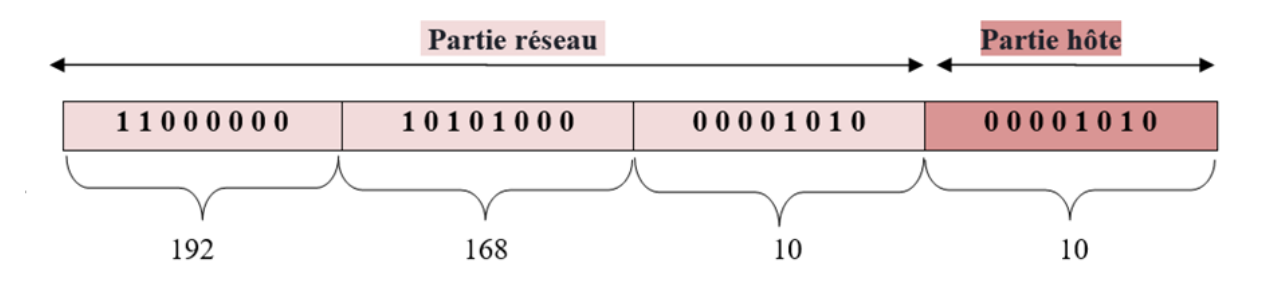

FIGURE I.11 – Exemple d'une l'adresse IPv4.

#### • Masques de sous réseau :

Une adresse IP est toujours associée à un masque de sous-réseau. Ce dernier est utilisé pour identifier la partie réseau et la partie hôte qui est une succession de bits à 1 suivied'une séquence successive de bits à 0. Ces bits sont représentés aussi sous format 32 bitsou 4 octets séparés par des points. Les 0 indiquent la partie machine (hôte). Voir la figure cidessous :

|   |          | Partie réseau | L        | Partie hôte |
|---|----------|---------------|----------|-------------|
| • | 255 .    | 255 .         | 255      | 0           |
|   | 11111111 | 11111111      | 11111111 | 0000000     |

FIGURE I.12 – Masque de sous-réseau.

| Les<br>classe | Intervalle<br>du premier<br>octet en<br>décimal | Masque de<br>sous-réseau | Longueur<br>de<br>préfixe | Nombre<br>de réseau         | Nombre de<br>machines<br>(hôtes) par<br>réseau |
|---------------|-------------------------------------------------|--------------------------|---------------------------|-----------------------------|------------------------------------------------|
| Α             | [0 à 127]                                       | 255.0.0.0                | /8                        | 2 <sup>7</sup> – 2 =<br>126 | 2 <sup>24</sup> <del>-</del> 2<br>= 16777214   |
| В             | [128 à 191]                                     | 255.255.0.0              | /16                       | 214=16384                   | 2 <sup>16</sup> – 2<br>= 65534                 |
| С             | [192 à 223]                                     | 255.255.255.0            | /24                       | $2^{21} = 2097152$          | 2 <sup>8</sup> – 2 = 254                       |
| D             | [224 à 239]                                     | Non défini               | /4                        | Adresses<br>uniques         | Adresses<br>uniques                            |
| Е             | [240 à 255]                                     | Non défini               | Non défini                | Adresses<br>uniques         | Adresses<br>uniques                            |

**Table I.1** – Les classes d'adresse IP et Masque réseau.

Il existe deux types d'adresse IPv4 permettant aux appareils de communiquer entre eux :

- Les adresses IPv4 publiques (externes) : sont des adresses uniques dans le monde qui sont attribuées à une seule entité pour établir la communication entre les hôtes et internet et qui sont acheminées de manière globale entre les routeurs des FAI (fournisseurs d'accès à Internet).
- Les adresses IPv4 privées (internes) : est une adresse unique dans un réseau lo- cal (LAN) cette adresse attribuée à plusieurs entités en même temps pour établir une connexion sécurisée a d'autre appareils du réseau.

### I.8 Conclusion

À la fin de ce chapitre, nous avons une bonne compréhension des concepts de base des réseaux informatiques qui sont importants dans le domaine des télécommunications. Les réseaux informatiques continuent d'évoluer et occupent de plus en plus de place dans l'enivrement des entreprises. Par conséquent, le risque augmente. C'est pourquoi dans le chapitre suivant, nous aborderons les préoccupations concernant la sécurité du transport des données.

#### II

## Initiation à sécurite des reseaux

### **Informatique**

### **II.1** Introduction

La sécurité des systèmes informatiques comprend la protection de l'accès et de la manipulation des données et des ressources du système par des mécanismes d'authentification. Cependant, l'émergence d'Internet a apporté de nombreux problèmes à la sécurité de l'information, que ce soit via un réseau privé ou un réseau public, des mécanismes et des stratégies de sécurité doiventêtre mis en place.

Ce chapitre introductif présente les concepts de base de la sécurité des systèmes informatiques et les différentes attaques qui peuvent survenir, ainsi que les mécanismes qui peuvent être utilisés pour assurer la sécurité.

### II.2 Sécurité des systèmes informatiques (SSI)

Avec le développement de la technologie et l'avènement d'internet, le phénomène du vol d'informations numériques s'est beaucoup propagé. Nous avons donc eu recours à la sécurité des systèmes informatiques. La SSI également appelée cyber sécurité, est un ensemble de techniques impliquées sur les données de transmission afin de les protéger de tous les dangers qui peuvent détruire notre système quelque soient le danger accidentel ou intentionnel [9]

### II.3 La terminologie de la sécurité

- Une menace : un danger qui existe dans un environnement indépendant des systèmes informatiques comme : criminel, pirate, employé mécontent, concurrent, agences gouvernementales.
- Une vulnérabilité : c'est une faiblesse ou une faille de sécurité dans un système informatique qui le rend vulnérable aux menaces aux niveaux suivants : système d'exploitation, applications, protocoles de communication, etc.
- Vn risque : est la probabilité qu'une menace donnée puisse exploiter une vulnérabilité au système donné [10].

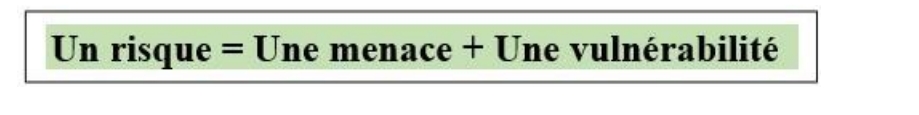

Contre-mesures : ce sont les moyens de contrôle mis en place dans un système informatique pour réduire ou éliminer les risques. Il existe deux types : administratifs (règles), physiques (agent de sécurité).

### II.4 Principes de la sécurité informatique

La sécurité informatique vise cinq principaux objectifs. Comme illustré la figure suivante :

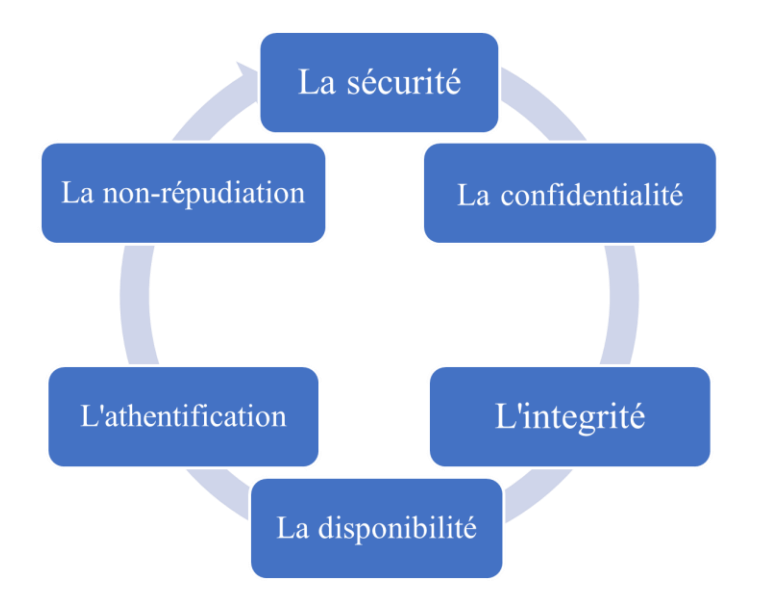

FIGURE II.1 – Les cinq dimensions de la sécurité informatique.

#### \* La confidentialité :

Les mesures de confidentialité sont conçues pour interdire le dévoile d'informations [11]. Le butdes principes de confidentialité est de garder les informations personnelles privées et de garantir qu'elles ne peuvent être vues et consultées que par ceux qui en sont propriétaires ou qui en ont besoin pour s'acquitter de leurs fonctions organisationnelles.

#### \* Intégrité :

Vise pour maintenir et assurer la fiabilité des données. Les données reçues par le destinataire doivent être les mêmes que les données envoyées par l'expéditeur. L'intégrité garantit également l'authenticité des données [12].

#### \* La disponibilité :

La disponibilité de l'information consiste à s'assurer qu'elle est toujours accessible pour les utilisateurs finaux et les applications, quels que soient les événements (forte charge du réseau, panne d'équipement, etc.). La disponibilité d'un équipement se mesure en divisant la durée à laquelle cet équipement est opérationnel par la durée pour laquelle il aurait dû être opérationnel.

#### L'authentification :

Elle limite l'accès aux personnes autorisées. Il faut s'assurer de l'identification d'un individu, d'une entité mais également l'origine de l'information ou encore d'une opération effectuée sur celle-ci [13].

#### \* La non-répudiation :

C'est la propriété qui détermine qu'une transaction ne peut pas être rejetée. La nonrépudiation de l'origine et la réception des données prouvent que les données ont été reçues. Cela se fait au moyen d'un certificat numérique utilisant une clé privée. Il est couramment utilisé pour les contrats numériques, les signatures et les e-mails.

### II.5 Les attaques

### II.5.1 Définition de l'attaque

Une attaque, également connue sous le nom de « cyber attaque », est définie comme toute action ou ensemble d'actions susceptibles d'affecter la sécurité des informations d'un système ou d'un réseau informatique. L'agent qui effectue l'attaque est un cybercriminel ou un attaquant ou un agent de menace. Son objectif est d'accéder au réseau et de le bloquer ou de le perturber. Dans de nombreux cas, les attaquants peuvent également tenter d'obtenir un accès non autorisé aux périphériques réseaux en utilisant une ou plusieurs stratégies d'attaques (par exemple : déni de service, logiciel malveillant, etc.).

### II.5.2 Les types d'attaques informatiques

#### II.5.2.1 Attaque passive

Est une tentative d'apprentissage ou d'utilisation des informations du système qui n'affecte pas les ressources du système. Son objectif principal est de fournir aux attaquants la possibilité de surveiller le trafic réseau et de découvrir potentiellement des données précieuses et d'autres informations confidentielles.

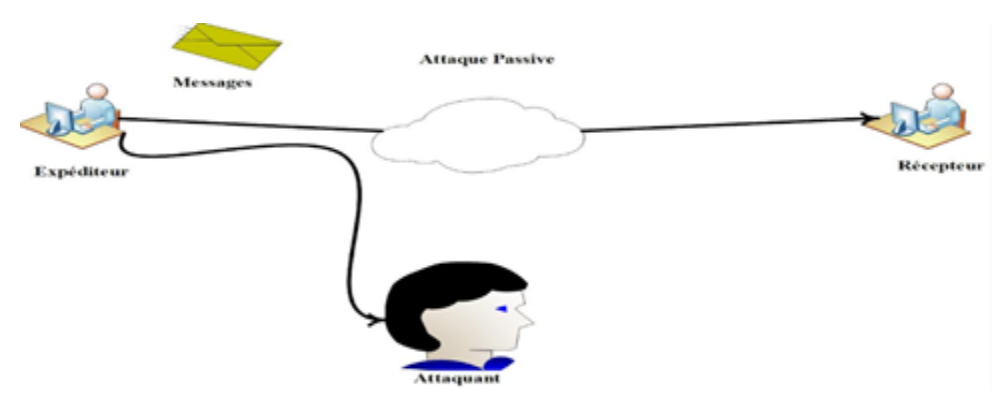

FIGURE II.2 – Attaque passive.

#### II.5.2.2 Attaque active

Est une tentative de modifier les ressources du système, d'affecter leur fonctionnement ou de créer de faux messages. L'attaque active se produit lorsque l'attaquant détourne une session sur le réseau.

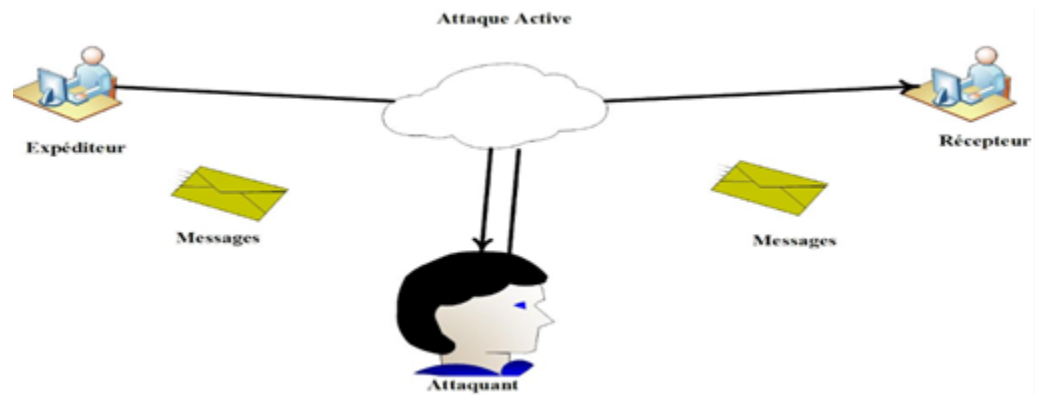

FIGURE II.3 – Attaque active.

#### II.5.3 Exemples d'attaques informatiques

Il existe de nombreuses attaques qui menacent les systèmes informatiques à travers le monde, les plus célèbres aujourd'hui sont :

#### II.5.3.1 Programme malveillant

Le programme malveillant « le malware » est un code ou un logiciel développé par les attaquants afin de perturber le fonctionnement normal d'un appareil informatique pour supprimer, modifier ou voler des données. Les types courants de code malveillant sont :

#### \* Virus

Les virus informatiques sont les types les plus courants de logiciels malveillants qui se fixent sur des programmes ou des fichiers dans le but d'infecter d'autres programmes. Ils peuvent se répliquer et se propager sur les autres machines lorsque des fichiers infectes sont envoyés par email ou bien lorsque les utilisateurs transport sur des supports physiques. Les virus sont dangereux et peuvent détruire des données, ralentir les ressources du système et d'enregistrer les frappes au clavier.
### \* Vers

Les vers « Worms » sont des programmes qui peuvent s'auto-reproduire et de se propager en utilisant les mécanismes réseaux [14]. Ils sont identiques aux virus mais contrairement à ces derniers, les worms sont capables d'utiliser des réseaux informatiques pour infecter les autres machines connectées sans l'aide des utilisateurs. Les vers ne sont pas toujours performants sur les ordinateurs, mais ils entraînent généralement des problèmes de perfor-mance et de stabilité de l'ordinateur et du réseau.

### \* Un cheval de Troie

Un cheval de Troie (Trajan horse en anglais) est un autre type de programme malveillant, nommé ainsi en raison du cheval de bois que les Grecs utilisèrent jadis pour s'introduire dans la ville de Troie. Le Trajan est un logiciel qui ouvre une porte dérobée dans un système pour introduire des pirates ou d'autres programmes indésirables. Il se compose de deux parties, une partie serveur (victime) et une partie client (hacker). Une fois le cheval est installé sur le serveur via un outil de communication (email, messagerie instantanée, etc.), le hacker envoie à la victime une demande de requête après cette dernière répond aux requêtes demandées.

Contrairement aux virus et vers informatiques, les chevaux de Troie ne se reproduisent pas. Ces opérations peuvent être :

- ➤ Supprimer les données.
- ➢ Blocage des données.
- ≻ Modifier les données.
- ➤ Réplication des données.
- > Perturbation des performances de l'ordinateur ou du réseau informatique.

### II.5.3.2 L'attaque de reconnaissance

Une attaque de reconnaissance (recon en anglais) est un type d'attaque sécurisée qu'un attaquant utilise pour rassembler un maximum d'informations sur l'infrastructure avant de lancer une attaque réelle. Il existe deux types d'attaques de reconnaissance :

- Attaque de reconnaissance active : l'attaquant interagit avec la victime pour obtenir des informations.
- \* Attaque de reconnaissance passive : l'attaquant peut obtenir des informations sur la victime sans la solliciter.

### II.5.3.3 Attaque par accès

Une attaque d'accès permet à quelqu'un d'obtenir un accès non autorisé à des informations pour consultation. Ces attaques d'accès incluent :

- Les attaques par mot de passe : est le mécanisme le plus couramment utilisé, il consiste à faire de nombreux essais jusqu'à trouver le bon mot de passe d'un utilisateur. L'obtention de ce dernier permet à un attaquant d'accéder à un système ou à un réseau.
- \* L'exploitation de la confiance : un acteur de menaces utilise des privilèges non autorisés pour accéder à un système, ce qui peut compromettre la cible.
- La redirection de port : est un processus en coulisse consistant à intercepter le trafic de données se dirigeant vers la combinaison IP d'un ordinateur et à le rediriger vers une adresse IP différente.
- Les attaques d'homme de milieu : est une technique de piratage dans laquelle un pirate se place entre deux ordinateurs et se fait passer pour l'un pour obtenir le mot de passe de l'autre afin de modifier des données.

### II.5.3.4 L'attaque par déni de service (DOS)

Le déni de service (DOS, Dinial Of Service) est un type d'attaque très courant conçu pour rendre un service, un système ou un réseau indispensable, vise généralement des serveurs web [15]. Ceci peut s'effectuer en saturant le service ciblé en lui envoyant tellement d'information qu'il n'est plus capable de les gérer correctement. Par exemple : L'envoi massif de courrier électronique pour saturer une boite aux lettres. En générale, on utilise le DOS pour extorquer de l'argent aux victimes. Pour la plupart, il s'agit d'entreprises prospères qui pourraient perdre beaucoup d'argent si leurs services en ligne ou leurs réseaux informatiques étaient bloqués.

DDOS (Distributed Denial of Service) Une attaque par déni de service distribué est une attaque DOS lancée à partir de plusieurs sources différentes. DDOS est conçu pour saturer les connexions réseau avec des données illégales [16]. Ces données peuvent submerger une connexion Internet au point de bloquer le trafic légitime. Ce type d'attaque reste très difficile à contrer ou à éviter il s'agit donc d'une menace que beaucoup craignent.

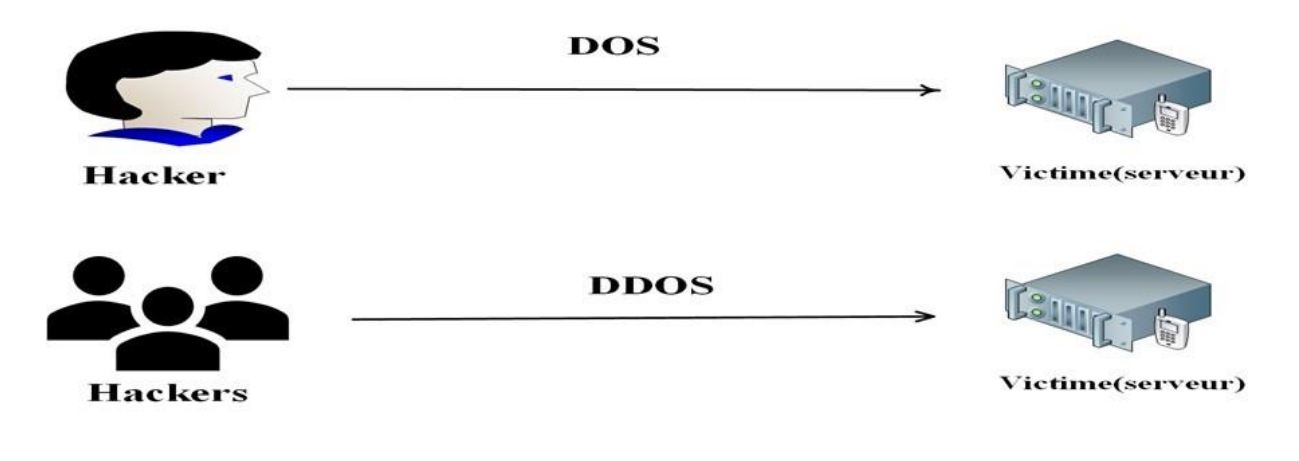

**FIGURE II.4** – Attaque DOS et DDOS.

# II.6 Mécanismes de défense

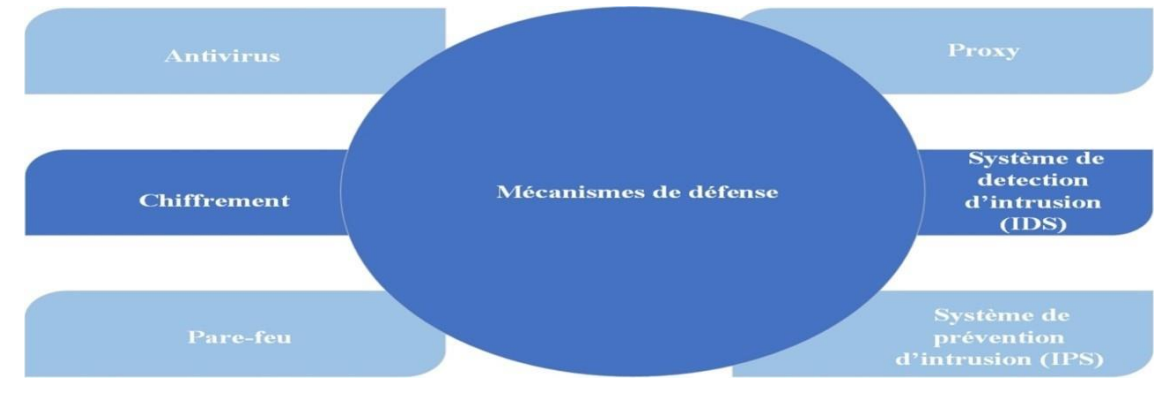

FIgure II.5 – Mécanismes de défense.

# II.6.1 Antivirus

Les antivirus sont des logiciels conçus pour identifier, neutraliser et éliminer des fichiers exécutables ou des logiciels malveillants, notamment les virus, les vers, les chevaux de Troie et parfois les logiciels espions qui peuvent infecter un ordinateur [17]. Un logiciel antivirus n'est efficace que lorsque sa base de données est mise à jour au cours desquelles il mémorise les nouvelles formes de virus de circulation. Il existe deux types de protections :

- Favorisant les logiciels antivirus sur toutes les machines, il est absolument nécessaire de prévoir des mises à jour automatiques pour tous les sites du réseau.
- Mettre en place un antivirus aux points d'entrée/sortie de données du réseau après que tous ces points de données soient parfaitement identifiés. Les exigences strictes du programme doivent être obtenues par tout le personnel.

### II.6.2 Chiffrement

Le chiffrement des données est une méthode de conversion des données du texte en clair (non chiffré) en texte chiffré généralement à l'aide d'un algorithme basé sur une clé. Le cryptage est l'élément fondamental de la sécurité des données. C'est le moyen le plus simple et le plus efficace de s'assurer que les informations du système informatique ne peuvent être ni volées ni lues par quelqu'un qui souhaite les utiliser à des fins malveillantes. Les deux principaux types de chiffrement des données sont :

Le chiffrement symétrique (chiffrement à clé secrète) : L'émetteur et le récepteur utilisent la même clé secrète qu'ils appliquent à un algorithme donné pour chiffrer ou déchiffrer un texte. Elle est la forme la plus ancienne de la cryptographie mais plus rapide que les autres types de chiffrements.

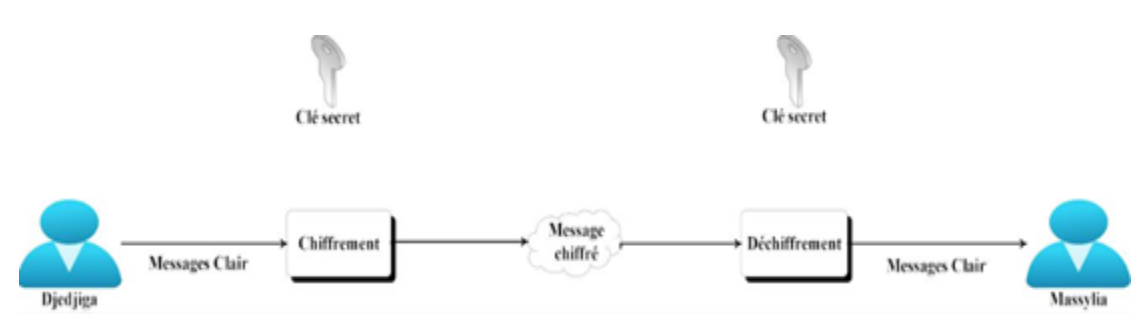

FIGURE II.6 – Le chiffrement symétrique.

- \* Le chiffrement asymétrique (chiffrement à clé publique) : Cette méthode est basée sur l'utilisation d'une paire de clés :
  - > La première clé, visible appelée clé publique est utilisée pour chiffrer un texte en clair.
  - La deuxième clé, secrète appelée clé privée est connue uniquement par le destinataire, qui est utilisée pour décrypter un texte.

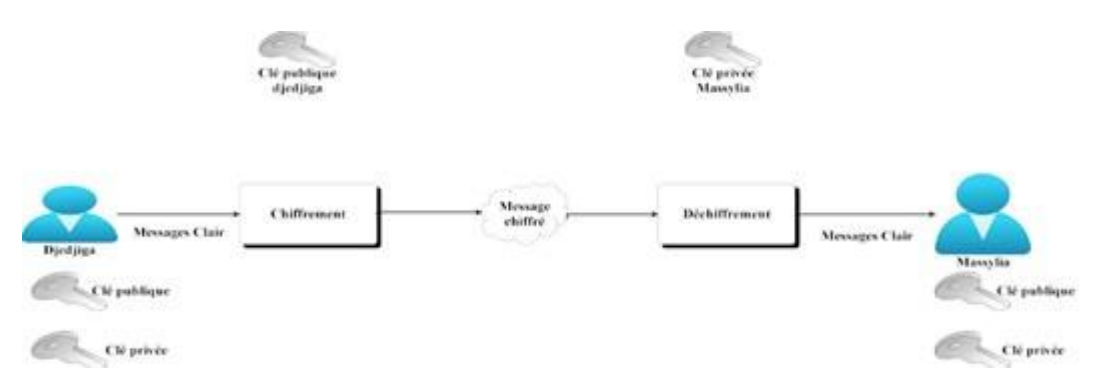

FIGURE II.7 – Le chiffrement asymétrique.

#### II.6.3 Pare-feu

Un pare-feu (également appelé Firewall en anglais) est un élément d'un réseau informatique matériel ou logiciel qui permet la protection d'un ordinateur ou d'un réseau informatique et sécurise les communications avec Internet en utilisant un système filtrage (filtrer les paquets de données échangés avec le réseau), il s'agit d'une passerelle de filtrage qui comprend au moins les interfaces réseau suivantes :

- > L'interface réseau à protéger (réseau interne).
- Interfaces vers des réseaux externes.

Le système de pare-feu contient un ensemble de règles prédéfinies :

- ➤ Autoriser la connexion (allow).
- ➤ Bloquer la connexion (deny).
- > Rejeter les demandes de connexion sans avertir l'expéditeur (Drop).

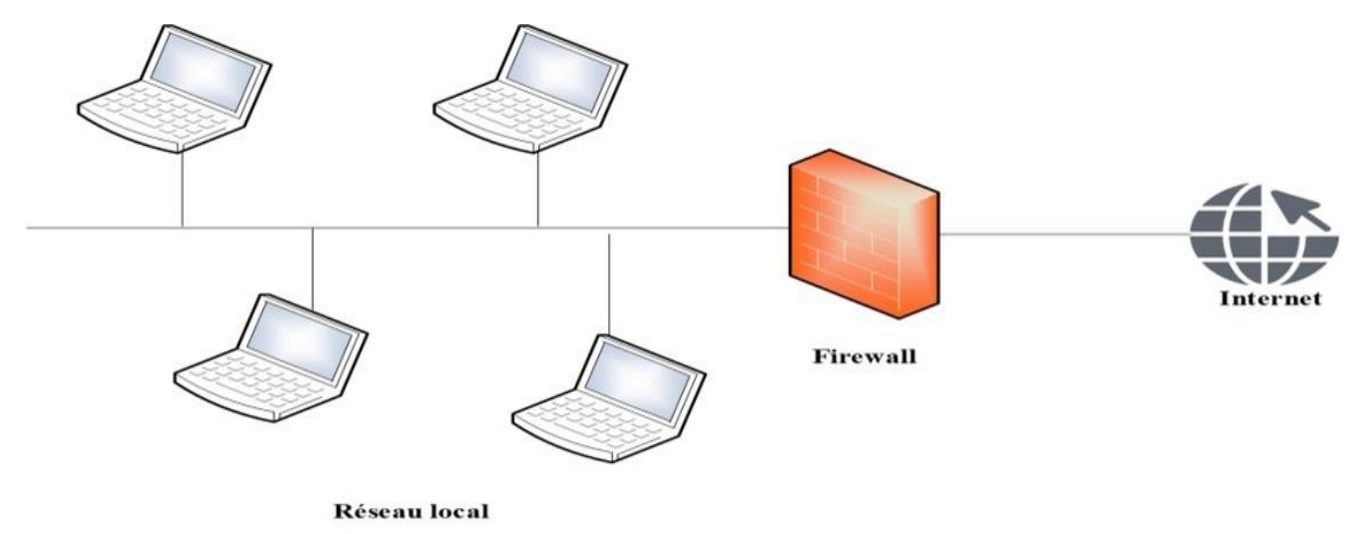

FIGURE II.8 – Pare-feu.

#### II.6.4 Proxy

Le proxy (ou serveur mandataire) est une machine qui agit comme l'intermédiaire entre un terminal (Ordinateur, Smartphone, Tablette, etc) et réseaux externes (Internet) comme dans la figure ci-dessous. Lorsqu'un utilisateur fait une requête sur Internet, il se connectera d'abord à un serveur proxy, qui enverra la requête au serveur de l'application que l'utilisateur essaie de rejoindre. Le serveur envoie sa réponse au proxy, qui à son tour la transmet à l'utilisateur. Un serveur mandataire est configuré pour un ou plusieurs protocoles de niveau applicatif (HTTP, FTP, SMTP, etc.) mais, la plupart du temps le serveur proxy est utilisé pour le Web. Il s'agit alors d'un proxy HTTP.

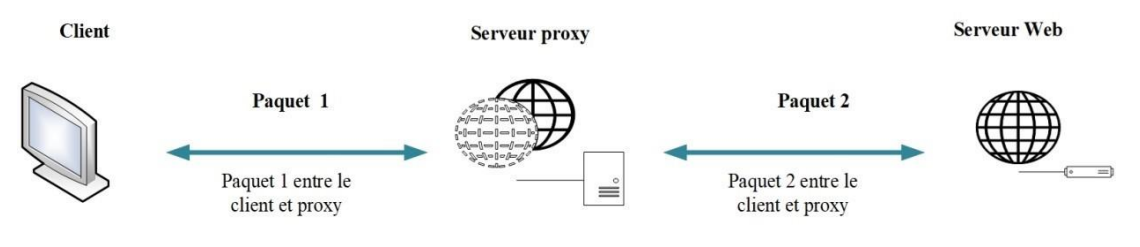

FIGURE II.9 - Proxy.

L'utilité des proxys est importante, notamment dans le cadre de la sécurisation des systèmes d'information. Il permet de sécuriser et d'améliorer l'accès à certaines pages web en stockant des copies, en filtrant certains contenus web et logiciels malveillants, et en renforçant l'anonymat de ses utilisateurs.

### II.6.5 Système de détection d'intrusion

Un système de détection d'intrusion (ou IDS : Intrusion Detection System) est un ensemble de composants logiciels et/ou matériels dont le but de détecter et d'analyser toute tentative d'effraction volontaire et les activités malveillantes. Ainsi il peut connaitre les tentatives réussies comme échouées des intrusions. Selon différentes catégories, les IDS les plus connus sont [18]:

- Les NIDS (Network Based Intrusion Detection System), qui surveillent l'état de la sécurité au niveau du réseau sont le plus largement utilisés. Exemple : l'analyse de trafic réseau entrant.
- Les HIDS (Host Based Intrusion Detection System), qui surveillent l'état de la sécurité au niveau des hôtes. Exemple : la surveillance les fichiers importants du système d'exploitation.
- Les IDS hybrides, qui utilisent les NIDS et HIDS pour avoir des alertes plus pertinentes. De plus, ils permettent une meilleure détection d'attaques distribuée.

### II.6.6 Système de prévention d'intrusion

Un système de prévention d'intrusion (ou IPS : Intrusion Prévention System), est un dispositif de sécurité réseau utilisé pour surveiller les activités du réseau ou du système pour détecter toute activité malveillante [19]. Il est capable de prévenir une attaque avant qu'elle atteigne sa destination. Contrairement aux IDS, les IPS sont des outils aux fonctions « actives », qui en plus de détecter une intrusion, tentent de la bloquer.

On distingue généralement quatre principaux types d'IPS :

- NIPS (Network based IPS) est un système de prévention des intrusions basé sur le réseau qui surveille l'ensemble du réseau à la recherche de trafic suspect en analysant l'activité du protocole.
- WIPS (Wireless based IPS) est un système de prévention des intrusions sans fil, qui surveille un réseau sans fil pour détecter et signaler les intrusions, les violations de la politique du réseau et les utilisations non autorisées en analysant les protocoles de réseau sans fil.
- HIPS (Host based IPS) est un système de prévention des intrusions hôtes intégré en tant que package logiciel secondaire qui surveille un seul hôte pour détecter toute activité sus pecte en analysant les événements se produisant au sein de cet hôte.
- NBA (Network behavior analysis) est une analyse du comportement du réseau qui examine le trafic réseau pour identifier les menaces qui génèrent des flux de trafic inhabituels. Parmi ces menaces, on retrouvera le plus souvent les attaques par déni de service, différentes formes de logiciels malveillants et les violations des politiques de sécurité.

# II.7 Conclusion

Ce chapitre présente une analyse des exigences de sécurité et étapes clés avant de mettre en œuvre des politiques de sécurité dans le réseau. Le prochain chapitre se concentrera sur le réseau existant au sein de l'entreprise et résumera ses faiblesses et leurs solutions.

#### III

# PRESENTIONS de l'ORGANISME d'ACCUEIL

# **III.1** Introduction

Ce chapitre sera réservé à la présentation du campus NTS (New Technology & Solutions) où nous effectuons notre stage. Dans un premier temps, nous aborderons un bref aperçu de l'entreprise pour mieux comprendre sa structure et ses objectifs. Nous étudierons ensuite l'architecture réseau de cette entreprise et ses composantes afin de pouvoir suggérer d'éventuelles améliorations.

# **III.2** Partie 1 : Présentions de l'entreprise "Campus NTS"

#### III.2.1 Création et évolution

NTS est une jeune entreprise axée sur la recherche, la conception et la mise en œuvre de solutions, d'intégration de systèmes de sécurité, d'importation et de la distribution d'équipements et de matériels de sécurité des réseaux et des télécommunications, de la formation et du conseil. Elle a été créée en 2020 à Béjaïa par M. Djebbari Yassine, qui a de nombreuses d'années d'expérience et a réalisé d'importants projets dans différents secteurs et régions du pays, comme référence :

- ≻ Air Algérie.
- ≻ Retelem Alger.
- ➢ Poste d'Algérie.
- ≻ Adèle.
- ► RATP ALJAZAIR.
- ≻ La technologie.
- ➢ Géant de l'électronique BBR.
- ≻ Morsi.
- ≻ Université de Bejaïa.
- > Cité universitaire à Bejaïa (targa ouzamour, 17 octobre, etc).
- ≻ SARL Alphas Bejaïa.
- ≻ Providentia Béjaïa.

# III.2.2 La localisation de l'entreprise

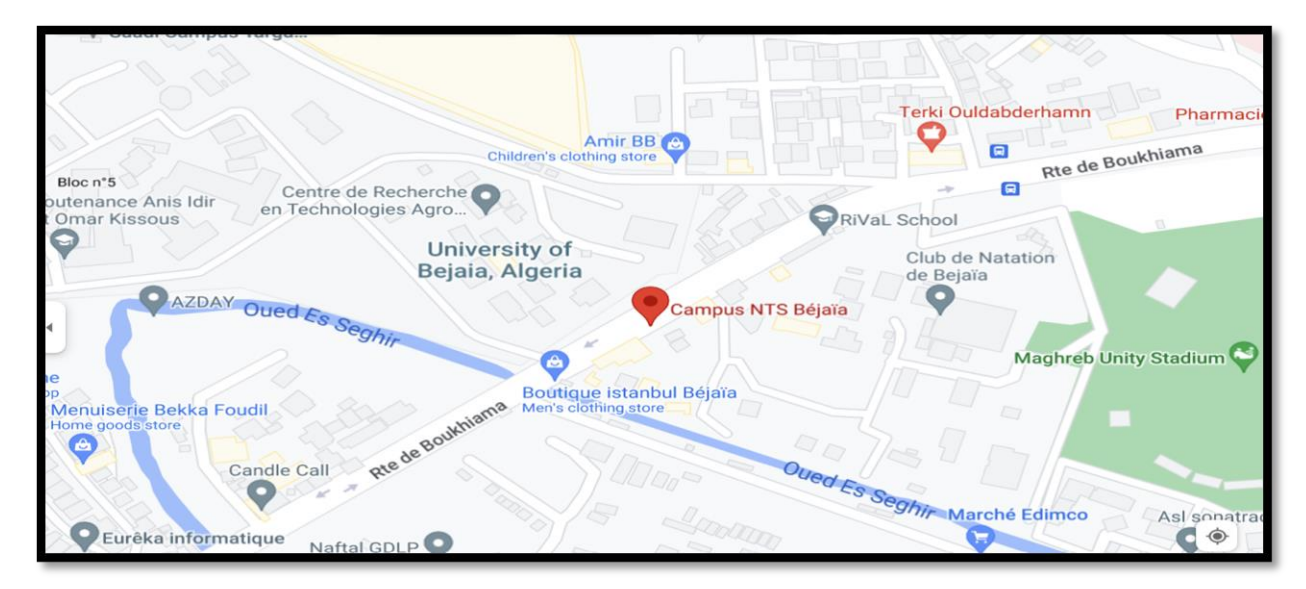

**FIGURE III.1** – Localisation de l'entreprise NTS.

## III.2.3 Fiche technique

Le tableau III.1 ci-dessous représente quelques informations relatives à l'entreprise dans laquelle nous avons effectué notre stage de projet de fin d'études.

| Dénomination            | Campus NTS                                                     |
|-------------------------|----------------------------------------------------------------|
| Logo                    | CAMPUS NTS                                                     |
| Siège                   | Bâtiment A les beaux quartiers Targa<br>Ouzemour, Béjaïa 06000 |
| Secteurs<br>d'activités | Informatique et télécommunication                              |
| Numéros de<br>FAX       | 044 204 400                                                    |
| Numéros de<br>Téléphone | 0770 44 61 01                                                  |
| Email                   | contact@campus-nts.com                                         |
| Site Internet           | http://www.campus-nts.com/                                     |

 Table III.1 – Identification sur campus NTS.

### III.2.4 Objectifs, missions et activités de l'entreprise « N.T.S »

Les objectifs, les missions et les activités sont représentés dans la figure III.2 :

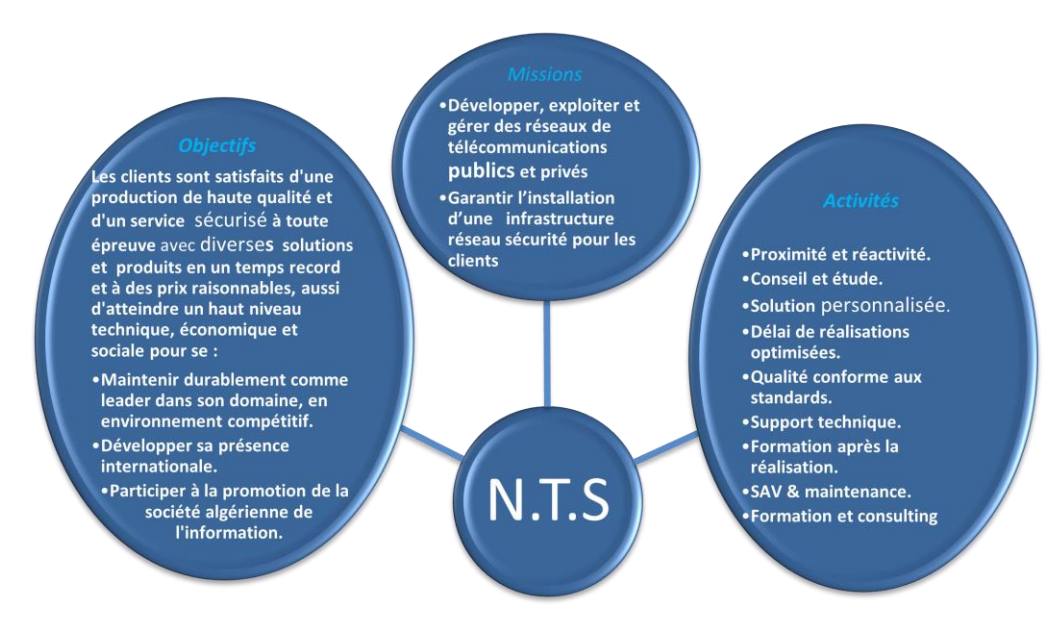

FIGURE III.2 – Objectifs, Missions et Activités de l'NTS.

# III.2.5 Organigramme général de l'organisme d'accueil

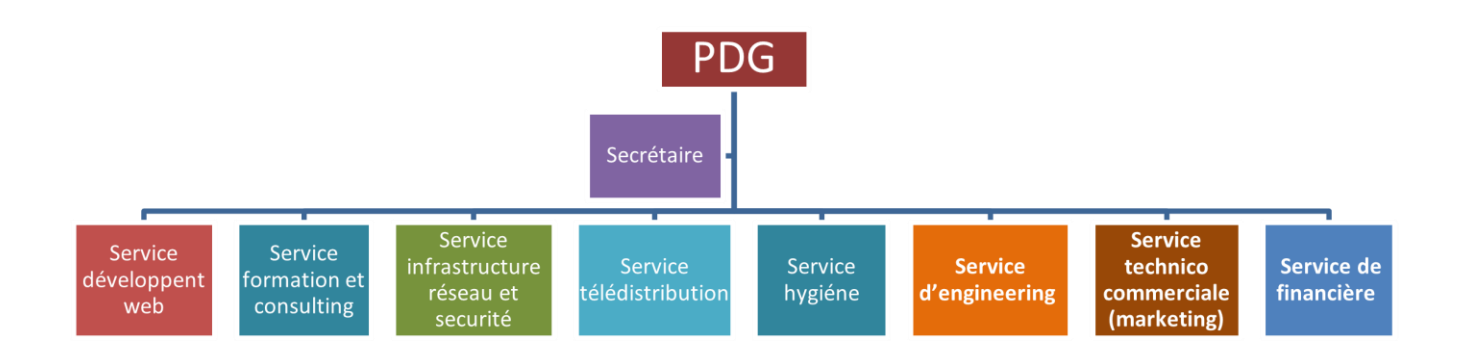

FIGURE III.3 – L'organigramme de campus NTS.

Nous allons nous contenter de présenter ci-dessous la description de l'organigramme du campus NTS (voir la figure III.3)

#### A. Service développement web

Il est responsable de la création des sites web, des applications pour internet, applications mobiles ou des solutions logicielles adaptées aux besoins des clients utilisant des langages de programmation informatique tels que : HTML5, CSS, JavaScript ou PHP. En général, il représente les tâches liées au développement du site Web en améliorant son positionnement sur les moteurs de recherche qui seront hébergés sur Internet.

### **B.** Service formation et consulting

Ce secteur a été créé par le campus NTS pour offrir des stages et des formations professionnelles dans les domaines suivants :

- > Installation et configuration des réseaux informatiques.
- > Administration et sécurité des réseaux et système.
- > Installation et configuration des firewalls (pfsense, Sophos, fortigate, palo alto, etc.).
- > Installation et configuration des réseaux sans fil professionnel.
- > Installation et configuration des caméras de surveillance analogique et numérique.
- > Fibre optique les réseaux d'accès FTTH/FTTX.
- ➤ Création des sites web.
- > Programmation (C, C++, C#, Java, Python, etc.).
- > Electricités Bâtiments et industriels.
- > Formation Cisco CCNA, CCNP S&R.
- > Virtualisation.
- ➤ Microsoft server, SQL.
- ≻ Cyber sécurité.

Ces stages s'adressent aux étudiants, ouvriers, entreprises en fin de projet et à tous ceux qui apprécient le terrain pour développer leurs compétences en sécurité, acquérir des qualifications supérieures et leur expérience en entreprise. NTS repose sur la capacité des ressources et des structures à délivrer à ses clients et à ses partenaires (Alhua, Hikvision, Cisco, Legend, Mikrotik, Zkteco, Commax, D-link, Alcatel-Lucent, Synology, Microsoft, Apollo, Panasonic, Huawei).

### C. Service d'accueil

• **Présentation de service infrastructure réseau et sécurité :** L'infrastructure réseau est au cœur des opérations commerciales dans la plupart des industries. Il peut être considéré comme le centre sensible de toute l'organisation informatique car il centralise les données, simplifie les échanges de données et facilite la communication entre les employés. A ce titre, il est un outil important pour le fonctionnement normal de l'entreprise et nécessite une attention constante en matière de sécurité. Ceci afin d'empêcher le nombre croissant et l'affectation des attaques externes et internes.

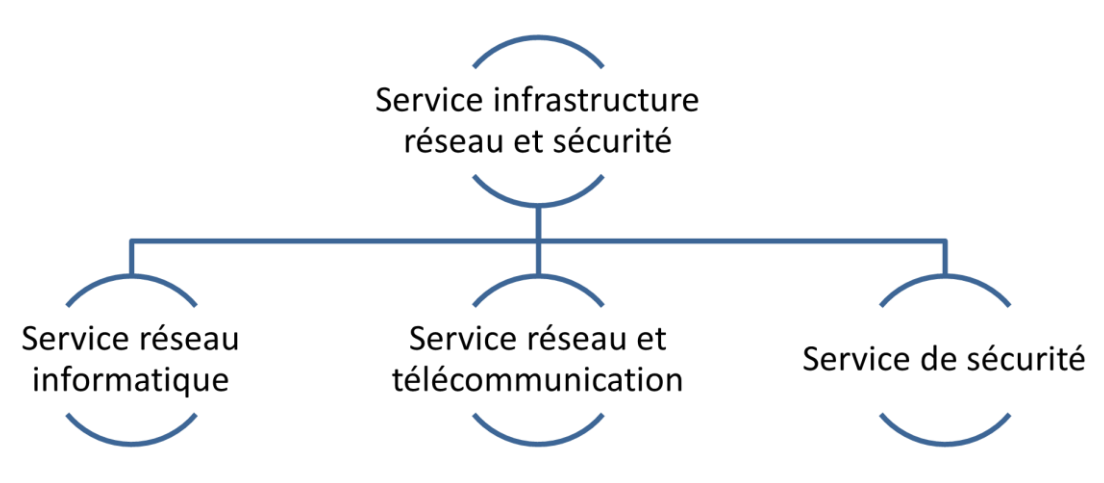

FIGURE III.4 – Organigramme de service d'accueil.

• **Service réseau informatique :** Ce service représente tous les appareils et périphériques au sein d'une entreprise qui sont physiquement ou virtuellement connectés les uns aux autres à partir d'un wifi professionnel ou d'autre méthodes afin de partager des ressources ou des informations. En fait, l'infrastructure réseau offre un large éventail de fonctionnalités pour les clients de services et les producteurs de services, telles que :

Limitation de débit, analyse, vérification, surveillance et enregistrement et sécurisation du réseau de cette entreprise.

• Service réseau et Télécommunication : Les services de télécommunications sont conçus pour transmettre des informations en un temps réel (synchronisation des informations) sous forme analogique ou numérique à l'exception de la radio et de la télévision. La plupart de ces services peuvent aider les clients à identifier leurs besoins en matière d'infrastructure de télécommunications.

Voici des exemples de services d'infrastructure de télécommunications :

- ➤ Pose de fibre optique.
- > Emplacement du site de la tour cellulaire.
- ≻ Test d'antenne radio.
- > Installation d'équipements téléphoniques standards et réseau de données.
- ➤ Téléphonie standard.
- **Service de sécurité :** Cette entreprise NTS accomplit à la fois le gardiennageet l'installation des systèmes de sécurité électroniques. Aussi elle fournit aux clients des solutions complètes et fiables pour protéger leurs ressources. Les services qu'elle réalise sont les suivants :
  - ≻ Caméras de surveillance.
  - ➤ Alarme anti- intrusion.
  - ➢ Détection incendie.
  - ➢ Pointeuse et Contrôles d'accès.
  - ➤ Vidéophonie.

### D. Service télédistribution

Ce service est spécialisé dans la transmission de données par câble (fibre optique, paire torsadée et onde horizontale) ou autres systèmes de distribution (paraboles collectif, télévision numérique terrestre et audiovisuelle). Son objectif principal est de garantir l'installation de ces supports de transmission à haut débit. Enfin, les services de télédistribution ont été appelés à jouer un rôle majeur dans l'émergence des nouveaux médias tels que :

- > Rediffusion de programmation par satellite.
- > Transmission de chaînes de télévision par abonnement.
- ➤ Services interactifs.
- ➢ Programmation locale.

### E. Service d'engineering

Il est constitué d'une équipe multidisciplinaire d'experts dont la mission est de rechercher et d'analyser les besoins des clients pour trouver la meilleure solution spécifique à leur projet. L'équipe de campus NTS n'hésite pas à se circuler sur le terrain pour consulter l'état d'avancement du projet afin de faire face à d'éventuelles difficultés qui auraient pu survenir auparavant. Cette équipe est composée :

- > D'ingénieurs en télécommunications.
- > D'informaticiens en gestion et sécurité des réseaux.
- > D'administrateurs de systèmes d'information.
- > D'informaticiens en programmation.
- ➤ De techniciens fibre.
- > De techniciens supérieurs en informatique.

Leurs propositions sont en recherche informatique et sécurité et leurs cotations est dans la recherche sur les réseaux et les systèmes de télécommunication.

### F. Service technico commerciale (marketing)

Leurs offres ne se limitent pas à de simples fournitures standards. Ils disposent d'une équipe qui s'assure de répondre aux besoins et au confort de ses précieux clients dans le but de développer les services de cette entreprise. Par ailleurs, ce service commercialise aussi les services proposés par campus NTS.

### G. Service de financière

Le service financier situé au cœur de l'entreprise, représente l'ensemble des personnes chargées de la fonction comptable. Il intervient pour faire de bons investissements en prévenant d'éventuels risques de perte. Ce service contient un ensemble de tâches et rôles au sein de la société NTS :

Les tâches principales du Service des finances :

- > Assurer une saine gestion des ressources financières de l'entreprise par la planification.
- La coordination et le contrôle de toutes les politiques et procédures requises pour la protection des actifs.
- La production des informations financières exactes et pertinentes afin que le gestionnaire puisse prendre la décision éclairée.

Le rôle du service financier :

- > La préparation et du suivi des budgets de fonctionnement et d'investissement.
- ➤ La préparation des états financiers.
- > La gestion de la trésorerie et des encaissements.
- > La rémunération des employés, des comptes à payer.
- De l'acquisition des biens et services pour l'ensemble de l'entreprise, des projets de recherche.
- > La réception des marchandises et du courrier.

### H. Service hygiène

La sécurité et la santé occupent une place prépondérante dans les conditions de travail. L'employeur est en effet responsable de la santé et de la sécurité de ses salariés. Il coordonne ses différentes équipes et attribue les moyens nécessaires tels que :

- > Des actions de prévention des risques professionnels et de la pénibilité au travail.
- > La mise en place d'une organisation et de moyens adaptés.

# III.3 Partie 2 : Etat des lieux

## III.3.1 Présentation du réseau campus NTS

L'entreprise a une architecture en couches et, pour assurer la communication entre ses différents services, elle connecte son LAN à une connexion FTTH fournie par un fournisseur d'accès Internet. Le schéma ci-dessous nous montre l'infrastructure du réseau NTS :

### A. Présentation de l'architecture réseau existant dans l'entreprise

NTS construit un réseau en choisissant une topologie arborescente pour connecter ses différents appareils, comme illustrée dans la figure suivante :

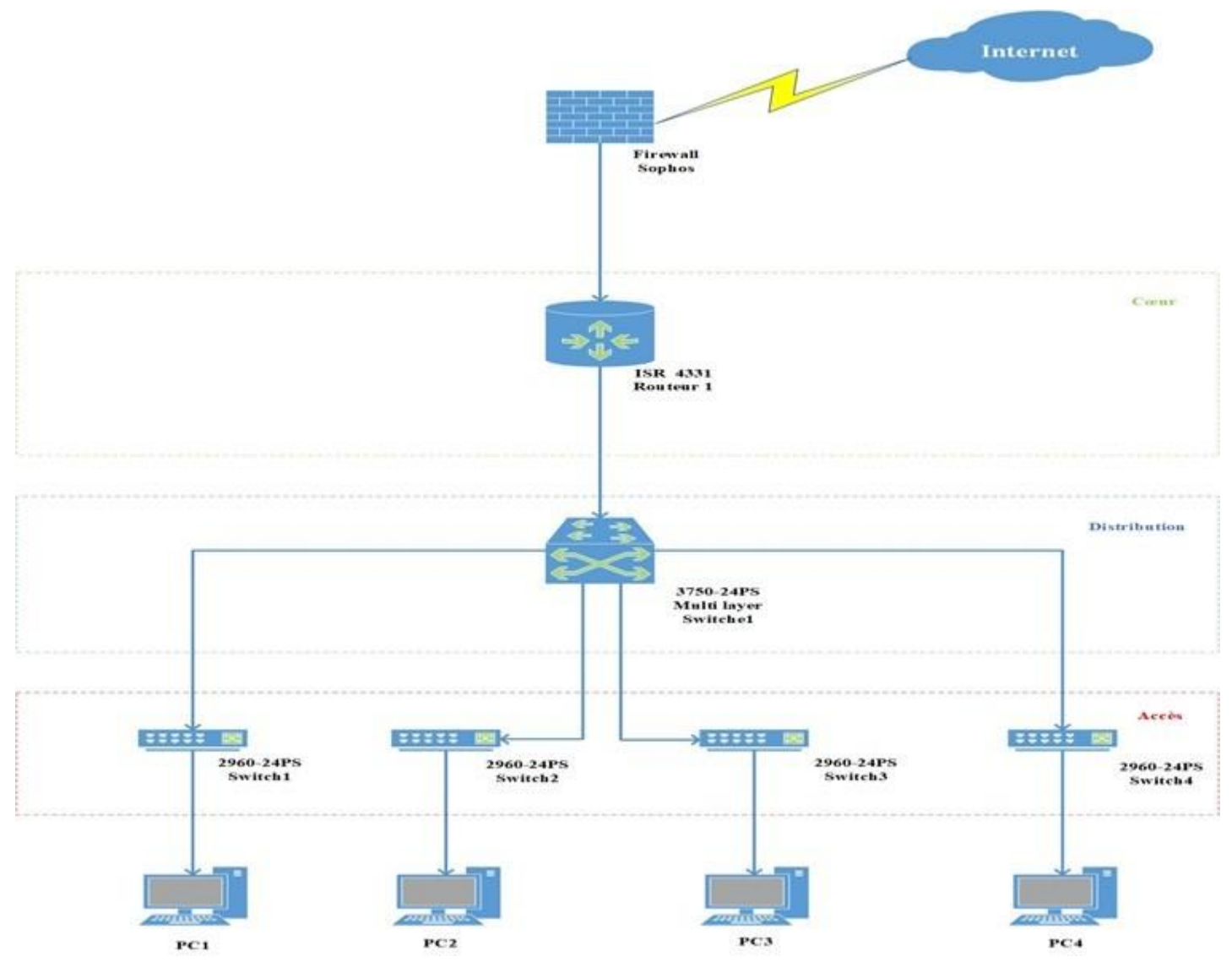

FIGURE III.5 – Architecture de réseau (NTS).

# **B.** Analyse du parc informatique

### \* Présentation d'environnement hard et soft :

| Nom de<br>l'équipement | Le hardware (hard)                                                            | Software (soft)                                            |
|------------------------|-------------------------------------------------------------------------------|------------------------------------------------------------|
| Routeur                | ISR 4331                                                                      | IOS (International<br>Organisation For<br>Standardisation) |
| Pare-feu               | SOPHOS XG                                                                     | Linux                                                      |
| Switch                 | <ul> <li>Cisco Catalyst 3750-24PS</li> <li>Cisco Catalyst2960-24PS</li> </ul> | IOS (International<br>Organisation For<br>Standardisation) |
| Server                 | HP Pro Liant DL380P<br>génération 10                                          | Windows server 2022                                        |
| PC portable            | Dell IAER 35 R                                                                | Windows 10                                                 |

**Table III.2** – L'environnement hardware et le software.

| Nom de<br>l'équipement | Modèle                                 | Caractéristique                                                                                                    |
|------------------------|----------------------------------------|----------------------------------------------------------------------------------------------------|
| Routeur                | ISR 4331                               | <ul> <li>RAM : 4 Go (installé) /16 GO (maximum)</li> <li>Mémoire Flash : 4000 MO</li> <li>Débit : 100 Mb/s</li> <li>Protocole de liaison de données :<br/>Ethernet, fast Ethernet et gigabit-ethernet</li> </ul> |
| Pare-feu               | SOPHOS XG                              | <ul> <li>Débit : 4000 Mbit/s</li> <li>Débit IPS : 2700Mbit/s</li> <li>Débit VPN IP sec : 560 Mbit/s</li> <li>@ IP/Numéro de port</li> </ul>                                                                      |
| Switch                 | Cisco Catalyst<br>3750-24PS<br>Switch  | <ul> <li>Ports : 24 ports</li> <li>Mémoire Flash : 16MO</li> <li>Mémoire RAM : 128MO</li> <li>Capacité de commutation : 32 Gbit/s</li> </ul>                                                                     |
| Switch                 | Cisco Catalyst<br>2960-24PS<br>Switch  | <ul> <li>Ports : 24 ports</li> <li>Mémoire Flash : 128MO</li> <li>Mémoire RAM : 512MO</li> <li>Capacité de commutation : 56 Gbit/s</li> </ul>                                                                    |
| Server                 | HP ProLiant<br>DL380P<br>génération 10 | Processeur Intel Xeon Silver 4110 (Octo-Core 2.1<br>GHZ / 3.0 GHZ Turbo-16 Threads-cache 11Mo)16<br>Go DDR4 RDIMM (1x 16 GO -12 slots)                                                                           |
| PC portable            | Dell IAER 35 R                         | <ul> <li>AMD core : i5 8th génération</li> <li>RAM : 8GO</li> <li>Disque : 256GO</li> <li>Ecran : UHD Graphies 620 (1920×1080×32b)</li> </ul>                                                                    |

\* Les caractéristiques des équipements par niveaux :

**Table III.3** – Détails des ressources disponibles de l'entreprise.

# **III.4** Partie 3 : Problématiques et Solutions proposées

### III.4.1 Problématiques

Lors de notre stage à Bejaia entreprise NTS, nous avons constaté qu'il dispose d'un réseau local de diverses plates-formes, de différents services, nous avons pu mettre en évidence des pannes de réseau, à savoir :

- La plupart des ports de commutateur se trouvent sur le VLAN natif, ce qui risque d'augmenter les domaines de diffusion et de compromettre la sécurité. Contredit, l'objectif de l'utilisation des VLAN, qui est de micro-segmenter le réseau en petits domaines de diffusion.
- Absence de contrôle d'accès pour certains sites Web gourmands en bande passante qui réduit la vitesse à laquelle les employés travaillent (YouTube, Face book, etc.).
- Les adresses IP changées entre les sites de l'entreprises ne sont pas masquées.
- La société s'étend à des sites distants et à plusieurs centres de distribution. Il dispose donc d'un réseau important et nécessite une interconnexion permanente fiable et privée entre ces différents sites.
- Leur réseau manque de plusieurs configurations et technologies :
  - > Technologie d'agrégation de liens pour augmenter la bande passante.
  - Protocole de transfert de données.
  - ≻ L'authentification Radius 802 .1X.

### **III.4.2** Solutions

Le principal défi d'une architecture de réseau sécurisée est de pouvoir réguler l'accès aux ressources réseau à partir du réseau local et de l'extérieur, tout en limitant autant que possible les vulnérabilités aux éventuelles attaques ou vol d'informations afin d'améliorer la sécurité du réseau local. Pour cela, nous avons proposé différentes solutions pour les problèmes que nous avons déjà mentionnés :

- Les VLAN réduisent les domaines de diffusion et améliorent la sécurité du réseau.
- Le VLAN privé enregistre les adresses IP et améliore la sécurité des ports basculer sur le calque 2.
- Mettre en place une solution de pare-feu grâce à sa fonction de configuration, selon les besoins d'accès et de filtrage au réseau Internet, les utilisateurs sont répartis en groupes. Ports sécurisés, utilisés pour filtrer et limiter le nombre d'adresses MAC autorisées à se connecter aux ports des commutateurs Cisco. Établir un lien VPN entre les sites de Béjaïa et d'Alger.
- Placez une zone démilitarisée (DMZ) qui aidera les entreprises à détecter et à corriger les failles de sécurité avant qu'elles n'atteignent le réseau interne où sont stockées les ressources les plus précieuses.
- Le protocole HSRP intégré, fournit une redondance pour tous les périphériques réseau, c'est-à-dire que si le chemin actif rencontre une erreur, un autre chemin sera ouvert.
- Mise en œuvre de la technologie Ether channel conçue pour augmenter la vitesse et tolérance aux pannes entre les commutateurs, les routeurs et les serveurs.
- La définition de la zone démilitarisée peut désactiver les services de la zone démilitarisée utilisée pour empêcher les autres d'accéder aux appareils interconnectés au réseau.
- Ajouter une authentification pour les ports qui est Radius.

# III.5 Conclusion

Dans ce chapitre, nous avons donné un aperçu général de l'entreprise du campus NTS, puis nous avons découvert un problème qui nous a amenés à rechercher et à mettre en œuvre une nouvelle architecture de réseau sécurisée. Enfin, l'application de la solution proposée fera l'objet du chapitre suivant.

#### IV

# Réalisation

# **IV.1** Introduction

Ce chapitre est dédié à l'amélioration de l'architecture réseau du campus NTS, nous définirons les différents outils que nous utiliserons et l'installation et la configuration requises, dans lequel nous ferons référence aux différentes étapes pour mettre en œuvre la solution proposée en Chapitre 3.

# IV.2 Environnement de travail

### IV.2.1 Présentation de logiciel de simulation

#### IV.2.1.1 GNS3

Gns3 (Graphical Network Emulator) est un émulateur de réseau graphique multiplateforme à savoir Windows, Linux et MacOs. L'un des avantages majeurs du logiciel est qu'il est open source et gratuit que vous pouvez télécharger sur http ://gns3.com. Il est utilisé par les ingénieurs réseau du monde entier pour simuler, configurer, tester et dépanner des réseaux virtuels et réels cars il permet de connecter des hyper viseurs à partir de VMware ou Virtual Box.

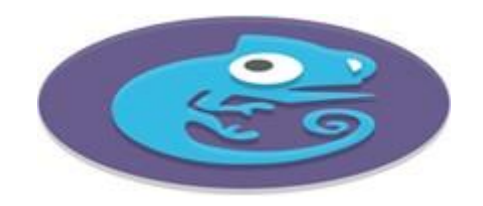

FIGURE IV.1 – Logo de GNS3.

### IV.2.1.2 VMware Workstation 16.1.2

VMware Workstation est un logiciel de machine virtuelle (VM) qui permet aux utilisateurs d'exécuter plusieurs machines virtuelles sur une seule machine physique. Elle se réalise sur son propre système d'exploitation (OS, Operating System), tel que : Linux, MacOs, Windows, et bénéficie des mêmes équipements qu'une machine physique : CPU, mémoire RAM, disque dur et carte réseau. VMware simplifie la gestion et offre un meilleur contrôle sur l'infrastructure informatique.

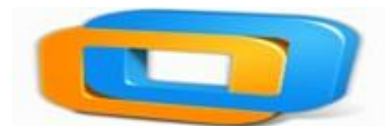

FIGURE IV.2 – Logo de VMware Workstation 16.

### IV.2.2 Partie hardware

- **Une carte réseau :** est un élément matériel informatique de couche 1 du modèle OSI qui fournit l'interface entre le réseau et l'équipement.
- **Pont (Bridge) :** est un périphérique d'infrastructure réseau intelligent de couche 2 du modèle OSI qui utilise des adresses MAC pour échanger, envoyer et filtrer les trames Ethernet. Mais, il n'a que quelques ports et semble lent.
- **Commutateur (Switch) :** est un équipement d'interconnexion réseau de niveau 2 du modèle OSI. Il permet de rediriger les informations reçues seulement vers le port de la machine concernée.
- **Routeur (router) :** est un périphérique réseau informatique de couche 3 du modèle OSI qui assure le routage des paquets de données.

### IV.2.3 Partie software

- **Système linux :** est un système d'exploitation open source qui représente l'interface entre l'application et le matériel.
- **IOS :** (abréviation de Internetwork Operating System, « système d'exploitation pour la connexion des réseaux »), anciennement IOS, est le système d'exploitation produit par Cisco Systèmes et qui équipe la plupart de ses équipements.
- Windows 10 : est le successeur du système d'exploitation Windows 8 publié par Microsoft en 2015 pour gérer les ressources d'un ordinateur. Il est destiné aux particuliers et aux entreprises.
- Windows Server 2022 : est le système d'exploitation orienté vers le serveur de Microsoft basé sur l'architecture Windows NT. Il connecte l'environnement sur site avec Azurela plateforme sur cloud de Microsoft. Il ajoute une nouvelle couche de sécurité tout en vous aidant à moderniser vos applications et infrastructures.
- **Putty :** est une application open source qui établit des sessions à distance sur des ordinateurs à l'aide des protocoles réseaux tels que SSH, Telnet et login.
- Wireshark : est un analyseur de paquets réseau gratuit et open source. Il peut être utilisé comme un simple outil de dépannage réseau ainsi que pour l'analyse de la sécurité et le développement de logiciels.

### IV.2.4 Serveurs et Services

- **Serveur DHCP :** est un protocole réseau qui attribue dynamiquement des adresses IP aux machines connectées à un réseau. Il fournit également d'autres paramètres réseau : masque de sous-réseau, adresse IP de la passerelle et DNS.
- Serveur DNS (Domaine Name System) : est un protocole qui permet de convertir un nom de domaine en adresse IP pour simplifier la gestion de réseau.
- Active Directory : Est un service d'annuaire utilisé dans un environnement Windows server. Il s'agit d'une structure de base de données qui partage des informations d'infrastructure pour gérer l'authentification et l'autorisation des utilisateurs et des machines sur le réseau.
- L'authentification Radius 802 .1X : Norme IEEE 802.1X pour le contrôle d'accès au réseau basé sur les ports et la protection des réseaux locaux Ethernet contre les utilisateurs non autorisés. Il bloque tout le trafic entrant et sortant du demandeur (client) au niveau de l'interface jusqu'à ce que les informations d'identification du demandeur soient fournies et associées au serveur d'authentification (serveur RADIUS). Lorsque le demandeur est authentifié, le commutateur cesse de bloquer l'accès et ouvre l'interface du demandeur.

# **IV.3** La nouvelle architecture proposée

La figure IV.3 ci-dessous montre la nouvelle architecture proposée pour campus NTS.

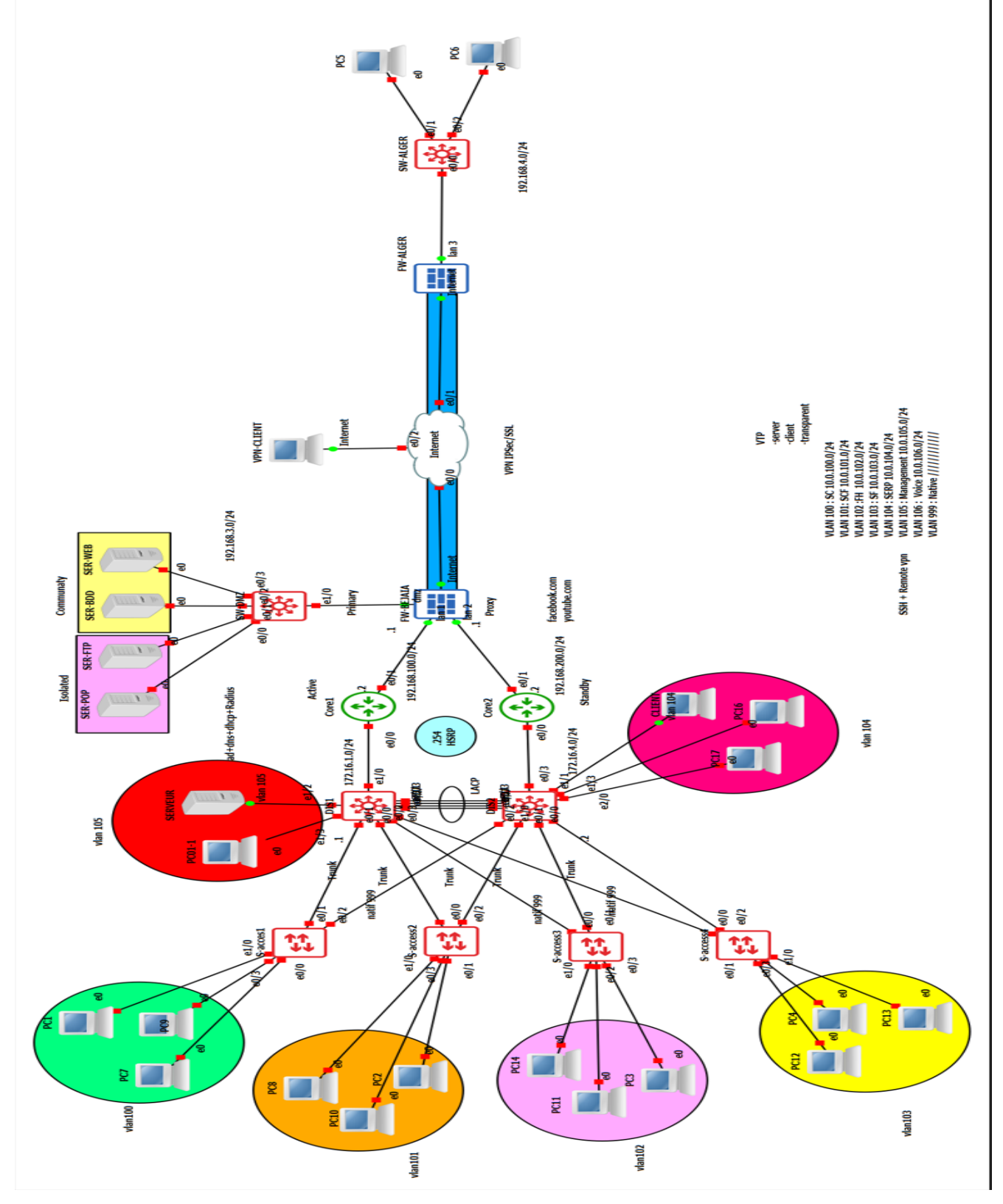

FIGURE IV.3 – Nouvelle architecture réseau de l'entreprise NTS.

| Nom du<br>VLAN     | ID du<br>VLAN | Adresse du<br>sous-réseau | Passerelle du<br>sous-réseau |
|--------------------|---------------|---------------------------|------------------------------|
| VLAN SC            | 100           | 10.0.100.0 /24            | 10.0.100.254                 |
| VLAN SCF           | 101           | 10.0.101.0 /24            | 10.0.101.254                 |
| VLAN FH            | 102           | 10.0.102.0 /24            | 10.0.102.254                 |
| VLAN SF            | 103           | 10.0.103.0 /24            | 10.0.103.254                 |
| VLAN SERP          | 104           | 10.0.104.0 /24            | 10.0.104.254                 |
| VLAN<br>Management | 105           | 10.0.105.0 /24            | 10.0.105.254                 |
| VLAN Voice         | 106           | 10.0.104.0 /24            | 10.0.106.254                 |
| VLAN NATIVE        | 999           | •••                       | ••••                         |

IV.3.1 Le plan d'adressage des sous réseaux « VLANs »

**Table IV.1** – Plan d'adressage des VLANs.

# IV.3.2 Plan d'adressage des Privates VLANs et ports associés

| Nom du<br>VLAN              | ID du<br>VLAN | Ports<br>hosts | Ports<br>promiscuous<br>mapping | Adresse Private<br>VLAN            |
|-----------------------------|---------------|----------------|---------------------------------|------------------------------------|
| SECONDARY<br>COMMU-<br>NITY | 201           | 200 201        | 200 201,202                     | 192.168.3.10/24<br>192.168.3.11/24 |
| SECONDARY<br>ISOLATED       | 202           | 200 202        | 200 201,202                     | 192.168.3.12/24<br>192.168.3.13/24 |
| PRIMARY                     | 200           | /              | 200 201,202                     | 192.168.3.1/24                     |

Table IV.2 – Plan d'adressage des sous(sous-réseaux)Private VLAN.

| Equipements     | Interface réseau                                 | Adresse IP                                                                   |
|-----------------|--------------------------------------------------|------------------------------------------------------------------------------|
| Pare feu bejaia | Internat 1<br>Internal 2<br>DMZ<br>External(WAN) | 192.168.100.1/24<br>192.168.200.1/24<br>192.168.3.1/24<br>192.168.111.133/24 |
| Pare feu alger  | Internal<br>External(WAN)                        | 192.168.2.1/24<br>192.168.111.134/24                                         |
| Router Core 1   | Ethernet 0/0<br>Ethernet 0/1                     | Utilisé pour le routage<br>inter-vlan et HSRP<br>192.168.100.2/24            |
| Router Core 2   | Ethernet 0/0<br>Ethernet 0/1                     | Utilisé pour le routage<br>inter-vlan et HSRP<br>192.168.200.2/24            |
| Switch DIS1     | Management vlan 105                              | 10.0.105.3/24                                                                |
| Switch DIS2     | Management vlan 105                              | 10.0.105.4/24                                                                |
| Switch acces 1  | Management vlan 105                              | 10.0.105.5/24                                                                |
| Switch acces 2  | Management vlan 105                              | 10.0.105.6/24                                                                |
| Switch acces 3  | Management vlan 105                              | 10.0.105.7/24                                                                |
| Switch acces 4  | Management vlan 105                              | 10.0.105.8/24                                                                |
| Serveur         | Ethernet $\frac{1}{2}$                           | 10.0.105.100/24                                                              |

# IV.3.3 Plan d'adressage des équipements d'interconnexion

**Table IV.3** – Plan d'adressage des équipements d'interconnexion.

| Equipement | Interface | Adresses IP   | Passerelle virtuel |
|------------|-----------|---------------|--------------------|
| Core1      | eo/o      | /             | /                  |
|            | e0/0.100  | 10.0.100.1/24 | 10.0.100.254       |
|            | e0/0.101  | 10.0.101.1/24 | 10.0.101.254       |
|            | e0/0.102  | 10.0.102.1/24 | 10.0.102.254       |
|            | e0/0.103  | 10.0.103.1/24 | 10.0.103.254       |
|            | e0/0.104  | 10.0.104.1/24 | 10.0.104.254       |
|            | e0/0.105  | 10.0.105.1/24 | 10.0.105.254       |
|            | e0/0.106  | 10.0.106.1/24 | 10.0.106.254       |
| Core2      | e0/0.100  | 10.0.100.2/24 | 10.0.100.254       |
|            | e0/0.101  | 10.0.101.2/24 | 10.0.101.254       |
|            | e0/0.102  | 10.0.102.2/24 | 10.0.102.254       |
|            | e0/0.103  | 10.0.103.2/24 | 10.0.103.254       |
|            | e0/0.104  | 10.0.104.2/24 | 10.0.104.254       |
|            | e0/0.105  | 10.0.105.2/24 | 10.0.105.254       |
|            | e0/0.106  | 10.0.106.2/24 | 10.0.106.254       |

IV.3.4 Tableau du routage inter-vlan et du protocole HSRP

Table IV.4 – Plan d'adressage des sous(sous-réseaux) Private VLAN.

# **IV.4** Configuration de l'active Directory

Nous allons maintenant commencer à configurer notre Active Directory. La première étape consiste à créer une nouvelle forêt qu'on va renommer «**campusnts.local** ». Le nom attribué, Windows nous invite à sélectionner le niveau fonctionnel de la forêt Active Directory. Dans notre exemple, nous allons établir un niveau opérationnel pour Windows 2022 qui nous offre des options d'installations supplémentaires comme un serveur DNS compatible avec notre Active Directory. Le nom de domaine « **campusnts.local** » est notre premier contrôleur de domaine activé depuis le catalogue global. Après avoir installé et configuré ces services, cliquez sur FIN pour redémarrer le système. À la fin de l'installation, nous installerons deux rôles comme indiqué dans l'image suivante :

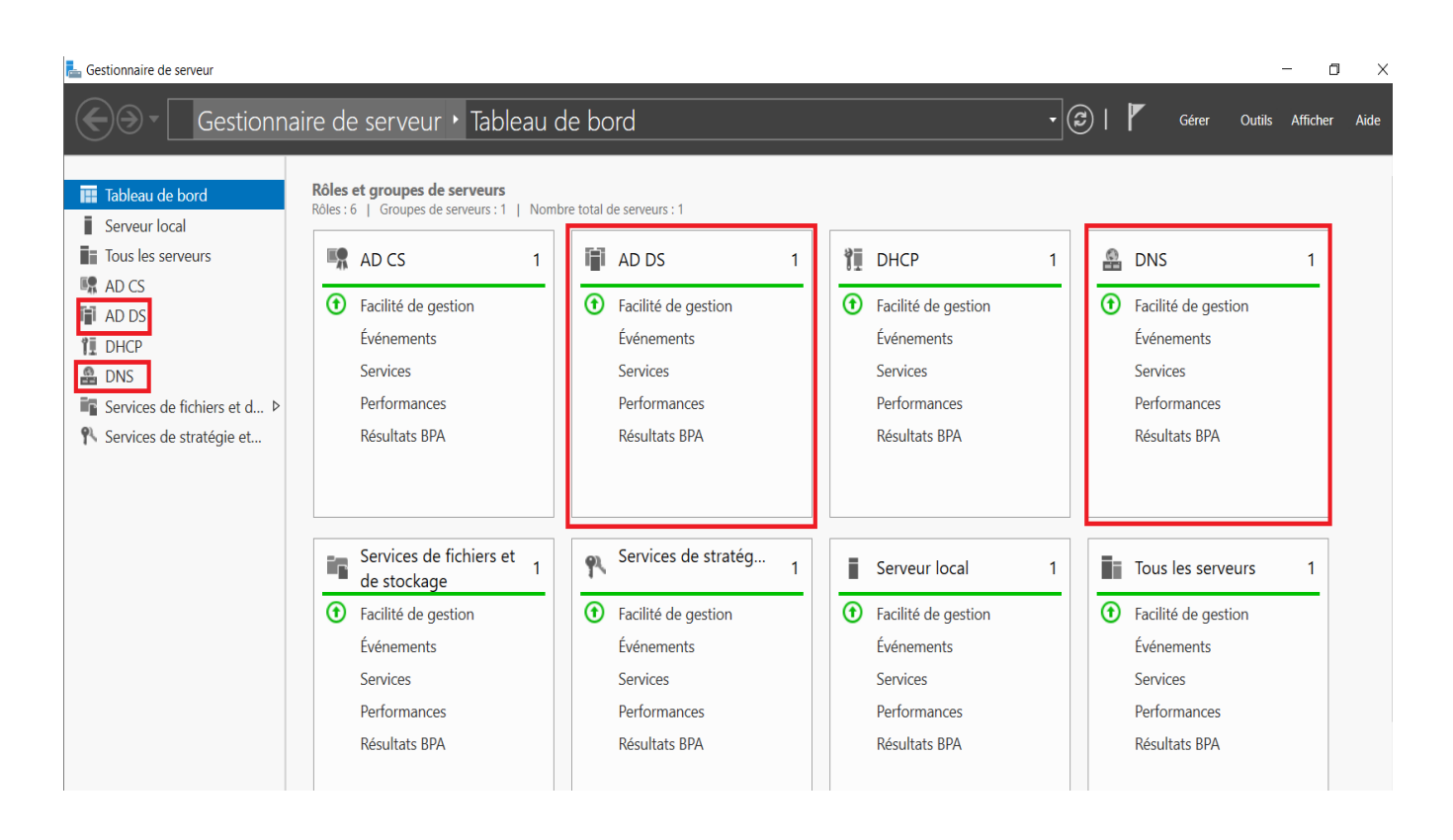

FIGURE IV.4 – Rôle AD DS et DNS.

On a commencé par créer une unité d'organisation, il suffit d'aller sur le nom de notre domaine campusnts.local  $\rightarrow$  en cliquant sur le bouton droit, on sélectionne  $\rightarrow$  nouveau Unité d'organisation puis on va entrer le nom de notre unité de l'organisation qui est SITE BEJAIA  $\rightarrow$  SERVICE ETUDE pour créer des comptes pour les utilisateurs, il faut aller

sur utilisateur  $\rightarrow$  cliquer sur le bouton droit nouveau  $\rightarrow$  utilisateur pour remplir les informations correspondantes à l'utilisateur ainsi que le mot de passe d'ouverture de sa session  $\rightarrow$  valider.

Ensuite on passe à la création des groupes et des ordinateurs pour les utilisateurs déjà crées.

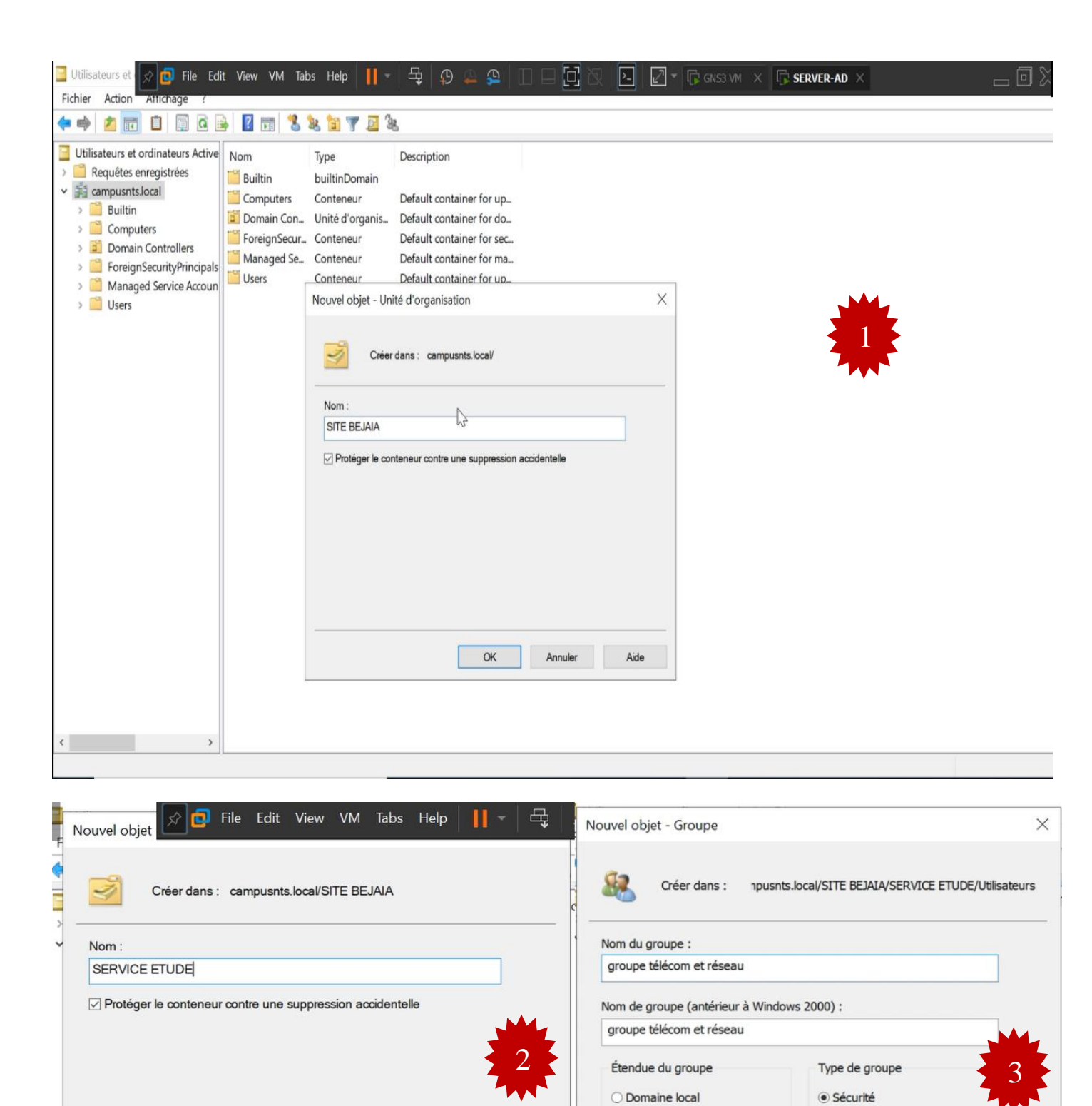

Aide

2

OK

Annuler

Globale

○ Universelle

O Distribution

OK

Annuler

| Nouvel objet - Utilis | sateur                          |                               | Vitilisateurs et ordinateurs Active Directory     Fichier Action Affichage ?                                                                                                    |                                                                          |                                                     |             |   |
|-----------------------|---------------------------------|-------------------------------|----------------------------------------------------------------------------------------------------|--------------------------------------------------------------------------|-----------------------------------------------------|-------------|---|
|                       |                                 |                               | ◆ ⇒ 2 🖬 🗉 🖬 🕒 🖬 🖏 🦹                                                                                                    | 7 🗖 🖗                                                                    |                                                     |             |   |
| Créer da              | ans : campusnts.local/SITE      | BEJAIA/SERVICE ETUDE/Utilisat | eurs Utilisateurs et ordinateurs Active Directory [SERVER-AD.can<br>)  Requètes enregistrées<br>)  Requètes enregistrées<br>)  Requetes enregistrées<br>)  Requetes enregistrées<br>)  R | Nom<br>diedjiga BERKANI<br>groupe télécom et réseau<br>massylia bouzeria | Type<br>Utilisateur<br>Groupe de séc<br>Utilisateur | Description |   |
| Prénom :              | djedjiga                        | Initiales :                   | Domain Controllers     Domain SecurityPrincipals     Domanand Service Accounts                                                                                                    |                                                                          |                                                     |             |   |
| Nom :                 | BERKANI                         |                               | <ul> <li>✓ I SITE BEJAIA</li> <li>✓ I SERVICE COMMERCIAL</li> </ul>                                                                                                    |                                                                          |                                                     |             |   |
| Nom complet :         | djedjiga BERKANI                |                               | Ordinateurs     Utilisateurs     Utilisateurs     GEVICE COMPTABILITE ET FINANCE                                                                                                    |                                                                          |                                                     |             |   |
| Nom d'ouverture de    | le session de l'utilisateur :   |                               | Criticateurs Utilisateurs Criticateurs                                                                                                    |                                                                          |                                                     | ß           |   |
| b.djedjiga            | @cam                            | pusnts.local ~                | Crdinateurs                                                                                                    |                                                                          |                                                     |             |   |
| Nom d'ouverture de    | le session de l'utilisateur (an | térieur à Windows 2000) :     | SERVICE FORMATION     SERVICE HYGIENE                                                                                                    |                                                                          |                                                     |             | · |
| CAMPUSNTS\            | b.djedj                         | iga                           | MANAGEMENT     Ordinateurs     Ithlisateurs                                                                                                    |                                                                          |                                                     |             |   |
|                       |                                 |                               | > Consuccus                                                                                                    |                                                                          |                                                     |             |   |
|                       | < Précéd                        | dent Suivant > Annuk          | er                                                                                                    |                                                                          |                                                     |             |   |
|                       |                                 |                               |                                                                                                    |                                                                          |                                                     |             |   |

FIGURE IV.5 – Création des groupes, utilisateurs, ordinateurs.

# IV.5 Configuration de relais DHCP

Le relais DHCP est une fonctionnalité utilisée par les routeurs (également appelés agents de relais) pour permettre le transfert des configurations DHCP entre les hôtes et les serveurs DHCP distants qui ne se trouvent pas sur le même réseau. La configuration du relais DHCP est illustrée dans la figure suivante :

```
core1(config)#interface Ethernet0/0.100
core1(config-subif)# encapsulation dot1Q 100
core1(config-subif)# ip address 10.0.100.1 255.255.255.0
core1(config-subif)# ip helper-address 10.0.105.100
```

FIGURE IV.6 – Configuration de relais DHCP sur le router core1pour le vlan 100.

# IV.6 Création d'un groupe et utilisateurs radius

Aller sur utilisateur Cliquer  $\rightarrow$  sur le bouton droit « nouveau » pour Remplir les informations correspondantes à l'utilisateur Radius  $\rightarrow$  Valider  $\rightarrow$  Ensuite on passe à la création du groupe « télécoms et réseau » pour les utilisateurs : « berkani djedjiga et bouzeria massylia ».

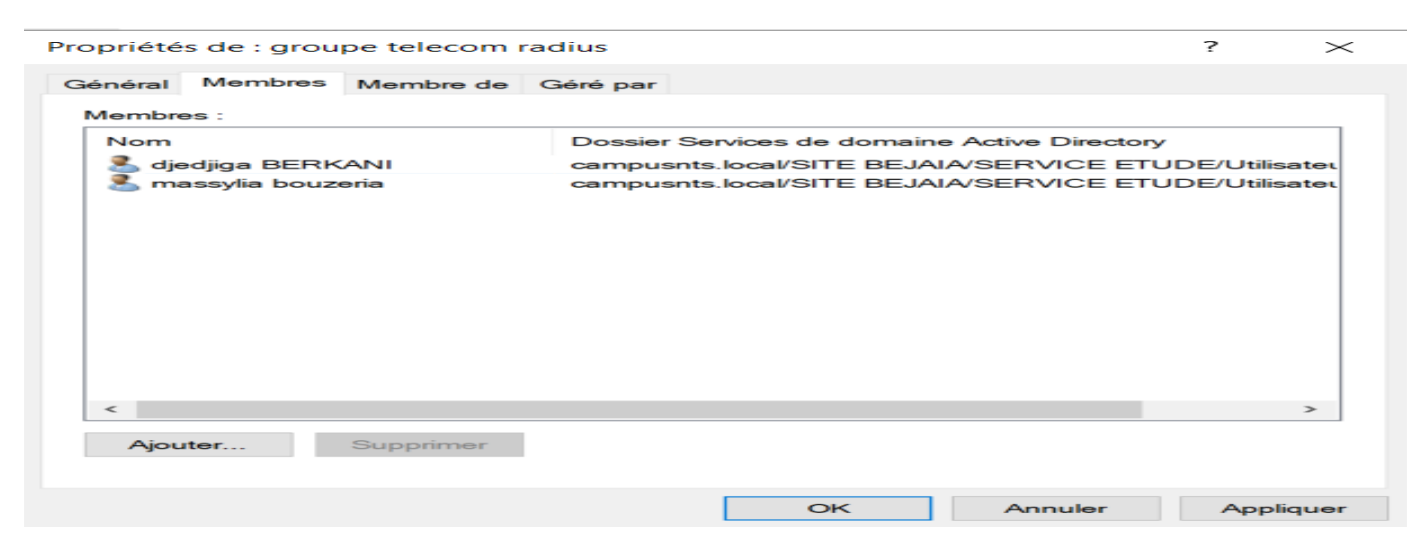

FIGURE IV.7 – Création des utilisateurs et groupe radius.

Par la suite on va créer une stratégie d'authentification et de la demande de connexion des clients radius pour le groupe vlan 104 que nous avons choisi pour cette dernière.

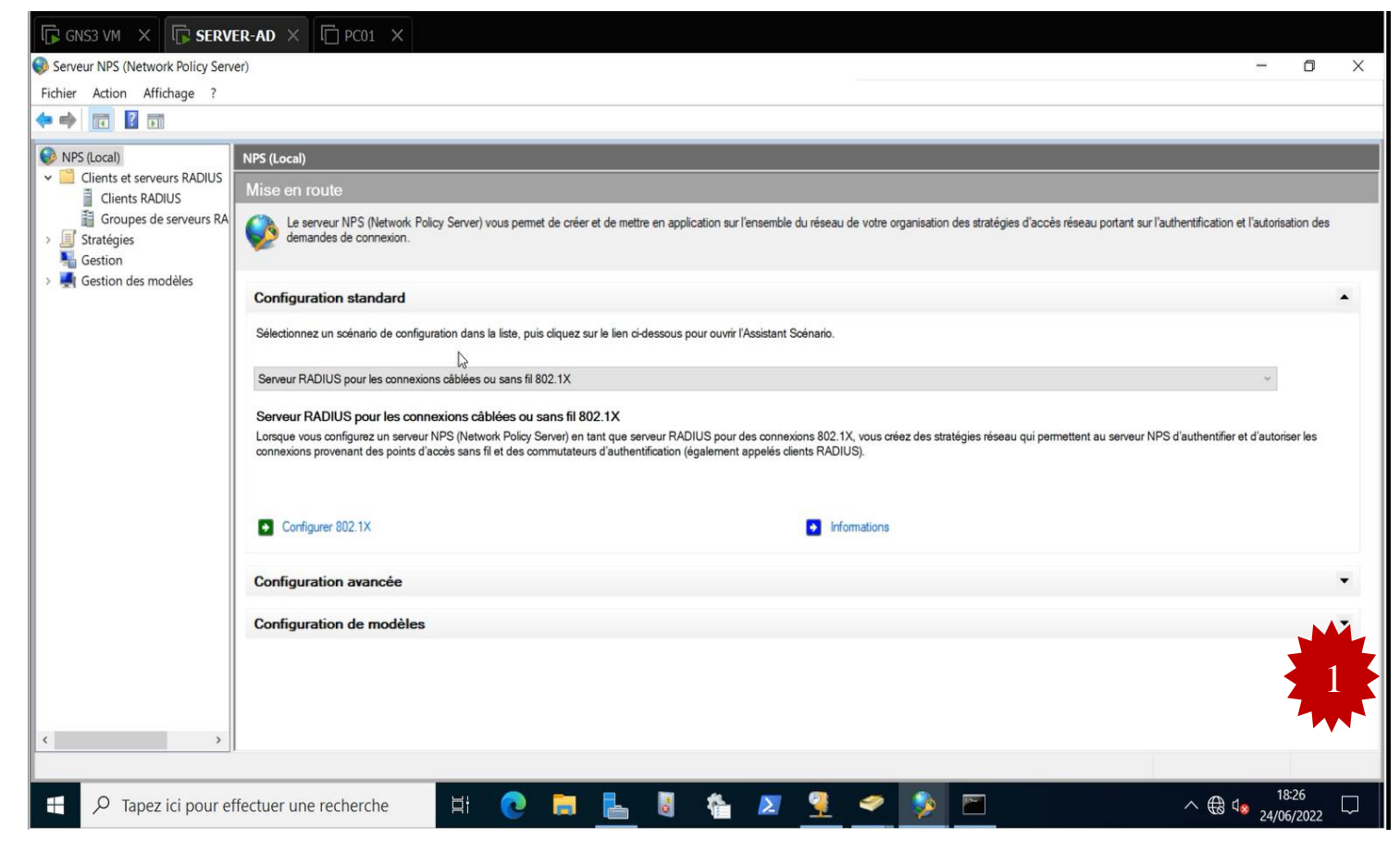

| Configurer 802.1X ×                                                                                                    | Configurer 802.1X ×                                                                                                    |
|----------------------------------------------------------------------------------------------------|----------------------------------------------------------------------------------------------------|
| Sélectionner le type de connexions 802.1X                                                                                                    | Spécifier les commutateurs 802.1X<br>Spécifiez les commutateurs ou points d'accès sans fil 802.1X(clients RADIUS)                                                                                                    |
| Type de connexions 802.1X :         ○ Connexions sans fil sécurisées         Lorsque vous déployez des points d'accès sans fil 802.1X sur votre réseau, le serveur NPS (Network Policy Server) peut authentifier et autoriser les demandes de connexion effectuées par les clients sans fil qui se connectent via ces points d'accès.         ④ Connexions câblées (Ethernet) sécurisées         Lorsque vous déployez des commutateurs d'authentification 802.1X sur votre réseau, le serveur NPS (Network Policy Server) peut authentifier et autoriser les demandes de connexion effectuées par les clients Ethernet qui se connectent via ces commutateurs.         Nom :         Ce texte par défaut est utilisé pour composer le nom de chacune des stratégies créées à l'aide de cet Assistant. Vous pouvez vous servir du texte par défaut ou le modifier.         Connexions câblées (Ethernet) sécurisées vlan 104 | Les clients RADIUS sont des serveurs d'accès réseau, à l'image des commutateurs d'authentification. Les clients RADIUS ne sont pas des ordinateurs clients.<br>Pour spécifier un client RADIUS, cliquez sur Ajouter.<br>Clients RADIUS :<br>DIS1<br>Ajouter<br>Modifier<br>Supprimer |
| Précédent Suivant Terminer Annuler                                                                                                    | Précédent Ruivant Terminer Annuler                                                                                                    |

| Configurer 802.1X ×                                                                                                    | Configurer 802.1X X                                                                                                    |
|----------------------------------------------------------------------------------------------------|----------------------------------------------------------------------------------------------------|
| Configurer une méthode d'authentification                                                                                                    | Modifier les propriétés EAP Protégé X<br>Sélectionnez le certificat que le serveur doit utiliser comme preuve de son<br>identité auprès du client. Un certificat configuré pour EAP Protégé dans la<br>certatione de econocerion remplacement ce certificat                                                                                                    |
| Sélectionnez le type de protocole EAP pour cette stratégie.<br>Type (basé sur la méthode d'accès et la configuration réseau) :<br>Microsoft: PEAP (Protected EAP) Configurer | stratègie de demande de connexion remplacera ce certificat.<br>Certificat délivré à : SERVER-AD.campusnts.local<br>Nom convivial : SERVER-AD.campusnts.local<br>Émetteur : campusnts-SERVER-AD-CA<br>Date d'expiration : 24/06/2023 18:22:56<br>Activer la reconnexion rapide<br>Déconnecter les clients sans chiffrement forcé<br>Types EAP<br>Mot de passe sécurisé (EAP-MSCHAP version 2)<br>Monter<br>Descendre<br>Ajouter Modifier Supprimer OK Annuler |
| Précédent Suivant Terminer Annuler                                                                                                    | Précédent Suivant Terminer Annuler                                                                                                    |

| Configurer 802.1X                                                                                                    | X Configurer 802.1X X                                                                                                    |
|----------------------------------------------------------------------------------------------------|----------------------------------------------------------------------------------------------------|
| Modifier les propriétés EAP Protégé                                                                                                    | Spécifier des groupes d'utilisateurs                                                                                                    |
| Ajouter le protocole EAP ×                                                                                                    | L'accès des utilisateurs membres du ou des groupes sélectionnés sera autorisé ou non en fonction du paramètre d'autorisation d'accès de la stratégie réseau                                                  |
| Méthodes d'authentification :                                                                                                    |                                                                                                    |
| Carte à puce ou autre certificat                                                                                                    | Pour sélectionner des groupes d'utilisateurs, cliquez sur Ajouter. Si aucun groupe n'est sélectionné, cette stratégie<br>s'applique à tous les utilisateurs.                                                 |
| Configurer                                                                                                    | Groupes Ajouter                                                                                                    |
|                                                                                                    | CAMPUSNTS\Groupe télécom et réseau authentification radius Supprimer                                                                                                    |
|                                                                                                    |                                                                                                    |
| OK Annuler Descendre                                                                                                    |                                                                                                    |
| Ajouter Modifier Supprimer OK Annuler                                                                                                    |                                                                                                    |
|                                                                                                    |                                                                                                    |
|                                                                                                    |                                                                                                    |
| Précédent Suivant Terminer Annuler                                                                                                    | Précédent Suivant Terminer Annuler                                                                                                    |
| Configurar 002 1V                                                                                                    | Configurer 802.1X     X                                                                                                    |
|                                                                                                    |                                                                                                    |
| Utilisez des réseaux locaux virtuels (VLAN) et des listes de contrôle d'accès (ACL) pour<br>contrôler le trafic réseau.                                                                                                    | câblées/sans fil sécurisées IEEE 802.1X et des clients<br>RADIUS                                                                                                    |
|                                                                                                    | i i i i i i i i i i i i i i i i i i i                                                                                                    |
| Si vos clients RADIUS (commutateurs d[suthentification et points d'accès sans fil) prennent en charge l'affectati<br>de contrôles de trafic à l'aide d'attributs de tunnel RADIUS, vous pouvez configurer ces attributs ici. Si vous<br>configurez ces attributs, le serveur NPS invite les clients RADIUS à appliquer ces paramètres pour les demande<br>de connexion authentifiées et autorisées. | on<br>Vous avez créé les stratégies suivantes et configuré les clients RADIUS ci-dessous.<br>• Pour afficher les détails de la configuration dans votre navigateur, cliquez sur Détails de la configuration. |
| Si vous n'utilisez pas de contrôles du trafic ou si vous souhaitez les configurer ultérieurement, cliquez sur Suivar                                                                                                    | <ul> <li>Pour modifier la configuration, cliquez sur Précédent.</li> <li>Pour enregistrer la configuration et fermer cet Assistant, cliquez sur Terminer.</li> </ul>                                         |
| Configuration du contrôle du trafic                                                                                                    | Stratégie de demande de connexion :                                                                                                    |
| Pour configurer les attributs de contrôle du trafic, cliquez sur Configurer.                                                                                                    | Connexions cablees (Ethernet) securisees vian 104  Stratégies réseau :                                                                                                    |
| Configurer                                                                                                    | Connexions câblées (Ethernet) sécurisées vlan 104                                                                                                    |
|                                                                                                    |                                                                                                    |
|                                                                                                    |                                                                                                    |
|                                                                                                    |                                                                                                    |
|                                                                                                    | <b>29</b>                                                                                                    |
| 8                                                                                                    |                                                                                                    |
|                                                                                                    | Letais de la configuration                                                                                                    |
|                                                                                                    |                                                                                                    |
| Précédent Suivant Terminer Annuler                                                                                                    | Précédent Suivant Terminer Annuler                                                                                                    |

FIGURE IV.8 – Configuration d'une stratégie de connexion radius.

Maintenant, on va créer des connexions pour nos clients radius. Dans notre cas, nous avons choisi le Switch distributeur 2 qui est le plus près des clients Vlan 104.

| •                                                                                                    | X Nouveau client KADIOS                                                                                                    |
|----------------------------------------------------------------------------------------------------|----------------------------------------------------------------------------------------------------|
| Paramètres Avancé                                                                                                    | Paramètres Avancé                                                                                                    |
| ✓ Activer ce client RADIUS Sélectionner un modèle existant :                                                                                                    | Fournisseur<br>Spécifiez le standard RADIUS pour la plupart des clients RADIUS, ou sélectionnez le<br>fournisseur du client RADIUS dans la liste. |
|                                                                                                    | Nom du fournisseur :                                                                                                    |
| Nom et adresse                                                                                                    | Cisco ~                                                                                                    |
| DIS1                                                                                                    | Options supplémentaires                                                                                                    |
| Adresse (IP ou DNS) :                                                                                                    | Les messages de demande d'accès (Access-Request) doivent contenir l'attribut<br>d'authentificateur de message (Message-Authenticator).            |
| 10.0.105.3 Vérifi                                                                                                    | er                                                                                                    |
| Sélectionnez un modèle de secrets partagés existant :<br>Aucun                                                                                                    | ~                                                                                                    |
|                                                                                                    |                                                                                                    |
| Pour taper manuellement un secret partagé, cliquez sur Manuel. Pour génére<br>automatiquement un secret partagé, cliquez sur Générer. Vous devez configu<br>client RADIUS avec le même secret partagé entré ici. Les secrets partagés<br>respectent la casse.                                           | r<br>rer le                                                                                                    |
| Pour taper manuellement un secret partagé, cliquez sur Manuel. Pour génére<br>automatiquement un secret partagé, cliquez sur Générer. Vous devez configu<br>client RADIUS avec le même secret partagé entré ici. Les secrets partagés<br>respectent la casse.                                           | r<br>rer le                                                                                                    |
| Pour taper manuellement un secret partagé, cliquez sur Manuel. Pour génére<br>automatiquement un secret partagé, cliquez sur Générer. Vous devez configu<br>client RADIUS avec le même secret partagé entré ici. Les secrets partagés<br>respectent la casse.<br>Manuel<br>Générer<br>Secret partagé :  | r<br>rer le                                                                                                    |
| Pour taper manuellement un secret partagé, cliquez sur Manuel. Pour génére<br>automatiquement un secret partagé, cliquez sur Générer. Vous devez configu<br>dient RADIUS avec le même secret partagé entré ici. Les secrets partagés<br>respectent la casse.                                            | r<br>rer le                                                                                                    |
| Pour taper manuellement un secret partagé, cliquez sur Manuel. Pour génére<br>automatiquement un secret partagé, cliquez sur Générer. Vous devez configu<br>client RADIUS avec le même secret partagé entré ici. Les secrets partagés<br>respectent la casse.<br>Manuel Générer<br>Secret partagé :<br> | r<br>rer le                                                                                                    |
| Pour taper manuellement un secret partagé, cliquez sur Manuel. Pour génére<br>automatiquement un secret partagé, cliquez sur Générer. Vous devez configu<br>client RADIUS avec le même secret partagé entré ici. Les secrets partagés<br>respectent la casse.<br>Manuel Générer<br>Secret partagé :<br> | r<br>rer le                                                                                                    |

FIGURE IV.9 – Configuration de clients Radius.

Après la création des groupes et des utilisateurs radius, on va passer à la création de la stratégie du groupe radius qui est un ensemble d'outils intégrés à Windows Serveur afin de permettre aux services informatiques de gérer de manière centralisée les environnements utilisateurs et les configurations des machines en appliquant des stratégies.

| Nouvel objet GPO           | X          |
|----------------------------|------------|
| Nom :                      |            |
| st-8021X                   |            |
| Objet Starter GPO source : |            |
| (aucun)                    | ~          |
|                            | OK Annuler |

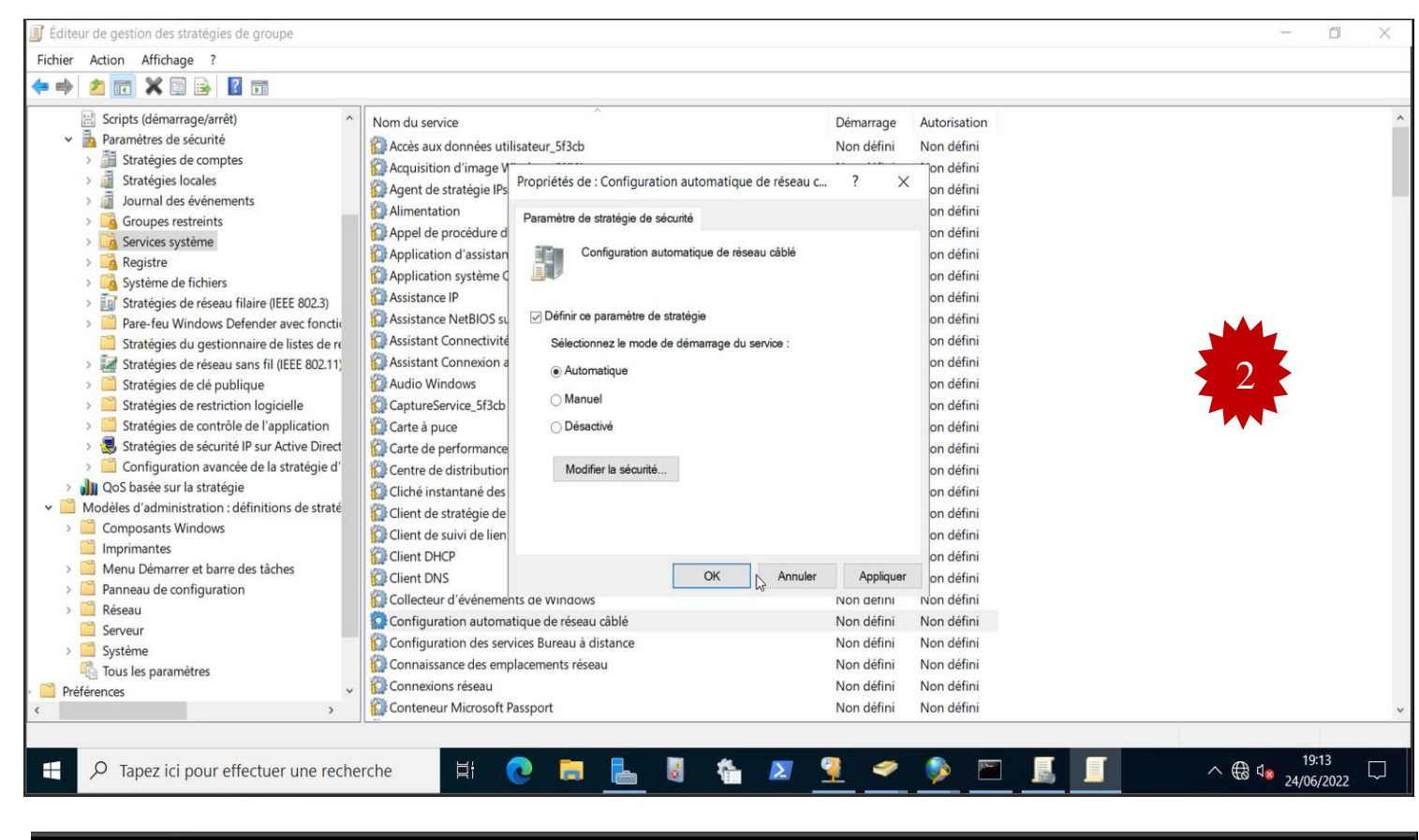

| □ SERVER-AD ×                                                                                                    |                                                                                                    |             |
|----------------------------------------------------------------------------------------------------|----------------------------------------------------------------------------------------------------|-------------|
| Éditeur de gestion des stratégies de groupe                                                                                                    |                                                                                                    | - 0 X       |
| Fichier Action Affichage ?                                                                                                    |                                                                                                    |             |
| 🔶 🌩 🖄 📰 🗶 🖾 🗟 🖬                                                                                                    |                                                                                                    |             |
| <ul> <li>Scripts (démarrage/arrêt)</li> <li>Paramètres de sécurité</li> <li>Stratégies de comptes</li> <li>Stratégies locales</li> <li>Journal des événements</li> <li>Groupes restreints</li> <li>Groupes restreints</li> <li>Système de fichiers</li> <li>Stratégies de réseau filaire (IEEE 802.3)</li> <li>Pare-feu Windows Defender avec foncti</li> <li>Stratégies de réseau filaire (IEEE 802.11)</li> <li>Stratégies de réseau sans fil (IEEE 802.11)</li> <li>Stratégies de réseau sans fil (IEEE 802.11)</li> <li>Stratégies de réseau sans fil (IEEE 802.11)</li> <li>Stratégies de réseau sans fil (IEEE 802.11)</li> <li>Stratégies de réseau sans fil (IEEE 802.11)</li> <li>Stratégies de contrôle de l'application</li> <li>Stratégies de sécurité IP sur Active Direct</li> <li>Configuration avancée de la stratégie d'</li> <li>Modèles d'administration : définitions de straté</li> <li>Composants Windows</li> <li>Imprimantes</li> <li>Menu Démarrer et barre des tâches</li> <li>Système</li> <li>Système</li> <li>Système</li> <li>Système</li> <li>Pane-au de configuration</li> <li>Système</li> <li>Système</li> <li>Paineau de configuration</li> <li>Paineau de songuration</li> <li>Préférences</li> </ul> | Nom Description<br>Nouvelle stratégie d. Exemple de description<br>Nouvelle stratégie de réseau câblé Properties X<br>Général Sécurité<br>Promettre l'utilisation de l'authentification IEEE 802.1X pour<br>l'accès au réseau<br>Sélectionner une méthode d'authentification réseau :<br>Microsoft: PEAP (Protected EAP) P Propriétés<br>Mode d'authentification :<br>Authentification utilisateur<br>Nbre max d'échecs d'authentification :<br>2 |             |
| ₽ Tapez ici pour effectuer une recherc                                                                                                    | ihe 🗄 💽 🔚 🛼 🔕 🖍 🖉 🎱 💞 🔊 📼 📕 🕤                                                                                                    | ∧ ⊕ 4 19:14 |
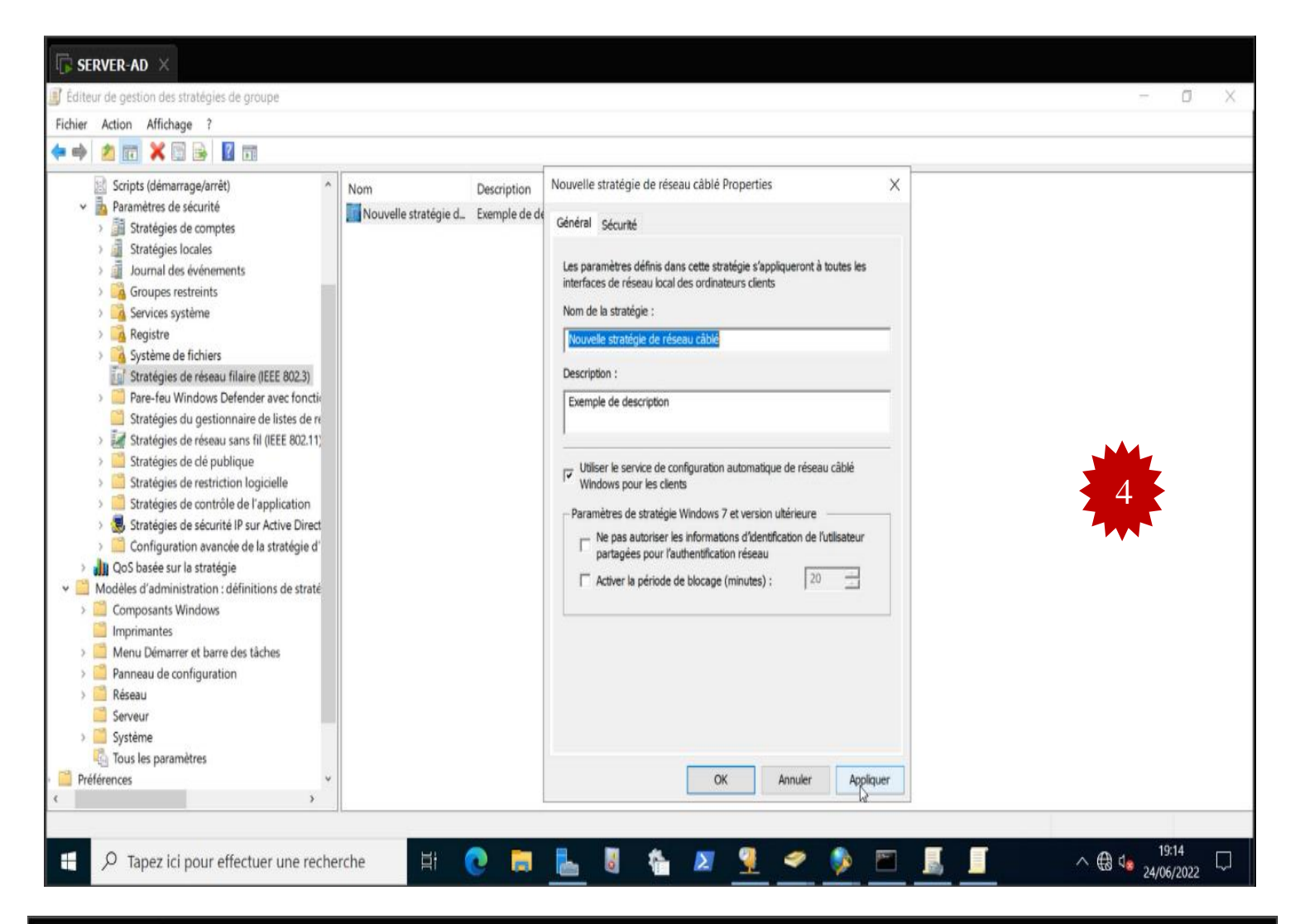

| SERVER-AD ×                        |                                                                                                    |       |
|------------------------------------|----------------------------------------------------------------------------------------------------|-------|
| 📓 Gestion de stratégie de groupe   |                                                                                                    | - 🗆 × |
| Fichier Action Affichage Fenêtre ? |                                                                                                    | - 6 × |
| 🔶 🔿 🙍 🖻 🗎 🗙 🙆 📓 🗊                  |                                                                                                    |       |
| Gestion de stratégie de groupe     | st-8021X<br>Étendue Détais Paramètres Délégation État<br>Laisons<br>Afficher les laisons à cet emplacement : campusnts.local<br>Les sites, domaines et unités d'organisation suivants sont liés à cet objet GPO :<br>Emplacement Appliqué Lien activé Chemin d'accès<br>Gestion des stratégies de groupe X<br>Voulez-vous lier à cette unité d'organisation les objets GPO que<br>vous avez sélectionnés ?<br>Filtrage de sécurité<br>Les paramètres dans ce GPO<br>Nom<br>Ajouter Supprimer Propriétés<br>Filtrage WMI<br>Cet objet de stratégie de groupe est lié au filtre WMI suivant : | ×<br> |
| ٢                                  | Filtrage WMI<br>Cet objet de stratégie de groupe est lié au filtre WMI suivant :<br><aucun></aucun>                                                                                                    |       |

| $\square$ Server-AD $\times$                                                                                                    |                                                                                                    |                                                                  |                                   |                                                             |          |
|----------------------------------------------------------------------------------------------------|----------------------------------------------------------------------------------------------------|------------------------------------------------------------------|-----------------------------------|-------------------------------------------------------------|----------|
| 📓 Gestion de stratégie de groupe                                                                                                    |                                                                                                    |                                                                  |                                   |                                                             | – o ×    |
| 📓 Fichier Action Affichage Fenêtre ?                                                                                                    |                                                                                                    |                                                                  |                                   |                                                             | - 6 >    |
| 🗢 🔿 🙍 🗈 🖬 🗶 🖓 🖬                                                                                                    |                                                                                                    |                                                                  |                                   |                                                             |          |
| Gestion de stratégie de groupe<br>Correct: campusnts.local<br>Correct: campusnts.local<br>Composition controllers<br>Composition Controllers<br>Composition Contrelation Controllers<br>Composition Controllers | st-8021X<br>Étendue Détails Paramètres Délégal<br>Liaisons<br>Afficher les liaisons à cet emplacement :<br>Les sites, domaines et unités d'organisatio<br>Emplacement | campusnts.local<br>n suivants sont liés à cet<br>Appliqué<br>Non | objet GPO :<br>Lien activé<br>Oui | Chemin d'accès<br>campusnts.local/SITE BEJAIA/SERVICE ETUDE | ~        |
| <ul> <li>st-8021X</li> <li>St-8021X</li> <li>SERVICE FORMATION</li> <li>SERVICE HYGIENE</li> <li>Objets de stratégie de groupe</li> <li>Default Domain Controllers Policy</li> <li>Default Domain Policy</li> <li>st-8021X</li> <li>SFItres WMI</li> <li>Objets GPO Starter</li> </ul>                                                                                                    | Filtrage de sécurité<br>Les paramètres dans ce GPO s'appliquen<br>Nom<br>& Utilisateurs authentifiés                                                                  | t uniquement aux groupe                                          | s, utilisateurs et c              | ordinateurs suivants :                                      |          |
| Sites     Modélisation de stratégie de groupe     Résultats de stratégie de groupe                                                                                                    | Ajouter Supprimer<br>Filtrage WMI<br>Cet objet de stratégie de groupe est lié ar<br><aucun></aucun>                                                                   | Propriétés<br>a filtre WMI suivant :<br>~                        | Ouvrir                            |                                                             |          |
|                                                                                                    | harsha                                                                                                    |                                                                  | *                                 | <b>v 0 🥢 🍂 📼</b>                                            |          |
| Provide the second second s                                                                                                    | nerche                                                                                                    | <u> </u>                                                         |                                   | <u> </u>                                                    | <u> </u> |

FIGURE IV.10 – Stratégie radius configurée pour les utilisateurs.

Pour forcer la mise à jour de la stratégie appliquée sur les utilisateurs, on doit saisir la commande **gpupdate** sur invité de commande coté serveur et redémarrer les stations de travail.

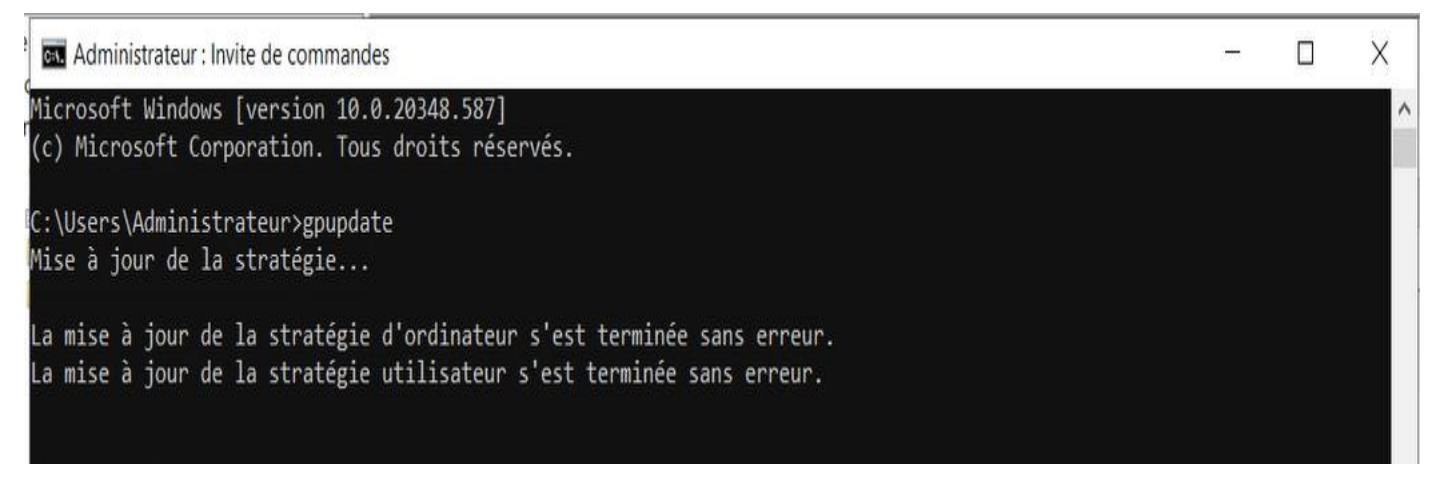

FIGURE IV.11 – Mise à jour des stratégies GPO.

# **IV.7** Configuration du Sophos UTM

## IV.7.1 Création des interfaces « DMZ, LAN1, LAN2, Internet »

Afin que le site Bejaia puisse communiquer avec l'extérieur Alger, on doit créer quatre interfaces une externe et deux pour le réseau interne, la dernière pour la DMZ.et pour le pare-feu d'Alger, deux interfaces unes pour le réseau interne et l'autre pour le réseau externe. Pour la communication réussie entre les deux sites, il faut suivre les étapes suivantes :

- Aller à interfaces and routages.
- Interfaces.
- Nouvelle interface.
- Entrer les informations correspondantes comme nom de l'interface, l'adresse IP ...

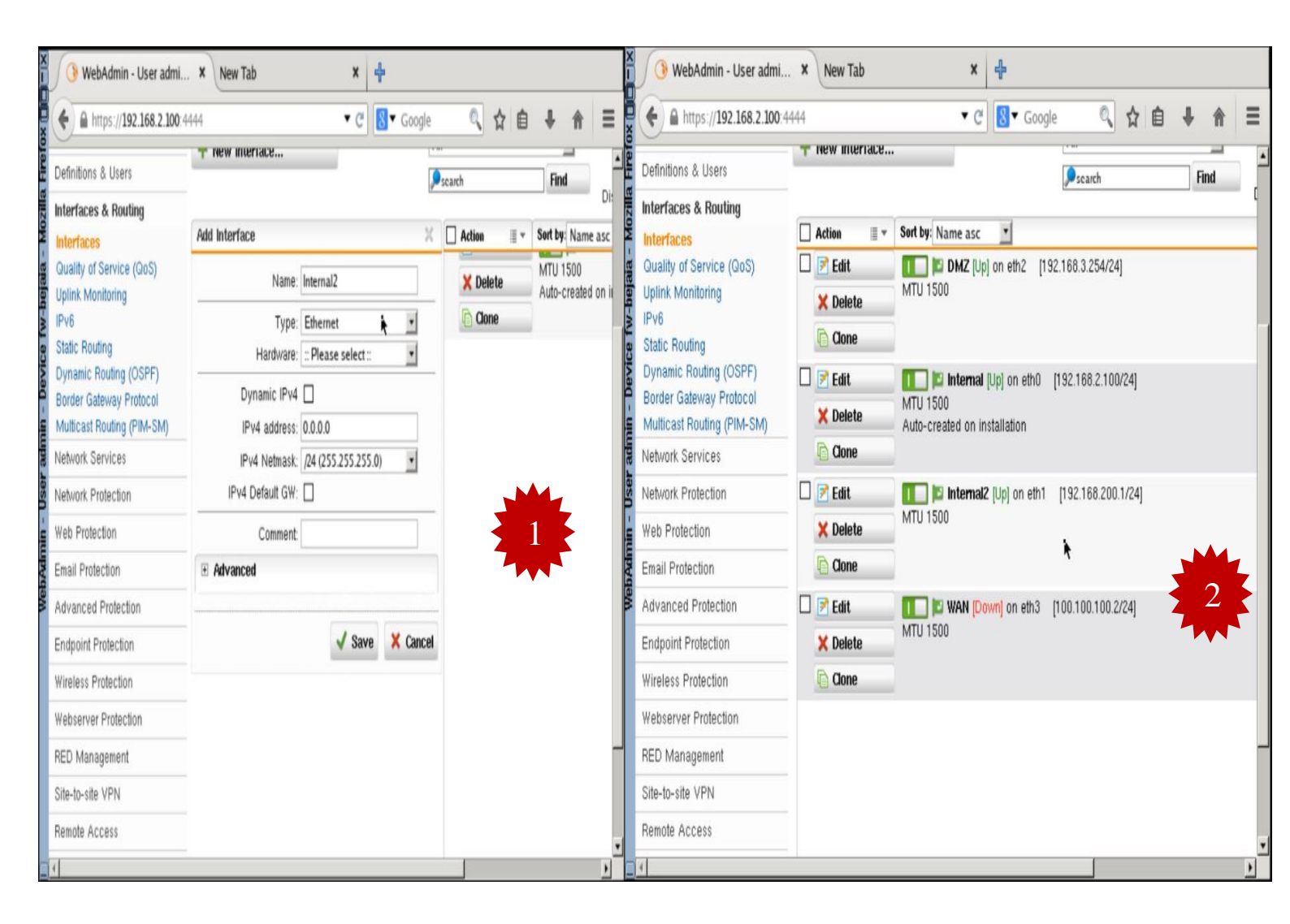

| UTM 9       Image: admin is active with 5 rules         Deskboard for Monday, June 27, 2022 12:49:24         Image: admin is active with 5 rules         Model: ASG Software         License ID: 000000         Subscriptions: Base Functionality         Email Protection         Webwork Protection         Webwork Protection         Wrebess Protection         Wrebess Protection         Website Command-and-control traffic detection         Image: CPU         Base         CPU         Base         CPU         Base         CPU         Base         CPU         Base         CPU         Base         CPU         Base         CPU                                                                                                    | ▲ https://192.168.2.100:4444                                                           |                                          | -                                  | C 8 € Goog                      | le       | Q 2       | r 🖻 🖊     | â          |
|----------------------------------------------------------------------------------------------------|----------------------------------------------------------------------------------------|------------------------------------------|------------------------------------|---------------------------------|----------|-----------|-----------|------------|
| Dashboard for Monday, June 27, 2022       12:49:24         Image: State Control of State Control Control Contrend Contrend Control Contrect Control Contrect Control                                   | UTM 9                                                                                  |                                          | 11                                 | admin   🗾                       | 00       | : 0       | (         |            |
| Model: ASG Software         License ID: 00000         Subscriptions: Base Functionality         Ethol Internal         Ethol Internal         Intruston Prevention         Intruston Prevention is inactive         Intruston Prevention is inactive         Intruston Prevention is inactive         Intruston Prevention is inactive         Intruston Prevention is inactive         Intruston Prevention is inactive         Intruston Pr                                                                                                    | Dashboard for Monday, June 27, 2022   12                                               | 2:49:24                                  | <b></b>                            |                                 | 0.11     | 1         | <b>1</b>  |            |
| Model: ASG Software   License ID: 00000   Subscriptions: Base Functionality   Eth0 Internal   Eth0 Internal   Eth0 Internal   Eth0 Internal   Eth0 Internal   Eth0 Internal   Eth0 Internal   Eth1 Internal2   Ethernet   Up Down   0   Web Protection   Web Protection   Wreless Protection   Endpoint AntiVirus   Uptime: 0d 3h 18m                                                                                                    | 👈 fw-bejala 🕖                                                                          | Interface                                | Name                               | Гуре                            | State    | Link      | In        | Out        |
| License ID: 00000         Subscriptions: Base Functionality         Email Protection         Network, Protection         Web Protection         Web Protection         Web Protection         Wheterse Protection         Writess Protection         Endpoint AntiVirus         Uptime: 0d 3h 18m         Version Information         Image: Protect: never         Resource Usage         CPU         8x         RAM         202 of 2.0 GB                                                                                                    | Model: ASG Software                                                                    | all                                      | All Interfaces                     |                                 |          |           | 0.8 kbit  | 0.8 k      |
| StudisCriptulitis:       Base Purce Unitating         Misserver Protection       Metwork Protection         Web Protection       eth1         Web Protection       eth2         DMME       DMZ         Ethernet       Up         Web Protection       eth3         Web Protection       eth3         Web Protection       eth3         Web Protection       eth3         Web Protection       0         Writess Protection       0         Endpoint AntilVirus       Botnet/command-and-control traffic detection         Web Site       0         Immware version:       9.711-5         Pattern version:       Last check: never         Resource Usage       0         CPU       8x         RAM       20% of 2.0 GB                                                                                                    | Subscriptions: Base Eurotionality                                                      | ethO                                     | Internal                           | Ethernet                        | Up       | Up        | 0.8 kbit  | 0.8 k      |
| Network Protection<br>Web Protection<br>Writess Protection<br>Endpoint AntiVirus<br>Uptime: 0d 3h 18m       eth2 DMZ Ethernet Up Down 0 0<br>eth3 WAN Ethernet Up Down 0 0         Uptime: 0d 3h 18m       advanced Threat Protection         Image: 0 0 0 0 0 0 0       Image: 0 0 0 0         Image: 0 0 0 0 0 0 0 0       Image: 0 0 0 0         Image: 0 0 0 0 0 0 0       Image: 0 0 0         Image: 0 0 0 0 0 0       Image: 0 0 0         Image: 0 0 0 0 0       Image: 0 0 0         Image: 0 0 0 0 0       Image: 0 0 0         Image: 0 0 0 0 0       Image: 0 0         Image: 0 0 0 0 0       Image: 0 0         Image: 0 0 0 0       Image: 0 0         Image: 0 0 0 0       Image: 0 0         Image: 0 0 0 0       Image: 0 0         Image: 0 0 0 0       Image: 0 0         Image: 0 0 0 0       Image: 0 0         Image: 0 0 0 0       Image: 0 0         Image: 0 0 0 0       Image: 0 0         Image: 0 0 0 0       Image: 0 0         Image: 0 0 0 0 0       Image: 0 0         Image: 0 0 0 0 0       Image: 0 0         Image: 0 0 0 0 0       Image: 0 0         Image: 0 0 0 0 0       Image: 0 0         Image: 0 0 0 0 0       Image: 0 0         Image: 0 0 0 0 0       Image: 0 0         Image: 0 0 0                                                                                                    | Email Protection                                                                       | eth1                                     | Internal2                          | Ethernet                        | Up       | Down      | 0         | 0          |
| Wreb Protection<br>Wireless Protection<br>Endpoint AntiVirus         Uptime: 0d 3h 18m         Version Information         Image: Comparison of the protection of the protection of                                                                        | Network Protection                                                                     | eth2                                     | DMZ                                | Ethernet                        | Up       | Down      | 0         | 0          |
| Image: State of the state of the state | Webserver Protection<br>Wireless Protection<br>Endpoint AntiVirus<br>Uptime: Od 3h 18m | Adva                                     | unced Threat Pro<br>Botnet/c       | otection<br>ommand-and          | -control | traffic d | letection | 0          |
| Firmware version: 9.711-5         Pattern version:         Last check: never         Resource Usage         CPU         8x         RAM         20% of 2.0 GB    Current System Configuration          9 Current System Configuration         Intrusion Prevention is inactive         9 Web Filtering is inactive         9 Network Visibility is inactive         9 OPD3 Proxy is inactive                                                                                                    | 👩 Version Information 📀                                                                |                                          | 15 015001                          | eu                              |          |           |           | innected h |
| Pattern version:<br>Last check: never       Image: State of the state of the state of      | Firmware version: 9.711-5                                                              | S Cum                                    | ent System Con                     | figuration                      |          |           |           |            |
| Resource Usage       S       Web Filtering is inactive         CPU       8%       SMTP Proxy is inactive         RAM       20% of 2.0 GB       POP3 Proxy is inactive                                                                                                    | Pattern version:<br>Last check: never                                                  | <ul> <li>Fires</li> <li>Intru</li> </ul> | vall is active<br>Ision Prevent    | vith 5 rules<br>ion is inactive |          |           |           | 33         |
| CPU 8x SMTP Proxy is inactive                                                                                                    | Resource Usage                                                                         | 8 Web                                    | Filtering is in<br>work Visibility | active<br>is inactive           |          |           |           |            |
| RAM III 20% of 2.0 GB ROP3 Proxy is inactive                                                                                                    | CPU 🖸 📕 8%                                                                             | SMT                                      | P Proxy is in                      | active                          |          |           |           |            |
|                                                                                                    | RAM [1] 20% of 2.0 GB                                                                  | O POP                                    | 3 Proxy is in:                     | ictive                          |          |           |           |            |

FIGURE IV.12 – Les interfaces de Sophos UTM.

## IV.7.2 Routage statique

Le routage statique est une technologie de routage réseau. Il s'agit de la configuration manuelle et de la sélection des itinéraires réseaux, généralement gérés par l'administrateur réseau. Dans le cas suivant, on va router tout le trafic entrant venant de l'extérieur afin de les bénéficier d'une connexion internet et de les reconnaitre par la suite à la création de notre tunnel VPN site to site.

| Dashboard                                             | Standard Stati   | Policy Routes           |                             |      |
|-------------------------------------------------------|------------------|-------------------------|-----------------------------|------|
| Management                                            | - New Static Rou | ute                     | All                         | -    |
| Definitions & Users                                   | Thew State hot   |                         | scarch                      | Find |
| Interfaces & Routing                                  |                  | ×                       | -                           | C    |
| Interfaces                                            | Action 📃 👻       | Sort by: Status asc     | 1                           |      |
| Quality of Service (QoS)                              | Edit             | <b>⊡</b>                | ateway GTW1 [192.168.100.2] |      |
| Uplink Monitoring                                     | × Delete         |                         |                             |      |
| Static Routing                                        | Cone             | 28                      |                             |      |
| Dynamic Routing (OSPF)                                | 🗆 🖻 Edit         | <b>I ∨</b> lan 101 → Ga | ateway GTW1 [192.168.100.2] |      |
| Border Gateway Protocol<br>Multicast Routing (PIM-SM) | × Delete         |                         |                             |      |
| Network Services                                      | Cone             |                         |                             |      |
| Network Protection                                    | 🗆 🛃 Edit         | <b>III</b>              | ateway GTW1 [192.168.100.2] |      |
| Web Protection                                        | 🗙 Delete         |                         |                             |      |
| Email Protection                                      | Clone            |                         |                             |      |
| Advanced Protection                                   | 🗆 🛃 Edit         | 🔲 🕢 vlan 103 + Ga       | ateway GTW1 [192.168.100.2] |      |
| Endpoint Protection                                   | 🗙 Delete         |                         |                             |      |
| Wireless Protection                                   | Clone            |                         |                             |      |
| Webserver Protection                                  | 🗆 🛃 Edit         | 📄 🔲 🕢 vlan 104 → Ga     | ateway GTW1 [192.168.100.2] |      |
| RED Management                                        | 🗙 Delete         |                         |                             |      |

FIGURE IV.13 – Le routage statique.

## IV.7.3 Filtrage sur pare-feu

Pour assurer la protection de notre entreprise, on définit les politiques de sécurité en filtrant les flux de données circulant entre les différentes zones.

| + A https:/ | /192.168.2.100:4444 |               |                    | 8 Google       |                  | ☆自    | • 1      | - |
|-------------|---------------------|---------------|--------------------|----------------|------------------|-------|----------|---|
|             | Firewall            |               |                    |                |                  |       |          |   |
|             | Rules 🛛 😢 Country   | Bloc          | Country Blockin    | ICMP Ad        | Ivanced          |       |          |   |
|             | + New Rule          |               |                    | User-create    | d firewall rules | -     |          |   |
| lsers       |                     |               |                    | ۶              | ×                | Find  |          | - |
| outing      | 📜 Open Live Log     |               |                    |                |                  |       | Display: | 1 |
| ces         | 🗖 Action 🔳 👻 S      | Sort by: Posi | tion asc 🗾         |                |                  |       |          |   |
| ection      | 🗆 📝 Edit            | 1             | DM2                | Z (Network) 🗾  |                  | 오 Any |          |   |
|             | × Delete            |               | Interna            | al (Network) 🎫 | 🖊 DNS            |       |          |   |
|             | Clone               |               | internal           | vlan 100 🚅     |                  |       |          |   |
| ention      |                     |               |                    | vlan 101 🚅     |                  |       |          |   |
| alancing    |                     |               |                    | vlan 102 💭     |                  |       |          |   |
|             |                     |               |                    | vian 103 💭     |                  |       |          |   |
| ~           |                     |               |                    | vlan 105 🚅     |                  |       |          |   |
| 1           |                     |               |                    | vlan 106 鯞     |                  |       |          |   |
| in          |                     | Added by i    | nstallation wizard |                |                  |       |          |   |
| tection     | 🗖 🛃 Edit            | 2             | DM2                | Z (Network) 🔛  |                  | 💿 Any |          |   |
| ction       | × Delete            |               | Interna            | al (Network) 🗾 | 💂 Terminal A     | J     |          |   |
| ction       | Clone               |               | Internal           | 2 (Network) 📢  |                  |       |          |   |
| ** =*:= *   |                     |               |                    | vlan 101 🪅     |                  |       |          |   |
| tection     |                     |               |                    | vlan 102 🚅     |                  |       |          |   |
| nent        |                     |               |                    | vlan 103 🚅     |                  |       |          |   |
| N           |                     |               |                    | vian 104 💭     |                  |       |          |   |

| QEMU (Firefox31.1       | .1~2-1) - TightVNC View | er                  |                                                                                              |                 |       |   | $\times$ |
|-------------------------|-------------------------|---------------------|----------------------------------------------------------------------------------------------|-----------------|-------|---|----------|
| 🤨 🖬 😭 🗈   II            | 🗲 🔊 😭 Ctri Alt          |                     | .   🔁                                                                                        |                 |       |   |          |
| 🚯 WebAdmin              | - User admi 🗙 🖕         | ÷                   |                                                                                              |                 |       |   |          |
| 🗲 🔒 https://19          | 2.168.2.100:4444        |                     | 🕶 🥙 🔕 🕶 Google                                                                               |                 | e +   | 俞 | $\equiv$ |
| evention<br>H Balancing |                         | Added by installati | vlan 101<br>vlan 102<br>vlan 103<br>vlan 104<br>vlan 105<br>vlan 106<br>vlan 106<br>vlan 106 |                 |       |   | _        |
| ion                     | Edit                    | 3                   | DMZ (Network) 🔛<br>Internal (Network) 🔛                                                      |                 | 🕸 Any |   |          |
| rotection               | Clone                   |                     | Internal2 (Network) 📔<br>vlan 100 🚅                                                          | Email Messa     | -     |   |          |
| otection<br>itection    |                         |                     | vian 101 🚅<br>vian 102 🚅<br>vian 104 🚅<br>vian 105 🚅                                         |                 |       |   |          |
| Protection              |                         | Added by installati | vlan 106 🚅                                                                                   |                 |       |   |          |
| /PN                     | 🗆 🛃 Edit                | 4                   | Internal (Network) 🏴                                                                         |                 | 🔹 Any |   |          |
| ess                     | × Delete                | Added by installati | on wizord                                                                                    | 🜲 File Transfer |       |   |          |
| eporting                |                         | Added by Installati |                                                                                              |                 |       |   |          |
|                         | L Edit<br>Clone         | Added by installati | Internal (Network) 🏴<br>on wizard                                                            | 🚔 Web Surfing   | 💱 Any |   |          |
| 1-5 64-bit © 2000-2     | 022 Sophos Limited. A   | II rights reserved. |                                                                                              |                 |       | _ | -        |

FIGURE IV.14 – filtrage sur le pare-feu.

## IV.7.4 Le NAT

## IV.7.4.1 Le NAT (Network Adresse Translation)

NAT est un processus de modification des adresses IP et des ports source et de destination. Généralement effectué par un routeur ou un pare-feu. Dans notre cas, on utilise le NAT pour les pare-feux Bejaïa, Alger :

| ( 🎯 WebAdmin - User adı                                                                                                    | mi × New Tab                                                                                                    |                                                       |             |                                                                                                    |               |           |          |
|----------------------------------------------------------------------------------------------------|----------------------------------------------------------------------------------------------------|-------------------------------------------------------|-------------|----------------------------------------------------------------------------------------------------|---------------|-----------|----------|
| https://192.168.2.10                                                                                                    | <b>DO</b> :4444                                                                                                    | - C                                                   | ▼ Google    | Q                                                                                                    | ☆ 自           | +         | <b>^</b> |
|                                                                                                    |                                                                                                    |                                                       |             |                                                                                                    |               |           |          |
| ₽ search                                                                                                    | NAT                                                                                                    |                                                       |             |                                                                                                    |               |           |          |
| Dashboard                                                                                                    | Masquerading NAT                                                                                                    |                                                       |             |                                                                                                    |               |           |          |
| lanagement                                                                                                    | + New Masquerading Bule                                                                                                    |                                                       | <b>P</b> 50 | earch                                                                                                    |               | Find      |          |
| efinitions & Users                                                                                                    | The transport county france                                                                                                    | -                                                     |             |                                                                                                    |               |           | _        |
| terfaces & Routing                                                                                                    |                                                                                                    |                                                       |             |                                                                                                    |               |           | 100      |
| etwork Services                                                                                                    | Add Masquerading Rule                                                                                                    | 74                                                    | Action      | <b>■</b> ₹ 3                                                                                                    | Sort by: Posi | tion asc  | -        |
| etwork Protection                                                                                                    | Network: 📋 🤹 Any                                                                                                    | -+                                                    |             |                                                                                                    |               |           |          |
| irewall<br>AT                                                                                                    | Position Bottom                                                                                                    | •                                                     |             |                                                                                                    |               |           |          |
| trusion Prevention                                                                                                    | Interface: WAN                                                                                                    | _                                                     |             |                                                                                                    |               |           |          |
| erver Load Balancing                                                                                                    | Use address: << Primary add                                                                                                    | ress >> 💌                                             |             |                                                                                                    | There are     | no masq   | ueradin  |
| dvanced                                                                                                    | Comment:                                                                                                    |                                                       |             | C                                                                                                    | lick on the   | New Mas   | squerad  |
| eb Protection                                                                                                    |                                                                                                    |                                                       |             |                                                                                                    |               |           |          |
| nail Protection                                                                                                    | ✓ Save                                                                                                    | X Cancel                                              |             |                                                                                                    |               |           |          |
| Ivanced Protection                                                                                                    |                                                                                                    |                                                       |             |                                                                                                    |               |           |          |
| idpoint Protection                                                                                                    |                                                                                                    |                                                       |             |                                                                                                    |               |           |          |
|                                                                                                    |                                                                                                    |                                                       |             |                                                                                                    |               |           |          |
| reless Protection                                                                                                    |                                                                                                    |                                                       |             |                                                                                                    |               |           |          |
| Beserver Protection Control Protection Control Prot | ni × 4                                                                                                    |                                                       |             | ]                                                                                                    |               |           |          |
| WebAdmin - User adn  https://192.168.2.10                                                                                                    | ni × 4                                                                                                    | • C] [8                                               | ▼ Google    |                                                                                                    | ☆自            | +         | 俞        |
| WebAdmin - User adn  ttps://192.168.2.10                                                                                                    | ni × +                                                                                                    | • C 8                                                 | ▼ Google    | ©,                                                                                                    | ☆自            | +         | î        |
| WebAdmin - User adn  thttps://192.168.2.10  Search shboard                                                                                                    | ni × +                                                                                                    | <b>▼</b> C 8                                          | ▼ Google    |                                                                                                    | ☆自            | ÷         | <b>^</b> |
| WebAdmin - User adm  Mebadmin - User adm  Mebadmin  | ni × +<br>10:4444<br>NAT<br>Masquerading NAT<br>+ New Masquerading Pule                                                        | <b>-</b> ℃] [8                                        | ▼ Google    | C.                                                                                                    | ☆ 自           | +<br>Fine | <b>^</b> |
| WebAdmin - User adm  Methods: Methods: Method: Method  | ni × +<br>NAT<br>Masquerading NAT<br>+ New Masquerading Rule                                                                   | <ul> <li>✓ C 8</li> </ul>                             | ▼ Google    | ©                                                                                                    | ☆ 🗎           | • Find    | â        |
| WebAdmin - User adm  Mebadmin - User adm  Mebadmin  | ni × 4<br>No:4444<br>NAT<br>Masquerading NAT<br>+ New Masquerading Rule                                                        | ▼ C 8                                                 | ✓ Google    | - Contraction of the second second se | ☆ 🗎           | +<br>Finc | <b>^</b> |
| WebAdmin - User adm  WebAdmin - User adm  Metros://192.168.2.10  search  shboard  inagement  finitions & Users  erfaces & Routing  twork Services                                                                                                    | ni × +<br>NAT<br>Masquerading NAT<br>+ New Masquerading Rule                                                                   | ▼ C S                                                 | ▼ Google    | Scarch                                                                                                    |               | ↓<br>Fine | <b>^</b> |
| WebAdmin - User adm  WebAdmin - User adm  https://192.168.2.10  search shboard unagement finitions & Users erfaces & Routing twork Services twork Protection                                                                                                    | ni ×<br>No:4444 NAT Masquerading NAT New Masquerading Rule Action I × Sort by: Pc Edit 1 × Sort by: Pc                         | ▼ C 8                                                 | ▼ Google    | Scarch                                                                                                    |               | Fine      | <b>^</b> |
| WebAdmin - User adm  WebAdmin - User adm  Methods and  search shboard unagement finitions & Users erfaces & Routing twork Services twork Protection ewall                                                                                                    | ni × +<br>NAT<br>Masquerading NAT<br>+ New Masquerading Rule<br>Action = Sort by: Po<br>Edit •                                 | ▼ C     8       osition asc     ▼       Any →     ≥ V | ▼ Google    | Scarch                                                                                                    |               | ₽<br>Finc | <b>^</b> |
| WebAdmin - User adn  WebAdmin - User adn  Methods and  search  shboard  unagement finitions & Users erfaces & Routing  twork Services  twork Protection  ewall  Sign Prevention                                                                                                    | ni × +<br>NAT<br>Masquerading NAT<br>+ New Masquerading Rule<br>Action = Sort by: Po<br>Edit<br>Clone                          | ▼ C     Sition asc       Any → N                      | ▼ Google    | Scarch                                                                                                    |               | Finc      | <b>î</b> |
| WebAdmin - User adn  WebAdmin - User adn  Methods: Methods: Metho  | ni × +<br>NAT<br>Masquerading NAT<br>+ New Masquerading Rule<br>Action • Sort by: Po<br>Edit • Sort by: Po<br>Cone             | ▼ C     S       osition asc     ▼       Any     ► V   | Google      |                                                                                                    | ☆ 自           | • Find    | 1        |
| WebAdmin - User adm WebAdmin - User adm Attps://192.168.2.10  search shboard nagement finitions & Users erfaces & Routing Work Services twork Protection ewall Usion Prevention rver Load Balancing IP                                                                                                    | ni ×<br>NAT<br>Masquerading NAT<br>+ New Masquerading Rule<br>Action F Sort by: Pc<br>Edit F Clone                             | ▼ C S Solution asc<br>Any → N V                       | ▼ Google    | - C                                                                                                    | ☆ 自           | Fine      | 4        |
| WebAdmin - User adm  WebAdmin - User adm  Metrys://192.168.2.10  Search  Shboard  Inagement  Initions & Users  Perfaces & Routing  Work Services  twork Protection  ewall  Value IP Vanced b Protection                                                                                                    | ni ×<br>No:4444 NAT Masquerading NAT New Masquerading Rule Action Cone Cone Cone                                               | ▼ C 8 sition asc ▼ Any → ▼ V                          | ▼ Google    | Scarch                                                                                                    |               | Fine      |          |
| WebAdmin - User adm  WebAdmin - User adm  Metrys://192.168.2.10  Search  Shboard  Inagement  Initions & Users  Serfaces & Routing  Novrk Services  Services Services  Services  Services  Services   | ni × +<br>No:4444<br>Masquerading NAT<br>+ New Masquerading Rule<br>Action F Sort by: Pc<br>Edit<br>X Delete<br>Clone          | ▼ C 8 sition asc ▼ Any → № V                          | ▼ Google    | earch                                                                                                    |               | Fine      |          |
| VebAdmin - User adm     WebAdmin - User adm     WebAdmin - User adm     Methaddown - User adm     Methaddown - User adm     Methaddown - User adm     Methaddown - User adm     Search     Shboard     nagement     finitions & Users     reaces & Routing     Work Services     twork Protection     ewall     Willow Protection     ewall     Vanced     b Protection ail Protection ail Protection vanced Protection                                                                                                    | ni × +<br>D: 4444 NAT Masquerading NAT New Masquerading Rule Action F Sort by: Pc Edit Clone Clone                             | ▼ C     S       osition asc     ▼       Any     ► V   | ▼ Google    | Scarch                                                                                                    |               | Find      | <b>^</b> |
| WebAdmin - User adm  WebAdmin - User adm  Methods and anagement  finitions & Users  erfaces & Routing  twork Services  twork Protection  rewall  WebAdmin - User adm  The search  Second Balancing  Second Balancing  Second Balanc  | ni × +<br>DO:4444<br>NAT<br>Masquerading NAT<br>New Masquerading Rule<br>Action F Sort by: Pro<br>Edit<br>Clone                | ▼ C     S       osition asc     ▼       Any     ► V   | ▼ Google    | Scarch                                                                                                    |               | Find      | <b>^</b> |
| WebAdmin - User adm  WebAdmin - User adm  MebAdmin - User adm  MebAdm  MebAdmin - User adm  MebAdm  MebAdm  | ni × +<br>DO:4444<br>MAT<br>Masquerading NAT<br>+ New Masquerading Rule<br>Action F Sort by: Po<br>Edit<br>Clone               | ▼ C     Sition asc       Any → N                      | ▼ Google    |                                                                                                    |               | Finc      | <b>î</b> |
| WebAdmin - User adm  WebAdmin - User adm  Me https://192.168.2.10  Search  Ashboard  Anagement  Ashboard  Anagement  Ashboard  Anagement  Ashboard  Ashboard  Anagement  Ashboard  Ashboard  Ashboa  | ni × +<br>DO:4444<br>NAT<br>Masquerading NAT<br>+ New Masquerading Rule<br>Action • Sort by: Po<br>Edit • Sort by: Po<br>Clone | ▼ C     Sition asc       Any → ■ V                    | ▼ Google    | Scarch                                                                                                    |               | Find      | 1        |

FIGURE IV.15 – Les règles de Nat sur Sophos Bejaia et Alger.

## IV.7.5 VPN (Virtual Private Network)

Un réseau privé virtuel (VPN) est un réseau privé qui permet de créer un lien logique direct entre deux ou plusieurs machines distantes en utilisant un tunnel sécurisé à l'intérieur d'un réseau physique et public comme Internet.

## IV.7.6 Configuration du VPN site à site IPSec

VPN site à site, c'est l'interconnexion de deux sites en utilisant un tunnel virtuelle chiffré qui se base sur les trois piliers de la sécurité confidentialité, intégrité et authentification en passant par une connexion internet. Pour ce faire, nous allons configurer deux phases, la phase une consiste à mettre l'échange des clés asymétrique par le protocole IKE, phase deux consiste à configurer la négociation du tunnel avec le protocole ESP qui utilise le protocole ISAKMP pour cette dernière.

## IV.7.7 Configuration du protocole IKE pour l'échange des clés

Pour créer la passerelle distante sur laquelle le site d'Alger va demander la connexion auprès du site de Bejaia. D'abord, il faut aller au VPN site to site IPSec > Passerelles distantes> nouvelle passerelle VPN, ensuite on va remplir les informations nécessaires le nom de la passerelle et son type, la clé partagée sur le tunnel entre les deux sites, type id vpn et on sélectionne le réseau distant qu'on veut atteindre.

| Edit Remote Gateway  | ×                                | Edit Remote Gateway  | ×                                |
|----------------------|----------------------------------|----------------------|----------------------------------|
| Name:                | GTW_ALGER_BEJAIA                 | Name:                | GTW_BEJAIA-ALGER                 |
| Gateway type:        | Initiate connection $\checkmark$ | Gateway type:        | Initiate connection $\checkmark$ |
| Gateway:             | 📋 📮 GTW-BEJAIA 🚞 🕂               | Gateway:             | 👕 🏮 GTW-ALGER 🚞 🕇                |
| Authentication type: | Preshared key 🗸                  | Authentication type: | Preshared key                    |
| Key:                 | •••••                            | Key:                 | •••••                            |
| Repeat:              | •••••                            | Repeat:              | •••••                            |
| VPN ID type:         | IP address V                     | VPN ID type:         | IP address V                     |
| VPN ID (optional):   |                                  | VPN ID (optional):   |                                  |
| Remote networks:     | 📫 (+                             | Remote networks:     | = +                              |
|                      | 📋 🚅 lan-bejaia 🔺                 |                      | 📋 🚅 lan-alger                    |
|                      | 🗍 📮 vlan 100                     |                      | DND DNI                          |
|                      | 📋 🚅 vlan 101                     |                      | DND DND                          |
|                      | 🗍 🚅 vlan 102 🍼                   |                      | DND DNI                          |

**FIGURE IV.16** – Les passerelles distance de VPN.

## IV.7.8 Création de connexion IPSec

Pour créer la connexion IPSec, on va aller au VPN site à site  $\rightarrow$  IPSec  $\rightarrow$  Connexions  $\rightarrow$  Nouvelle connexion IPSec d'où on va sélectionner la passerelle distante qu'on vient de créer, l'interface local WAN dont laquelle on va sortir sur ce tunnel et on va sélectionner le réseau LAN local.

| it IPsec Connec                                                                                                    | tion                                                                                                    |                           | 20                                                                 | Act | tion                            | ·····      | Sort by:   | Name as                      | c 🗸              |                            |                                    |                 |
|----------------------------------------------------------------------------------------------------|----------------------------------------------------------------------------------------------------|---------------------------|--------------------------------------------------------------------|-----|---------------------------------|------------|------------|------------------------------|------------------|----------------------------|------------------------------------|-----------------|
| Name:                                                                                                    | VPN_BEJAIA_AI                                                                                                    | LGER                      |                                                                    |     | Edit                            |            | -          | • VPN_E                      |                  | ALGER                      | 🔝 internet                         | . 🔸 🤜           |
| Pomoto gatowaw                                                                                                    |                                                                                                    | LCEP                      |                                                                    | ×   | Delete                          | _          | 9          | AES-25                       | 6 [Auto          | Firewall is                | s on and stric                     | t routing i     |
| Local interface:                                                                                                    | internet                                                                                                    | LGLK                      | ×                                                                  |     | Clone                           |            |            |                              |                  |                            |                                    |                 |
| Local Internace.                                                                                                    | Internet                                                                                                    |                           | •                                                                  |     |                                 |            |            |                              |                  |                            |                                    |                 |
| Policy:                                                                                                    | AES-256                                                                                                    |                           | ~                                                                  |     |                                 |            |            |                              |                  |                            |                                    |                 |
| Local Networks                                                                                                    |                                                                                                    |                           | +                                                                  |     |                                 |            |            |                              |                  |                            |                                    |                 |
| 🔲  📔 Internal (N                                                                                                    | letwork)                                                                                                    |                           | -                                                                  |     |                                 |            |            |                              |                  |                            |                                    |                 |
| 📋 🚅 vlan 100                                                                                                    |                                                                                                    |                           |                                                                    |     |                                 |            |            |                              |                  |                            |                                    |                 |
| 📋 🚅 vlan 101                                                                                                    |                                                                                                    |                           |                                                                    |     |                                 |            |            |                              |                  |                            |                                    |                 |
| 📋 🚅 vlan 102                                                                                                    |                                                                                                    |                           |                                                                    |     |                                 |            |            |                              |                  |                            |                                    |                 |
| 🔲 🚅 vlan 103                                                                                                    |                                                                                                    |                           |                                                                    |     |                                 |            |            |                              |                  |                            |                                    |                 |
| 🔲 📢 vlan 104                                                                                                    |                                                                                                    |                           |                                                                    |     |                                 |            |            |                              |                  |                            |                                    |                 |
| 📋 🦪 vlan 105                                                                                                    |                                                                                                    |                           | -                                                                  |     |                                 |            |            |                              |                  |                            |                                    |                 |
| ) Strict routing<br>) Bind tunnel to I                                                                                                    | ocal interface                                                                                                    |                           |                                                                    |     |                                 |            |            |                              |                  |                            |                                    |                 |
|                                                                                                    |                                                                                                    |                           |                                                                    |     |                                 |            |            |                              |                  |                            |                                    |                 |
| Comment:                                                                                                    | Save                                                                                                    | × Ca                      | ancel                                                              |     |                                 |            |            |                              |                  |                            |                                    |                 |
| dit IPsec Connec                                                                                                    | Save Save                                                                                                    | × Ca                      | ancel                                                              |     | tion                            | <b>Ⅲ</b> ▼ | Sort by:   | Name aso                     | ~                |                            | Externa                            | 0. 30           |
| dit IPsec Connec<br>Name:                                                                                                    | VPN_ALGER_B                                                                                                    | × ca                      | ancel<br>×                                                         |     | tion<br>Edit                    |            | Sort by:   | Name asc                     |                  | BEJAIA                     | Externa<br>(WAN)                   | <del>ک</del> جو |
| dit IPsec Connec<br>Name:<br>Remote gateway:                                                                                                    | VPN_ALGER_B                                                                                                    | EJAIA<br>BEJAIA           | ×                                                                  |     | tion<br>Edit<br>Delete          |            | Sort by:   | Name asc<br>VPN_A<br>AES-250 | LGER_            | BEJAIA<br>Firewall is      | Externa<br>(WAN)<br>on and strict  | I routing is    |
| lit IPsec Connec<br>Name:<br>Remote gateway:<br>Local interface:                                                                                                 | VPN_ALGER_BI<br>GTW_ALGER_E<br>External (WAN)                                                                                                    | EJAIA<br>BEJAIA           | ×                                                                  |     | tion<br>Edit<br>Delete<br>Clone |            | Sort by:   | Name aso                     | LGER_<br>6 [Auto | BEJAIA<br>Firewall is      | Externa<br>(WAN)<br>on and strict  | । 🐟 🔫           |
| lit IPsec Connec<br>Name:<br>Remote gateway:<br>Local interface:<br>Policy:                                                                                      | VPN_ALGER_B<br>GTW_ALGER_E<br>External (WAN)<br>AES-256                                                                                                    | EJAIA<br>BEJAIA           | ×<br>×<br>×                                                        |     | tion<br>Edit<br>Delete<br>Clone |            | Sort by:   | Name asc<br>VPN_A<br>AES-256 | LGER_<br>6 [Auto | BEJAIA<br>Firewall is      | Externa<br>(WAN)<br>on and strict  | outing is       |
| lit IPsec Connec<br>Name:<br>Remote gateway:<br>Local interface:<br>Policy:<br>Local Networks                                                                    | VPN_ALGER_B<br>GTW_ALGER_E<br>External (WAN)<br>AES-256                                                                                                    | EJAIA<br>BEJAIA           | ×<br>×<br>×                                                        |     | tion<br>Edit<br>Delete<br>Clone |            | Sort by:   | Name asc<br>VPN_A<br>AES-256 | LGER_<br>6 [Auto | BEJAIA<br>Firewall is      | Externa<br>(WAN)<br>on and strict  | orouting is     |
| Iti IPsec Connec<br>Name:<br>Remote gateway:<br>Local interface:<br>Policy:<br>Local Networks                                                                    | tion<br>VPN_ALGER_BI<br>GTW_ALGER_E<br>External (WAN)<br>(AES-256                                                                                                    | EJAIA<br>BEJAIA           | ×<br>×<br>×<br>×                                                   |     | tion<br>Edit<br>Delete<br>Clone |            | Sort by:   | Name asc<br>VPN_A<br>AES-256 | LGER_<br>6 [Auto | BEJAIA<br>Firewall is      | Externa<br>(WAN)<br>on and strict  | orouting is     |
| Remote gateway:<br>Local interface:<br>Policy:<br>Local Networks                                                                                                 | VPN_ALGER_B<br>GTW_ALGER_E<br>External (WAN)<br>AES-256                                                                                                    | EJAIA<br>BEJAIA           | ×<br>×<br>×<br>×                                                   |     | tion<br>Edit<br>Delete<br>Clone |            | Sort by:   | Name asc<br>VPN_A<br>AES-256 | LIGER_6 [Auto    | ]<br>BEJAIA<br>Firewall is | Externa<br>(WAN)<br>on and strict  | ा routing is    |
| dit IPsec Connec<br>Name:<br>Remote gateway:<br>Local interface:<br>Policy:<br>Local Networks                                                                    | VPN_ALGER_BI<br>GTW_ALGER_E<br>External (WAN)<br>AES-256<br>Network)<br>DND                                                                                                    | EJAIA<br>BEJAIA           | ×<br>×<br>×                                                        |     | tion<br>Edit<br>Delete<br>Clone |            | Sort by:   | Name aso                     | LGER_<br>5 [Auto | BEJAIA<br>Firewall is      | External<br>(WAN)<br>on and strict | outing is       |
| dit IPsec Connec<br>Name:<br>Remote gateway:<br>Local interface:<br>Policy:<br>Local Networks                                                                    | tion VPN_ALGER_BI GTW_ALGER_E External (WAN) AES-256 Network) DND DND DND DND DND DND DND DND DND DN                                                                                                    | EJAIA<br>BEJAIA           | ×<br>×<br>×                                                        |     | tion<br>Edit<br>Delete<br>Clone |            | Sort by:   | Name asc                     | LGER_<br>6 [Auto | BEJAIA<br>Firewall is      | External<br>(WAN)<br>on and strict | orouting is     |
| dit IPsec Connec<br>Name:<br>Remote gateway:<br>Local interface:<br>Policy:<br>Local Networks                                                                    | tion VPN_ALGER_BI GTW_ALGER_E External (WAN) AES-256 Network) DND DND DND DND DND DND DND DND DND DN                                                                                                    | EJAIA<br>BEJAIA           | x<br>v<br>v<br>v<br>v<br>v<br>v<br>v<br>v<br>v<br>v<br>v<br>v<br>v |     | tion<br>Edit<br>Delete<br>Clone |            | Sort by: [ | Name asc<br>VPN_A<br>AES-256 | LGER_<br>5 [Auto | BEJAIA<br>Firewall is      | External<br>(WAN)<br>on and strict | o २२            |
| III IPsec Connec<br>Name:<br>Remote gateway:<br>Local Interface:<br>Policy:<br>Local Networks<br>DND<br>DND<br>DND<br>DND                                        | tion<br>VPN_ALGER_BI<br>GTW_ALGER_E<br>External (WAN)<br>AES-256<br>Network)<br>DND<br>DND<br>DND<br>DND<br>DND                                                                                                    |                           | ×<br>×<br>×<br>ND                                                  | Act | tion<br>Edit<br>Delete<br>Clone |            | Sort by:   | Name asc<br>VPN_A<br>AES-250 | LGER_<br>5 [Auto | BEJAIA<br>Firewall is      | (WAN)<br>on and strict             | o २१            |
| tit IPsec Connec<br>Name:<br>Remote gateway:<br>Local interface:<br>Policy:<br>Local Networks<br>DND<br>DND<br>DND<br>DND<br>DND<br>DND                          | tion<br>VPN_ALGER_BI<br>GTW_ALGER_E<br>External (WAN)<br>AES-256<br>Network)<br>DND<br>DND<br>DND<br>DND<br>DND<br>DND                                                                                                    |                           | X<br>X<br>X<br>X<br>X<br>X<br>ND<br>ND                             | Act | tion<br>Edit<br>Delete<br>Clone |            | Sort by:   | Name asc<br>VPN_A<br>AES-250 | LGER_<br>5 [Auto | BEJAIA<br>Firewall is      | (WAN)<br>on and strict             | o २२            |
| dit IPsec Connec<br>Name:<br>Remote gateway:<br>Local interface:<br>Policy:<br>Local Networks<br>DND<br>DND<br>DND<br>DND<br>DND<br>DND<br>DND                   | tion<br>VPN_ALGER_BI<br>GTW_ALGER_E<br>External (WAN)<br>AES-256<br>Network)<br>DND<br>DND<br>DND<br>DND<br>DND<br>DND<br>DND<br>DN                                                                                                    | EJAIA<br>BEJAIA<br>BEJAIA | X<br>V<br>V<br>V<br>ND<br>ND                                       | Act | tion<br>Edit<br>Delete<br>Clone |            | Sort by: [ | Name asc<br>VPN_A<br>AES-250 | LGER_<br>5 [Auto | BEJAIA<br>Firewall is      | External<br>(WAN)<br>on and strict | o २२            |
| Automatic firev<br>Automatic firev<br>Comment:<br>Name:<br>Name:<br>Name:<br>Policy:<br>Policy:<br>DND<br>DND<br>DND<br>DND<br>DND<br>DND                        | tion<br>VPN_ALGER_BI<br>GTW_ALGER_E<br>External (WAN)<br>AES-256<br>Network)<br>DND<br>DND<br>DND<br>DND<br>DND<br>DND<br>DND<br>DN                                                                                                    | EJAIA<br>BEJAIA           | x<br>v<br>v<br>v<br>v<br>v<br>v<br>v<br>v<br>v<br>v<br>v<br>v<br>v | Act | tion<br>Edit<br>Delete<br>Clone |            | Sort by:   | Name asc                     | LGER_<br>[Auto   | BEJAIA<br>Firewall is      | Externa<br>(WAN)<br>on and strict  | orouting is     |
|                                                                                                    | tion VPN_ALGER_B GTW_ALGER_B External (WAN) AES-256 Network) DND DND DND DND DND DND DND Vall rules ocal interface                                                                                                    | EJAIA<br>BEJAIA           | x<br>v<br>v<br>v<br>v<br>v<br>v<br>v<br>v<br>v<br>v<br>v<br>v<br>v |     | tion<br>Edit<br>Delete<br>Clone |            | Sort by:   | Name asc                     | LGER_<br>6 [Auto | BEJAIA<br>Firewall is      | Externa<br>(WAN)<br>on and strict  | orouting is     |
| Comment:<br>dit IPsec Connec<br>Name:<br>Remote gateway:<br>Local interface:<br>Policy:<br>Local Networks<br>DND<br>DND<br>DND<br>DND<br>DND<br>DND<br>DND<br>DN | tion VPN_ALGER_B GTW_ALGER_E External (WAN) AES-256 Network) DND DND DND DND DND DND DND Control Control Contro Control Control Contro Contro | EJAIA<br>BEJAIA           | x<br>v<br>v<br>v<br>v<br>v<br>v<br>v<br>v<br>v<br>v<br>v<br>v<br>v |     | tion<br>Edit<br>Delete<br>Clone |            | Sort by:   | Name asc                     | LGER_<br>5 [Auto | BEJAIA<br>Firewall is      | Externa<br>(WAN)<br>on and strict  | or routing is   |

FIGURE IV.17 – La connexion IPSec « ESP ».

Pour la vérification aller à VPN site à site  $\rightarrow$  État du tunnel. Il doit être on vert.

- Vert : le tunnel a été créé.
- Rouge : le tunnel n'a pas été créé.

| Site-to-site VPN Tunnel Status                                                                                                    | Site-to-site VPN Tunnel Status                                                                                                    |
|----------------------------------------------------------------------------------------------------|----------------------------------------------------------------------------------------------------|
|                                                                                                    |                                                                                                    |
| 📀 🕘 VPN_BEJAIA_ALGER [8 of 8 IPsec SAs established]                                                                                                    | VPN_ALGER_BEJAIA (8 of 8 IPsec SAs established)                                                                                                    |
| <ul> <li>SA: 10.0.105.0/24=192.168.111.133          <ul> <li>192.168.111.134=192.168.2.0/24</li> <li>VPN ID: 192.168.111.133</li> <li>IKE: Auth PSK / Enc AES_CBC_256 / Hash HMAC_MD5 / Lifetime 7800s / DPD</li> <li>ESP: Enc AES_CBC_256 / Hash HMAC_MD5 / Lifetime 3600s</li> </ul> </li> </ul>                                                                                                    | <ul> <li>SA: 192.168.2.0/24=192.168.111.134          <ul> <li>192.168.111.133=10.0.105.0/24</li> <li>VPN ID: 192.168.111.134</li> <li>IKE: Auth PSK / Enc AES_CBC_256 / Hash HMAC_MD5 / Lifetime 7800s / DPD</li> </ul> </li> <li>ESP: Enc AES_CBC_256 / Hash HMAC_MD5 / Lifetime 3600s</li> <li>SA: 192.168.2.0/24=192.468.111.134</li> <li>192.468.111.132=10.0.102.0/24</li> </ul> |
| <ul> <li>SA: 10.0.102.0/24=192.168.111.133 <ul> <li>▶ 192.168.111.134=192.168.2.0/24</li> <li>VPN ID: 192.168.111.133</li> <li>IKE: Auth PSK / Enc AES_CBC_256 / Hash HMAC_MD5 / Lifetime 7800s / DPD</li> <li>ESP: Enc AES_CBC_256 / Hash HMAC_MD5 / Lifetime 3600s</li> <li>ESP: Enc AES_CBC_256 / Hash HMAC_MD5 / Lifetime 3600s</li> <li>ESP: Enc AES_CBC_256 / Hash HMAC_MD5 / Lifetime 3600s</li> <li>ESP: Enc AES_CBC_256 / Hash HMAC_MD5 / Lifetime 3600s</li> <li>VERTION 1000000000000000000000000000000000000</li></ul></li></ul> | VPN ID: 192.168.111.134<br>IKE: Auth PSK / Enc AES_CBC_256 / Hash HMAC_MD5 / Lifetime 7800s / DPD<br>ESP: Enc AES_CBC_256 / Hash HMAC_MD5 / Lifetime 3600s                                                                                                    |
| <ul> <li>SA: 10.0.106.0/24=192.168.111.133          <ul> <li>192.168.111.134=192.168.2.0/24</li> <li>VPN ID: 192.168.111.133</li> <li>IKE: Auth PSK / Enc AES_CBC_256 / Hash HMAC_MD5 / Lifetime 7800s / DPD</li> <li>ESP: Enc AES_CBC_256 / Hash HMAC_MD5 / Lifetime 3600s</li> </ul> </li> </ul>                                                                                                    | <ul> <li>SA: 192.168.2.0/24=192.168.111.134 </li> <li>192.168.111.133=10.0.106.0/24</li> <li>VPN ID: 192.168.111.134</li> <li>IKE: Auth PSK / Enc AES_CBC_256 / Hash HMAC_MD5 / Lifetime 7800s / DPD</li> <li>ESP: Enc AES_CBC_256 / Hash HMAC_MD5 / Lifetime 3600s</li> </ul>                                                                                                    |
| <ul> <li>SA: 10.0.101.0/24=192.168.111.133 • 192.168.111.134=192.168.2.0/24</li> <li>VPN ID: 192.168.111.133</li> <li>IKE: Auth PSK / Enc AES_CBC_256 / Hash HMAC_MD5 / Lifetime 7800s / DPD</li> <li>ESP: Enc AES_CBC_256 / Hash HMAC_MD5 / Lifetime 3600s</li> </ul>                                                                                                    | <ul> <li>SA: 192.168.2.0/24=192.168.111.134</li> <li>192.168.111.134</li> <li>IKE: Auth PSK / Enc AES_CBC_256 / Hash HMAC_MD5 / Lifetime 7800s / DPD</li> <li>ESP: Enc AES_CBC_256 / Hash HMAC_MD5 / Lifetime 3600s</li> </ul>                                                                                                    |
| <ul> <li>SA: 10.0.103.0/24=192.168.111.133          <ul> <li>192.168.111.134=192.168.2.0/24</li> <li>VPN ID: 192.168.111.133</li> <li>IKE: Auth PSK / Enc AES_CBC_256 / Hash HMAC_MD5 / Lifetime 7800s / DPD</li> <li>ESP: Enc AES_CBC_256 / Hash HMAC_MD5 / Lifetime 3600s</li> </ul> </li> </ul>                                                                                                    | <ul> <li>SA: 192.168.2.0/24=192.168.111.134 • 192.166.111.133=10.0.103.0/24</li> <li>VPN ID: 192.168.111.134</li> <li>IKE: Auth PSK / Enc AES_CBC_256 / Hash HMAC_MD5 / Lifetime 7800s / DPD</li> <li>ESP: Enc AES_CBC_256 / Hash HMAC_MD5 / Lifetime 3600s</li> <li>SA: 192.168.2.0/24=192.168.111.134 • 192.168.111.133=10.0.100.0/24</li> </ul>                                    |
| <ul> <li>SA: 10.0.100.0/24=192.168.111.133          <ul> <li>192.168.111.134=192.168.2.0/24</li> <li>VPN ID: 192.168.111.133</li> <li>IKE: Auth PSK / Enc AES_CBC_256 / Hash HMAC_MD5 / Lifetime 7800s / DPD</li> <li>ESP: Enc AES_CBC_256 / Hash HMAC_MD5 / Lifetime 3600s</li> </ul> </li> </ul>                                                                                                    | VPN ID: 192.168.111.134 VPN ID: 192.168.111.134 IKE: Auth PSK / Enc AES_CBC_256 / Hash HMAC_MD5 / Lifetime 7800s / DPD ESP: Enc AES_CBC_256 / Hash HMAC_MD5 / Lifetime 3600s ESP: 409.909.409.409.409.409.409.409.409.409.                                                                                                    |
| SA: 192.168.100.0/24=192.168.111.133          ● 192.168.111.134=192.168.2.0/24           VPN ID: 192.168.111.133         IKE: Auth PSK / Enc AES_CBC_256 / Hash HMAC_MD5 / Lifetime 7800s / DPD                                                                                                    | <ul> <li>SA: 192.106.2.0/24F192.108.111.134 2 192.106.111.133F192.108.100.0/24</li> <li>VPN ID: 192.168.111.134</li> <li>IKE: Auth PSK / Enc AES_CBC_256 / Hash HMAC_MD5 / Lifetime 7800s / DPD</li> <li>ESP: Enc AES_CBC_256 / Hash HMAC_MD5 / Lifetime 3600s</li> </ul>                                                                                                    |
| ESP: Enc AES_CBC_256 / Hash HMAC_MD5 / Lifetime 3600s     SA: 10.0.104.0/24=192.168.111.133                                                                                                    | <ul> <li>SA: 192.168.2.0/24=192.168.111.134</li> <li>192.168.111.134</li> <li>IKE: Auth PSK / Enc AES_CBC_256 / Hash HMAC_MD5 / Lifetime 7800s / DPD</li> <li>ESP: Enc AES_CBC_256 / Hash HMAC_MD5 / Lifetime 3600s</li> </ul>                                                                                                    |

FIGURE IV.18 – Connexion établi entre les deux sites bejaia et alger.

## IV.7.9 Configuration du VPN client à site :

Le client d'accès VPN SSL est un logiciel qui permet aux utilisateurs ambulants aux ressources locales depuis n'importe où, Pour le configurer, on va aller à Accès à distance SSL  $\rightarrow$ Profils  $\rightarrow$  Nouveau  $\rightarrow$  profil d'accès distant. On va entrer le nom du profil puis on va choisir les utilisateurs ou les groupes qui vont utiliser ce profil ensuite, on sélectionne le réseau que ce profil doit avoir accès.

|                                                                                                    | Eait Remote Access Profile                                     | ction Sort by: Name asc                                                                                                    |
|----------------------------------------------------------------------------------------------------|----------------------------------------------------------------|----------------------------------------------------------------------------------------------------|
| diedilga                                                                                                 | Profile name: VPN_SERVEUR_BEJAIA                               | Edit OFICEWall is on.                                                                                                    |
| L massvlia                                                                                               | Users and Groups 📄 🕂                                           |                                                                                                    |
| L SuperAdmins                                                                                            | admin                                                          | Cione                                                                                                    |
|                                                                                                    | 🔲 📕 djedjiga                                                   |                                                                                                    |
|                                                                                                    |                                                                |                                                                                                    |
|                                                                                                    | Local Networks 🚞 🕂                                             |                                                                                                    |
|                                                                                                    | 📋 📔 Internal (Network)                                         |                                                                                                    |
|                                                                                                    | 🔟 🚅 vlan 105                                                   |                                                                                                    |
|                                                                                                    |                                                                |                                                                                                    |
|                                                                                                    | Automatic firewall rules                                       |                                                                                                    |
|                                                                                                    | Comment:                                                       |                                                                                                    |
|                                                                                                    | Save X Cancel                                                  |                                                                                                    |
| tworks (CTRL+Z)                                                                                          | SSL                                                            |                                                                                                    |
| I 🗸 🏓                                                                                                    | Profiles Settings Advanced                                     |                                                                                                    |
| internet (Address)                                                                                       | Server Settings                                                |                                                                                                    |
| internet (Broadcast)                                                                                     |                                                                |                                                                                                    |
| internet (Network)                                                                                       | Interface address:                                             | Select the network protocol, address and port that all SSL VPN                                                                                                    |
| Internet IPv4                                                                                            |                                                                | clients must use. By default, this is set to TCP port 443 on any<br>address. Note that port 10443, the Sophos UTM Manager port                                                                                                    |
| Internet IPv6                                                                                            | Protocol: TCP ~                                                | 4422 and the port used by WebAdmin can not be used.                                                                                                    |
| lan-alger                                                                                                | Port: 443                                                      | overrides the built-in choice of preferring a configured DynDNS                                                                                                    |
| massylia (User Network)                                                                                  | Override hostname: ssl.campusnts.com                           | name over the system hostname.                                                                                                    |
| NTP Server Pool                                                                                          |                                                                |                                                                                                    |
| Sophos LiveConnect                                                                                       | Server settings saved successfully.                            |                                                                                                    |
| SuperAdmins (User Group                                                                                  | Matural ID Datal                                               |                                                                                                    |
| vlan 100                                                                                                 |                                                                |                                                                                                    |
| vlan 101                                                                                                 |                                                                | Virtual IP addresses for peers are selected from this IP nool. It                                                                                                    |
| vlan 102                                                                                                 | Pool network: 🔲 🐖 VPN Pool (SSL) 🧰 🕇                           | may be changed or replaced to resolve conflicts. For SSL site-to-                                                                                                    |
| vlan 103                                                                                                 |                                                                | address, which bypasses use of this pool.                                                                                                    |
| vlan 104                                                                                                 |                                                                |                                                                                                    |
| vlan 105                                                                                                 |                                                                |                                                                                                    |
|                                                                                                    |                                                                |                                                                                                    |
| vlan 106                                                                                                 | Duplicate CN                                                   |                                                                                                    |
| vlan 106<br>VPN Pool (Cisco)                                                                             | Duplicate CN                                                   |                                                                                                    |
| vlan 106<br>VPN Pool (Cisco)<br>VPN Pool (IPsec)                                                         | Duplicate CN                                                   | When enabled, duplicate common names are allowed in different                                                                                                    |
| Vlan 106<br>VPN Pool (Cisco)<br>VPN Pool (IPsec)<br>VPN Pool (L2TP)                                      | Duplicate CN  Allow multiple concurrent connections per user   | When enabled, duplicate common names are allowed in different<br>SSL VPN sessions. This allows users to open multiple concurrent<br>SSL VPN sessions from different back. Otherwise, concurrent                                        |
| VIan 106<br>VPN Pool (Cisco)<br>VPN Pool (IPsec)<br>VPN Pool (L2TP)<br>VPN Pool (PPTP)                   | Duplicate CN<br>Allow multiple concurrent connections per user | When enabled, duplicate common names are allowed in different<br>SSL VPN sessions. This allows users to open multiple concurrent<br>SSL VPN sessions from different hosts. Otherwise, only one SSL<br>VPN session is allowed per user. |
| Vlan 106<br>VPN Pool (Cisco)<br>VPN Pool (IPsec)<br>VPN Pool (L2TP)<br>VPN Pool (PPTP)<br>VPN Pool (SSL) | Duplicate CN  Allow multiple concurrent connections per user   | When enabled, duplicate common names are allowed in different SSL VPN sessions. This allows users to open multiple concurrent SSL VPN sessions from different hosts. Otherwise, only one SSL VPN session is allowed per user.          |
| Vian 106<br>VPN Pool (Cisco)<br>VPN Pool (IPsec)<br>VPN Pool (L2TP)<br>VPN Pool (PPTP)<br>VPN Pool (SSL) | Duplicate CN  Allow multiple concurrent connections per user   | When enabled, duplicate common names are allowed in different SSL VPN sessions. This allows users to open multiple concurren SSL VPN sessions from different hosts. Otherwise, only one SSL VPN session is allowed per user.           |
| Vlan 106<br>VPN Pool (Cisco)<br>VPN Pool (IPsec)<br>VPN Pool (L2TP)<br>VPN Pool (PPTP)<br>VPN Pool (SSL) | Duplicate CN  Allow multiple concurrent connections per user   | When enabled, duplicate common names are allowed in different SSL VPN sessions. This allows users to open multiple concurren SSL VPN sessions from different hosts. Otherwise, only one SSL VPN session is allowed per user.           |
| Vlan 106<br>VPN Pool (Cisco)<br>VPN Pool (IPsec)<br>VPN Pool (L2TP)<br>VPN Pool (PPTP)<br>VPN Pool (SSL) | Duplicate CN  Allow multiple concurrent connections per user   | When enabled, duplicate common names are allowed in different SSL VPN sessions. This allows users to open multiple concurren SSL VPN session from different hosts. Otherwise, only one SSL VPN session is allowed per user.            |

| Networks (CIRL+2)         | SSL                       |                 |         |    |                                                                                     |
|---------------------------|---------------------------|-----------------|---------|----|-------------------------------------------------------------------------------------|
| All 🗸                     | Profiles Settings         | Advanced        |         |    |                                                                                     |
| internet (Address)        | On internet his Osttinger |                 |         |    |                                                                                     |
| internet (Broadcast)      | Cryptographic Settings    |                 |         |    |                                                                                     |
| internet (Network)        | Encryption algorithm:     | AES-128-CBC     | ×       |    | These setting control the cryptographic parameters for all SSI                      |
| 🚅 Internet IPv4           | Authentication algorithm: | SHA1            | ~       |    | VPN connections.                                                                    |
| 🚅 Internet IPv6           | Key size:                 | 2048 bit        | ~       |    |                                                                                     |
| 🚅 lan-alger               | Server certificate:       | Local X509 Cert | ~       |    |                                                                                     |
| 🚾 massylia (User Network) | Key lifetime:             | 28800           | seconds |    |                                                                                     |
| sto NTP Server Pool       |                           |                 | ]       |    |                                                                                     |
| Sophos LiveConnect        |                           |                 |         |    | 🗸 Apply                                                                             |
| 🔤 SuperAdmins (User Group |                           |                 |         | 45 |                                                                                     |
| 🚅 vlan 100                | Compression Settings      |                 |         |    |                                                                                     |
| 🚅 vlan 101                |                           |                 |         |    |                                                                                     |
| 🚅 vlan 102                | Compress SSL VPN          | traffic         |         |    | when enabled, SSL VPN traffic will be transparently compressed<br>and uncompressed. |
| 🚅 vlan 103                |                           |                 |         |    |                                                                                     |
| 🚅 vlan 104                |                           |                 |         |    | Apply                                                                               |
| 🚅 vlan 105                | D                         |                 |         |    |                                                                                     |
| 🚅 vlan 106                | Debug Settings            |                 |         |    |                                                                                     |
| VPN Pool (Cisco)          | Enable debug mede         |                 |         |    | When enabled the SSL VPN log will contain additional debugging                      |
| 🚅 VPN Pool (IPsec)        |                           |                 |         |    | information.                                                                        |

FIGURE IV.19 – Configuration d'accès a distance SSL.

On va accéder au portail utilisateur, on clique sur onglet Accès à distance, un menu VPN SSL s'affiche puis on doit télécharger le package d'installation complet comprenant le logiciel client, les clés et la configuration automatique pour Windows 10. Un foie l'installation du package est faite on reçoit un message qui va nous permettre d'installer la carte réseau dédiée pour la convention vpn. Donc on va sur panneau de configuration  $\rightarrow$  réseau et internet  $\rightarrow$  Centre réseau et partage  $\rightarrow$  Modifier les paramètres de la carte. On remarque la présence d'une seule carte réseau et un fois la configuration installée, on remarque qu'une nouvelle carte réseau virtuelle vient d'être créé.

| allation de Sophos Connect — 🗌                                                                            |
|----------------------------------------------------------------------------------------------------|
| Programme d'installation de Sophos<br>Connect terminé<br>Cliquez sur «Terminer » pour fermer le programme |
| d'installation                                                                                            |
| Ouvrir Sophos Connect à la fermeture du programme<br>d'installation.                                      |
|                                                                                                    |

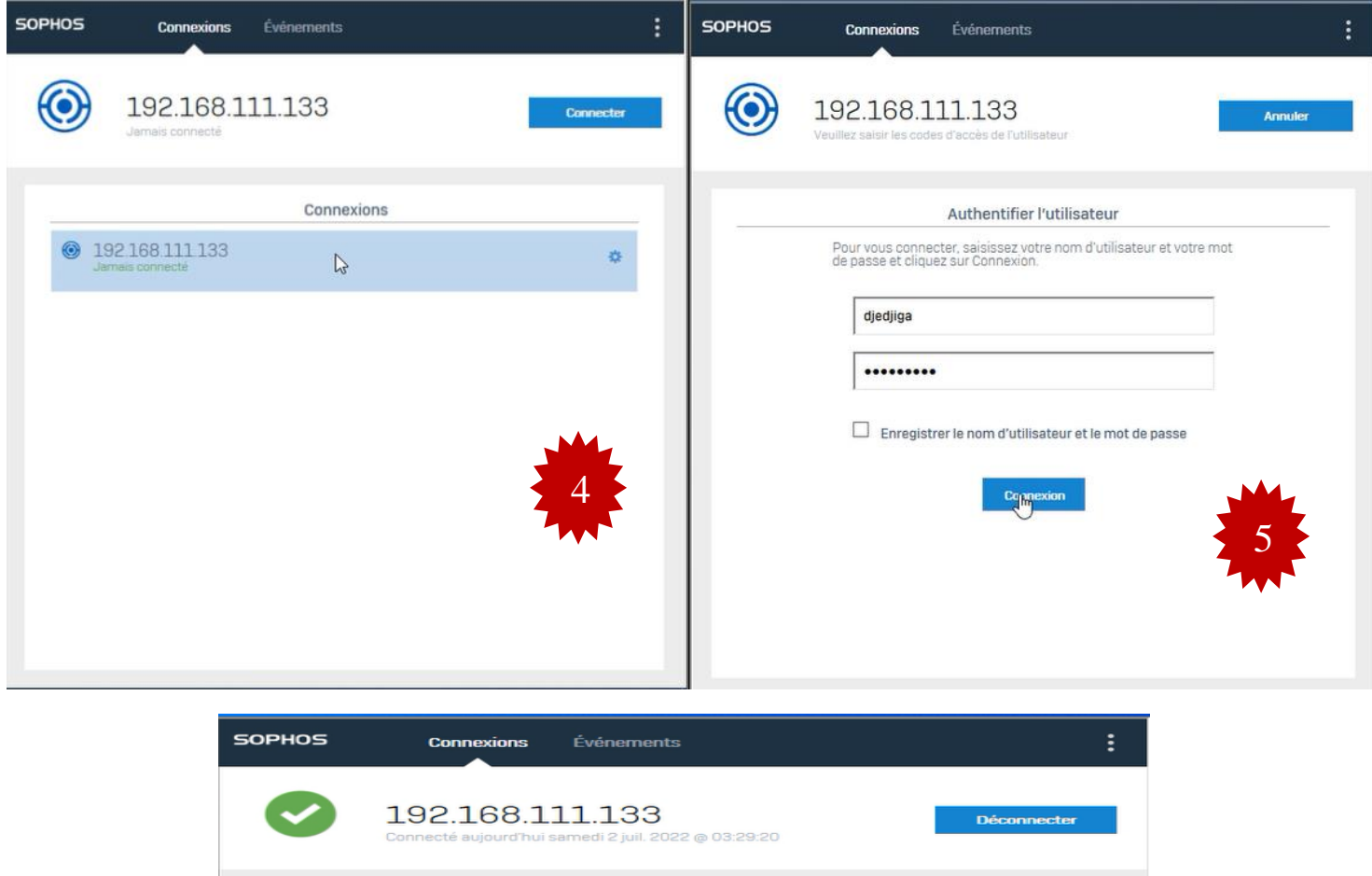

| ⊒ ≍ 🔒               | État de la connexion           |
|---------------------|--------------------------------|
| Nom de la connexion | 192.168.111.133                |
| Passerelle          | 192.168.111.133                |
| Connecté            | samedi 2 juil. 2022 @ 03:29:20 |
| Type de VPN         | SSL/TCP                        |
|                     | 6                              |

FIGURE IV.20 – Configuration d'accès à distance SSL.

## **IV.8** Configuration des équipements

Dans ce qui suit, nous allons présenter la configuration en générale des équipements qui vont nous permettre de mettre en place la nouvelle architecture proposée.

#### **IV.8.1** Configuration des commutateurs

Nous commençons par la configuration des commutateurs qui permettent l'interconnexion des différents réseaux hétérogènes.

#### **IV.8.2** Configuration des interfaces trunk

Un trunk est une liaison d'agrégation de VLANs. C'est une connexion physique sur lequel on transmet le trafic de plusieurs VLANs. Pour configurer les interfaces trunk entredeux switches, on suit les étapes suivantes.

Vu le nombre d'interface à configurer, on utilisera la même configuration.

```
DIS1(config)#interface Ethernet0/0
DIS1(config-if)# switchport trunk encapsulation dot1q
DIS1(config-if)# switchport mode trunk
DIS1(config-if)#exit
```

FIGURE IV.21 – Configuration trunk sur le switch distribution DIS1.

```
S-acces1(config)#interface Ethernet0/1
S-acces1(config-if)# switchport mode trunk
S-acces1(config-if)#exit
```

FIGURE IV.22 – Configuration trunk sur le switch d'accès S-acces1.

#### IV.8.3 Configuration d'un domaine VTP

VTP permet d'ajouter, de renommer ou de supprimer un ou plusieurs réseaux locaux virtuels sur un seul commutateur qui propagera cette nouvelle configuration à l'ensemble des autres commutateurs du réseau. On a configuré le VTP server sur les switches distribution et le VTP client sur les switches Access.

```
DIS1(config)#vtp password campus1234
DIS1(config)#vtp mode server
Device mode already VTP Server for VLANS.
DIS1(config)#vtp domain campus.vtp
Domain name already set to campus.vtp.
DIS1(config)#vtp password campus1234
Password already set to campus1234
DIS1(config)#vtp version 2
VTP version is already in V2.
DIS1(config)#vtp pruning
Pruning already switched on
```

**FIGURE IV.23** – Configuration VTP serveur sur le switch distribution DIS1.

```
S-acces1(config)#vtp mode client
Device mode already VTP Client for VLANS.
S-acces1(config)#vtp password campus1234
Password already set to campus1234
S-acces1(config)#vtp domain campus.vtp
Domain name already set to campus.vtp.
S-acces1(config)#vtp version 2
```

FIGURE IV.24 – Configuration VTP client sur le switch d'accès S-acces1.

#### IV.8.4 Création des VLANs

La création des VLANs permet de regrouper d'une part les périphériques et d'autre part les utilisateurs et de gérer individuellement les droites et priorités d'accès des utilisateurs. Dans notre cas, on a créé huit VLANs, chacun est associé à son service de plus on a créé le VLAN voice, le VLAN native et VLAN management.

```
DIS1(config-vlan)#vlan 100
DIS1(config-vlan)#name SC
DIS1(config-vlan)#vlan 101
DIS1(config-vlan)#name SCF
DIS1(config-vlan)#vlan 102
DIS1(config-vlan)#name FH
DIS1(config-vlan)#vlan 103
DIS1(config-vlan)#name SF
DIS1(config-vlan)#vlan 104
DIS1(config-vlan)#name SERP
DIS1(config-vlan)#vlan 105
DIS1(config-vlan)#name management
DIS1(config-vlan)#
DIS1(config-vlan)#vlan 106
DIS1(config-vlan)#
DIS1(config-vlan)#name voice
DIS1(config-vlan)#vlan 999
DIS1(config-vlan)#name native
DIS1(config-vlan)#
```

S-acces1#show vlan brief VLAN Name Status Ports active Et1/1, Et1/2, Et1/3, Et2/0 1 default Et2/1, Et2/2, Et2/3, Et3/0 Et3/1, Et3/2, Et3/3 active Et0/0, Et0/3, Et1/0 100 SC 101 SCF active 102 FH active active 103 SF 104 SERP active 105 management active active 106 voice Et0/0, Et0/3, Et1/0 999 native active 1002 fddi-default act/unsup 1003 trcrf-default act/unsup 1004 fddinet-default act/unsup 1005 trbrf-default act/unsup

FIGURE IV.25 – Création des VLANs sur le switch et vérification.

#### IV.8.5 Configuration des interfaces au mode d'accès vlan

Passons maintenant à la configuration des interfaces Access qui veut dire qu'elle recevra que les paquets qui lui sont destinés. On utilisera la même configuration pour les autres interfaces Access.

```
S-access3(config)#interface Ethernet1/0
S-access3(config-if)# switchport access vlan 102
S-access3(config-if)# switchport mode access
S-access3(config-if)# switchport voice vlan 106
S-access3(config-if)#exit
S-acces1#show vlan brief
VLAN Name
                                  Status Ports
1
    default
                                   active Et1/1, Et1/2, Et1/3, Et2/0
                                  Et2/1, Et2/2, Et2/3, Et3/0
Et3/1, Et3/2, Et3/3
active Et0/0, Et0/3, Et1/0
100 SC
101 SCF
                                   active
102 FH
                                   active
103 SF
                                  active
104 SERP
                                  active
105 management
                                  active
106 voice
                                  active
                                          Et0/0, Et0/3, Et1/0
999 native
                                  active
1002 fddi-default
                                  act/unsup
1003 trcrf-default
                                  act/unsup
1004 fddinet-default
                                  act/unsup
1005 trbrf-default
                                  act/unsup
```

FIGURE IV.26 – Configuration Access sur le switch Accesset vérification.

## IV.8.6 Configuration VLAN natif

Toutes les trames passant par un "Trunks" sont ainsi étiquetées sauf les trames appartenant au VLAN natif. Donc, les trames du VLAN natif, par défaut le VLAN 1, ne sont pas étiquetées. Donc on a changé la valeur du VLAN natif de 1 à 999 et on a forcé le tagging sucre VLAN. Pour ne pas véhiculer des trames de protocoles comme CDP, DTP dans le même VLAN et d'éviter qu'un utilisateur ne puisse capturer ce trafic ou de gérer des faux messages CDP, DTP afin de détourner le fonctionnement du réseau, on a fait la même configuration pour tous les switches.

```
DIS2(config)#interface Ethernet0/0
DIS2(config-if)# switchport trunk allowed vlan 100-102,104-106,203,999
DIS2(config-if)# switchport trunk native vlan 999
S-access2(config)#interface Ethernet0/0
S-access2(config-if)# switchport trunk native vlan 999
S-access2(config-if)# switchport trunk allowed vlan 100-106,999
S-access2(config-if)#exit
DIS2#show interfaces trunk
Port
            Mode
                              Encapsulation Status
                                                            Native vlan
Et0/0
            on
                              802.1q
                                             trunking
                                                            999
                                                            999
Et0/1
            on
                              802.1q
                                             trunking
                                                            999
Et0/2
            on
                              802.1q
                                             trunking
```

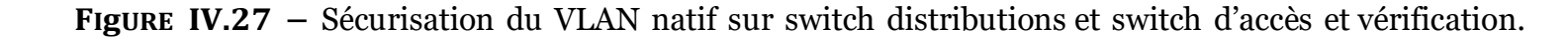

## IV.8.7 Configuration du protocole LACP « l'agrégation des lien 802.3ad

**>>** 

Pour configurer un port channel sur notre switch nous devons assigner toutes les interfaces qui vont composer notre lien logique dans le même channel-group. On a créé quatre liens logiques entre les deux switchs de distribution et on a configuré EtherChannel en mode active sur le switch distribution 1 et en mode passive sur le switch distribution 2.

DIS2(config)#interface range ethernet 3/0-3 DIS2(config-if-range)#channel-group 1 mode active DIS2(config-if-range)#exit

```
DIS2#show etherchannel summary
Flags: D - down P - bun
         D - down P - bundled in port-channel
I - stand-alone s - suspended
             Hot-standby (LACP only)
         H -
                         S - Layer2
N - not in use, no aggregation
         R - Layer3
         U - in use
         f - failed to allocate aggregator
         M - not in use, minimum links not met
             not in use, port not aggregated due to minimum links not met
unsuitable for bundling
waiting to be aggregated
         m
         u -
         w
         d - default port
         A - formed by Auto LAG
Number of channel-groups in use: 1
Number of aggregators:
Group Port-channel Protocol
                                      Ports
                                 ---+
                   ----+--
                                                                            -----
1
        Po1(SU)
                        LACP
                                     Et3/0(P)
                                                  Et3/1(P) Et3/2(P)
                                      Et3/3(P)
```

FIGURE IV.28- Configuration du protocole LACP et vérification.

#### IV.8.8 Configuration du protocole SSH « Secure Shell »

En général, il y a le choix entre l'administration web sécurisée ou pas (protocole http ou https) et/ou l'administration en ligne de commande sécurisée ou pas (telnet ou ssh). L'administration du switch en utilisant une interface web peut être pratique. Mais nous choisirons en priorité l'administration du switch en utilisant la ligne de commande pour les raisons suivantes :

- En cas de coupure réseau, il nous faudra intervenir directement sur le switch, donc autant être habitué à travailler en ligne de commande,
- L'interface web peut être moins stable que l'interface en ligne de commande (CLI),
- Les configurations avancées sont souvent disponibles uniquement au travers de la ligne de commande.

#### IV.8.9 Vérification de la prise en compte du protocole ssh par l'IOS

Tout d'abord, il faut vérifier que l'IOS du switch supporte ssh. La mention k9 (crypto) doit figurer dans le nom de l'IOS. La commande pour vérifier la version de l'IOS est :

```
core2#show version
Cisco IOS Software, Linux Software (I86BI_LINUX-ADVENTERPRISEK9-M), Version 15.5(2)T, DEVELOPMENT TEST SOFTWA
RE
Technical Support: http://www.cisco.com/techsupport
Copyright (c) 1986-2015 by Cisco Systems, Inc.
Compiled Thu 26-Mar-15 07:36 by prod_rel_team
```

FIGURE IV.29 – Vérification de la version system Ios cisco.

Après avoir assuré qu'on peut configurer ssh sur notre équipement on passe maintenant aux étapes de configuration :

- Configuration du nom d'hôte et du nom de domaine.
- Création de la clé.
  - Les évènements associés aux connexions ssh sont enregistrés dans les logs.
  - Un timeout de 60 secondes est ajouté en cas d'inactivité durant l'authentification.
  - Nous laissons trois essais pour la connexion au switch. Suite à ces essais, la connexion est fermée.
- Création d'un utilisateur local pour l'authentification.

```
core2(config)#ip domain-name campus.ssh
core2(config)#crypto key generate rsa general-keys modulus 1024
The name for the keys will be: core2.campus.ssh
% The key modulus size is 1024 bits
% Generating 1024 bit RSA keys, keys will be non-exportable...
[OK] (elapsed time was 0 seconds)
core2(config)#
*Jul 4 02:41:19.962: %SSH-5-ENABLED: SSH 1.99 has been enabled
core2(config)#ip ssh version 2
core2(config)#ip ssh logging events
core2(config)#ip ssh time-out 60
core2(config)#ip ssh authentication-retries 3
core2(config)#line vty 0 4
core2(config-line)#login local
core2(config-line)#transport input ssh
core2(config-line)#exit
core2(config)#username massylia.djedjiga password campus1234 privilege 15
```

FIGURE IV.30 – Configuration du protocole SSH sur le router core 2.

#### **IV.8.9.1** Port Security

On a sécurisé tous les ports access car la sécurité se fait sur les ports qui font face à des clients et afin de limiter le nombre d'adresse MAC dernière un port et de se protéger du MAC Address Flooding qui consiste à envoyer des milliers de messages en indiquant à chaque fois une adresse MAC source différente. Tout d'abord, le port doit être en mode Access ensuite, activer la sécurité de port et limiter le nombre d'adresse MAC par port. Pour la gestion d'adresse mac, on a appliqué le mode sticky pour que le switch apprend automatiquement les adresses et les enregistrer. En cas ou il y a une violation sur le port, on a appliqué le mode shutdown pour que le port se désactivé automatiquement. On utilisera la même configuration pour les autres ports Access.

```
S-acces1(config)#interface ethernet 0/3
S-acces1(config-if)#switchport port-security mac-address sticky
S-acces1(config-if)#switchport port-security maximum 1
S-acces1(config-if)#switchport port-security violation shutdown
S-acces1(config-if)#exit
```

FIGURE IV.31 – Configuration des port security sur le switch access SWA1.

#### **IV.8.9.2** Configuration du client Radius

On a configuré radius sur le client switch DIS2 afin d'authentifier les utilisateurs sur ce switchs. D'abord, on a créé un nouveau model AAA après, on a créé l'ensemble AAA authentication et l'ensemble AAA authorization. A la fin, on a utilisé une clé partagételecom1234 avec le serveur. Pour ce faire nous avons suivi les étapes suivantes :

- Activation du AAA sur les switchs.
- Configuration de la communication entre le Switch Cisco et le serveur RADIUS.
- Activation du protocole 802.1X sur le switch.
- Configuration du 802.1x sur les interfaces des clients.

```
DIS2(config)#aaa new-model
DIS2(config)#aaa authentication dot1x default group radius
DIS2(config)#aaa authorization network default group radius
DIS2(config)#Radius server WIN2022
DIS2(config-radius-server)#address ipv4 10.0.105.100
DIS2(config-radius-server)#key telecom1234
DIS2(config-radius-server)#exit
DIS2(config)#aaa new-model
DIS2(config)#aaa authentication dot1x default group radius
DIS2(config)#aaa authorization network default group radius
DIS2(config)#Radius server WIN2022
DIS2(config-radius-server)#address ipv4 10.0.105.100
DIS2(config-radius-server)#key telecom1234
DIS2(config-radius-server)#exit
DIS2(config)#dot1x system-auth-control
DIS2(config)#in
DIS2(config)#interface eth
DIS2(config)#interface ethernet 0/2
DIS2(config-if)#authentication port-control auto
DIS2(config-if)#authentication open
DIS2(config-if)#dot1x pae authenticator
DIS2(config-if)#authentication host-mode multi-domain
DIS2(config-if)#EXIT
```

FIGURE IV.32 – Configuration du client Radius sur le switch DIS2.

## IV.8.10 Configuration des VLANs privées pour notre réseau DMZ

Les VLANs privés est une technologie de segmentation de réseau pour les réseaux de couche 2 qui permet l'isolation des ports ou la segmentation du trafic sous le même segment IP. Un Vlan consiste en une association de VLAN :

**1. Vlan primaire :** fait référence au VLAN d'origine qui est utilisé pour envoyer des trames de liaison descendante à tous les sous-VLAN (VLAN secondaire).

#### 2.Vlan secondaire :

- Isolé : les ports d'un même VLAN isolé ne peuvent pas communiquer entre eux.
- **Communauté :** les ports du même VLAN de communauté peuvent communiquer entre eux et avec le VLAN principal. Ils ne peuvent pas communiquer avec d'autres VLAN secondaires.
- Pour configurer ses derniers on suit les étapes suivantes :

#### **Etape 1 : Configuration VTP mode transparent**

SW-DMZ(config)#vtp mode transparent Device mode already VTP Transparent for VLANS.

FIGURE IV.33 – Configuration du mode VTP transparent sur le Switch DMZ et vérification.

#### Etape 2 : Création des PVLANs Community

```
SW-DMZ(config)#vlan 201
SW-DMZ(config-vlan)#pri
SW-DMZ(config-vlan)#private-vlan co
SW-DMZ(config-vlan)#private-vlan community
SW-DMZ(config-vlan)#exit
```

FIGURE IV.34 – Création des PVLANS Community sur le Switch DMZ.

#### Etape 3 : Création des PVLANs Isolated

```
SW-DMZ(config)#vlan 202
SW-DMZ(config-vlan)#pri
SW-DMZ(config-vlan)#private-vlan i
SW-DMZ(config-vlan)#private-vlan isolated
SW-DMZ(config-vlan)#exit
SW-DMZ(config)#
```

FIGURE IV.35 - Création des PVLANS Isolated sur le Switch DMZ.

## Etape 4 : Création des PVLANs Primary

SW-DMZ(config)#vlan 200 SW-DMZ(config-vlan)#private-vlan primary SW-DMZ(config-vlan)#private-vlan association 201,202 SW-DMZ(config-vlan)#exit

FIGURE IV.36- Création des PVLANS primary sur le Switch DMZ.

#### Etape 5 : Affectation des ports aux PVLANs sur le Switch DMZ

```
SW-DMZ(config)#interface range ethernet 0/2-3
SW-DMZ(config-if-range)#switchport mode private-vlan host
SW-DMZ(config-if-range)#switchport private-vlan host-association 200 201
SW-DMZ(config-if-range)#interface range ethernet 0/0-1
SW-DMZ(config-if-range)#switchport mode private-vlan host
SW-DMZ(config-if-range)#switchport private-vlan host-association 200 202
SW-DMZ(config)#interface ethernet 1/0
SW-DMZ(config-if)#switchport mode private-vlan promiscuous
SW-DMZ(config-if)#switchport private-vlan mapping 200 201,202
```

FIGURE IV.37 – Affectation des ports aux PVLANs sur le Switch DMZ.

## **IV.8.11** Configuration des routeurs

#### **IV.8.11.1** Routage inter VLANs

Le routage inter VLAN permet le transfert du trafic réseau d'un vlan à l'autre à l'aide d'un périphérique de couche 3 comme le routeur. Nous allons configurer une des interfaces réseaux du routeur. Le principe est toujours le même pour chacune des interfaces réseau.

| : Core2                                            | • Core1                               | ×   •       |
|----------------------------------------------------|---------------------------------------|-------------|
| Core1(config)#                                     |                                       |             |
| Core1(config)#<br>Core1(config)#in                 | I                                     |             |
| Corel(config)#interface<br>Corel(config)if)#no shu | ethernet 0/0                          |             |
| Corel(config-if)#no shu<br>Corel(config-if)#exit   | itdown                                |             |
| Core1(config)#in<br>Core1(config)#interface        | e eth                                 |             |
| Core1(config)#interface<br>Core1(config-subif)#en  | e ethernet 0/0.100                    |             |
| Core1(config-subif)#end<br>Core1(config-subif)#end | apsulation do<br>apsulation dot1Q 100 |             |
| Core1(config-subif)#ip<br>Core1(config-subif)#ip   | add<br>address 10.0.100.1 25          | 5.255.255.0 |
| Core1(config-subif)#no                             | shutdown                              |             |

FIGURE IV.38 – Configuration des interfaces sur le routeur1 et vérification.

#### IV.8.12 Configuration du Routage Passerelle Par Défaut

On a routé du réseau 0.0.0.0 vers n'importe quelle réseau 0.0.0.0 par la passerelle de sortie du routeur.

```
ip route 0.0.0.0 0.0.0.0 192.168.100.1
```

FIGURE IV.39 – Le routage sur le core 1.

```
core1#show ip route
Codes: L - local, C - connected, S - static, R - RIP, M - mobile, B - BGP
       D - EIGRP, EX - EIGRP external, O - OSPF, IA - OSPF inter area
       N1 - OSPF NSSA external type 1, N2 - OSPF NSSA external type 2
       E1 - OSPF external type 1, E2 - OSPF external type 2
       i - IS-IS, su - IS-IS summary, L1 - IS-IS level-1, L2 - IS-IS level-2
       ia - IS-IS inter area, * - candidate default, U - per-user static route
       o - ODR, P - periodic downloaded static route, H - NHRP, 1 - LISP
       a - application route
       + - replicated route, % - next hop override
Gateway of last resort is 192.168.100.1 to network 0.0.0.0
S*
      0.0.0.0/0 [1/0] via 192.168.100.1
      10.0.0.0/8 is variably subnetted, 14 subnets, 2 masks
         10.0.100.0/24 is directly connected, Ethernet0/0.100
C
         10.0.100.1/32 is directly connected, Ethernet0/0.100
L
C
         10.0.101.0/24 is directly connected, Ethernet0/0.101
L
         10.0.101.1/32 is directly connected, Ethernet0/0.101
c
         10.0.102.0/24 is directly connected, Ethernet0/0.102
L
         10.0.102.1/32 is directly connected, Ethernet0/0.102
c
         10.0.103.0/24 is directly connected, Ethernet0/0.103
L
         10.0.103.1/32 is directly connected, Ethernet0/0.103
c
         10.0.104.0/24 is directly connected, Ethernet0/0.104
L
         10.0.104.1/32 is directly connected, Ethernet0/0.104
c
         10.0.105.0/24 is directly connected, Ethernet0/0.105
L
         10.0.105.1/32 is directly connected, Ethernet0/0.105
c
         10.0.106.0/24 is directly connected, Ethernet0/0.106
L
         10.0.106.1/32 is directly connected, Ethernet0/0.106
      192.168.100.0/24 is variably subnetted, 2 subnets, 2 masks
c
         192.168.100.0/24 is directly connected, Ethernet0/1
L
         192.168.100.2/32 is directly connected, Ethernet0/1
```

FIGURE IV.40 – Vérification de routage sur le core 1.

#### IV.8.13 Configuration du protocole HSRP

#### **IV.8.13.1** Le Protocol HSRP (Hot Standby Routing Protocol)

HSRP est un protocole mis en œuvre dans les routeurs et les commutateurs pour garantir la disponibilité des passerelles par défaut dans un sous-réseau malgré les pannes de routeur.

```
core1(config)#interface Ethernet0/0.100
core1(config-subif)# encapsulation dot1Q 100
core1(config-subif)# ip address 10.0.100.1 255.255.255.0
core1(config-subif)# ip helper-address 10.0.105.100
core1(config-subif)# standby version 2
core1(config-subif)# standby 100 ip 10.0.100.254
core1(config-subif)# standby 100 priority 110
core1(config-subif)# standby 100 preempt
core1(config-subif)#interface Ethernet0/0.101
core1(config-subif)# encapsulation dot1Q 101
core1(config-subif)# ip address 10.0.101.1 255.255.255.0
core1(config-subif)# ip helper-address 10.0.105.100
core1(config-subif)# standby version 2
core1(config-subif)# standby 101 ip 10.0.101.254
core1(config-subif)# standby 101 priority 110
core1(config-subif)# standby 101 preempt
core1(config-subif)#interface Ethernet0/0.102
core1(config-subif)# encapsulation dot1Q 102
core1(config-subif)# ip address 10.0.102.1 255.255.255.0
core1(config-subif)# ip helper-address 10.0.105.100
core1(config-subif)# standby version 2
core1(config-subif)# standby 102 ip 10.0.102.254
core1(config-subif)# standby 102 priority 110
core1(config-subif)# standby 102 preempt
core1#show standby brief
```

|           |     | Confol.4 | P | indicat | es configure | d to preempt. |              |
|-----------|-----|----------|---|---------|--------------|---------------|--------------|
| Interface | Grp | Pri      | P | State   | Active       | Standby       | Virtual IP   |
| Et0/0.100 | 100 | 110      | P | Active  | local        | 10.0.100.2    | 10.0.100.254 |
| Et0/0.101 | 101 | 110      | P | Active  | local        | 10.0.101.2    | 10.0.101.254 |
| Et0/0.102 | 102 | 110      | P | Active  | local        | 10.0.102.2    | 10.0.102.254 |
| Et0/0.103 | 103 | 110      | P | Active  | local        | 10.0.103.2    | 10.0.103.254 |
| Et0/0.104 | 104 | 110      | P | Active  | local        | 10.0.104.2    | 10.0.104.254 |
| Et0/0.105 | 105 | 110      | P | Active  | local        | 10.0.105.2    | 10.0.105.254 |
| Et0/0.106 | 106 | 110      | P | Active  | local        | 10.0.106.2    | 10.0.106.254 |

FIGURE IV.41 – Configuration de HSRP sur le routeur1 et vérification.

```
core2(config-subif)#interface Ethernet0/0.100
core2(config-subif)# encapsulation dot10 100
core2(config-subif)# ip address 10.0.100.2 255.255.255.0
core2(config-subif)# ip helper-address 10.0.105.100
core2(config-subif)# standby version 2
core2(config-subif)# standby 100 ip 10.0.100.254
core2(config-subif)#interface Ethernet0/0.101
core2(config-subif)# encapsulation dot1Q 101
core2(config-subif)# ip address 10.0.101.2 255.255.255.0
core2(config-subif)# ip helper-address 10.0.105.100
core2(config-subif)# standby version 2
core2(config-subif)# standby 101 ip 10.0.101.254
core2(config-subif)#interface Ethernet0/0.102
core2(config-subif)# encapsulation dot1Q 102
core2(config-subif)# ip address 10.0.102.2 255.255.255.0
core2(config-subif)# ip helper-address 10.0.105.100
core2(config-subif)# standby version 2
core2(config-subif)# standby 102 ip 10.0.102.254
core2(config-subif)#do show standby brief
                     P indicates configured to preempt.
           Grp Pri P State
                                                               Virtual IP
Interface
                               Active
                                               Standby
Et0/0.100
           100 100
                       Standby 10.0.100.1
                                               local
                                                               10.0.100.254
Et0/0.101
           101 100
                       Standby 10.0.101.1
                                               local
                                                               10.0.101.254
           102 100
Et0/0.102
                       Standby 10.0.102.1
                                                               10.0.102.254
                                               local
Et0/0.103
           103 100
                       Standby 10.0.103.1
                                                               10.0.103.254
                                               local
Et0/0.104
           104 100
                       Standby 10.0.104.1
                                                               10.0.104.254
                                               local
Et0/0.105
           105
               100
                       Standby 10.0.105.1
                                               local
                                                               10.0.105.254
Et0/0.106
                100
                       Standby 10.0.106.1
                                               local
                                                               10.0.106.254
           106
```

FIGURE IV.42 – Configuration de HSRP sur le routeur 2 et vérification.

## IV.9 Tests

Nous allons finaliser notre travail par des tests aux configurations déjà faites et qui sont présentées dans la partie configuration pour s'assurer que le réseau est bien sécurisé.

#### **IV.9.1** Test DHCP et Active Directory

#### IV.9.1.1 Test DHCP

On va tester notre client dhcpn et nous allons sur la carte réseau d'un client vlan 104 en tapons la commande ncpa.cpl et la commande ipconfig pour afficher l'adresse ip de notre carte sur l'invité de commande comme suit :

|                                                                                                    |                                                                                                    | DIS2                                                                                                 | PC1                                                                                      | •          | PC9       | ×           | • –                            | □ ×         |         |   |  |
|----------------------------------------------------------------------------------------------------|----------------------------------------------------------------------------------------------------|----------------------------------------------------------------------------------------------------|------------------------------------------------------------------------------------------|------------|-----------|-------------|--------------------------------|-------------|---------|---|--|
| Welcome to<br>Dedicated t<br>Build time:<br>Copyright (<br>All rights<br>VPCS is fre<br>Source code<br>For more in                                                                                                    | Virtual PC Simu<br>o Daling.<br>Apr 10 2019 02<br>c) 2007-2014, F<br>reserved.<br>e software, dis<br>and license ca<br>formation, ples | ulator, version<br>2:42:20<br>Paul Meng (mirn<br>stributed under<br>an be found at<br>ase visit wiki | n 0.6.2<br>nshi@gmail.com)<br>r the terms of the "E<br>vpcs.sf.net.<br>.freecode.com.cn. | 3SD" licen | nce.      |             |                                | ~           |         |   |  |
| Press '?' t                                                                                                    | Press '?' to get help.<br>Executing the startup file                                                                                   |                                                                                                    |                                                                                          |            |           |             |                                |             |         |   |  |
| Executing t                                                                                                    | he startup file                                                                                                    | e                                                                                                    | I                                                                                        |            |           |             |                                |             |         |   |  |
| PC9> ip dhc<br>DORA IP 10.                                                                                                    | p<br>0.100.12/24 GW                                                                                                    | 10.0.100.254                                                                                         | -                                                                                        |            |           |             |                                |             |         |   |  |
| PC9>                                                                                                    |                                                                                                    |                                                                                                    |                                                                                          |            |           |             |                                |             |         |   |  |
|                                                                                                    |                                                                                                    |                                                                                                    |                                                                                          |            |           |             |                                |             |         |   |  |
|                                                                                                    |                                                                                                    |                                                                                                    |                                                                                          |            |           |             |                                | 1           |         |   |  |
|                                                                                                    |                                                                                                    |                                                                                                    |                                                                                          |            |           |             |                                |             |         |   |  |
|                                                                                                    |                                                                                                    |                                                                                                    |                                                                                          |            |           |             |                                |             |         |   |  |
|                                                                                                    |                                                                                                    |                                                                                                    |                                                                                          |            |           |             |                                | _           |         |   |  |
|                                                                                                    |                                                                                                    |                                                                                                    |                                                                                          |            |           |             |                                |             |         |   |  |
|                                                                                                    |                                                                                                    |                                                                                                    |                                                                                          |            |           |             |                                |             | _       | _ |  |
| DHCP                                                                                                    |                                                                                                    |                                                                                                    |                                                                                          |            |           |             |                                |             | - 0     | Х |  |
| Fichier Action Affichage ?                                                                                                    |                                                                                                    |                                                                                                    |                                                                                          |            |           |             |                                |             |         |   |  |
| 👎 🜱   📶 🔝 🔛 🖬 🗈                                                                                                    |                                                                                                    |                                                                                                    |                                                                                          |            |           |             |                                |             |         |   |  |
| ✓ DHCP ✓ ■ server-ad.campusnts.local                                                                                                    | Adresse IP du client                                                                                                    | Nom                                                                                                  | Expiration du bail                                                                       | Туре       | ID unique | Description | Protection d'accès réseau      | Actions     |         |   |  |
| 🗸 🔓 IPv4                                                                                                    | 10.0.100.11                                                                                                    | PC11.campusnts.local<br>PC91.campusnts.local                                                         | 24/06/2022 16:41:32<br>24/06/2022 16:42:14                                               | DHCP       | 005079666 |             | Acces complet<br>Accès complet | Baux d'adre | esses   |   |  |
| Options de serveur                                                                                                    | 10.0.100.13                                                                                                    | PC71.campusnts.local                                                                                 | 24/06/2022 16:42:29                                                                      | DHCP       | 005079666 |             | Accès complet                  | Autres      | actions | , |  |
| Pool d'adresses                                                                                                    |                                                                                                    |                                                                                                    |                                                                                          |            |           |             |                                |             |         |   |  |
| Baux d'adresses                                                                                                    |                                                                                                    |                                                                                                    |                                                                                          |            |           |             |                                |             |         |   |  |
| Reservations                                                                                                    |                                                                                                    |                                                                                                    |                                                                                          |            |           |             |                                |             |         |   |  |
| Options d'étendue                                                                                                    |                                                                                                    |                                                                                                    |                                                                                          |            |           |             |                                |             |         |   |  |
| Options d'étendue                                                                                                    |                                                                                                    |                                                                                                    |                                                                                          |            |           |             |                                |             |         |   |  |
| <ul> <li>☐ Options d'étendue</li> <li>☑ Stratégies</li> <li>&gt; ☐ Étendue [10.0.101.0] VL</li> <li>&gt; ☐ Étendue [10.0.102.0] VL</li> </ul>                                                                                                    | u<br>u                                                                                                    |                                                                                                    |                                                                                          |            |           |             |                                |             |         |   |  |
| Options d'étendue     Stratégies     Étendue [100.101.0] VJ     Étendue [100.102.0] VJ     Étendue [100.102.0] VJ     Étendue [100.103.0] VJ     Étendue [100.103.0] VJ                                                                                                    | 41<br>41<br>41                                                                                                    |                                                                                                    |                                                                                          |            |           |             |                                |             |         |   |  |
| Options d'étendue     Stratégies     Étendue (100.101/0) VU     Étendue (100.101/0) VU     Étendue (100.102/0) VU     Étendue (100.103/0) VU     Étendue (100.105/0) VU     Étendue (100.105/0) VU     Étendue (100.105/0) VU                                                                                                    | 41<br>41<br>41<br>41                                                                                                    |                                                                                                    | Ν                                                                                        |            |           |             |                                |             |         |   |  |
| Options d'étendue     Stratégies     Étendue [100.101.0] VJ     Étendue [100.102.0] VJ     Étendue [100.102.0] VJ     Étendue [100.103.0] VJ     Étendue [100.103.0] VJ     Étendue [100.105.0] VJ     Étendue [100.106.0] VJ     Étendue [100.106.0] VJ     Étendue [100.106.0] VJ     Étendue [100.106.0] VJ                                                                                                    | 4<br>4<br>4<br>4<br>4<br>4<br>4<br>4<br>4                                                                                              |                                                                                                    | 6                                                                                        |            |           |             |                                |             |         |   |  |
| Options d'étendue     Stratégies     Étendue (100.101.0) VU     Étendue (100.102.0) VU     Étendue (100.103.0) VU     Étendue (100.105.0) VU     Étendue (100.106.0) VU     Étendue (100.106.0) VU     Étendue (100.104.0) VU     Étendue (100.104.0) VU     Étendue (100.104.0) VU     Étendue (100.104.0) VU     Étendue (100.104.0) VU     Étendue (100.104.0) VU     Étendue (100.104.0) VU     Étendue (100.104.0) VU     Étendue (100.104.0) VU     Étendue (100.104.0) VU | 41<br>41<br>41<br>41<br>41<br>41<br>41                                                                                                 |                                                                                                    | l <del>a</del>                                                                           |            |           |             |                                |             |         |   |  |
| <ul> <li>Options d'étendue</li> <li>Stratégies</li> <li>Étendue (100.101.0) VU</li> <li>Étendue (100.102.0) VU</li> <li>Étendue (100.103.0) VU</li> <li>Étendue (100.103.0) VU</li> <li>Étendue (100.106.0) VU</li> <li>Étendue (100.104.0) VU</li> <li>Stratégies</li> <li>Ørithers</li> <li>Pk6</li> </ul>                                                                                                    | 41<br>41<br>41<br>41<br>41<br>41<br>41                                                                                                 |                                                                                                    | L₀.                                                                                      |            |           |             |                                |             |         |   |  |
| <ul> <li>Options d'étendue</li> <li>Stratégies</li> <li>Étendue (100.101.0) VU</li> <li>Étendue (100.102.0) VU</li> <li>Étendue (100.105.0) VU</li> <li>Étendue (100.105.0) VU</li> <li>Étendue (100.106.0) VU</li> <li>Étendue (100.106.0) VU</li> <li>Étendue (100.104.0) VU</li> <li>Étendue (100.104.0) VU</li> <li>Stratégies</li> <li>Filtres</li> <li>Filtres</li> <li>Pv6</li> <li>Options de serveur</li> </ul>                                                         | 41<br>41<br>41<br>41<br>41<br>41                                                                                                    |                                                                                                    | l <del>a</del>                                                                           |            |           |             |                                |             |         |   |  |
| <ul> <li>Options d'étendue</li> <li>Stratégies</li> <li>Étendue (100.101/0) VU</li> <li>Étendue (100.102/0) VU</li> <li>Étendue (100.103/0) VU</li> <li>Étendue (100.105/0) VU</li> <li>Étendue (100.106/0) VU</li> <li>Étendue (100.104/0) VU</li> <li>Étendue (100.104/0) VU</li> <li>Stratégies</li> <li>Filtres</li> <li>IPv6</li> <li>Options de serveur</li> </ul>                                                                                                    | 41<br>41<br>41<br>41<br>41<br>41                                                                                                    |                                                                                                    | <b>⊳</b>                                                                                 |            |           |             |                                |             |         |   |  |
| <ul> <li>Options d'étendue</li> <li>Stratégies</li> <li>Étendue (100.101.0) VU</li> <li>Étendue (100.102.0) VU</li> <li>Étendue (100.103.0) VU</li> <li>Étendue (100.105.0) VU</li> <li>Étendue (100.106.0) VU</li> <li>Étendue (100.106.0) VU</li> <li>Étendue (100.104.0) VU</li> <li>Stratégies</li> <li>Fitres</li> <li>Fitres</li> <li>Piv6</li> <li>Options de serveur</li> </ul>                                                                                          | 4<br>4<br>4<br>4<br>4<br>4<br>4                                                                                                    |                                                                                                    | ß                                                                                        |            |           |             |                                |             |         |   |  |
| <ul> <li>Options d'étendue</li> <li>Stratégies</li> <li>Étendue (100.101/0) VU</li> <li>Étendue (100.102/0) VU</li> <li>Étendue (100.103/0) VU</li> <li>Étendue (100.105/0) VU</li> <li>Étendue (100.106/0) VU</li> <li>Étendue (100.106/0) VU</li> <li>Étendue (100.104/0) VU</li> <li>Stratégies</li> <li>Filtres</li> <li>Filtres</li> <li>Options de serveur</li> </ul>                                                                                                    | 41<br>41<br>41<br>41<br>41                                                                                                    |                                                                                                    | ß                                                                                        |            |           |             |                                |             |         |   |  |
| <ul> <li>Options d'étendue</li> <li>Stratégies</li> <li>Étendue (100.101.0) VU</li> <li>Étendue (100.102.0) VU</li> <li>Étendue (100.103.0) VU</li> <li>Étendue (100.105.0) VU</li> <li>Étendue (100.106.0) VU</li> <li>Étendue (100.106.0) VU</li> <li>Stratégies</li> <li>Filtres</li> <li>Filtres</li> <li>Options de serveur</li> </ul>                                                                                                    | 41<br>41<br>41<br>41<br>41                                                                                                    |                                                                                                    | ß                                                                                        |            |           |             |                                |             |         |   |  |
| <ul> <li>Options d'étendue</li> <li>Stratégies</li> <li>Étendue (100.101/0) VU</li> <li>Étendue (100.102/0) VU</li> <li>Étendue (100.103/0) VU</li> <li>Étendue (100.105/0) VU</li> <li>Étendue (100.106/0) VU</li> <li>Étendue (100.106/0) VU</li> <li>Étendue (100.104/0) VU</li> <li>Stratégies</li> <li>Filtres</li> <li>Filtres</li> <li>Options de serveur</li> </ul>                                                                                                    | 41<br>41<br>41<br>41<br>41<br>41                                                                                                    |                                                                                                    | <b>b</b> r                                                                               |            |           |             |                                |             |         |   |  |
| <ul> <li>Options d'étendue</li> <li>Stratégies</li> <li>Étendue (100.101.0) VU</li> <li>Étendue (100.102.0) VU</li> <li>Étendue (100.103.0) VU</li> <li>Étendue (100.103.0) VU</li> <li>Étendue (100.106.0) VU</li> <li>Étendue (100.104.0) VU</li> <li>Stratégies</li> <li>Tiltres</li> <li>IPv6</li> <li>Options de serveur</li> </ul>                                                                                                    | AT<br>AT<br>AT<br>AT<br>AT                                                                                                    |                                                                                                    | <b>↓</b>                                                                                 |            |           |             |                                |             |         |   |  |

FIGURE IV.43 – Test dhcp réussi.

## IV.9.1.2 Test Active directory

On va essayer de joindre notre domaine à partir de notre machine client et voir le résultat :

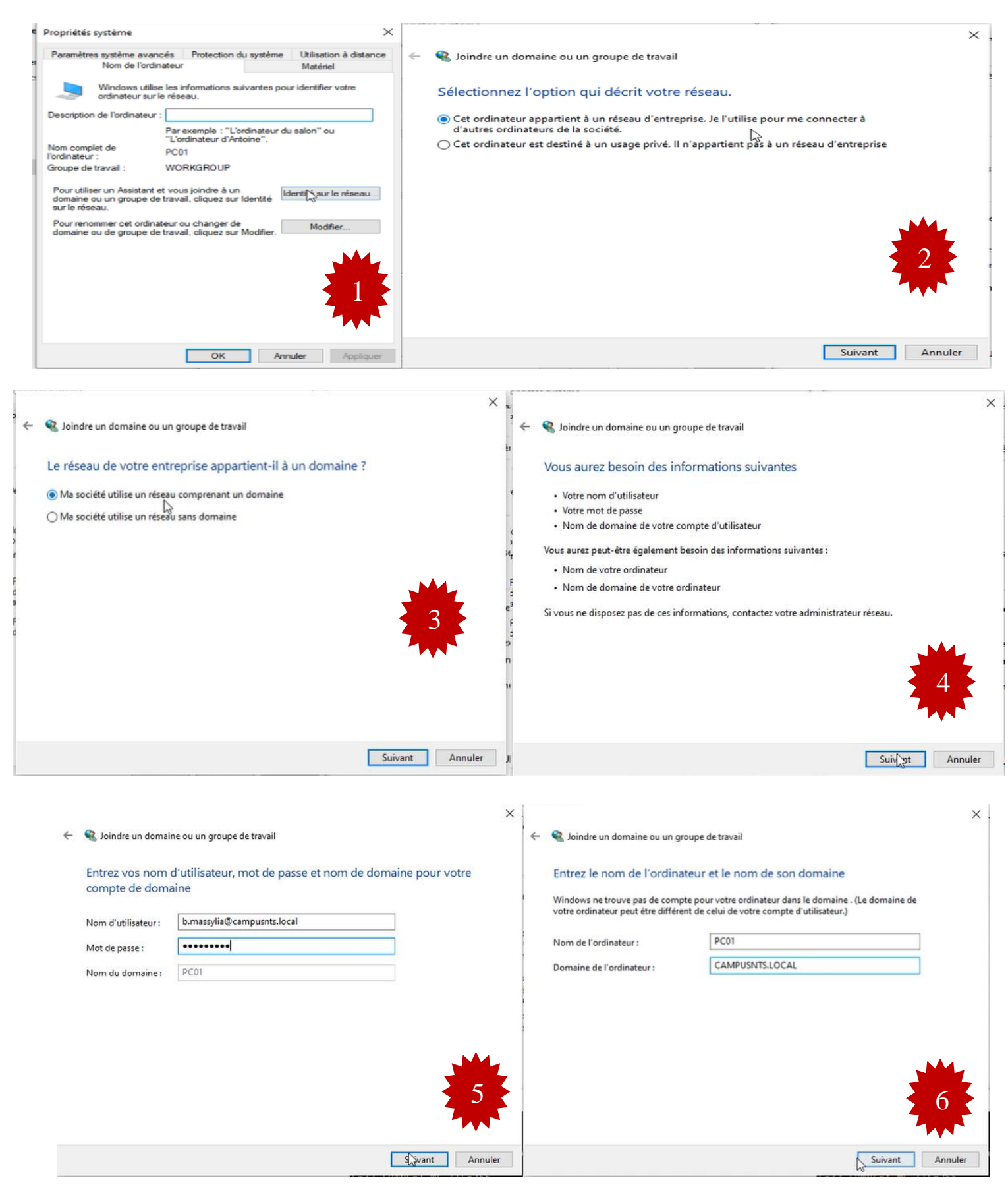

| Joindr                                                   | e un domaine ou un group                                                                                      | e de travail                                                                                                    | × • • • • • • • • • • • • • • • • • • •                                                                                                    |
|----------------------------------------------------------|----------------------------------------------------------------------------------------------------|----------------------------------------------------------------------------------------------------|----------------------------------------------------------------------------------------------------|
| Entrez I<br>Windows<br>votre ordi<br>Nom de I<br>Domaine | Nom d'utilisateur et mot d<br>Entrez le nom et le mot d<br>Nom d'utilisateur :<br>Mot de passe :<br>Domaine : | de passe pour le domaine<br>de passe d'un compte autorisé à se connecter au domaine.<br>administrateur<br>••••••••<br>CAMPUSNTS.LOCAL<br>OK Annuler | <ul> <li>Choisir un type de compte</li> <li>Quel niveau d'accès voulez-vous attribuer à b.massylia@campusnts.local ?</li> <li>Compte standard</li> <li>Butilisateurs de comptes standard peuvent utiliser la plupart des logiciels et modifier les paramètres système qui n'affectent pas les autres utilisateurs.</li> <li>Munistrateurs</li> <li>Mominifeur mot de passe ou une confirmation avant d'effectuer des modifications susceptibles d'affecter les autres utilisateurs.</li> <li>Autre: Administrateurs Hyper-V</li> </ul> |
|                                                          |                                                                                                    | Suivant Ar                                                                                                    | Innuler Suirent Annuler                                                                                                    |

| ~ | Soindre un domaine ou un groupe de travail                                              |
|---|-----------------------------------------------------------------------------------------|
|   | Vous devez redémarrer votre ordinateur pour appliquer ces modifications.                |
|   | Avant de redémarrer, enregistrez les fichiers ouverts et fermez<br>tous les programmes. |
|   |                                                                                         |
|   |                                                                                         |
|   |                                                                                         |
|   |                                                                                         |
|   | 9                                                                                       |
|   |                                                                                         |
|   |                                                                                         |
|   |                                                                                         |

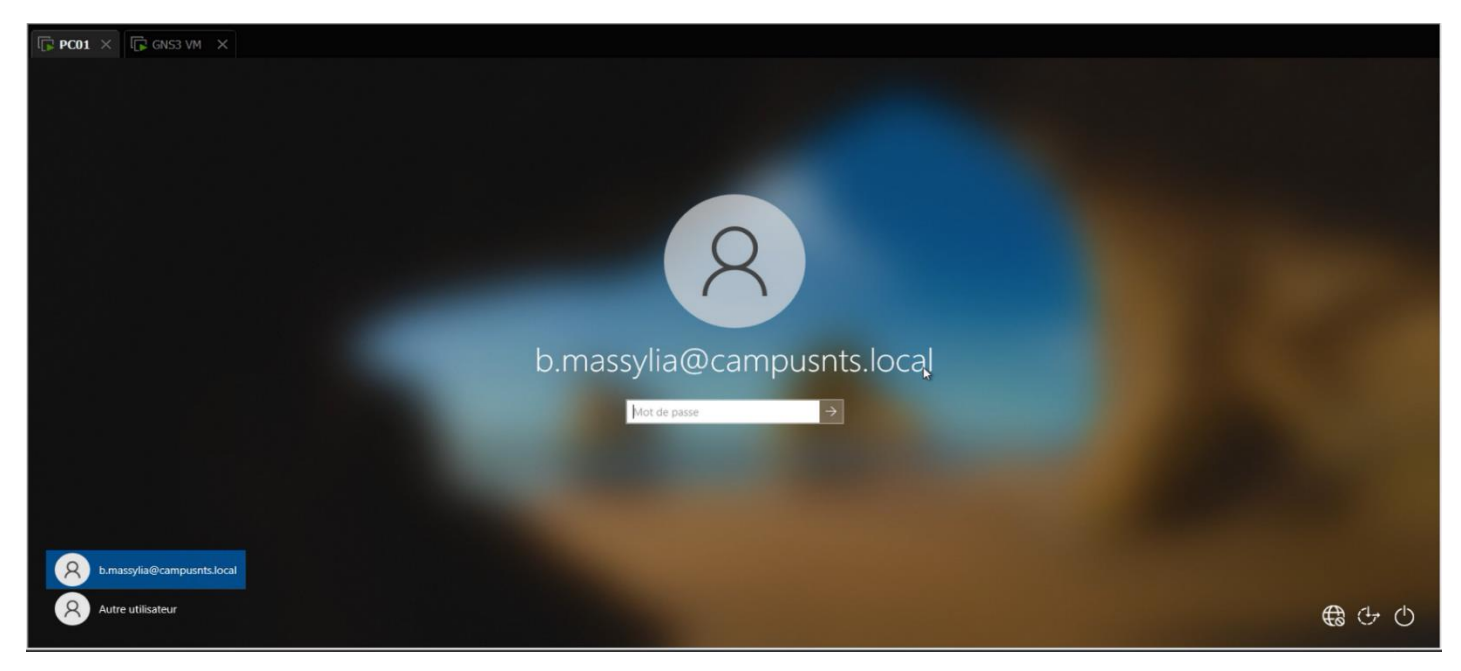

FIGURE IV.44 – Test Active directory réussi.

#### IV.9.2 Test SSH

SSH est maintenant activé. Nous pouvons accéder au routeur à l'aide d'un client SSH dans notre cas via l'outil Windows PuTTY.

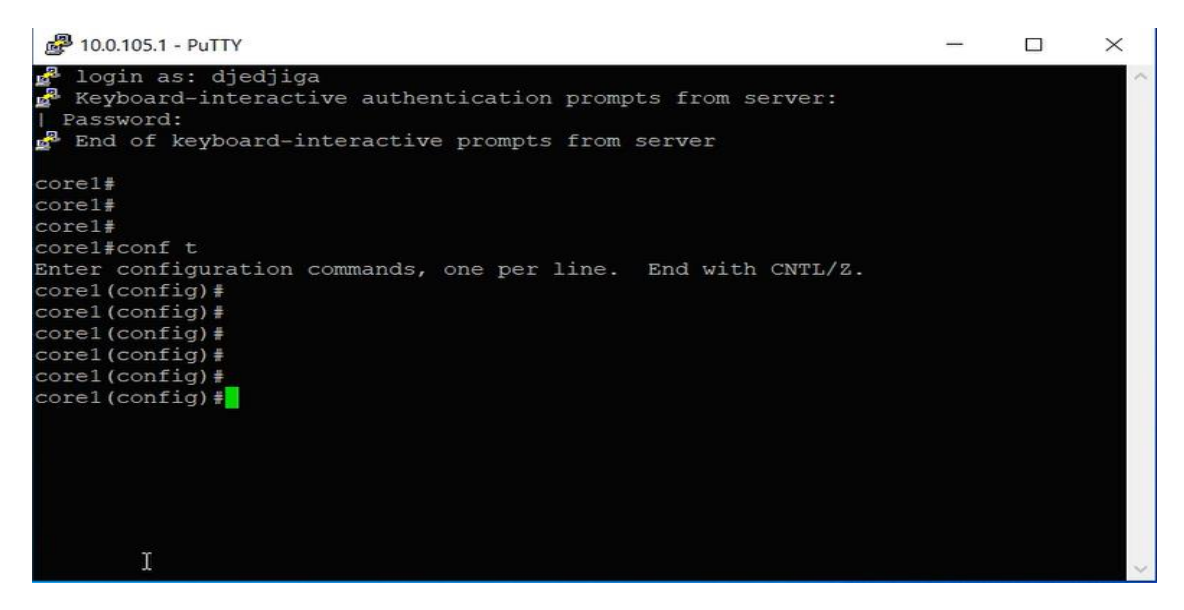

FIGURE IV.45 – Test SSH réussi.

#### **IV.9.3** Test port Security

On va tester la fonction de ports Security. On a mis le mode shutdown en cas de violation, après avoir fixé une adresse mac sur notre port au mode static. On va essayer de mettre un autre ordinateur pour tester le résultat des ports qui sont fermés après la violation d'adresse MAC

```
S-access4#
*Jul 6 14:29:09.055: %PM-4-ERR_DISABLE: psecure-violation error detected on Et1/0, putting Et1/0 in err-disa
ble state
S-access4#
*Jul 6 14:29:09.055: %PORT_SECURITY-2-PSECURE_VIOLATION: Security violation occurred, caused by MAC address
0050.7966.6814 on port Ethernet1/0.
*Jul 6 14:29:10.064: %LINEPROTO-5-UPDOWN: Line protocol on Interface Ethernet1/0, changed state to down
S-access4#
*Jul 6 14:29:11.062: %LINK-3-UPDOWN: Interface Ethernet1/0, changed state to down
```

| S-access4#show | ip interface brief |     |        |                    |           |
|----------------|--------------------|-----|--------|--------------------|-----------|
| Interface      | IP-Address         | OK? | Method | Status             | Protocol  |
| Ethernet0/0    | unassigned         | YES | unset  | up                 | up        |
| Ethernet0/1    | unassigned         | YES | unset  | up                 | up        |
| Ethernet0/2    | unassigned         | YES | unset  | up                 | up        |
| Ethernet0/3    | unassigned         | YES | unset  | up                 | up        |
| Ethernet1/0    | unassigned         | YES | unset  | down               | down      |
| Ethernet1/1    | unassigned         | YES | unset  | up                 | up        |
| Ethernet1/2    | unassigned         | YES | unset  | up                 | up        |
| Ethernet1/3    | unassigned         | YES | unset  | up                 | up        |
| Ethernet2/0    | unassigned         | YES | unset  | up                 | up        |
| Ethernet2/1    | unassigned         | YES | unset  | up                 | up        |
| Ethernet2/2    | unassigned         | YES | unset  | up                 | up        |
| Ethernet2/3    | unassigned         | YES | unset  | up                 | up        |
| Ethernet3/0    | unassigned         | YES | unset  | up                 | up        |
| Ethernet3/1    | unassigned         | YES | unset  | up                 | up        |
| Ethernet3/2    | unassigned         | YES | unset  | up                 | up        |
| Ethernet3/3    | unassigned         | YES | unset  | up                 | up        |
| Vlan1          | unassigned         | YES | unset  | administratively o | down down |

FIGURE IV.46 – Test réussi le port est down après la violation.

#### IV.9.4 Test Radius

On va tester l'authentification RADIUS sur le switch client

| Server Policies:        |                                                        |
|-------------------------|--------------------------------------------------------|
| Vlan Group:             | Vlan: 104                                              |
| Method status list:     |                                                        |
| Method                  | State                                                  |
| SWD2#Show authenticatio | n sessions interface eth 2/1 details                   |
| Interface:              | Ethernet2/1                                            |
| MAC Address:            | 000c.29b0.0d2c                                         |
| IPv6 Address:           | Unknown                                                |
| IPv4 Address:           | 10.0.104.11                                            |
| User-Name:              | CAMPUSNTS\b.djedjiga                                   |
| Status:                 | Authorized                                             |
| Domain:                 | DATA                                                   |
| Oper host mode:         | multi-domain                                           |
| Oper control dir:       | both                                                   |
| Session timeout:        | N/A                                                    |
| Common Session ID:      | 0A006903000000000030887E                               |
| Acct Session ID:        | Unknown                                                |
| Handle:                 | 0x71000001                                             |
| Current Policy:         | POLICY_Et2/1                                           |
| Local Policies:         | т                                                      |
| Service Templat         | e: DEFAULT_LINKSEC_POLICY_SHOULD_SECURE (priority 150) |
| Security Policy:        | Should Secure                                          |
| Security Status:        | Link Unsecure                                          |
| Server Policies:        |                                                        |
| Vlan Group:             | Vlan: 104                                              |
| Method status list:     |                                                        |
| Method                  | State                                                  |
| dot1x                   | Authc Success                                          |

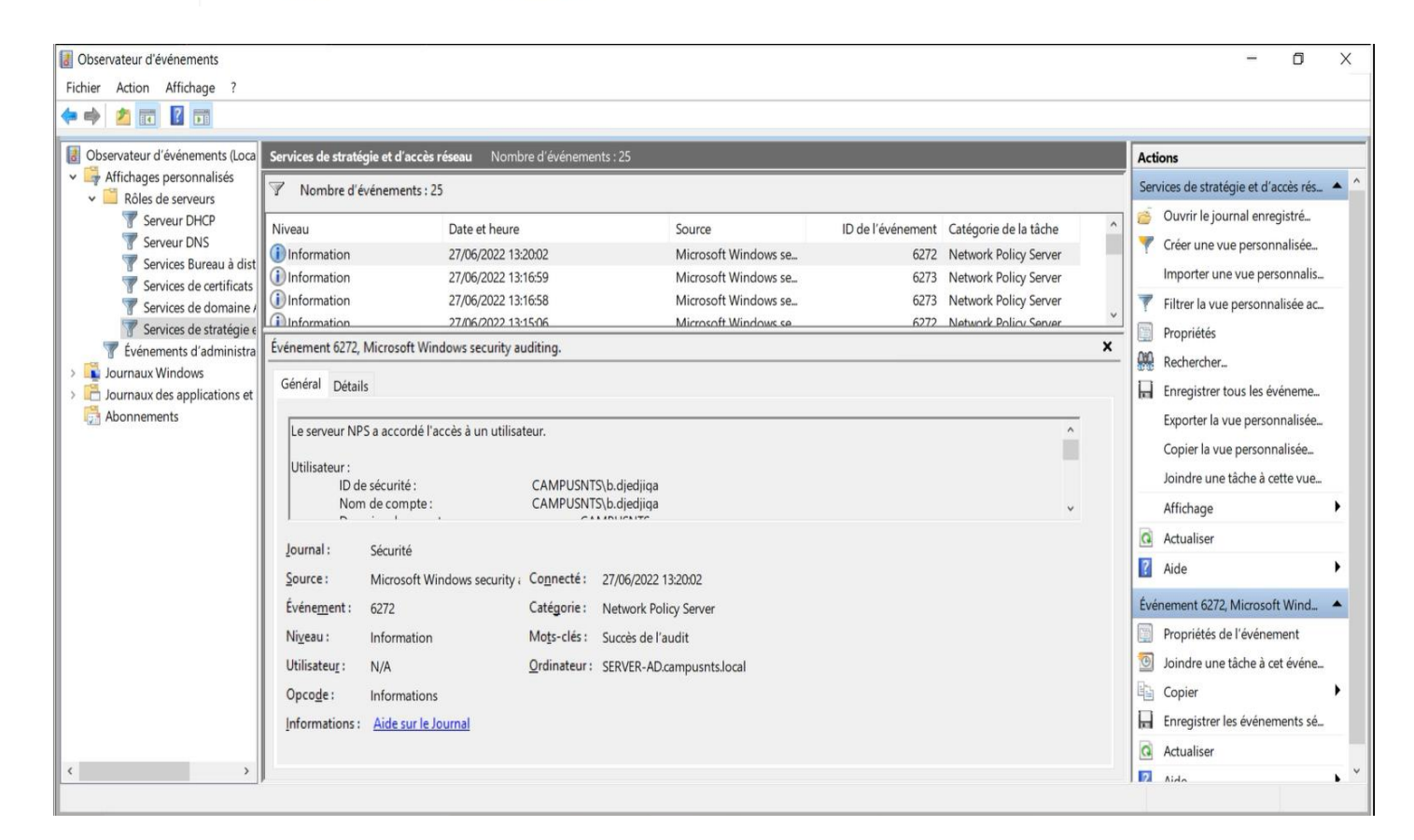

|    | radius |             |              |              |          |        |                        | + |
|----|--------|-------------|--------------|--------------|----------|--------|------------------------|---|
| No |        | Time        | Source       | Destination  | Protocol | Length | Info                   | , |
|    | 11570  | 5470.504009 | 10.0.105.100 | 10.0.105.3   | RADIUS   | 162    | Access-Challenge id=41 |   |
|    | 11571  | 5470.509085 | 10.0.105.3   | 10.0.105.100 | RADIUS   | 403    | Access-Request id=42   |   |
|    | 11572  | 5470.510753 | 10.0.105.100 | 10.0.105.3   | RADIUS   | 177    | Access-Challenge id=42 |   |
|    | 11573  | 5470.520172 | 10.0.105.3   | 10.0.105.100 | RADIUS   | 398    | Access-Request id=43   |   |
|    | 11574  | 5470.524814 | 10.0.105.100 | 10.0.105.3   | RADIUS   | 192    | Access-Challenge id=43 |   |
|    | 11575  | 5470.551649 | 10.0.105.3   | 10.0.105.100 | RADIUS   | 457    | Access-Request id=44   |   |

FIGURE IV.47 – Test Radius réusi pour le client b. massylia.

## IV.9.5 Test routage statique

Maintenant, on va pinger vers internet depuis notre serveur ad « vlan 105 »

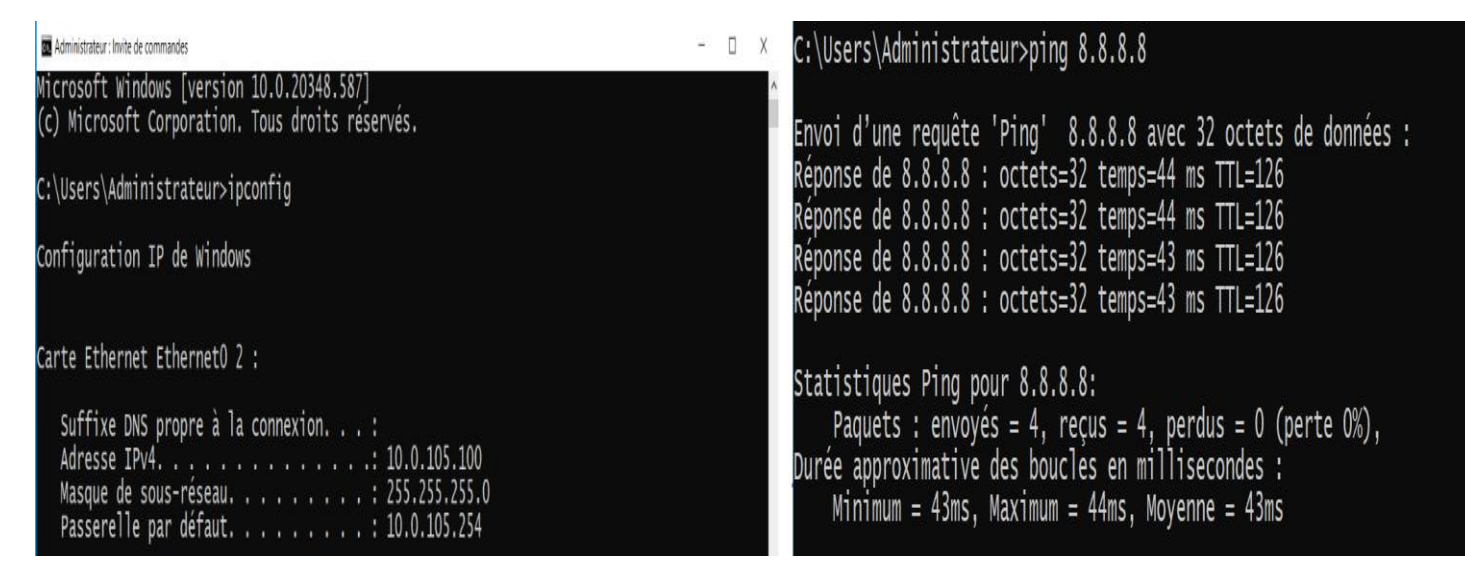

FIGURE IV.48 – Ping réussi vers le serveur google « internet ».

## IV.9.6 Test les pare-feu Bejaia et Alger

| :\Users\Administrateur>ping 192.168.100.1                                                                                                    |  |  |  |  |  |  |  |
|----------------------------------------------------------------------------------------------------|--|--|--|--|--|--|--|
| Envoi d'une requête 'Ping' 192.168.100.1 avec 32 octets de données :<br>Réponse de 192.168.100.1 : octets=32 temps=1 ms TTL=63<br>Réponse de 192.168.100.1 : octets=32 temps=2 ms TTL=63<br>Réponse de 192.168.100.1 : octets=32 temps=3 ms TTL=63<br>Réponse de 192.168.100.1 : octets=32 temps=2 ms TTL=63 |  |  |  |  |  |  |  |
| Statistiques Ping pour 192.168.100.1:<br>Paquets : envoyés = 4, reçus = 4, perdus = 0 (perte 0%),<br>Durée approximative des boucles en millisecondes :<br>Minimum = 1ms, Maximum = 3ms, Moyenne = 2ms                                                                                                    |  |  |  |  |  |  |  |
| C:\Users\Administrateur>_                                                                                                    |  |  |  |  |  |  |  |

FIGURE IV.49 – Ping réussi sur le pare-feu Bejaia.

```
:\Users\Administrateur>ping 192.168.2.1
                          'Ping'
                                     192.168.2.1 avec 32 octets de données :
         une requête
      d
              192
                  .168.2
                                octets
                                               temps=3
                                                         ms
                   168.2.1
                                octets=32
octets=32
                                              temps=5
temps=4
    nse
         de
                                                         ms
   onse
         de
                                                         ms
                         2
                                octets=32 temps=3
   onse
                           1
                                                         ms
 atistiques Ping pour 192.168.2.1:
                                                  perdus = 0 (perte 0\%),
   Paquets : envoyés = 4, reçus = 4,
ée approximative des boucles en mi
Minimum = 3ms, Maximum = 5ms, Moy
                                                 ٦
                                                   lisecondes
                                      5ms,
                                             Moyenne
```

FIGURE IV.50 – Ping réussi sur le pare-feu Alger.

## IV.9.7 Vérification du tunnel VPN

La négociation dans le tunnel VPN, ça se passe bien donc il est bien réussi. Et elle se fait en deux phases :

**Phase 1 :** Dans cette phase, on fait les échanges des clés sécurisées avec IKE afin que les utilisateurs puissent négocier dans le tunnel secrètement et c'est la deuxième phase.

Phase 2 : C'est là où on fait la négociation avec les deux protocoles suivants :

- Le protocole ESP (Encapsulating Security Payload) Fournit des services d'authentifications optionnels pour garantir l'intégrité des paquets protégés.
- Le protocole AH (Authentication Header) Garantit l'authenticité des paquets échangés en saisissant une somme de contrôle chiffrée (de l'en-tête IP jusqu'à la fin du paquet).

|   | radius |             |              |              |          |          |                        | X → ▼ + |
|---|--------|-------------|--------------|--------------|----------|----------|------------------------|---------|
| N | lo.    | Time        | Source       | Destination  | Protocol | Length I | Info                   | ,       |
|   | 11570  | 5470.504009 | 10.0.105.100 | 10.0.105.3   | RADIUS   | 162 A    | Access-Challenge id=41 |         |
|   | 11571  | 5470.509085 | 10.0.105.3   | 10.0.105.100 | RADIUS   | 403 A    | Access-Request id=42   |         |
|   | 11572  | 5470.510753 | 10.0.105.100 | 10.0.105.3   | RADIUS   | 177 A    | Access-Challenge id=42 |         |
|   | 11573  | 5470.520172 | 10.0.105.3   | 10.0.105.100 | RADIUS   | 398 A    | Access-Request id=43   |         |
|   | 11574  | 5470.524814 | 10.0.105.100 | 10.0.105.3   | RADIUS   | 192 A    | Access-Challenge id=43 |         |
|   | 11575  | 5470.551649 | 10.0.105.3   | 10.0.105.100 | RADIUS   | 457 A    | Access-Request id=44   | ,       |

FIGURE IV.51 – capture WireShark qui montre la négociation ISKAMP du tunnel vpn.

| C:\Users\PC01>ping 10.0.105.100                                                                                                    |
|----------------------------------------------------------------------------------------------------|
| Envoi d'une requête 'Ping' 10.0.105.100 avec 32 octets de données :<br>Réponse de 10.0.105.100 : octets=32 temps=55 ms TTL=126<br>Réponse de 10.0.105.100 : octets=32 temps=3 ms TTL=126<br>Réponse de 10.0.105.100 : octets=32 temps=3 ms TTL=126<br>Réponse de 10.0.105.100 : octets=32 temps=3 ms TTL=126 |
| Statistiques Ping pour 10.0.105.100:<br>Paquets : envoyés = 4, reçus = 4, perdus = 0 (perte 0%),<br>Durée approximative des boucles en millisecondes :<br>Minimum = 3ms, Maximum = 55ms, Moyenne = 16ms                                                                                                    |

FIGURE IV.52 – Ping réussi depuis le PC01 Alger vers serveur Bejaia.

## IV.9.8 Test de connexion RDP de puis Alger vers Bejaia

Le test est réussi, on peut accéder à distance en utilisant le VPN client to site.

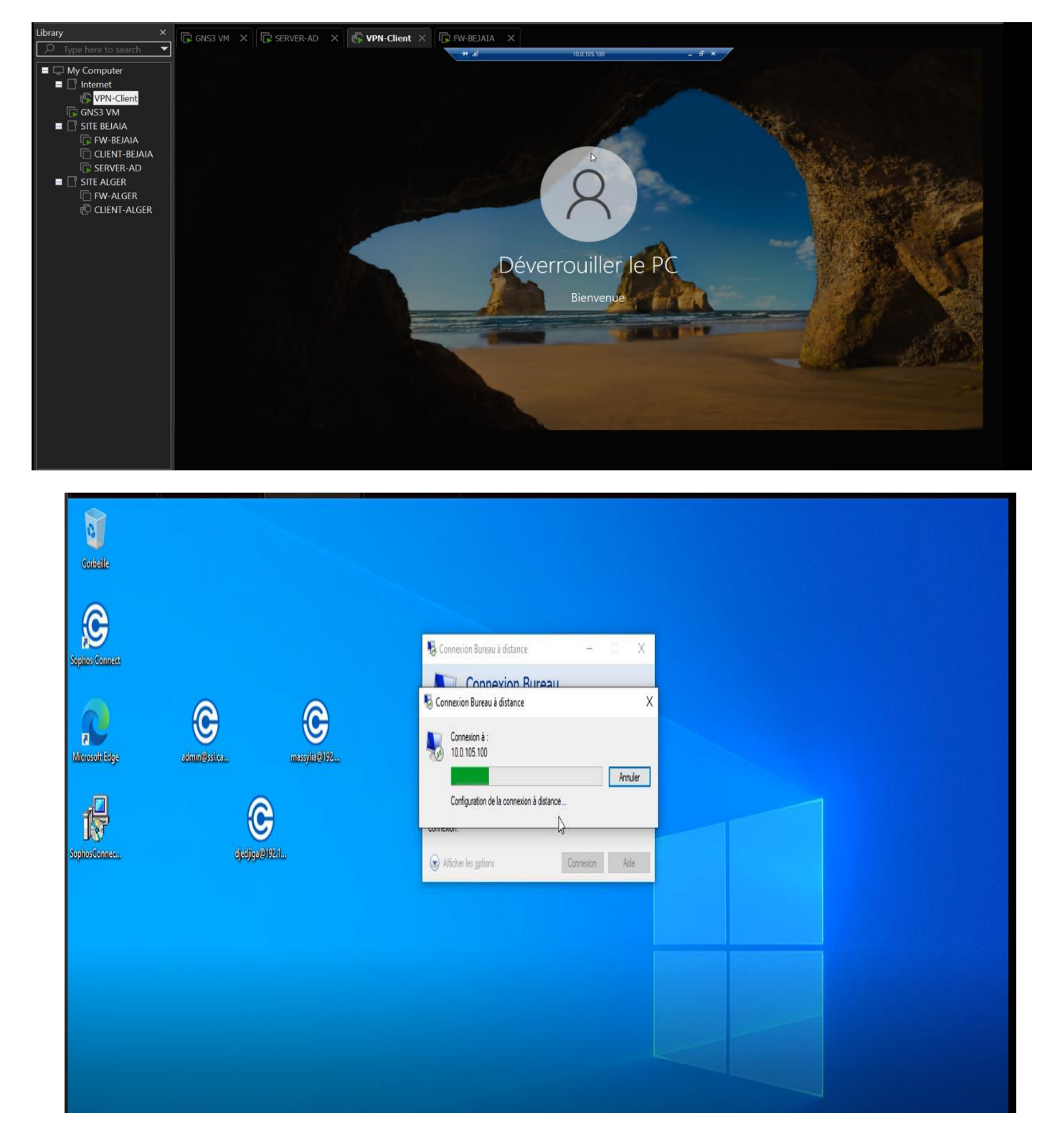

FIGURE IV.53 – Accéder à distance en utilisant le VPN client to site.

#### IV.9.9 Test DMZ

#### IV.9.9.1 DMZ

Une zone démilitarisée (DMZ) est un sous-réseau qui héberge des services exposés et accessibles depuis l'extérieur de l'entreprise. Il agit comme un tampon pour les réseaux non sécurisés tel qu'Internet. Son objectif est de renforcer le niveau de sécurité du réseau local de l'entreprise. Et pour vérifier si notre DMZ marche bien, on Ping les serveurs community entre eux puis les serveurs isoleted entre eux. Enfin les serveurs community (serveur BDD, web) et isoleted (serveur POP, FTP) entre eux.

> SER-WEB> ping 192.168.3.2 84 bytes from 192.168.3.2 icmp\_seq=1 ttl=64 time=1.631 ms 84 bytes from 192.168.3.2 icmp\_seq=2 ttl=64 time=1.711 ms 84 bytes from 192.168.3.2 icmp\_seq=3 ttl=64 time=1.863 ms 84 bytes from 192.168.3.2 icmp\_seq=4 ttl=64 time=2.196 ms 84 bytes from 192.168.3.2 icmp\_seq=5 ttl=64 time=2.259 ms SER-WEB> ping 192.168.3.4 host (192.168.3.4) not reachable SER-WEB> ping 192.168.3.3 host (192.168.3.3) not reachable SER-FTP> ping 192.168.3.1 host (192.168.3.1) not reachable SER-FTP> ping 192.168.3.2 host (192.168.3.2) not reachable SER-ASTERISK> ping 192.168.3.1 host (192.168.3.1) not reachable SER-ASTERISK> ping 192.168.3.2 host (192.168.3.2) not reachable SER-ASTERISK> ping 192.168.3.3 host (192.168.3.3) not reachable

> > FIGURE IV.54 – Test DMZ.

## IV.10 Conclusion

Ce chapitre est consacré à la pratique et, plus particulièrement à la mise en œuvre et à la sécurité de l'architecture réseau que nous avons présenté précédemment. Les détails de configuration pour chaque appareil et serveur dans l'architecture réseau, nous l'avons simulé avec GNS3. De plus, grâce à la capture ci-dessus, nous pouvons voir que nous avons atteint la cible.

# **Conclusion générale**

La sécurité du système d'information d'entreprise est une exigence importante des entreprises pour suivre ses activités. Qu'il s'agisse de voler ses secrets de fabrication ou de perdre ses données clients, cela nous ramène à la nécessité de garantir certains besoins de sécurité : intégrité et confidentialité des données transmises, authentification des utilisateurs, et non répudiation de leurs actions.

Dans notre mémoire, nous nous intéressons à un ensemble de techniques (méthodes) afin d'aider à construire et à faire fonctionner une infrastructure réseau protégée par : Radius, Firewalls, VPN et VLAN, Active Directory, Port Security contre ces différentes menaces et attaques. Notre proposition de politique de sécurité nécessite la configuration de plusieurs éléments du réseau (routeurs, radius, HSRP, etc.) pour une plus grande sécurité au sein de notre entreprise campus NTS.

# ANNEXES

# Annexe 1

## Installation de GNS3

Sous Windows, l'installation est assez classique. Après avoir lancé l'installation, la fenêtre de configuration apparaît et nous suivons les instructions ci-dessous :

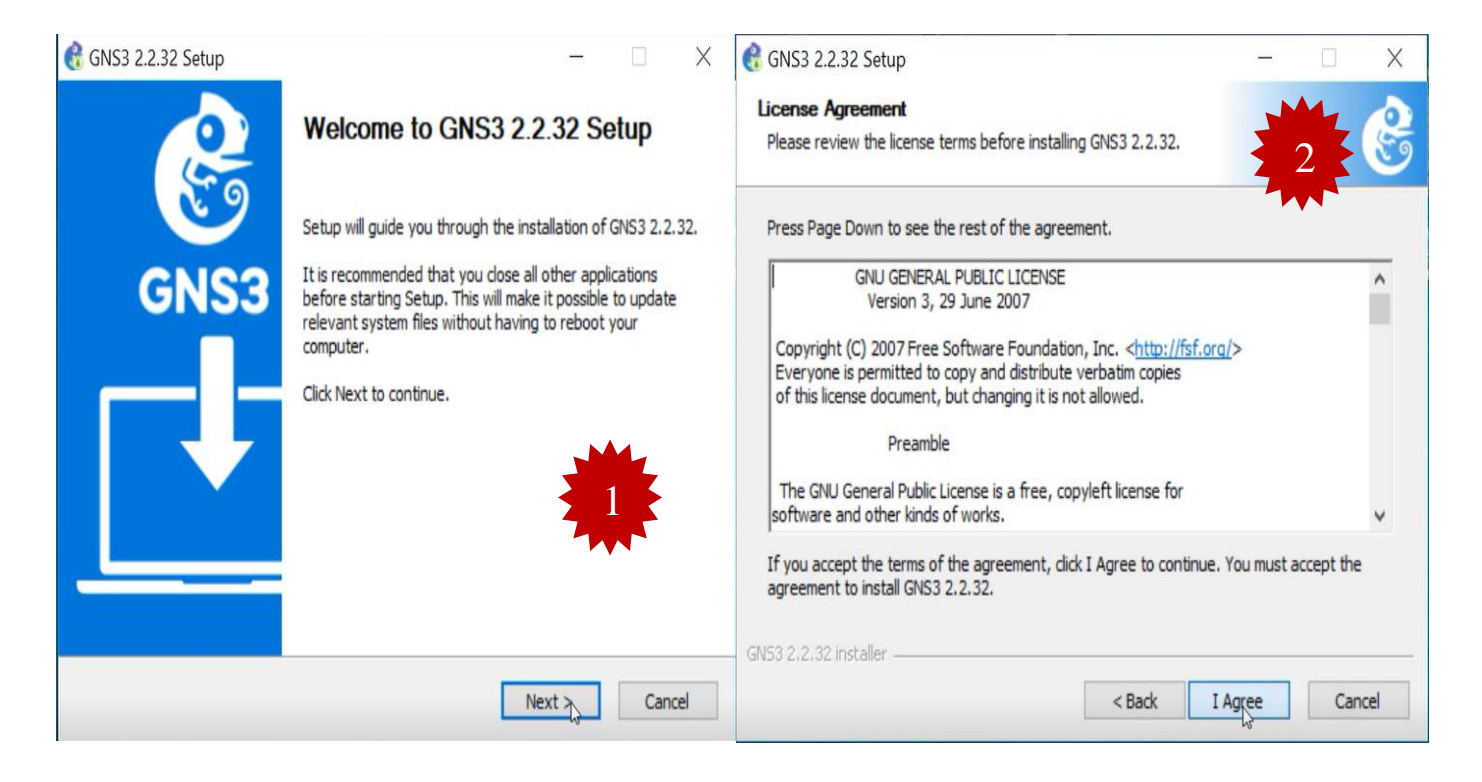

| CNC2 2 2 22 Setup                                                                                                    |                                                                                                    |
|----------------------------------------------------------------------------------------------------|----------------------------------------------------------------------------------------------------|
|                                                                                                    | ← G GNS3 2.2.32 Setup — X                                                                                                    |
| Choose Start Menu Folder<br>Choose a Start Menu folder for the GNS3 2.2.32 shortcuts.                                                      | Choose Components<br>Choose which features of GNS3 2.2.32 you want to install.                                               |
| Select the Start Menu folder in which you would like to create the program's shortcuts. Y<br>can also enter a name to create a new folder. | OU Check the components you want to install and uncheck the components you don't want to<br>install. Click Next to continue. |
| GNS3                                                                                                    | Select the type of install: Local installation                                                                               |
| Accessibility                                                                                                    | Or, select the optional Wireshark 3.4 ∧ Description                                                                          |
| Accessories<br>Administrative Tools<br>Advanced IP Address Calculator                                                                      | components you wish to<br>install:                                                                                           |
| Canon Utilities<br>Cisco Packet Tracer                                                                                                    | VPCS 0.6.2                                                                                                    |
| ConfigTool<br>Dell                                                                                                    |                                                                                                    |
| Edraw Max 9.1                                                                                                    |                                                                                                    |
| Lavasoft                                                                                                    | Space required: 329.6 MB                                                                                                    |
| Maintenance                                                                                                    | v                                                                                                    |
| GN53 2.2.32 installer                                                                                                    | GN53 2.2.32 installer                                                                                                    |
| < Back Next > Car                                                                                                    | < Back Next > Cancel                                                                                                    |
| € GNS3 2.2.32 Setup —                                                                                                    |                                                                                                    |
| Choose Components                                                                                                    | Choose Components                                                                                                    |
| Choose which features of GNS3 2.2.32 you want to install.                                                                                  | Choose which features of GNS3 2.2.32 you want to install.                                                                    |
| Check the components you want to install and uncheck the components you don't want to<br>install. Click Next to continue.                  | Check the components you want to install and uncheck the components you don't want to<br>install. Click Next to continue.    |
| Select the type of install:                                                                                                    | Select the type of install: Custom                                                                                           |
| Or, select the optional Description                                                                                                    | Or, select the optional Dynamins 0.2.                                                                                        |
| components you wish to<br>install. ■ WiniPCAP 4.1. A Tight//NC Viewer<br>2.7.10, a Windows VNC                                             | components you wish to<br>install: ↓ QEMU 3.1.0 8 0.6.2                                                                      |
| Wireshark 3.4 client for remote                                                                                                    | ···· ✓ Intel Hardward                                                                                                    |
|                                                                                                    | ····· ✓ VPCS 0.0.2                                                                                                    |
| Intel Hardware                                                                                                    | Tight/NC View                                                                                                    |
| VPCS 0.6.2                                                                                                    | Solar-PUTTY                                                                                                    |
| Space required: 330.3 MB                                                                                                    | Space required: 330.3 MB                                                                                                    |
| GNIS3 2 2 22 installer                                                                                                    | GN53 2.2.32 installer                                                                                                    |
| < Back Next > Cancel                                                                                                    | < Back Next > Cancel                                                                                                    |
| € GNS3 2.2.32 Setup — □ X                                                                                                    | <pre>   GNS3 2.2.32 Setup</pre>                                                                                              |
|                                                                                                    |                                                                                                    |
| Choose the folder in which to install GNS3 2.2.32.                                                                                         | Please wait while GNS3 2.2.32 is being installed.                                                                            |
| Setup will install GNS3 2.2.32 in the following folder. To install in a different folder, dick                                             | Extract: libjpeg-8.dll                                                                                                    |
| browse and select another folder. Click Next to continue.                                                                                  |                                                                                                    |
|                                                                                                    | Extract: libgtkreftestprivate-0.dll                                                                                          |
|                                                                                                    | Extract: libharfbuzz-0.dll                                                                                                   |
|                                                                                                    | Extract: libhogweed-2.dll                                                                                                    |
|                                                                                                    | Extract: libhogweed-4.dll                                                                                                    |
| Destination Folder                                                                                                    | Extract: libidh2-0.dll                                                                                                    |
| C:\Program Files\GNS3 Browse                                                                                                    | Extract: libiasper-1.dll                                                                                                    |
|                                                                                                    | Extract: libjbig-2.dll                                                                                                    |
| Space required: 330.3 MB                                                                                                    | Extract: libjbig85-2.dll                                                                                                    |
| Space available: 142.0 GB                                                                                                    | Extract: libjpeg-8.dll 🗸                                                                                                    |
|                                                                                                    |                                                                                                    |
| GN53 2.2.32 installer                                                                                                    | GN53 Z.Z.32 Installer                                                                                                    |
| < Back Next > Cancel                                                                                                    | < Back Next > Cancel                                                                                                    |
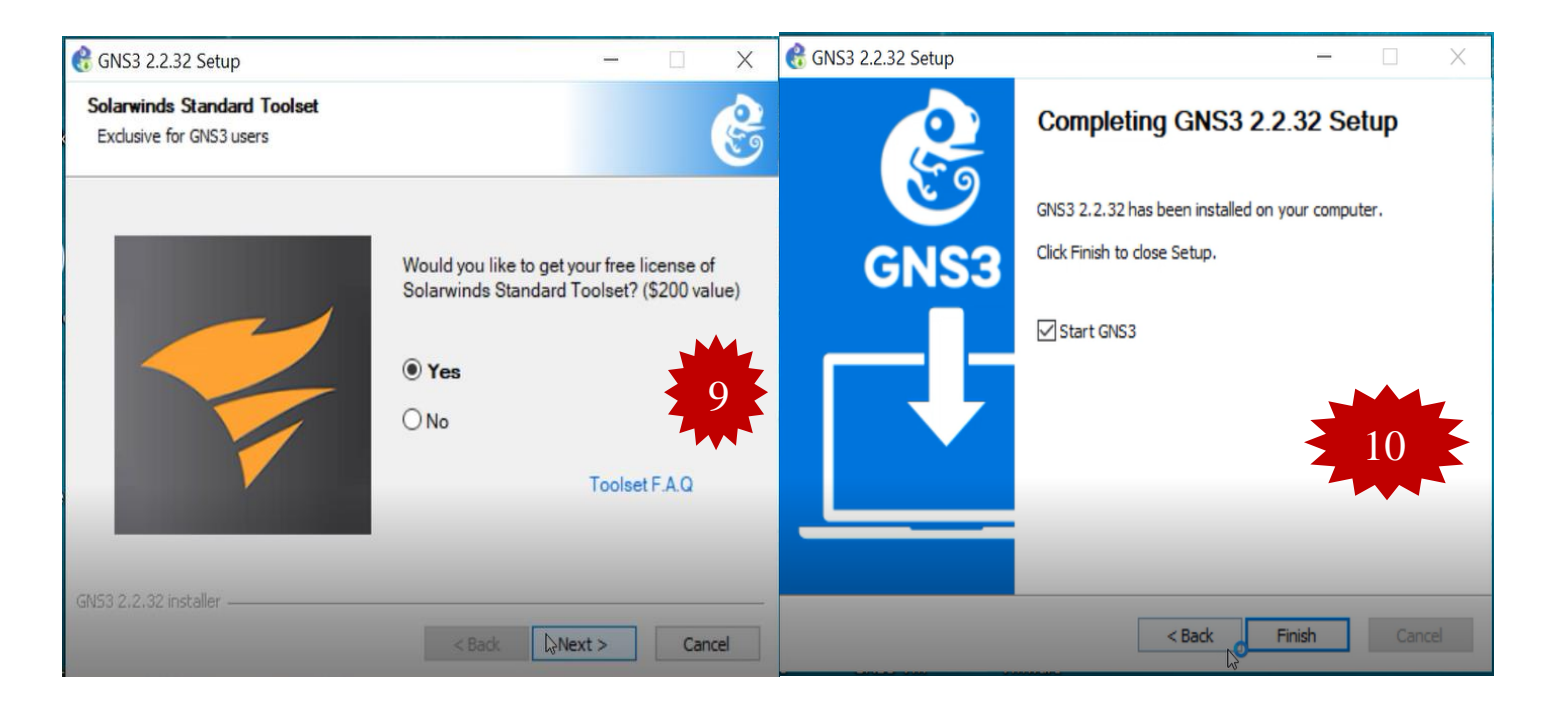

FIGURE IV.55 – Installation de GNS3.

Une fois l'installation terminée, nous aurons l'interface GNS3 suivante :

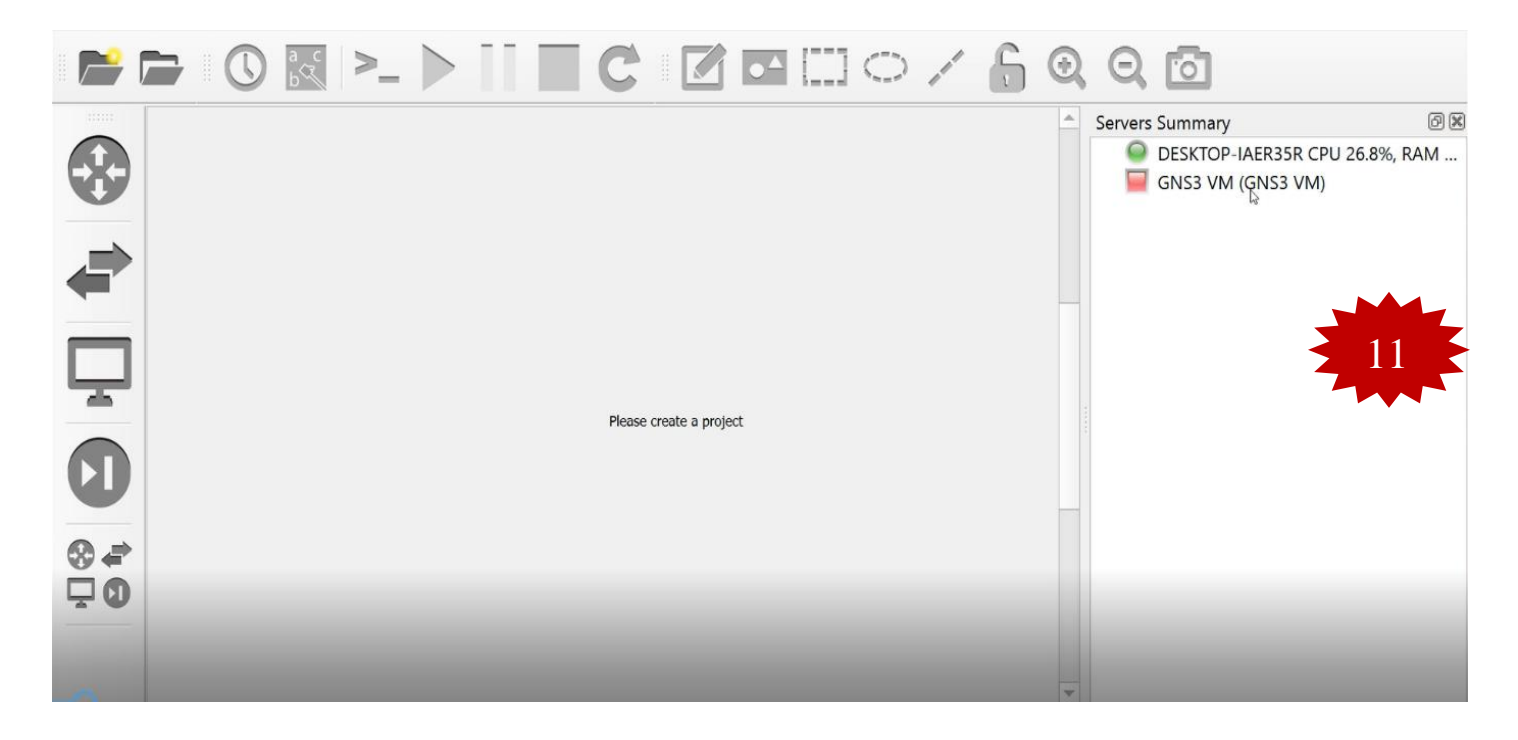

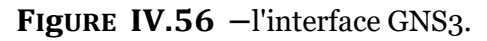

# <u>Annexe 2</u>

#### A. Installation de VMware Workstation version 16.1.2

Afin de créer une machine utilisateur virtuelle sur le même ordinateur, nous devons suivre les étapes ci-dessous pour installer VMware Workstation

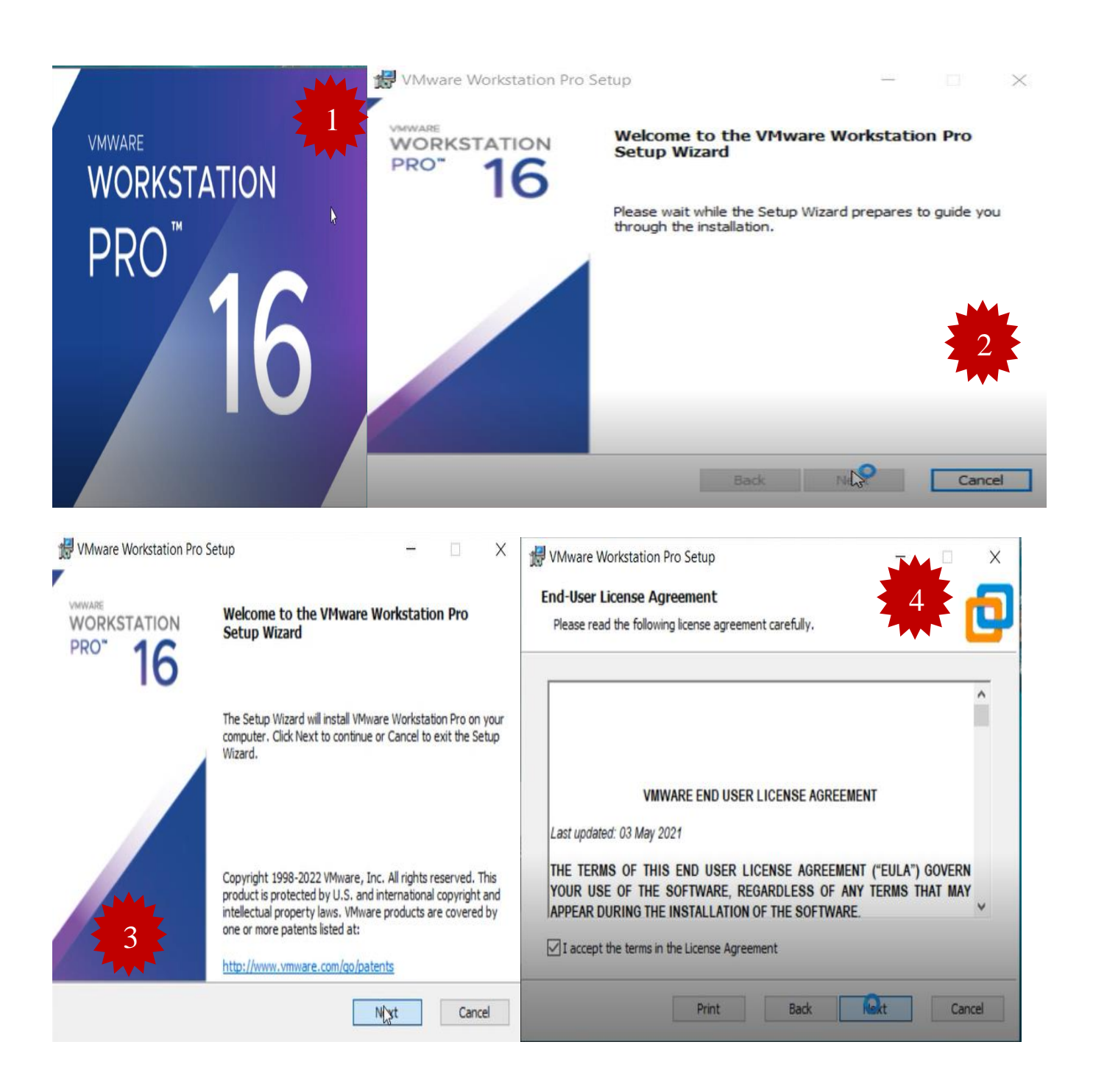

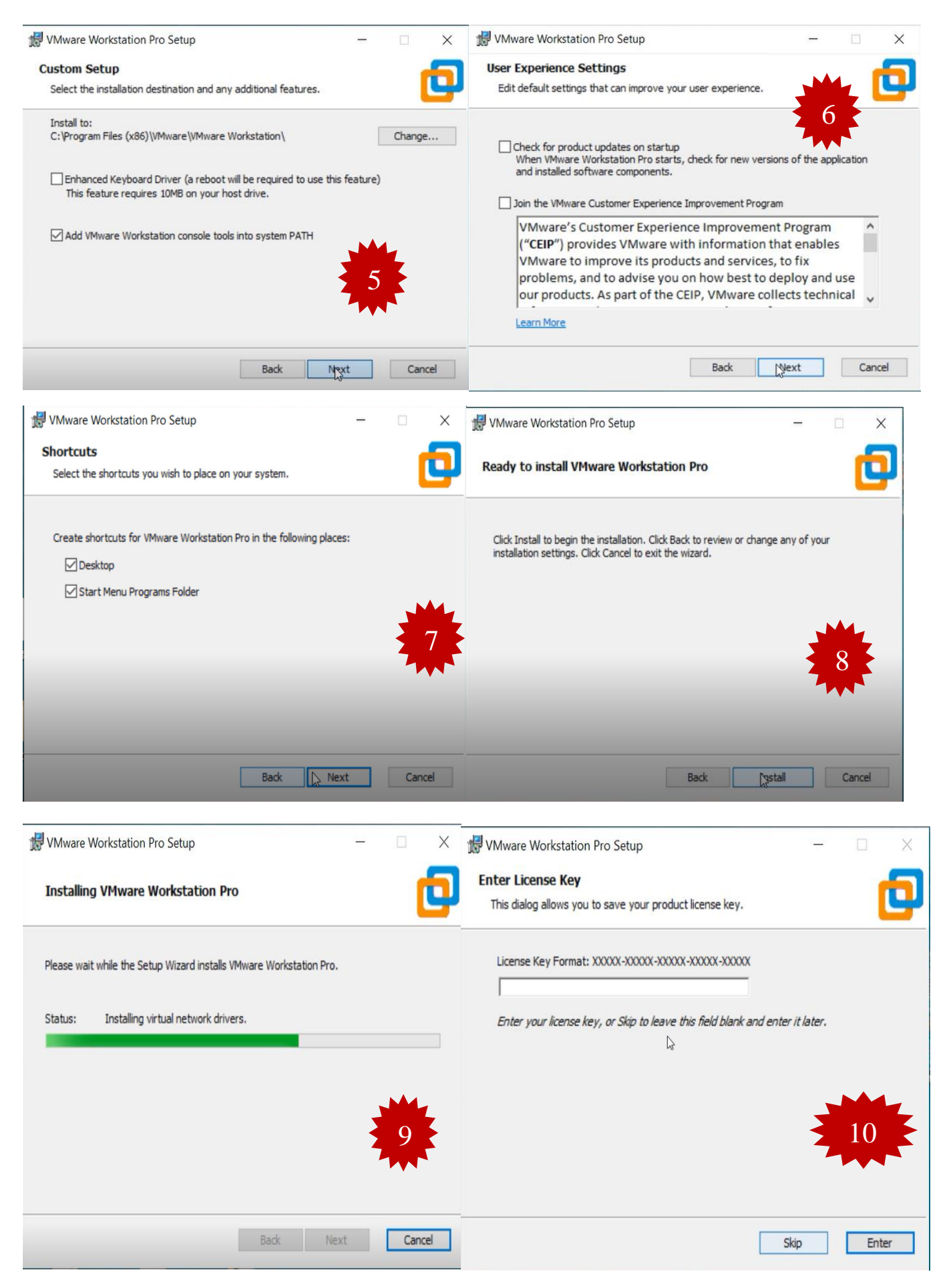

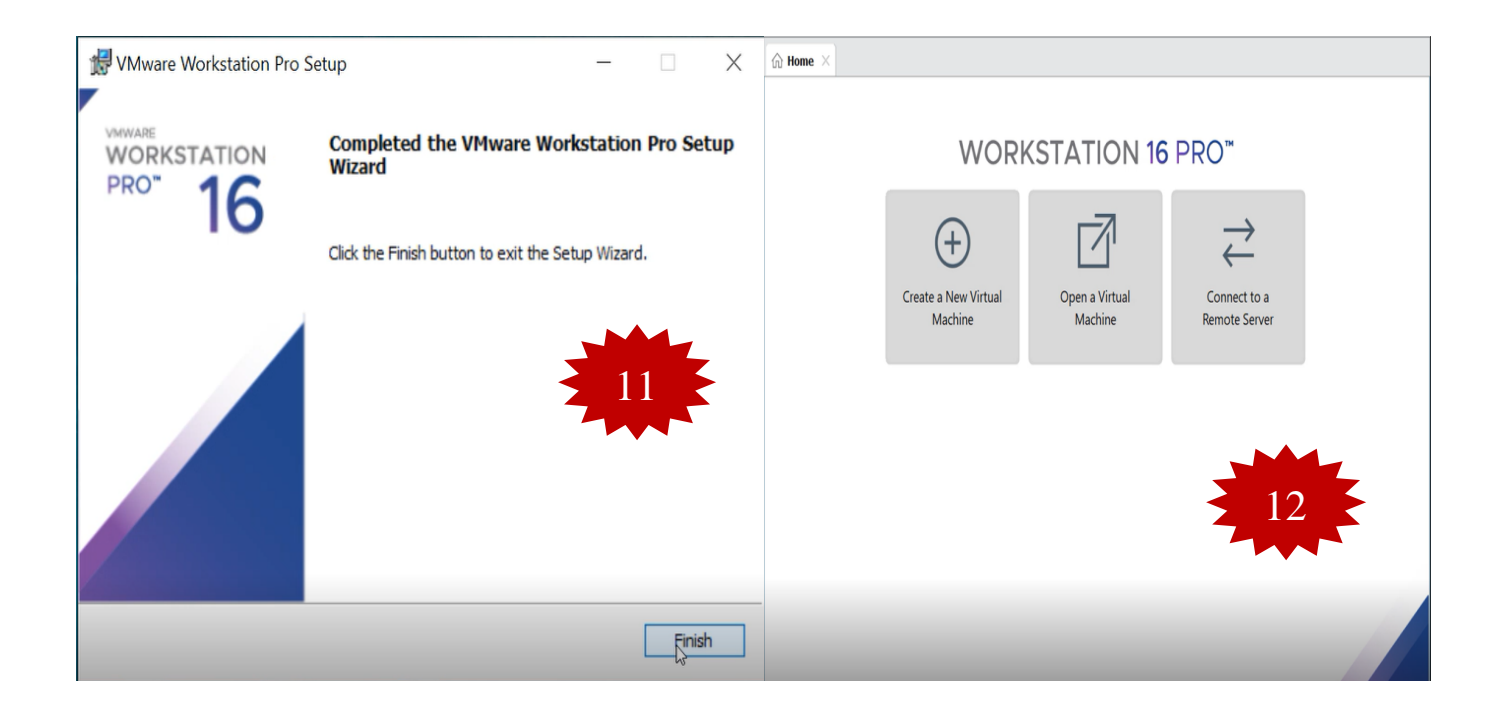

**FIGURE IV.57** – Installation de VMware Workstation version 16.1.2.

### B. Liaison GNS3 VM et GNS3 Client

Après avoir téléchargé le fichier "GNS3 VM", on va faire une liaison entre GNS3 VM et GNS3 Client. Pour cela il faut suivre les étapes suivant :

| Fichier Commande   | are.Workstation.2.2<br>es Outils Favoris | 2.32.zip<br>Options Aide |                                                      |                 |                      | - 0      |
|--------------------|------------------------------------------|--------------------------|------------------------------------------------------|-----------------|----------------------|----------|
| Ajouter Extraire v | vers Tester Affi                         | icher Supprimer F        | echercher Assistant Informatio                       | ons Antivirus   | Commentaire SFX      |          |
| 1 GNS3.VM          | .VMware.Workstat                         | ion.2.2.32.zip - ZIP     | archive, <mark>l</mark> a taille non compressée      | est de 1 600 48 | 35 888               |          |
| Nom                | Taille                                   | Compressé Typ            | e Modifié                                            | CRC32           |                      |          |
| ]<br>GNS3 VM.ova   | 1 600 485 8                              | Dos<br>1 572 183 3 Ope   | sie Extraction depuis GNS3.VM                        | .VMware.Works   | tation.2.2.32        |          |
|                    |                                          |                          | GNS3.VM.VMware.Workstat<br>extraction<br>GNS3 VM.ova | ion.2.2.32.zip  | 63%                  |          |
|                    |                                          |                          | Temps écoulé<br>Temps restant                        |                 | 00:00:12<br>00:00:07 |          |
|                    |                                          |                          | Traité                                               |                 | 62%                  |          |
|                    |                                          |                          | Arrière-plan                                         | Pau             | se                   |          |
|                    |                                          |                          | Annuler                                              | Mode            | Aide                 |          |
|                    |                                          |                          |                                                      |                 |                      | <u>k</u> |

| Import Virtual Machine                                                                                     |                                                                                |                         |                                       |
|----------------------------------------------------------------------------------------------------|--------------------------------------------------------------------------------|-------------------------|---------------------------------------|
| Chara the second state I Ma                                                                                |                                                                                |                         |                                       |
| Provide a name and loca                                                                                    | chine<br>al storage path for the new                                           |                         |                                       |
| virtual machine.                                                                                           | a storage paar or are new                                                      |                         |                                       |
| Name for the new virtual machin                                                                            | ne.                                                                            | VMware Workstation      |                                       |
| GNS3 VM                                                                                                    |                                                                                | windle workstation      |                                       |
|                                                                                                    |                                                                                | Importing GNS3 VM       |                                       |
| Storage path for the new virtual                                                                           | machine:                                                                       |                         |                                       |
| C:\Users\Users\Documents\Virt                                                                              | tual Machines\GNS Browse                                                       |                         |                                       |
| Help                                                                                                    | Import Cancel                                                                  |                         | Cancel                                |
| & Preferences                                                                                              |                                                                                |                         | ? ×                                   |
| General                                                                                                    | GNS3 VM preference                                                             | es                      |                                       |
| Server<br>GNS3 VM                                                                                          | Enable the GNS3 VM                                                             |                         | 4 -                                   |
| Packet capture                                                                                             | Virtualization engine                                                          |                         |                                       |
| ▼ Built-in                                                                                                 | VMware Workstation / Player (recommen                                          | ded)                    | · · · · · · · · · · · · · · · · · · · |
| Ethernet switc                                                                                             | VMware is the recommended choice for be<br>The GNS3 VM can be downloaded here. | est performances.       |                                       |
| Cloud nodes                                                                                                | Settings                                                                       |                         |                                       |
| <ul> <li>VPCS nodes</li> </ul>                                                                             |                                                                                |                         | - Defreeh                             |
| • Dynamips                                                                                                 |                                                                                |                         | Keitesi                               |
| IOS routers                                                                                                | Port: 80                                                                       |                         |                                       |
| IOU Devices                                                                                                | ✓ Allocate vCPUs and RAM                                                       |                         |                                       |
| V QEMU     vCPUs:     1       Qemu VMs     RAM:     2048 MB       VirtualBox     Action when closing GNS3: |                                                                                |                         |                                       |
|                                                                                                    |                                                                                |                         |                                       |
|                                                                                                    |                                                                                |                         |                                       |
| ▼ VMware                                                                                                   | keep the GNS3 VM running                                                       |                         | <b>•</b>                              |
| VMware VMs                                                                                                 |                                                                                |                         | OK Cancel Apply                       |
| 🚱 GNS3                                                                                                    |                                                                                |                         |                                       |
| <u>File Edit View</u> Control N                                                                            | Node Annotate <u>T</u> ools <u>H</u> elp                                       |                         |                                       |
| 📂 🗁 🕓 🛃                                                                                                    |                                                                                | C 🛛 🗗 🛄 🔿               | / 🔓 Q Q 🖻                             |
|                                                                                                    |                                                                                |                         | Servers Summary                       |
|                                                                                                    |                                                                                |                         |                                       |
|                                                                                                    |                                                                                |                         |                                       |
|                                                                                                    |                                                                                |                         |                                       |
|                                                                                                    |                                                                                |                         |                                       |
|                                                                                                    |                                                                                |                         |                                       |
| ц.                                                                                                    |                                                                                |                         |                                       |
|                                                                                                    |                                                                                | Please create a project |                                       |
|                                                                                                    |                                                                                |                         |                                       |
|                                                                                                    |                                                                                |                         |                                       |
| ♦                                                                                                    |                                                                                |                         |                                       |
| <b>P0</b>                                                                                                  |                                                                                |                         |                                       |
|                                                                                                    |                                                                                |                         |                                       |
|                                                                                                    |                                                                                |                         | -                                     |
| *                                                                                                    |                                                                                |                         |                                       |

FIGURE IV.58 – Liaison GNS3 VM et GNS3 Client.

## Annexe 3

#### Création des machines virtuelles

#### A. Installation du Windows server 2022

Dans la présente section, nous examinerons les diverses étapes de l'installation de Windows Server2022.

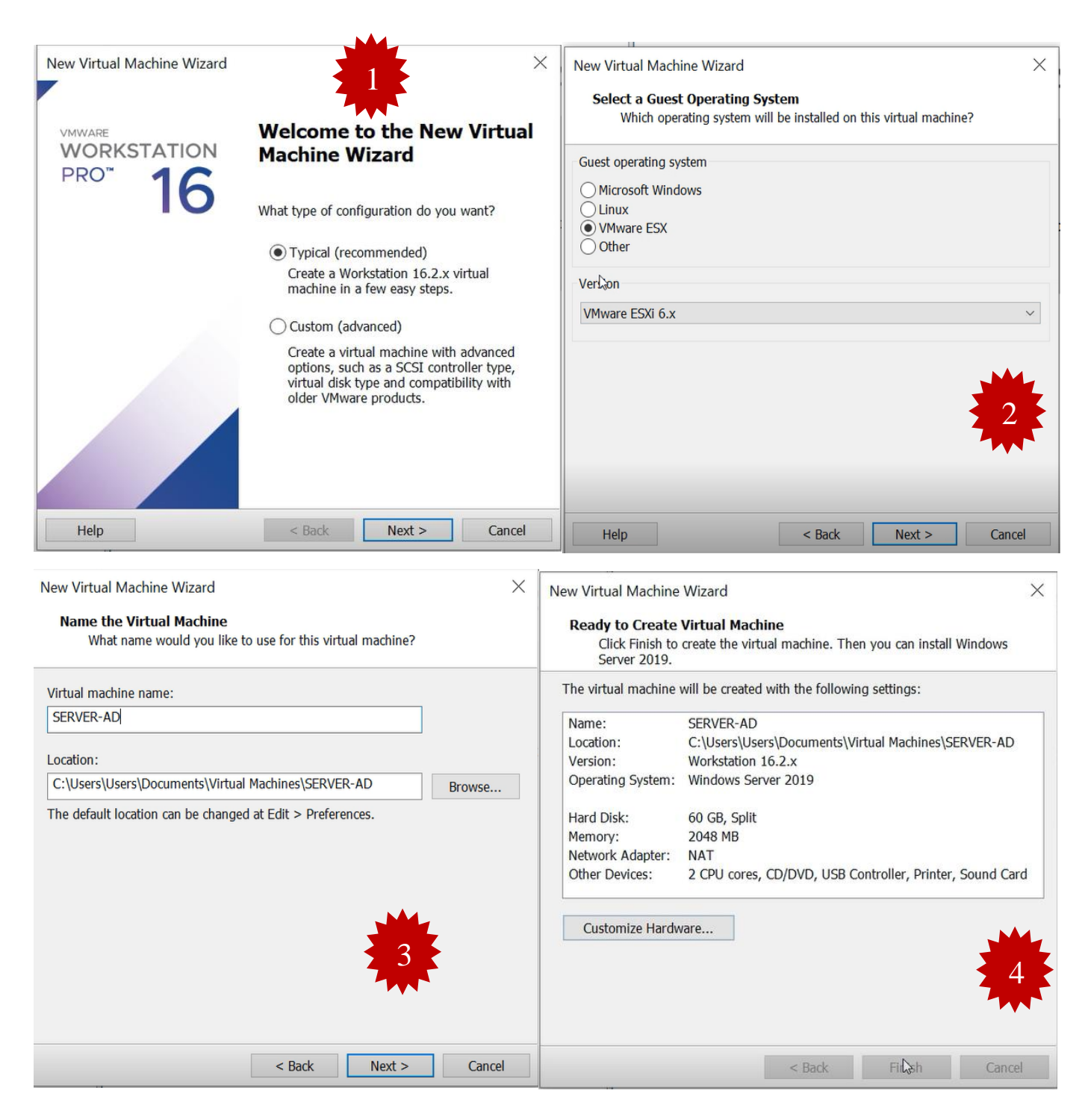

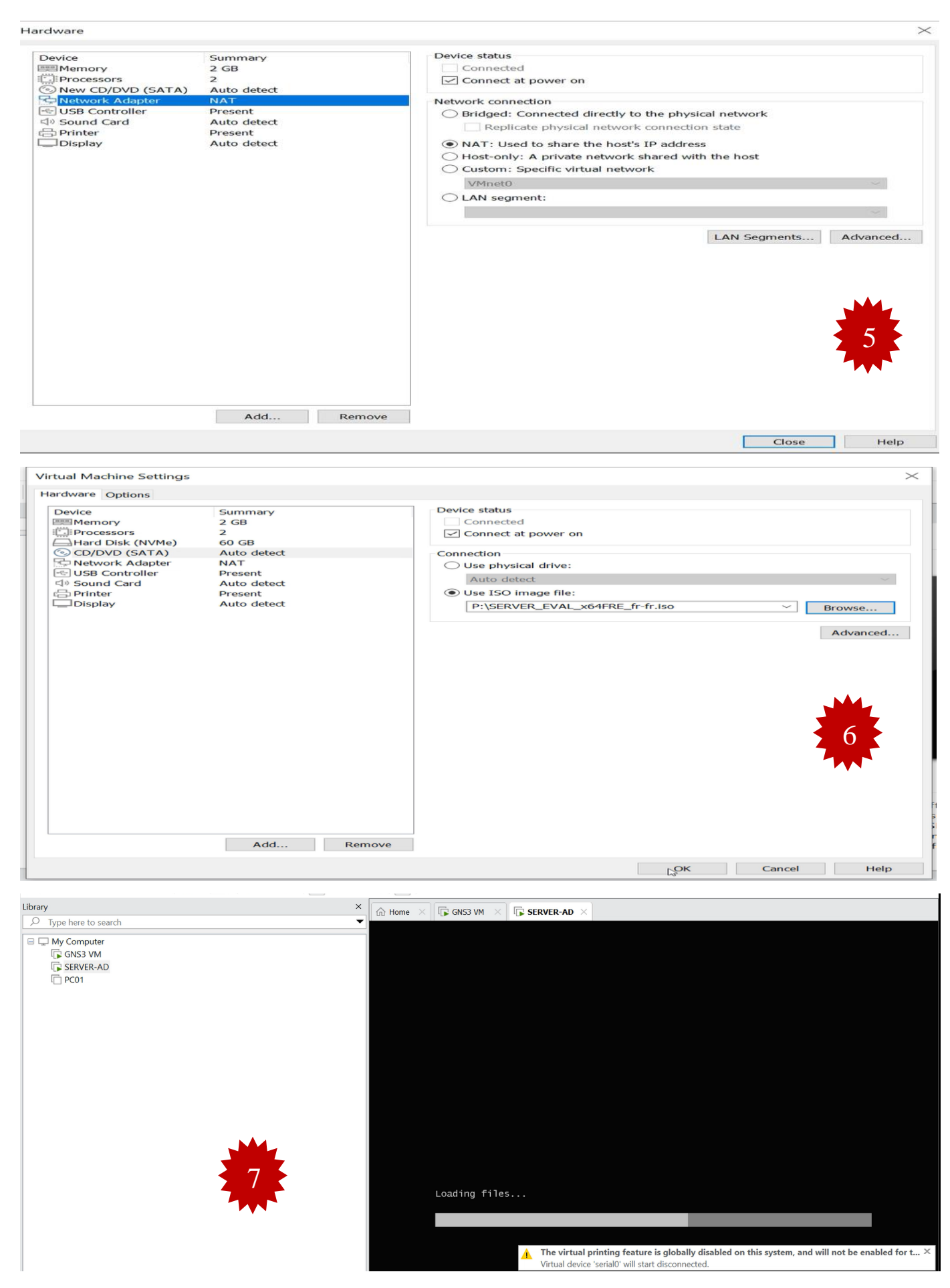

| Home X GNS3 VM X G SERVER-AD X C PC01 X                                                                                                    |  |
|----------------------------------------------------------------------------------------------------|--|
|                                                                                                    |  |
| Configuration du système d'exploitation Microsoft Server                                                                                    |  |
| Langue à installer : Français (France)                                                                                                    |  |
| Entrez la langue et les préférences de votre choix et cliquez sur Suivant pour continuer.<br>© Microsoft Corporation. Tous droits réservés. |  |
|                                                                                                    |  |

| Configuration du système d'exploitation Microsoft Server                       | 9      |
|--------------------------------------------------------------------------------|--------|
| Hicro                                                                          | soft   |
| Inst <u>a</u> ller maint                                                       | tenant |
| <u>R</u> éparer l'ordinateur<br>© Microsoft Corporation. Tous droits réservés. |        |

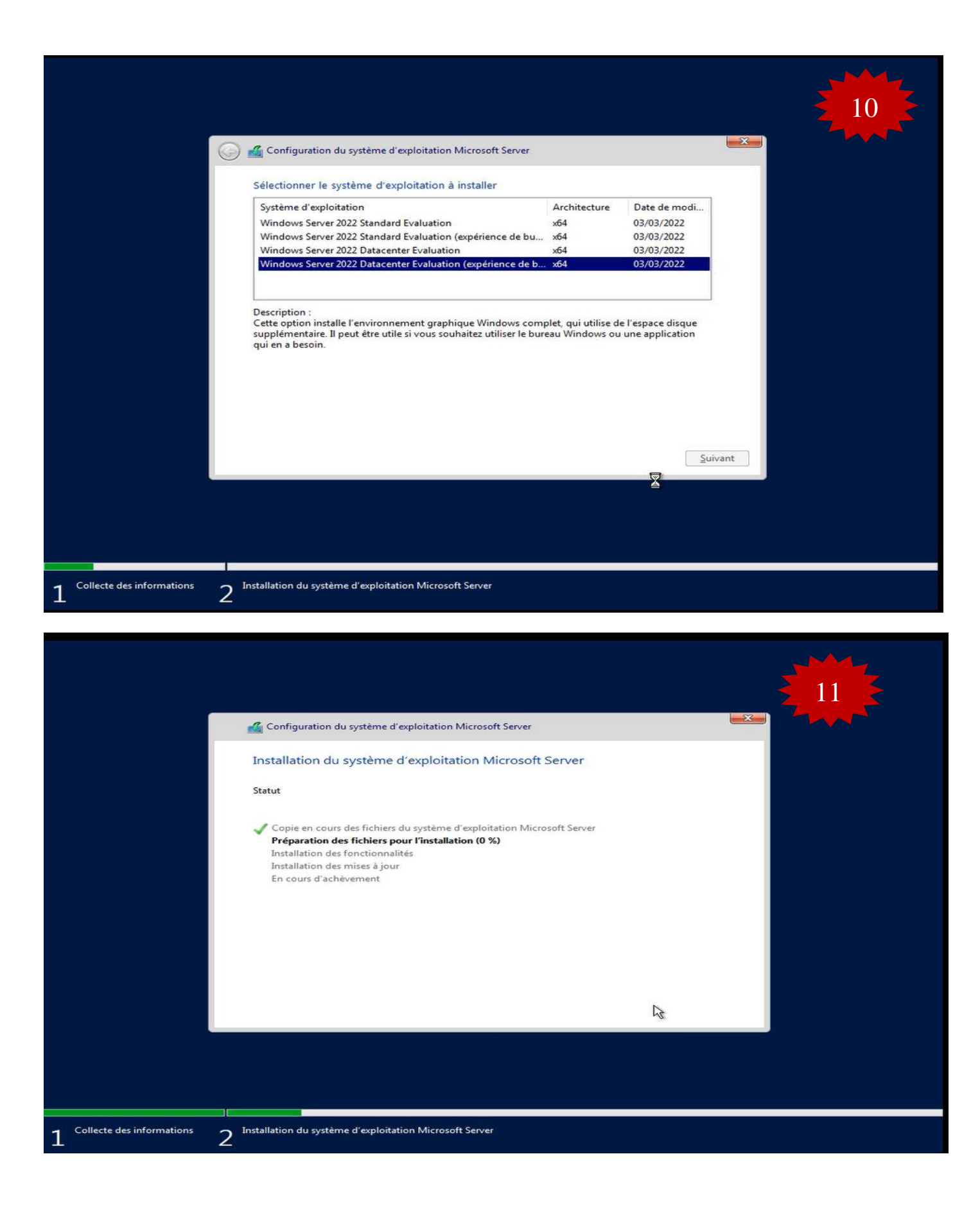

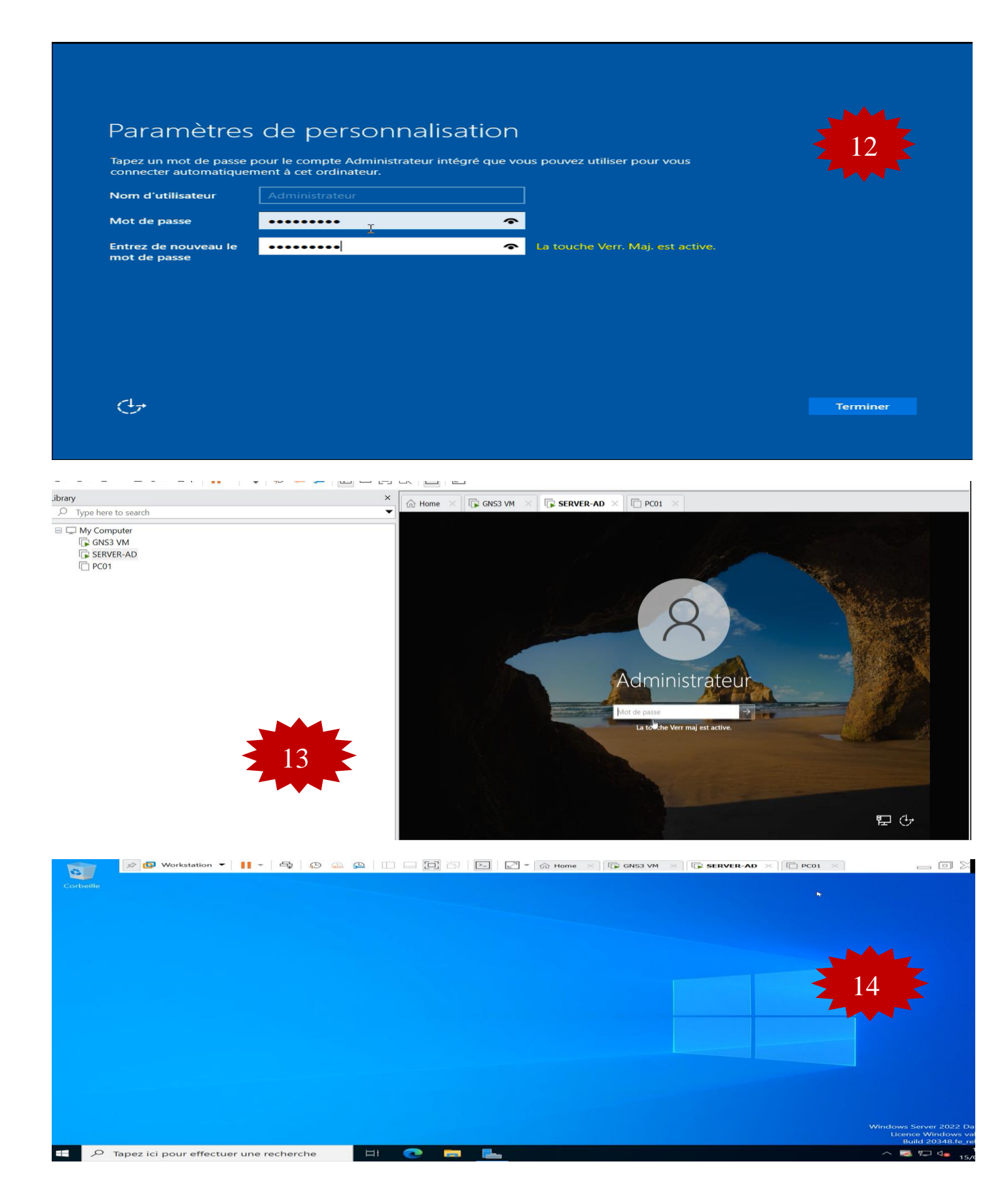

FIGURE IV.59 – Installation du Windows server 2022.

#### B. Installation du Windows 10 sous VMware Workstation

Après avoir ajouté l'image Windows 10 sur VMware, nous avons créé une machine. Les fonctionnalités suivantes sont attribuées :

- ▶ L'allocation de mémoire de la machine est fixée à 2 Go,
- Deux processeurs,
- ▶ Un disque dur de 60 Go.

| Virtual Machine Settings                                                                                                 |                                                                                                    | ×                                                                                                    |
|----------------------------------------------------------------------------------------------------|----------------------------------------------------------------------------------------------------|----------------------------------------------------------------------------------------------------|
| Hardware Options                                                                                                    |                                                                                                    |                                                                                                    |
| Device<br>Memory<br>Processors<br>CD/DVD (SATA)<br>Network Adapter<br>USB Controller<br>Sound Card<br>Printer<br>Display | Summary<br>2 GB<br>2<br>60 GB<br>Using file P:\Windows10-64<br>NAT<br>Present<br>Auto detect<br>Present<br>Auto detect | Device status         Connected         Connection         Use physical drive:         Auto detect         Use ISO image file:         P:\Windows10-64bit.iso         Advanced |
|                                                                                                    | Add Remov                                                                                                    | 10                                                                                                    |
|                                                                                                    | Add                                                                                                    | e OK Cancel Help                                                                                                    |
|                                                                                                    |                                                                                                    |                                                                                                    |
| Library                                                                                                    | x                                                                                                    |                                                                                                    |
| ✓ Type here to search                                                                                                    | •                                                                                                    | M Home X U⊋ GNS3 VM X U⊋ SERVER-AD X U⊋ PC01 X                                                                                                    |
| Hy Computer<br>GNS3 VM<br>SERVER-AD<br>CP PC01                                                                           |                                                                                                    | *                                                                                                    |
|                                                                                                    |                                                                                                    | Arrêt du service : Programme d'installation pour les<br>modules Windows.                                                                                                    |

🕞 🚱 🔩 🖶 🎝 🔚 💿 🚯 📘

| Installation de Windows                             | 3 |
|-----------------------------------------------------|---|
| Langue à installer : <mark>Français (France)</mark> |   |
| Clavier ou méthode d'entrée : Français              |   |
| J                                                   |   |

| Windows'                                                                       |  |
|--------------------------------------------------------------------------------|--|
| Inst <u>a</u> ller maintenant                                                  |  |
| <u>R</u> éparer l'ordinateur<br>© Microsoft Corporation. Tous droits réservés. |  |
|                                                                                |  |

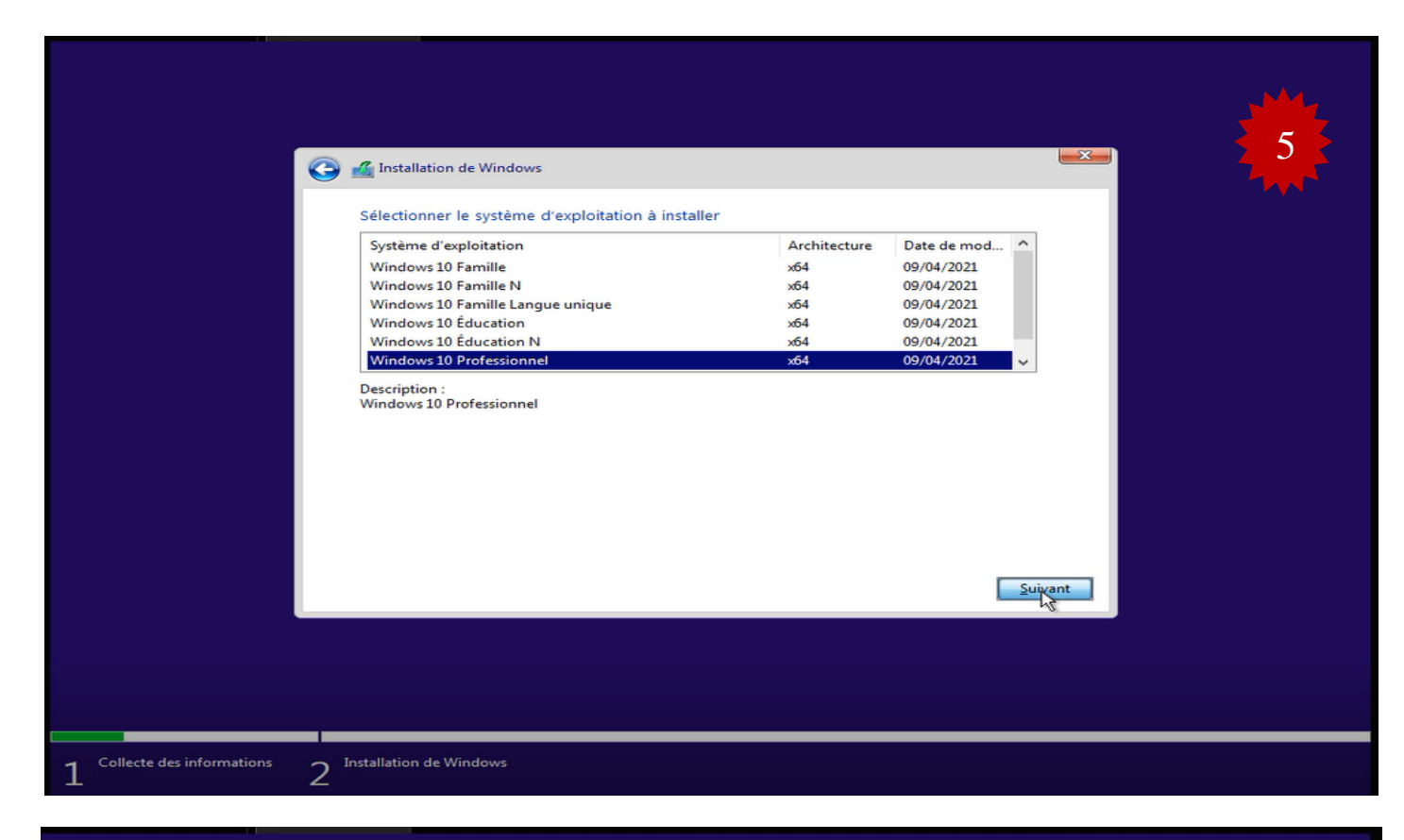

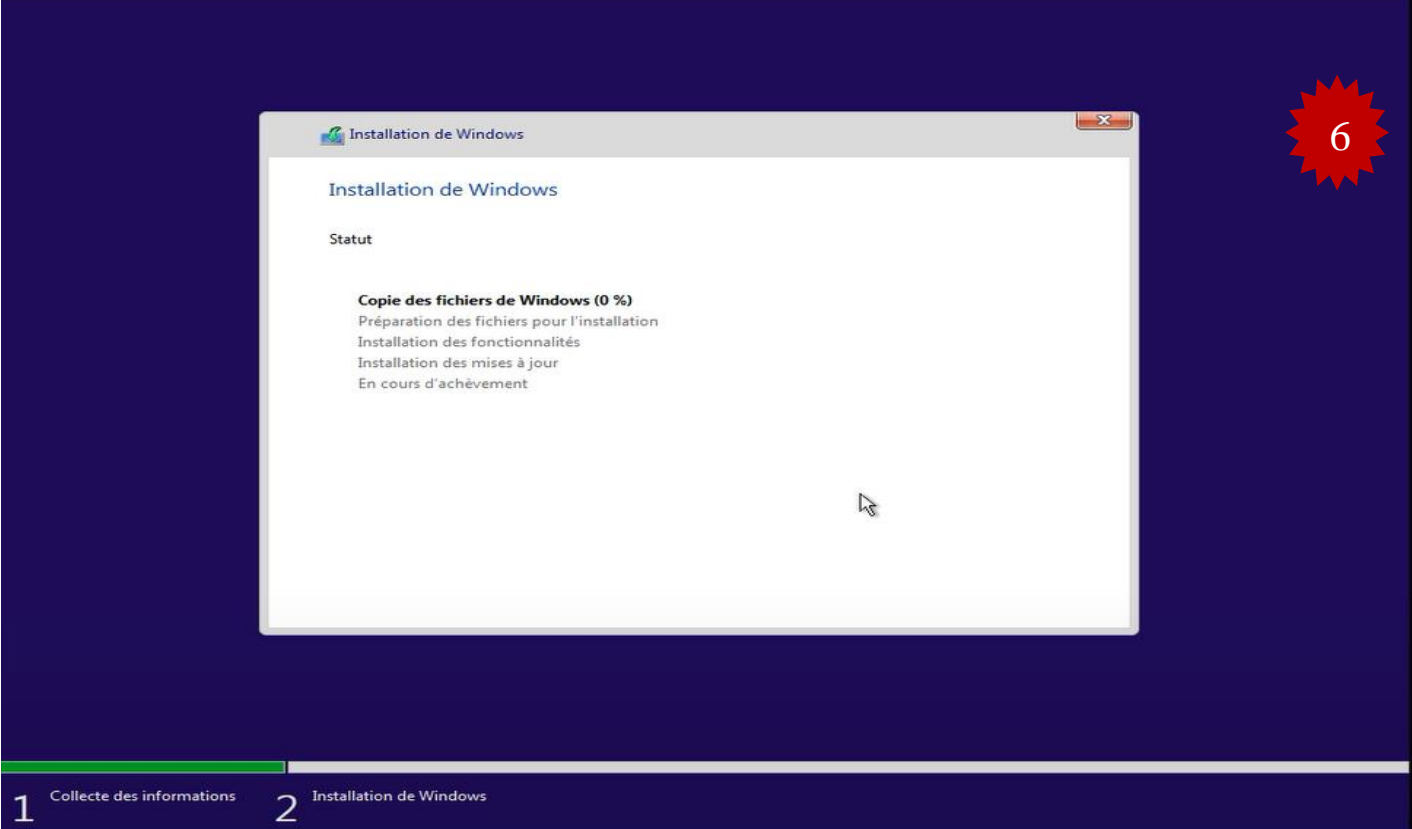

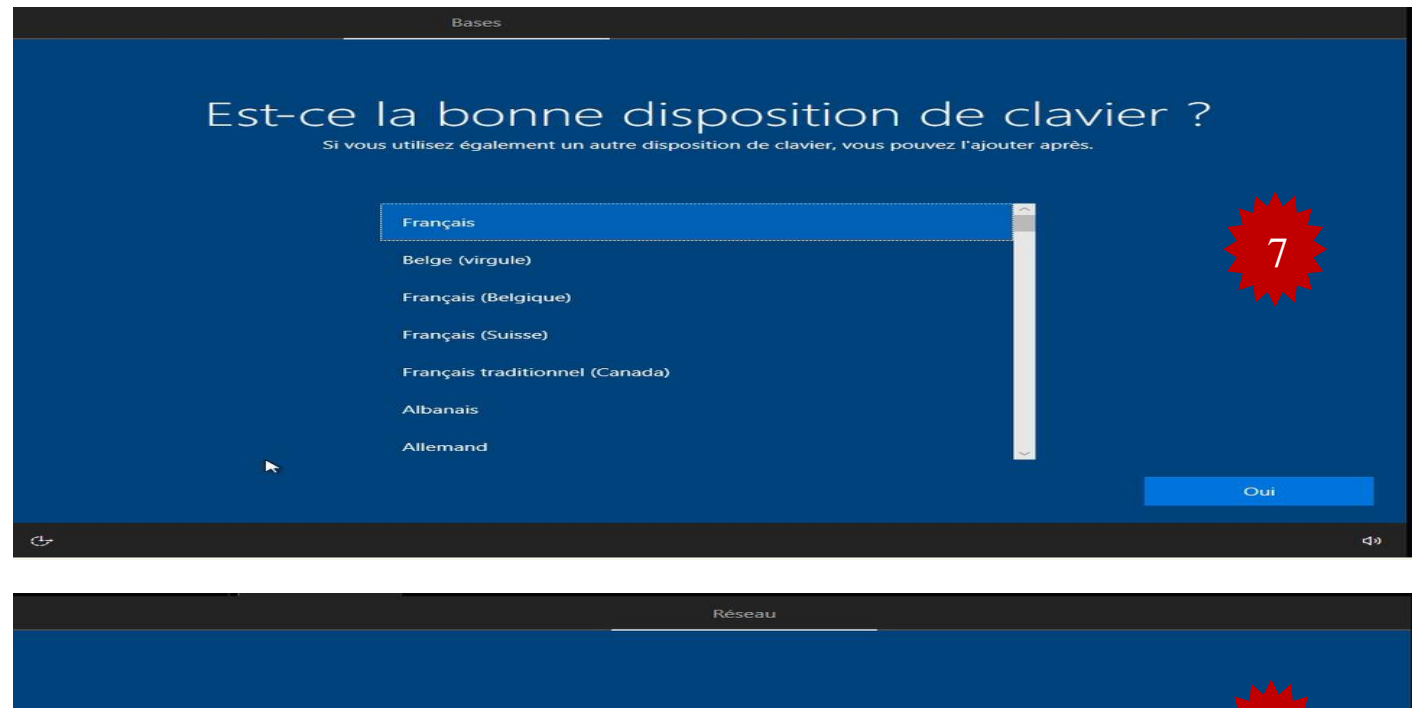

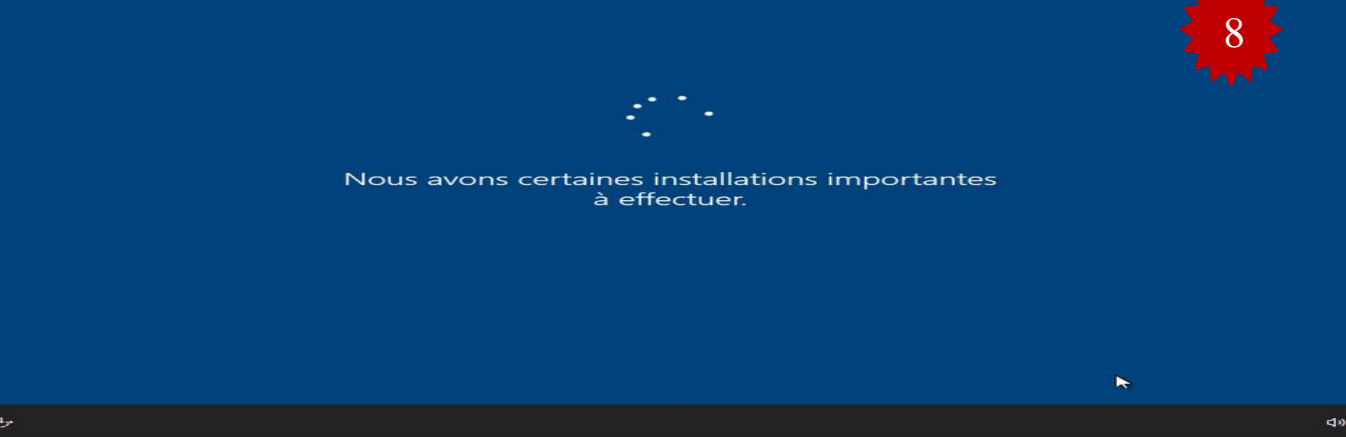

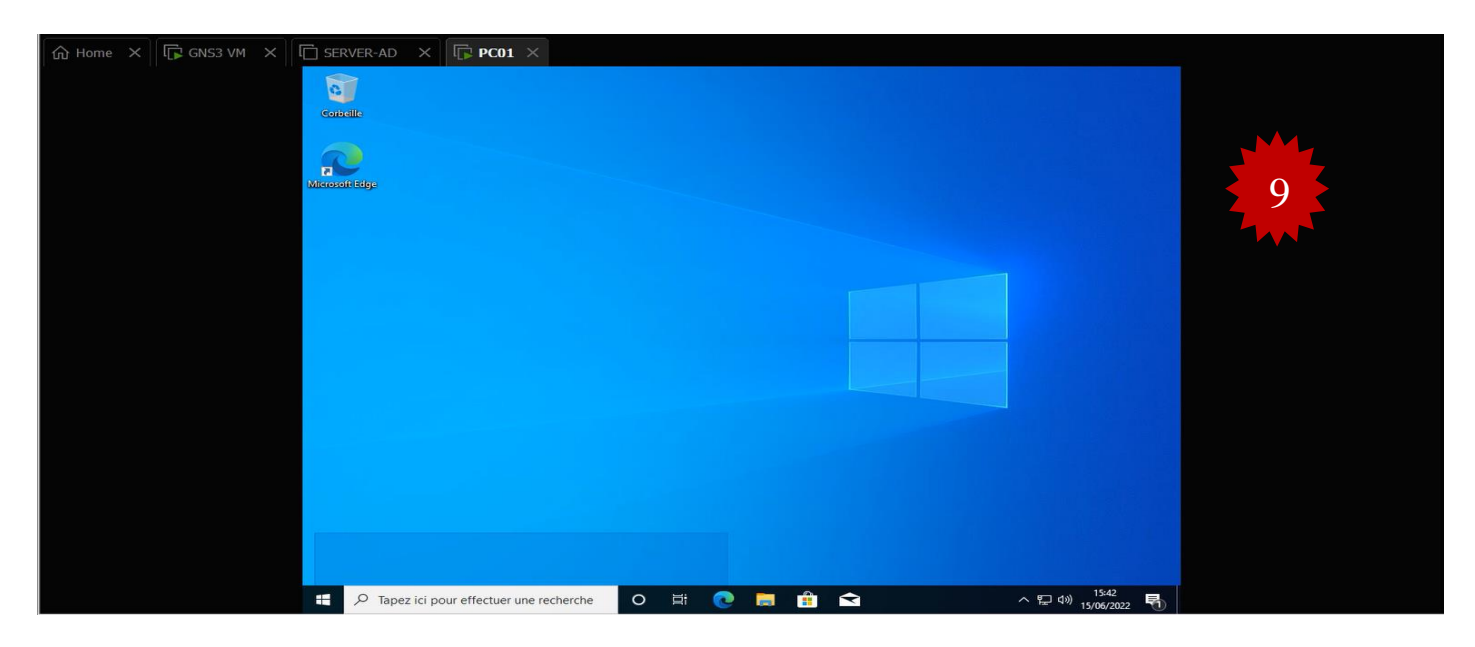

FIGURE IV.60 – Installation du Windows 10 sous VMware Workstation.

# <u>Annexe 4</u>

#### A. Installation de l'Active Directory (AD)

Sur la machine Windows serveur 2016 nous avons installé un contrôleur de domaine dont le nom de domaine est campusnts.local. Pour commencer l'installation, il va falloir ajouter le Service de Role Active Directory. Lancer l'installation et ajouter les fonctionnalités qui nous manquent.

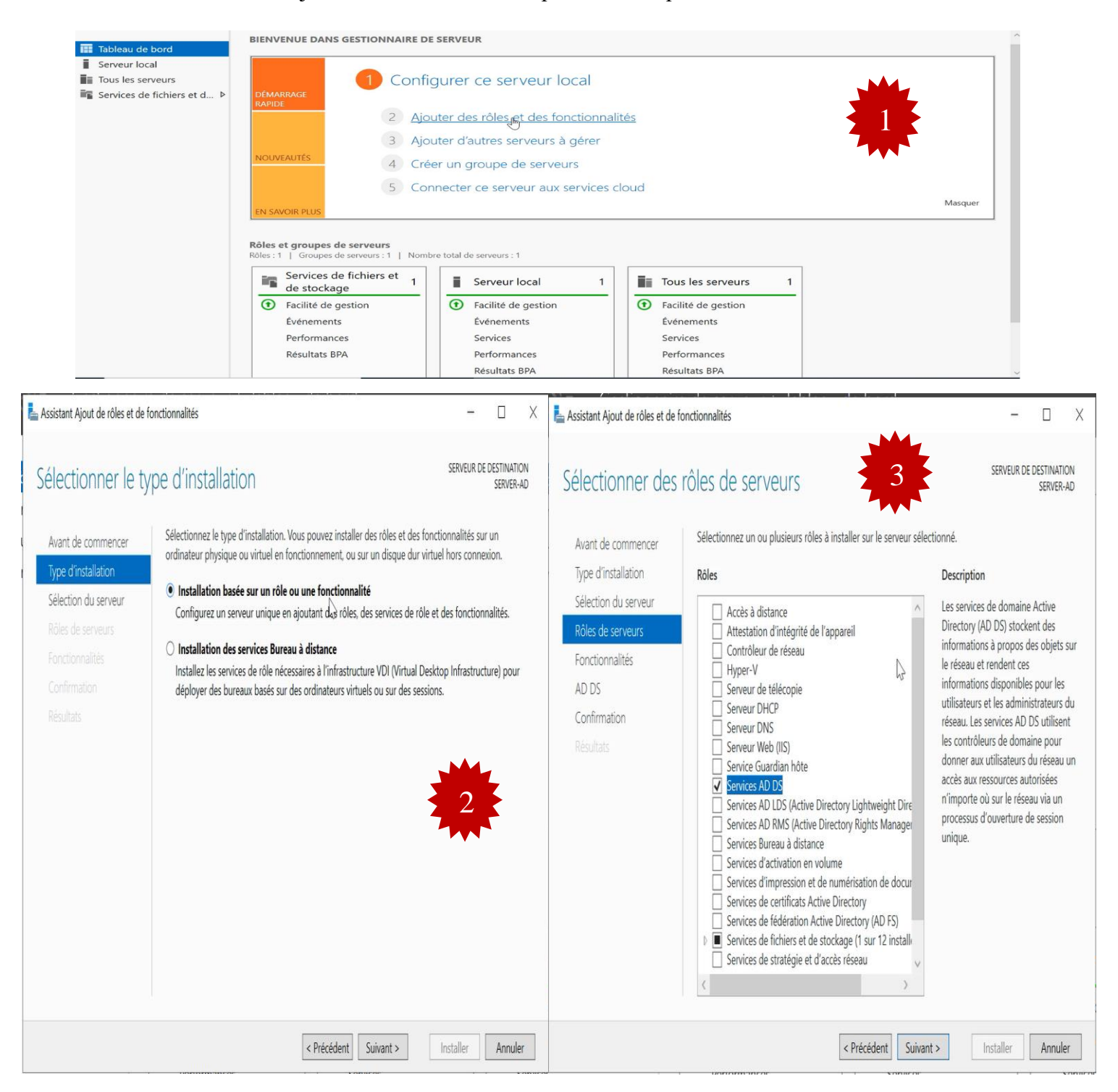

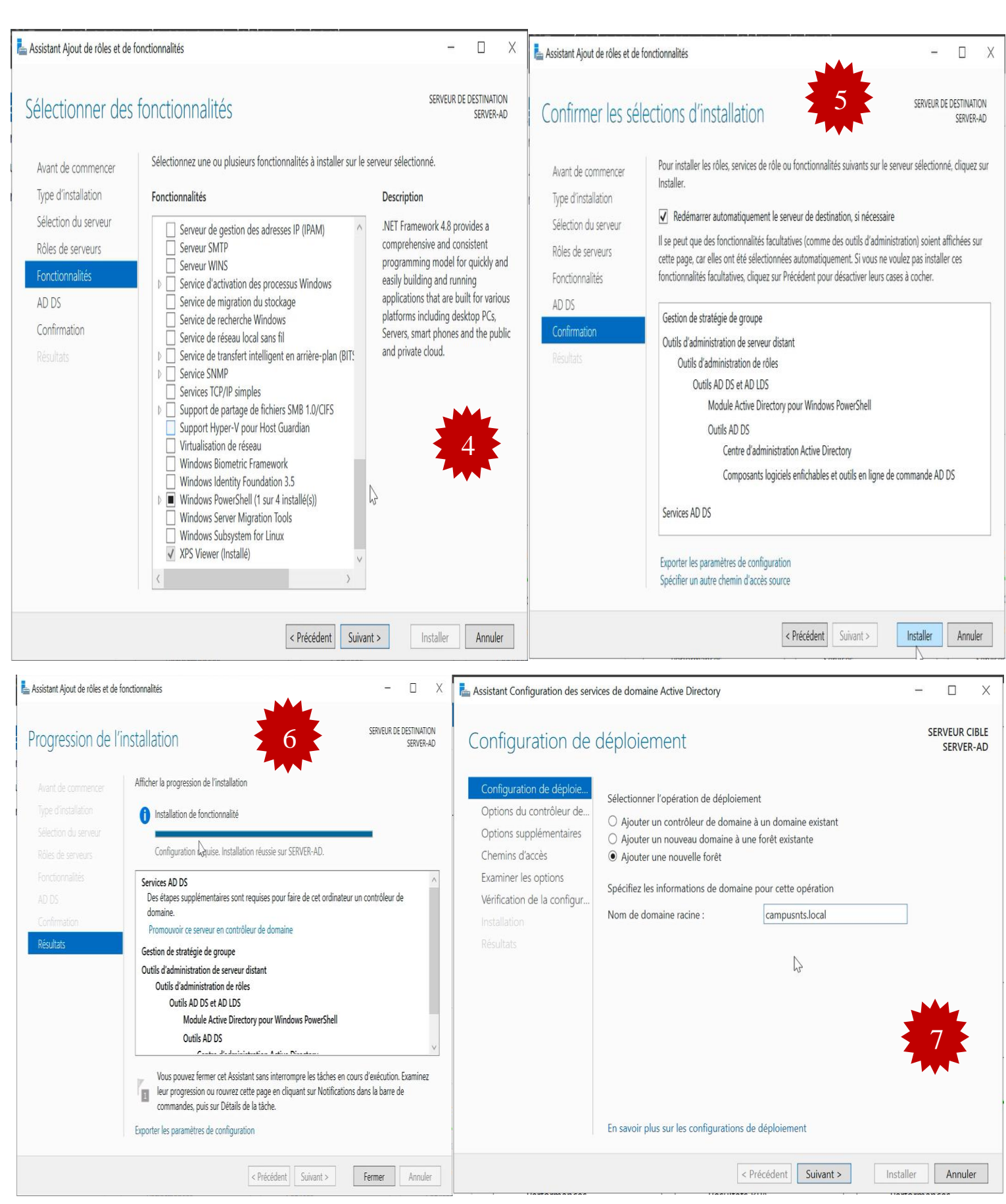

| La Assistant Configuration des serv                  | vices de domaine Active Directory        |                                          | - 🗆 X                      | Assistant Configuration des s                       | services de domaine Active Directory – $\Box$ X                                                                                                    |
|------------------------------------------------------|------------------------------------------|------------------------------------------|----------------------------|-----------------------------------------------------|----------------------------------------------------------------------------------------------------|
| Options du contre                                    | ôleur de domaine                         | 8                                        | SERVEUR CIBLE<br>SERVER-AD | Options DNS                                         | SERVEUR CIBLE<br>SERVER-AD                                                                                                    |
| Configuration de déploie                             | Célestiannes la siranu fanationnal de l  | a namella facita et de domeiro estino    |                            | Il est impossible de crée                           | er une délégation pour ce serveur DNS car la cone parente faisant autorité est introuAfficher plus                                                                                                    |
| Options du contrôleur de                             | Niveau fonctionnel de la forêt :         | Windows Sones 2016                       |                            | Configuration de déploie.                           |                                                                                                    |
| Options DNS                                          | Niveau fonctionnel du domaine :          | Windows Server 2016                      |                            | Options du contrôleur de                            | Créer une délégation DNS                                                                                                    |
| Options supplémentaires                              | Niveau fonctionnel du domaine .          | WINDOWS JEIVEL 2010                      |                            | Options DNS                                         |                                                                                                    |
| Examiner les options                                 | Spécifier les fonctionnalités de contrôl | eur de domaine                           |                            | Options supplementaires                             |                                                                                                    |
| Vérification de la configur                          | Serveur DNS (Domain Name Syste           | m)                                       |                            | Examiner les options                                |                                                                                                    |
| Installation                                         | Contrôleur de domaine en lecture         | seule (RODC)                             |                            | Vérification de la configur                         | r                                                                                                    |
| Résultats                                            | Taper le mot de passe du mode de res     | tauration des services d'annuaire (DSRM) |                            | Installation                                        |                                                                                                    |
|                                                      | Mot do narro :                           |                                          |                            | Résultats                                           | 9                                                                                                    |
|                                                      | Confirmer le mot de nasse :              |                                          |                            |                                                     |                                                                                                    |
|                                                      | Commer le mot de passe .                 |                                          |                            |                                                     |                                                                                                    |
|                                                      |                                          |                                          |                            |                                                     |                                                                                                    |
|                                                      |                                          |                                          |                            |                                                     |                                                                                                    |
|                                                      |                                          |                                          |                            |                                                     |                                                                                                    |
|                                                      | En savoir plus sur les options pour le c | ontrôleur de domaine                     |                            |                                                     | En savoir plus sur la délégation DNS                                                                                                    |
|                                                      | < P                                      | récédent Suivant > Installe              | Annuler                    |                                                     | < Précédent Suivant > Installer Annuler                                                                                                    |
|                                                      |                                          |                                          |                            |                                                     |                                                                                                    |
| Assistant Configuration des service                  | es de domaine Active Directory           | -                                        | U X                        | La Assistant Configuration des servi                | ices de domaine Active Directory – 🗆 X                                                                                                    |
| Options supplémen                                    | ntaires                                  | S                                        | SERVEUR CIBLE<br>SERVER-AD | Vérification de la c                                | configuration requise                                                                                                    |
| Configuration de déploie                             |                                          | in the second                            |                            | Toutes les vérifications de la                      | a configuration requise ont donné satisfaction. Cliquez sur Installer pour comme Afficher plus 🛛 🗙                                                                                                    |
|                                                      | Vennez le nom NetBIOS attribue au doma   | ne et modifiez-le si necessaire.         | 15                         | Configuration de déploie                            |                                                                                                    |
|                                                      | Le nom de domaine NetBIOS :              | CAMPUSNTS                                |                            | Options du contrôleur de                            | La configuration requise doit être validée avant que les services de domaine Active Directory soient<br>installés sur cet ordinateur                                                                                                    |
| Options supplémentaires                              |                                          |                                          |                            | Options DNS                                         | Réexécuter la vérification de la configuration requise                                                                                                    |
| Chemins d'accès                                      |                                          |                                          |                            | Options supplémentaires                             |                                                                                                    |
| Examiner les options                                 |                                          |                                          |                            | Chemins d'accès                                     | → Voir les résultats                                                                                                    |
| Vérifica <b>Examiner les options</b><br>Installation |                                          | 0                                        |                            | Examiner les options<br>Vérification de la configur | ▲ Les contrôleurs de domaine Windows Server 2022 offrent un paramètre de sécurité par<br>défaut nommé « Autoriser les algorithmes de chiffrement compatibles avec Windows<br>NT 4.0 ». Ce paramètre empêche l'utilisation d'algorithmes de chiffrement faibles lors |
|                                                      |                                          |                                          |                            |                                                     | de l'établissement de sessions sur canal sécurisé.                                                                                                    |
|                                                      |                                          |                                          |                            |                                                     | Pour plus d'informations sur ce paramètre, voir l'article 942564 de la Base de                                                                                                    |
|                                                      |                                          |                                          |                            |                                                     | connaissances (http://go.microsoft.com/twiink/?LinkId=104/51).                                                                                                    |
|                                                      |                                          |                                          |                            |                                                     | faisant autorité est introuvable ou elle n'exécute pas le serveur DNS Windows. Si vous                                                                                                    |
|                                                      |                                          |                                          |                            |                                                     | procédez à l'intégration avec une infrastructure DNS existante, vous devez                                                                                                    |
|                                                      |                                          |                                          | ,                          |                                                     | A Si vous cliquez sur Installer, le serveur redémarre automatiquement à l'issue de l'opération de<br>promotion.                                                                                                    |
|                                                      | En savoir plus sur d'autres options      |                                          |                            |                                                     | En savoir plus sur les conditions préalables                                                                                                    |
|                                                      | < Préce                                  | ident Suivant > Installer                | Annuler                    |                                                     | < Précédent Suivant > Installer Annuler                                                                                                    |

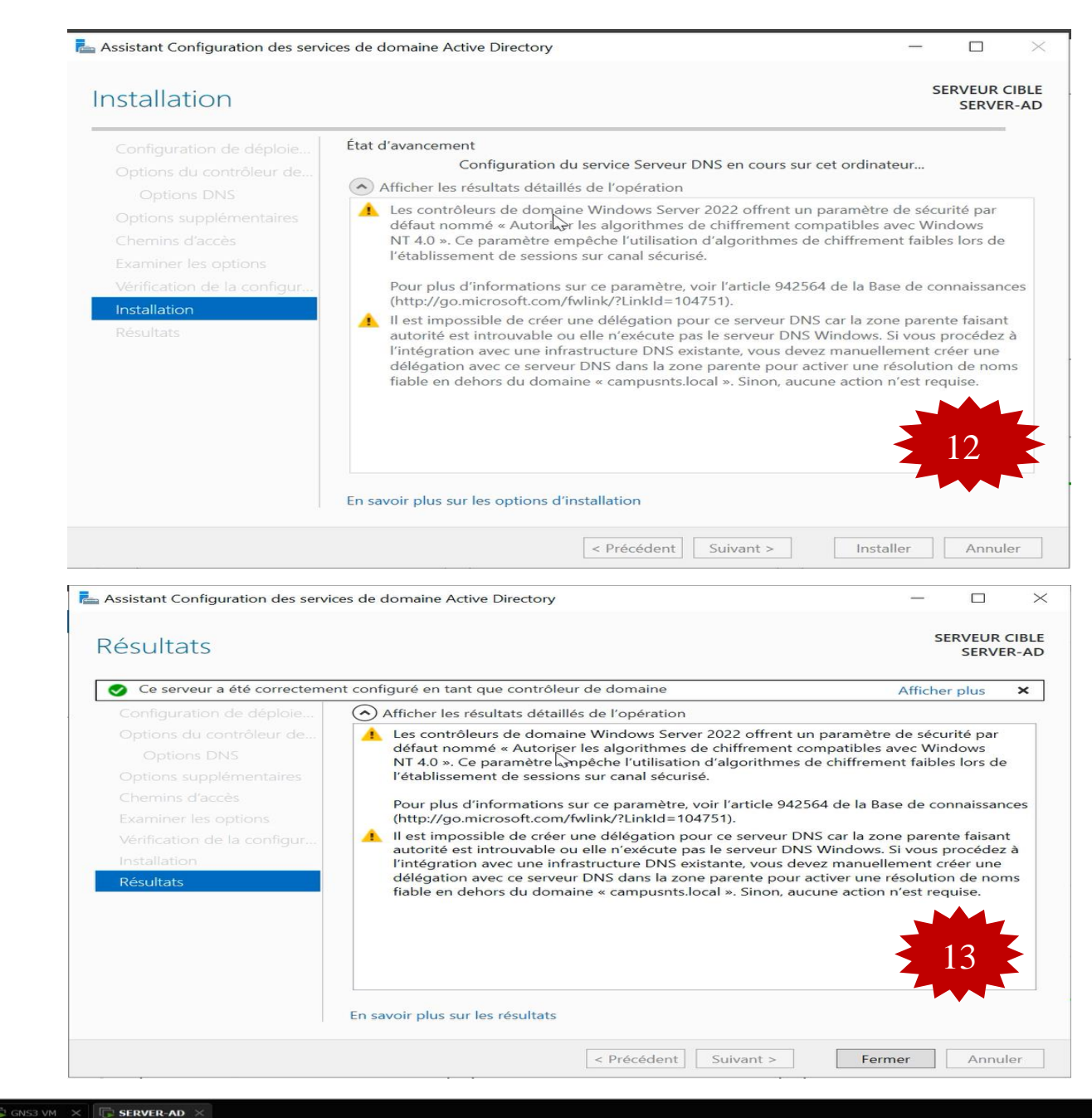

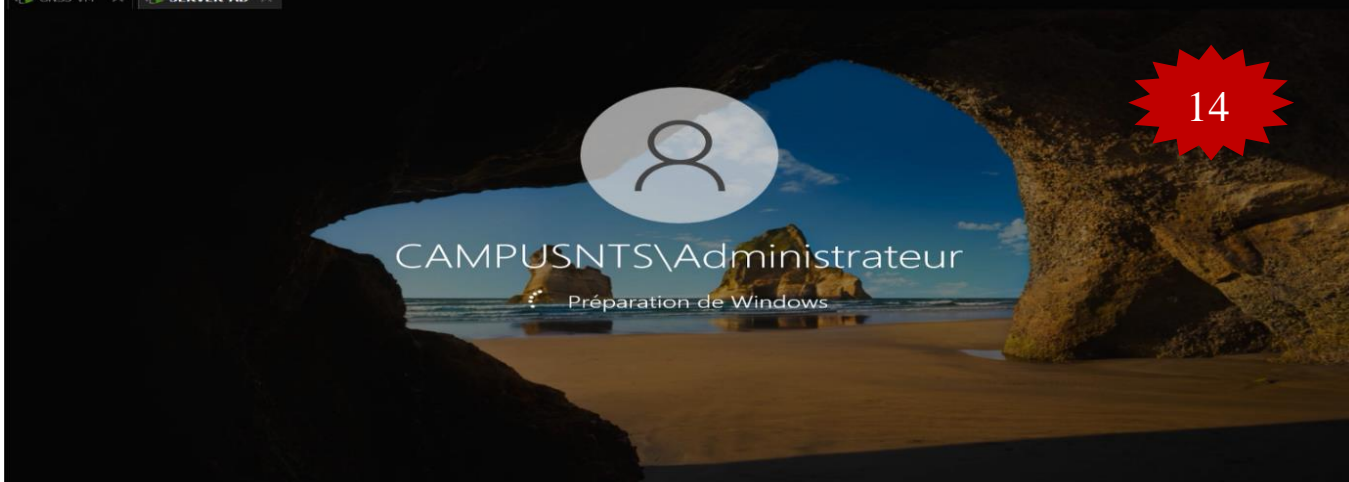

FIGURE IV.61 – L'installation de l'Active Directory.

#### **B.** Certificat de l'Active Directory

Le déploiement d'une autorité de certification en installant le rôle « Active Directory Certi- ficat Services (AD CS) » nous a permis de protéger de nombreux services qui ne sont librement accessibles que depuis les ordinateurs de l'entreprise. La procédure à suivre est la suivante :

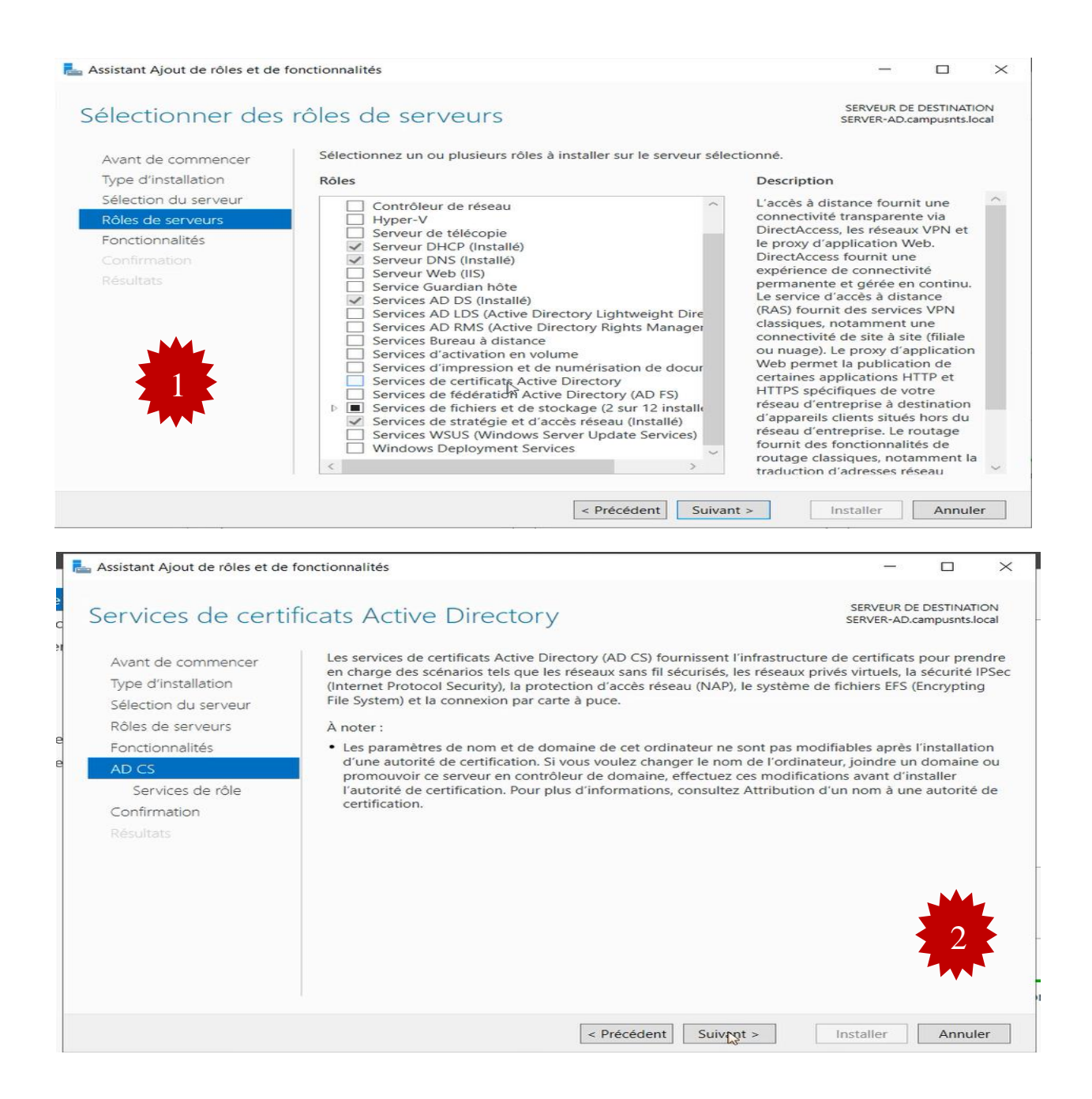

| SERVEUR DE DESTINATION         services de certificats Active Directory         a le Web         ai le Web         ai le Web         tificats         The autorité de certification sert à foreuvent être liées pour former une instructure à cle publique.         mt       Suivant >         Installer       Annuler         Installer       Annuler                                                                                                    |  |  |  |  |  |
|----------------------------------------------------------------------------------------------------|--|--|--|--|--|
| ervices de certificats Active Directory<br>a le Web<br>au<br>tificats<br>mt Suivant > Installer Annuler<br>- X<br>SERVEUR DE DESTINATION<br>SERVER-AD.campusnts.local                                                                                                    |  |  |  |  |  |
| envices de certificats Active Directory         Description         u         au         tificats         Installer         Annuler         Installer         Annuler         SERVEUR DE DESTINATION                                                                                                    |  |  |  |  |  |
| Description         a le Web         au         tificats         Une autorité de certification set à émettre et gérer des certificats. Plusieurs autorités de certification peuvent être liées pour former une infrastructure à clé publique.         tificats         infrastructure à clé publique.         infrastructure à clé publique. |  |  |  |  |  |
| Int Suivant > Installer Annuler                                                                                                    |  |  |  |  |  |
| ale Web<br>au<br>tificats<br>mt Suivant > Installer Annuler<br>SERVEUR DE DESTINATION<br>SERVER-AD.campusnts.local                                                                                                    |  |  |  |  |  |
| au<br>tificats  peuvent être liées pour former une<br>infrastructure à clé publique.   tificats  nt Suivant > Installer Annuler  SERVEUR DE DESTINATION SERVER-AD.campusnts.local                                                                                                    |  |  |  |  |  |
| Infrastructure à clé publique.<br>infrastructure à clé publique.<br>infrastructure à clé publique.<br>Installer<br>Annuler<br>Annuler<br>SERVEUR DE DESTINATION<br>SERVER-AD.campusnts.local                                                                                                    |  |  |  |  |  |
| Installer Annuler                                                                                                    |  |  |  |  |  |
| Int Suivant > Installer Annuler  Installer Annuler  SERVEUR DE DESTINATION SERVER-AD.campusnts.local                                                                                                    |  |  |  |  |  |
| Int Suivant > Installer Annuler  Installer Annuler  SERVEUR DE DESTINATION SERVER-AD.campusnts.local                                                                                                    |  |  |  |  |  |
| nt Suivant > Installer Annuler<br>SERVEUR DE DESTINATION SERVER-AD.campusnts.local                                                                                                    |  |  |  |  |  |
| nt Suivant > Installer Annuler<br>-                                                                                                    |  |  |  |  |  |
| nt Suivant > Installer Annuler × SERVEUR DE DESTINATION SERVER-AD.campusnts.local                                                                                                    |  |  |  |  |  |
| nt Suivant > Installer Annuler × SERVEUR DE DESTINATION SERVER-AD.campusnts.local                                                                                                    |  |  |  |  |  |
| nt Suivant > Installer Annuler - C X SERVEUR DE DESTINATION SERVER-AD.campusnts.local                                                                                                    |  |  |  |  |  |
| nt Suivant > Installer Annuler - C X SERVEUR DE DESTINATION SERVER-AD.campusnts.local                                                                                                    |  |  |  |  |  |
| ent Suivant > Installer Annuler - C X SERVEUR DE DESTINATION SERVER-AD.campusnts.local                                                                                                    |  |  |  |  |  |
| ent Suivant > Installer Annuler<br>- C X<br>SERVEUR DE DESTINATION<br>SERVER-AD.campusnts.local                                                                                                    |  |  |  |  |  |
| Suivant > Installer Annuler                                                                                                    |  |  |  |  |  |
| SERVEUR DE DESTINATION<br>SERVER-AD.campusnts.local                                                                                                    |  |  |  |  |  |
| SERVEUR DE DESTINATION<br>SERVER-AD.campusnts.local                                                                                                    |  |  |  |  |  |
| SERVEUR DE DESTINATION<br>SERVER-AD.campusnts.local                                                                                                    |  |  |  |  |  |
|                                                                                                    |  |  |  |  |  |
|                                                                                                    |  |  |  |  |  |
|                                                                                                    |  |  |  |  |  |
|                                                                                                    |  |  |  |  |  |
| tion du serveur Configuration requise Installation séverie aus SERVER AD computerte local                                                                                                    |  |  |  |  |  |
| Urs Configuration requise. Installation réussie sur SERVER-AD.campusnts.local.                                                                                                    |  |  |  |  |  |
| Fonctionnalités Services de certificats Active Directory                                                                                                    |  |  |  |  |  |
| pour la configuration des services de certificats                                                                                                    |  |  |  |  |  |
| rectory sur le convour de destination                                                                                                    |  |  |  |  |  |
| lectory sur le serveur de destination                                                                                                    |  |  |  |  |  |
|                                                                                                    |  |  |  |  |  |
|                                                                                                    |  |  |  |  |  |
| e Directory                                                                                                    |  |  |  |  |  |
| certification                                                                                                    |  |  |  |  |  |
|                                                                                                    |  |  |  |  |  |
| rrompre les tâches en cours d'exécution. Examinez                                                                                                    |  |  |  |  |  |
| cliquant sur Notifications dans la barre de                                                                                                    |  |  |  |  |  |
|                                                                                                    |  |  |  |  |  |
|                                                                                                    |  |  |  |  |  |
|                                                                                                    |  |  |  |  |  |
| nt Suivant > Fermer Annuler                                                                                                    |  |  |  |  |  |
| ×                                                                                                    |  |  |  |  |  |
| SERVEUR DE DESTINATION                                                                                                    |  |  |  |  |  |
| SERVER-AD.campusnts.local                                                                                                    |  |  |  |  |  |
| près ont été configurés :                                                                                                    |  |  |  |  |  |
|                                                                                                    |  |  |  |  |  |
| Configuration réussie                                                                                                    |  |  |  |  |  |
| de certification                                                                                                    |  |  |  |  |  |
|                                                                                                    |  |  |  |  |  |
|                                                                                                    |  |  |  |  |  |
|                                                                                                    |  |  |  |  |  |
| 6                                                                                                    |  |  |  |  |  |
|                                                                                                    |  |  |  |  |  |
|                                                                                                    |  |  |  |  |  |
|                                                                                                    |  |  |  |  |  |
| ₽                                                                                                    |  |  |  |  |  |
| <b>₽</b>                                                                                                    |  |  |  |  |  |
|                                                                                                    |  |  |  |  |  |
| ·a                                                                                                    |  |  |  |  |  |

### FIGURE IV.62 – Certificat de l'Active Directory.

### Annexe 5

#### Installation de Dynamics Host Configuration Protocol (DHCP)

Dans cette partie nous allons installer DHCP serveur et nous ajoutons ses fonctionnalités par la suite nous allons dans :

- Serveur dhcp campusnts.local.
- ≻ IPV4.
- Création de Nouvelle étendu.
- > La figure ci-dessous montre les étendus des vlans crées.

assistant Ajout de rôles et de fonctionnalités × SERVEUR DE DESTINATION SERVER-AD.campusnts.local Sélectionner des rôles de serveurs Sélectionnez un ou plusieurs rôles à installer sur le serveur sélectionné Avant de commencer Type d'installation Rôles Description Accès à distance Attestation d'intégrité de l'appareil Contrôleur de réseau Hyper-V Serveur de télécopie Serveur DNS (Installé) Serveur DNS (Installé) Services AD LDS (Active Directory Lightweight Dire Services AD DS (Installé) Services AD LDS (Active Directory Lightweight Dire Services AD RMS (Active Directory Rights Manager Services Bureau à distance Services d'activation en volume Services d'activation en volume Services d'activation en volume Services de certificats Active Directory Services de fédération Active Directory (AD FS) Sélection du serveur Le serveur DHCP (Dynamic Host Configuration Protocol) vous permet Rôles de serveur de configurer, gérer et fournir de manière centralisée des adresses IP temporaires et des informations connexes aux ordinateurs clients. Fonctionnalités Serveur DHCP Confirmation Services de fédération Active Directory (AD FS) Services de fichiers et de stockage (2 sur 12 installe Services de stratégie et d'accès réseau D < Précédent Suivant > Installer Annuler

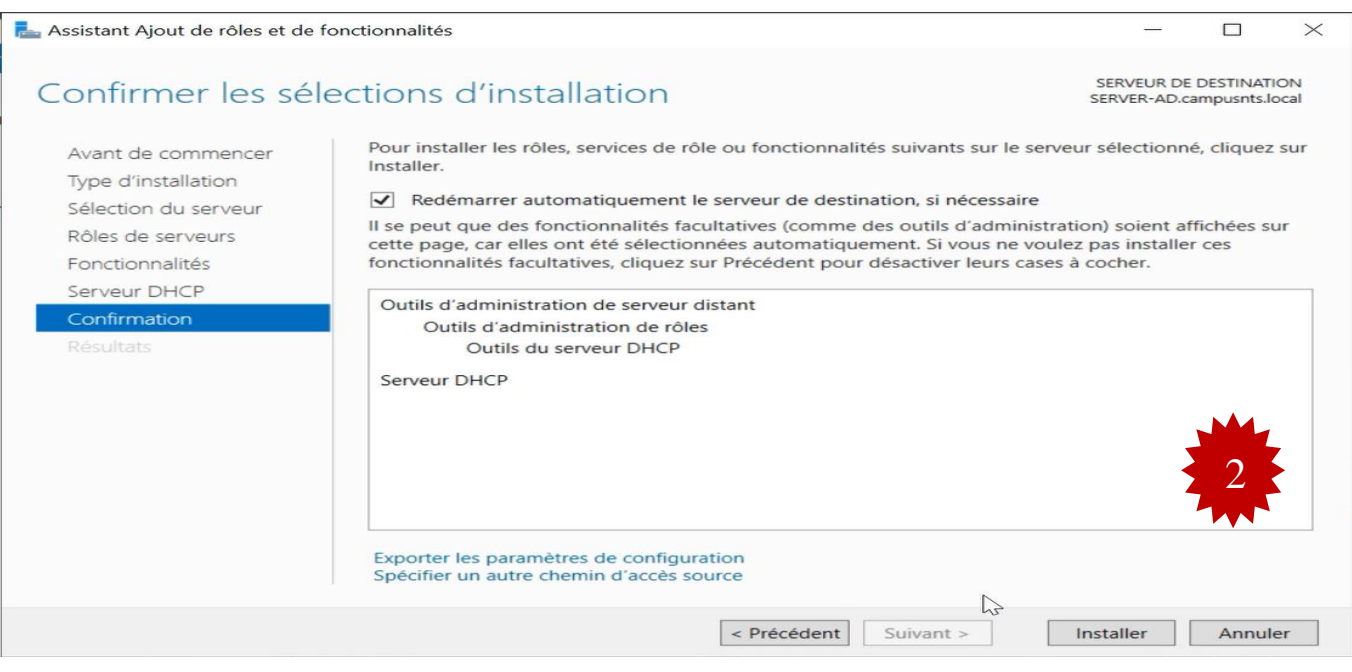

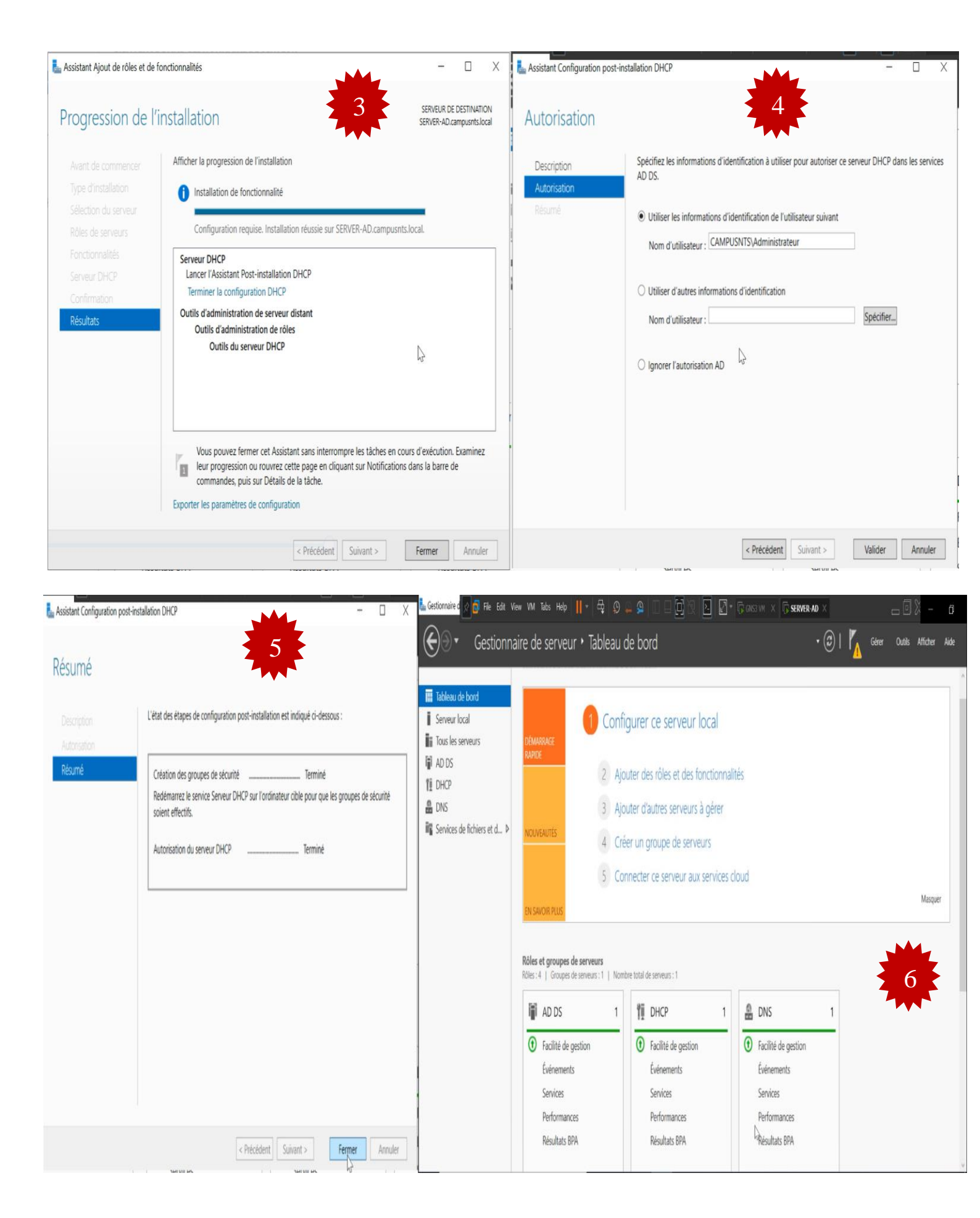

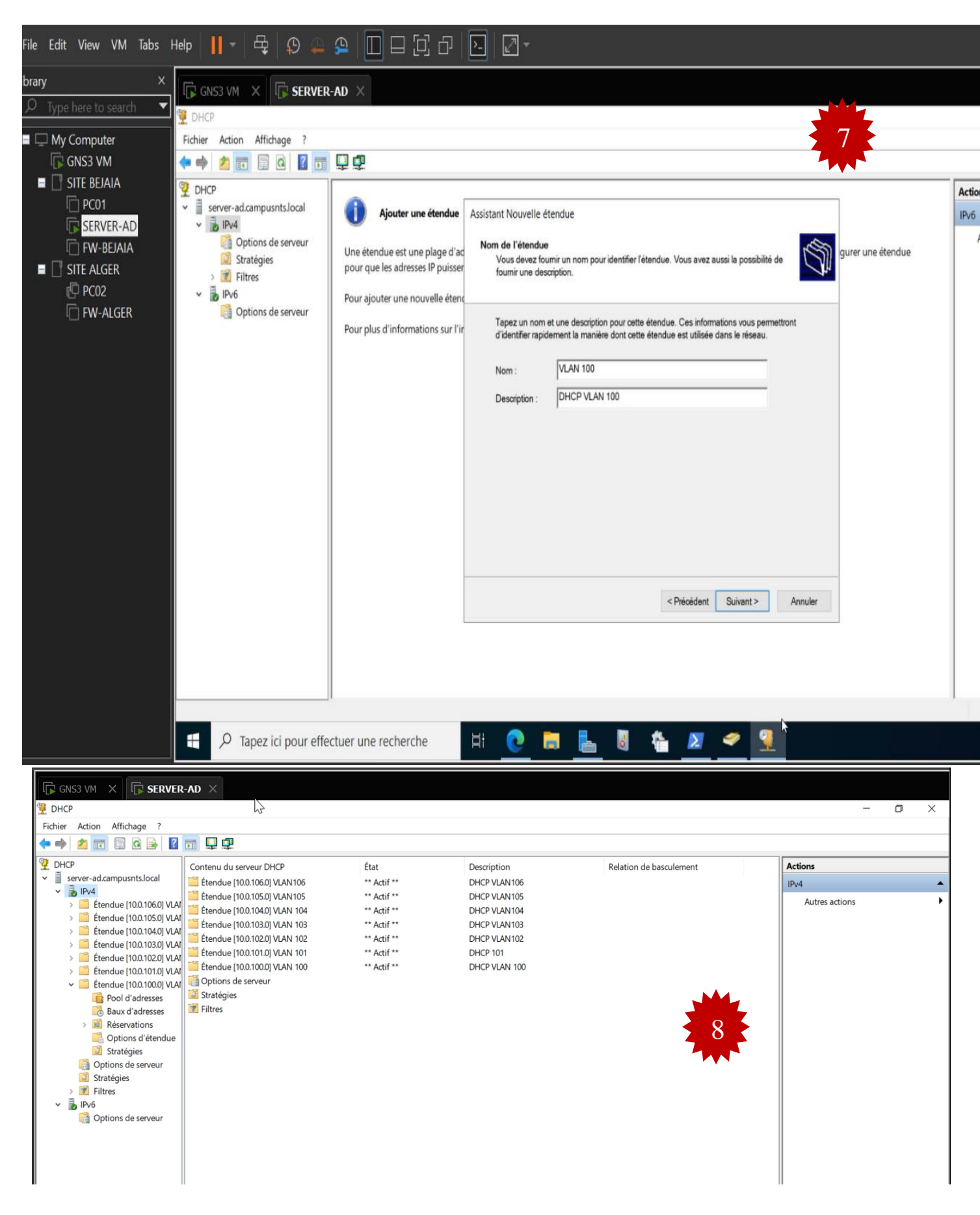

FIGURE IV.63 – Installation de Dynamics Host Configuration Protocol.

## Annexe 6

#### Installation du rôle NPS « Serveur radius »

On installe le serveur radius sur le même serveur Windows2022 comme la montre la figurequi suit :

| Gestionnaire de serveur                                                                                                    |                                                                                                    |                                                                                                    |                                                                                         | - 0 ×                                                                                                    |
|----------------------------------------------------------------------------------------------------|----------------------------------------------------------------------------------------------------|----------------------------------------------------------------------------------------------------|-----------------------------------------------------------------------------------------|----------------------------------------------------------------------------------------------------|
| Gestionna                                                                                                    | aire de serveur 🕨 Tableau d                                                                                                    | de bord                                                                                                    |                                                                                         | 🗭   🚩 Gérer Outils Afficher Aide                                                                                     |
| Image: Tableau de bord         Image: Serveur local         Image: Tous les serveurs         Image: Tous les serveurs         Image: Tous le | DÉMARRAGE       1       Confi         RAPIDE       2       Ajo         3       Ajo       3         NOUVEAUTÉS       4       Créé         5       Col       5         EN SAVOIR PLUS       8       Serveurs         Rôles et groupes de serveurs       1       Nom | gurer ce serveur local<br>uter des rôles et des fonctionna<br>outer d'autres serveurs à gérer<br>ter un groupe de serveurs<br>nnecter ce serveur aux services<br>bre total de serveurs : 1 | <mark>ilités</mark><br>cloud                                                            | Masquer                                                                                                    |
|                                                                                                    | AD DS 1     AD DS 1     AD DS 1     Facilité de gestion     Événements     Services     Performances     Résultats BPA                                                                                                    | DHCP     1       Facilité de gestion<br>Événements     5       Services     Performances       Résultats BPA     1                                                                         | DNS 1<br>Facilité de gestion<br>Événements<br>Services<br>Performances<br>Résultats BPA | Services de fichiers et <u>1</u><br>• Facilité de gestion<br>Événements<br>Services<br>Performances<br>Résultats BPA |
| De Tapez ici pour effecti                                                                                                    | uer une recherche 🛛 🗮 💽                                                                                                    | 🔁 🔚 🖥 🏠 🔎                                                                                                    |                                                                                         | ∧ € ⊄ <sub>8 24/06/2022</sub> □                                                                                      |

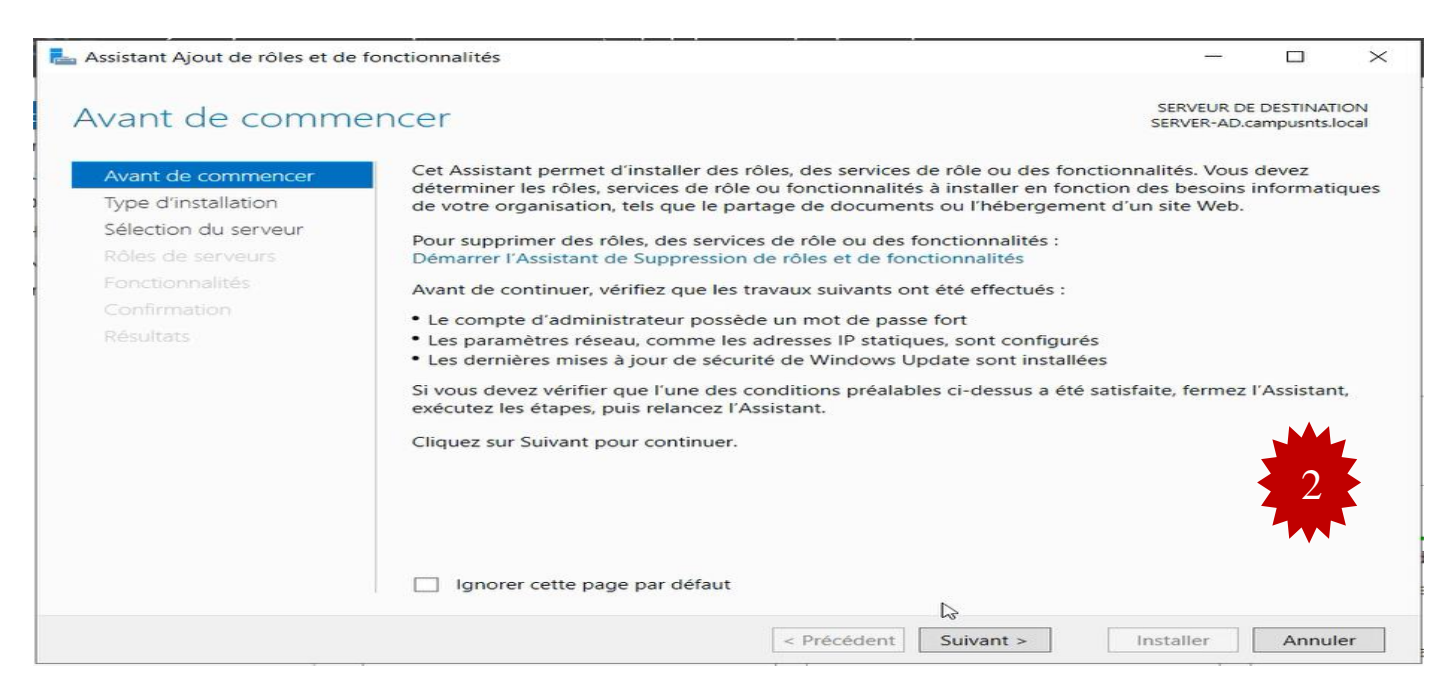

| La Assistant Ajout de rôles et de fonctionnalités                                                             | - 🗆 X                                                                                                    | La Assistant Ajout de rôles et de fo     | onctionnalités                                                                                                    | - 🗆 X                                                                                                    |
|----------------------------------------------------------------------------------------------------|----------------------------------------------------------------------------------------------------|------------------------------------------|----------------------------------------------------------------------------------------------------|----------------------------------------------------------------------------------------------------|
| Sélectionner le type d'installation<br>Avant de commencer<br>Teor directellision                              | SERVEUR DE DESTINATION<br>SERVER-AD.campusnts.local<br>installer des rôles et des fonctionnalités sur un<br>ent, ou sur un disque dur virtuel hors connexion.                                                                                                    | Sélectionner des i<br>Avant de commencer | rôles de serveurs<br>Sélectionnez un ou plusieurs rôles à installer sur le serveur sé                                                                                                    | SERVEUR DE DESTINATION<br>SERVER-AD.campusnts.local                                                                                                    |
| Sélection du serveur         Rôles de serveurs         Fonctionnalités         Confirmation         Résultats | ur un rôle ou une fonctionnalité<br>r unique en ajoutant des rôles, des services de rôle et des fonctionnalités.<br><i>rices Bureau à distance</i><br>le rôle nécessaires à l'infrastructure VDI (Virtual Desktop Infrastructure) pour<br>t basés sur des ordinateurs virtuels ou sur des sessions. |                                          | Contrôleur de réseau         Hyper-V         Serveur DHCP (Installe)         Serveur DHCS (Installe)         Serveur Web (IIS)         Services AD DDS (Installe)         Services AD DDS (Installe)         Services AD DDS (Installe)         Services AD DDS (Installe)         Services AD DDS (Active Directory Lightweight Dire         Services AD IDS (Active Directory Rights Manager         Services Bureau à distance         Services d'activation en volume         Services d'activation en volume         Services de certificats Active Directory (AD FS)         Services de fédération Active Directory (AD FS)         Services de Services de facheration Active Directory Services (Susse)         Windows Deployment Services | Description<br>Les services de stratégie et d'accès<br>réseau fournissent un serveur NPS<br>(Network Policy Server) qui<br>contribue à garantir la sécurité de<br>votre réseau. |
| < Précé                                                                                                    | ident Suivarty Installer Annuler                                                                                                    |                                          | < Précédent Suiv                                                                                                    | ant > Installer Annuler                                                                                                    |

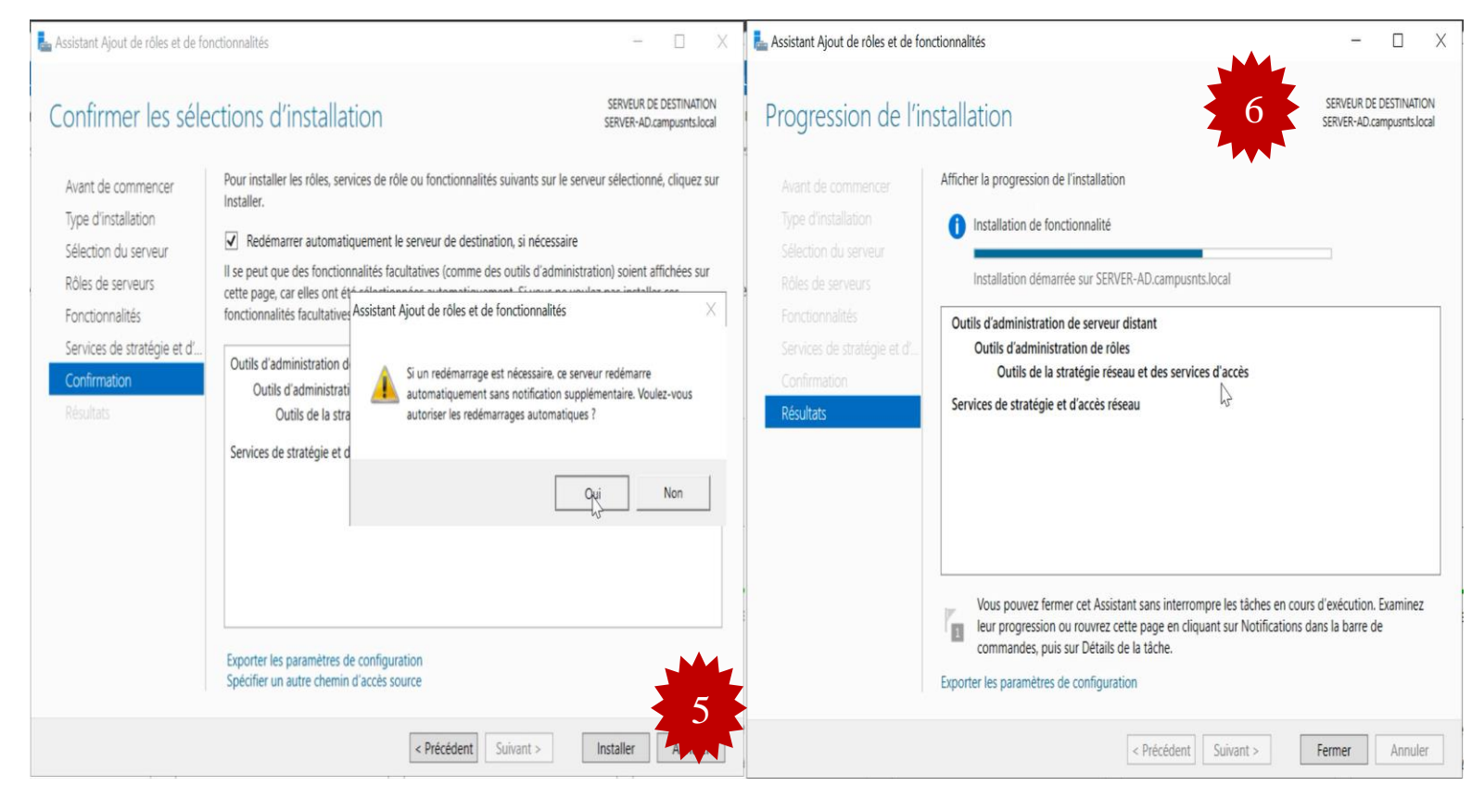

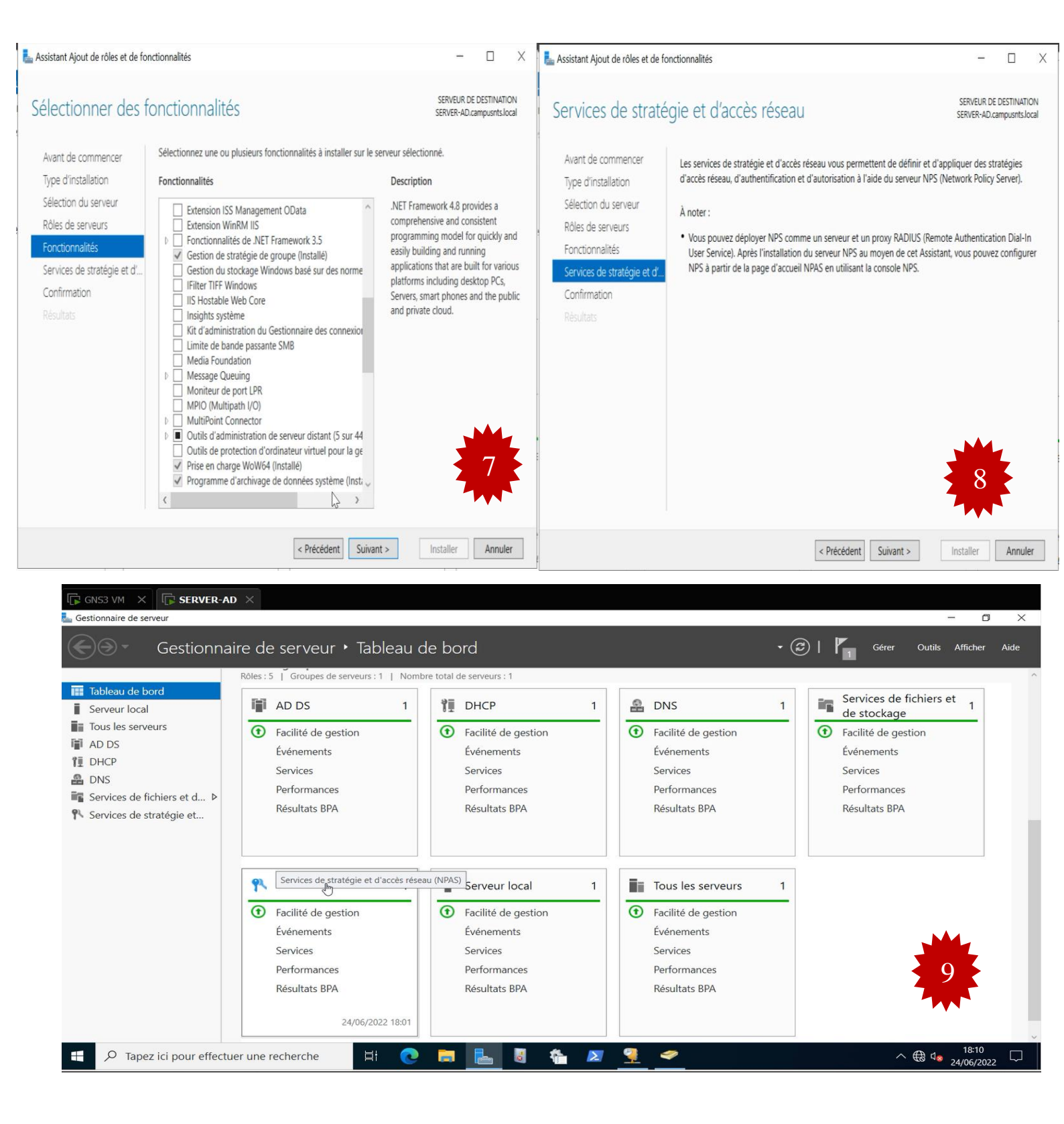

FIGURE IV.64 – L'installation du rôle NPS.

Après, on va inscrire notre serveur NPS « serveur radius » avec notre base de données L.D.A.Pde notre active directory afin d'authentifier les ports avec ce dernier.

| Serveur NDC                                                                                         | (Network Policy Serve                                                                                                    | vr)                                                                                                    |                                                                                                    | -                                                                                                    |
|----------------------------------------------------------------------------------------------------|----------------------------------------------------------------------------------------------------|----------------------------------------------------------------------------------------------------|----------------------------------------------------------------------------------------------------|----------------------------------------------------------------------------------------------------|
| Fichier Action                                                                                      | on Affichage ?                                                                                                    |                                                                                                    |                                                                                                    |                                                                                                    |
| (+ +) (T)                                                                                           |                                                                                                    |                                                                                                    |                                                                                                    |                                                                                                    |
| <ul> <li></li></ul>                                                                                 | Importer la configura<br>Exporter la configura<br>Démarrer le service N<br>Arrêter le service NPS<br>Inscrire un serveur da<br>Propriétés<br>Affichage<br>Aide | NPS (Locol)<br>ation<br>Ition<br>VPS<br>5<br>ans Active Directory<br>5<br>Serveur RADIUS pour let<br>Lorsque vous configurez un s<br>d'authentifier et d'autoriser le | rk Policy Server) vous permet de créer (<br>1.<br>onfiguration dans la liste, puis cliquez su<br>nexions d'accès à distance ou VPN<br>s connexions d'accès à distance ou<br>serveur NPS (Network Policy Server) en ta<br>s connexions provenant des serveurs d'ac | et de mettre en application sur l'ensemble du réseau de votre organisation des stratégies d'accès réseau portant sur l'authentification e<br>ir le lien ci-dessous pour ouvrir l'Assistant Scénario.<br>VPN<br>ant que serveur RADIUS pour des connexions d'accès à distance ou VPN, vous créez des stratégies réseau qui permettent au serveur<br>xès réseau à distance ou VPN (également appelés clients RADIUS). |
|                                                                                                    |                                                                                                    | Configurer une connex<br>Configuration avancé<br>Configuration de moc                                                                                                 | tion VPN ou d'accès à distance                                                                                                    | Informations                                                                                                    |
| Incode                                                                                              | ur dans A.V.                                                                                                    |                                                                                                    |                                                                                                    |                                                                                                    |
| Serveur NPS<br>Pour permett<br>utilisateurs da<br>lire les propri<br>Voulez-vous<br>utilisateurs du | S (Network Polic)<br>ttre aux serveurs N<br>ans Active Director<br>iétés de numérotal<br>autoriser cet ordin<br>u domaine campus                               | y Server)<br>IPS (Network Policy Ser<br>y, les ordinateurs NPS d<br>tion des utilisateurs du c<br>ateur à lire les propriété<br>nts.local ?                           | rver) d'authentifier les<br>loivent être autorisés à<br>domaine.<br>és de numérotation des                                                                                                    | Serveur NPS (Network Policy Server) ×<br>Cet ordinateur est désormais autorisé à lire les propriétés de numérotation des<br>utilisateurs du domaine campusnts.local.<br>Pour autoriser cet ordinateur à lire les propriétés de numérotation des<br>utilisateurs d'autres domaines, vous devez l'inscrire en tant que membre du<br>groupe de serveurs RAS/NPS dans les domaines concernés                            |
|                                                                                                    |                                                                                                    |                                                                                                    |                                                                                                    |                                                                                                    |

FIGURE IV.65 – Inscription radius avec active directory.

V3 OK

Annuler

OK

# <u>Annexe 7</u>

### **Installation Firewall Sophos UTM**

Pour les deux sites Alger et Béjaïa, on installe les deux machines virtuelles Sophos UTMversion18.

| ZEMU (Firewall-Sophos-1) - Tight/WC Viewer -                                                                                                    | D X | 🔀 QEMU (Firewall-Sophos-1) - TightVNC Viewer                                                                                                    | - 🛛                                            | Х  |
|----------------------------------------------------------------------------------------------------|-----|----------------------------------------------------------------------------------------------------|------------------------------------------------|----|
| 토 🖹 🗓   📕 😌   🕸 🎒 CHT All   💺   역, 역, 역, 역 (위)                                                                                                    |     | 🌇 🖬 🗈      😏   😻 🏨 Chit. Att   🗞   🔍 🔍 🍭 🍭   🐼                                                                                                    |                                                |    |
| Sophos UTM 9.7                                                                                                    |     | Sophos UTM 9.7                                                                                                    | 2                                              |    |
| Introduction<br>This CD contains the Enterprise Toolkit and Open Source softwar<br>of 'Sophos UTM 9.7'.<br>Installing this software will delete all existing data on your<br>hard disk. Running another operating system or any other<br>software in parallel is not supported.<br>(Start) (Support) (Reboot) | e   | Enterprise Toolkit<br>To comply with licensing regulations we are required to offer<br>possibility of installing only the Open Source software packag<br>any of the Astaro tools.<br>Doing so however will leave you with only a basic version of I<br>full functionality you need the Enterprise Toolkit of 'Sophos<br>Do you wish to install all capabilities?<br>(Back) (Yes) (No) | you the<br>es withou<br>inux. For<br>UTM 9.7'. | .t |
|                                                                                                    |     |                                                                                                    |                                                |    |

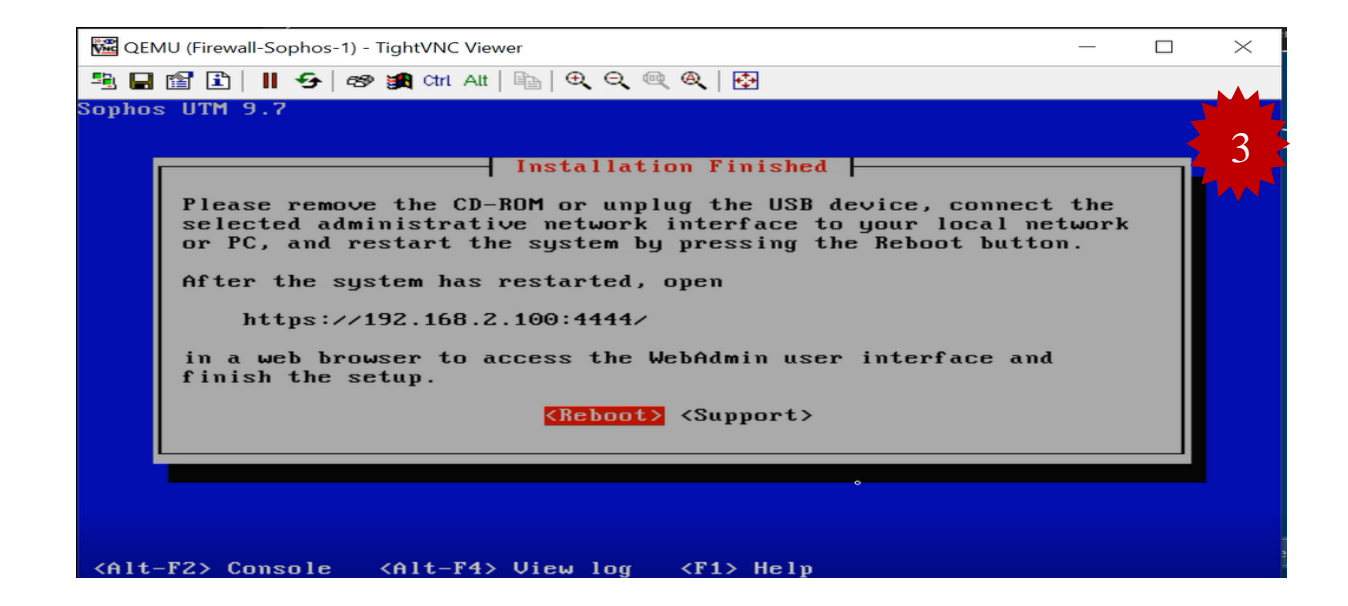

FIGURE IV.66 – Installation Firewall Sophos UTM.

# **BIBLIOGRAPHIE**

[1]  $M^{elle}R$ . Tinhinan,  $M^{elle}S$  Fadhila, Mémoire de fin d'études en master 2 réseaux et télécommunications : «Etude et Mise en place d'un réseau VPN », UNIVERSITE MOULOUD MAMMERI DE TIZI OUZOU,2017.

[2] M<sup>r</sup> R. Mohammed, Réseaux Informatiques, 2010-2011.

[3] M<sup>r</sup> O. Salvatori, Initiation aux réseaux, Éditions Eyrolles 2001, p 448.

[4] M<sup>r</sup> A. Moussaoui, Réseau de communication, Page Bleus internationale, Novembre 2017, p 298.

**[5]** *M<sup>r</sup> R. Manandrify, Mémoire de fin d'études en licenceès sciences techniques en télécommunication : « Sécurisation des réseaux informatiques sous linux », UNIVERSITE D'ANTANANARIVO, 2009.* 

[6]  $M^r$  B. Said, Support de cours réseaux de communication Pour 2èmme Année Licence informatique, UNIVERSITE 8 mai 1945- Guelma, p68.

[7]  $M^r$  R. Mohamed Amine, Notions de Base en réseaux et systèmes de télécommunication, 2021, UNIVERSITE MHAMED BOUGARA (BOUMERDES), p 94.

[8] M<sup>elle</sup> M. Miharimanana , Mémoire de fin d'études en télécommunications : « Securisation des reseaux vpn avec ipsec et Radius, UNIVERSITE D'ANTANANARIVO, 2013.

[9] M<sup>elle</sup> S.Mbacké DIENE, Mémoire de fin d'études en génie logiciel : «Conception et Implémentation d'une architecturesécurisée d'un réseau d'entreprise sur plusieurs sites » ,UNIVERSITE assane seck de ziguinchor, 2021.

[10] M<sup>r</sup> A Sadiqui, Sécurités des réseaux informatiques, collection informatique, ltd 2019, p 265.

[11] M<sup>elle</sup> C. Sarra, Mémoire de Master 2 en Réseaux et Sécurité : La protection des réseaux contre les attaques DOS, Université Mohamed Seddiki Ben Yahia de Jijel, 2020,

[12]  $M^r$  B.Benmammar, Gestion et Contrôle intelligents des réseaux, éditions ltd 2020, p295.

**[13]**  $M^r$  d. Godard, sécurité informatique  $2^e$  édition, 2005. P 469.

[14] M<sup>elle</sup> S. lalia, Mémoire de master 2 en réseaux : « Attaques informatique », UNIVERSITE DE M'SILA , 2015,

[15]  $M^r$  C. Liorens,  $M^r$  L. Levier,  $M^r$  D. Valois, Tableaux de bord de la sécurité réseau, Eyrolles 2003, 2e édition, p559.

[16]  $M^r$ \_S. Idir, MEMOIRE de Master 2 en informatique 2: « Les attaques par déni de service distribué dans les systèmes informatiques, Université Abderrahmane Mira de Bejai,2017.

[17] M<sup>r</sup> R. Yende, SUPPORT DE COURS DE SÉCURITÉ INFORMATIQUE ET CRYPTO, Congo-Kinshasa. 2018. ffcel-01965300, p139.

[18] La sécurité informatique, Edition Livres pour tous (<u>www.livrespourtous.com</u>).

[19] M<sup>r</sup>D. Fernandes, M<sup>r</sup> P. Amadou Sarr, La protection des réseaux contre les attaques DOS, Mai 2010, p32.